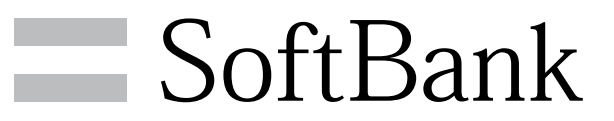

303SH 取扱説明書

#### はじめにお読みください

| 本書について       | 4 |
|--------------|---|
| 本機で使いかたを確認する | 4 |

## ご利用にあたって

| 各部の名称とはたらき  | 8  |
|-------------|----|
| USIMカードについて | 9  |
| SDカードについて   | 10 |
| 充電する        | 13 |
| 電源を入れる/切る   | 15 |
| タッチパネルの使いかた | 16 |
| 初期設定について    | 17 |

## 基礎知識/基本操作

| 基本的な操作のしくみ           | 20   |
|----------------------|------|
| アプリケーションについて         | 22   |
| 電話番号について             | 27   |
| マナーモード/機内モードについて     | 28   |
| 文字を入力する              | . 29 |
| Googleアカウントを利用する     | . 35 |
| Google Playについて      | 37   |
| 暗証番号/操作用暗証番号について     | 39   |
| PINコードについて           | . 40 |
| 画面をロックする             | 41   |
| 電話帳などのデータを見られないようにする | 42   |
| ソフトウェアの更新について        | .45  |
| メーカーサイトを利用する         | 46   |

## 画面の見かた

| ウェルカムシート (ロック画面)のしくみ    | 48 |
|-------------------------|----|
| 3ラインホームのしくみ             | 49 |
| ステータスバーについて             | 50 |
| 通知パネルを利用する              | 52 |
| クイックランチャーを利用する          | 53 |
| ミニアプリ/ミニウィジェットを利用する     | 55 |
| Social Boardを利用する       | 56 |
| 3ラインホームをアレンジする          | 58 |
| タッチ操作を一時的に無効にする         | 65 |
| 画面の文字を手軽にコピーする(どこでもコピー) | 65 |
| 「書」メモを利用する              | 66 |
|                         |    |

## 電話/電話帳

| 電話をかける/受ける             | 68 |
|------------------------|----|
| 電話帳/通話履歴/お気に入りから電話をかける | 71 |
| オプションサービス              | 72 |
| 電話帳を利用する               | 77 |
| 電話帳をインポートする            | 80 |
| 電話帳をバックアップする           | 84 |

## メール / ブラウザ

| メールの種類について        | 88 |     |
|-------------------|----|-----|
| S!メール/SMSを送信する    | 88 | S   |
| S!メールでデコレメールを送信する | 90 | ftE |
| S!メール/SMSを受信/返信する | 92 | Ban |
| S!メール/SMSを管理する    | 95 | δ   |
| S!メール/SMS作成時の操作   | 98 | 033 |
|                   |    | Ξ   |

## 303SH 取扱説明書 目次

## 2

| S!メール/SMS設定             | 101 |
|-------------------------|-----|
| Gmail (メール)を作成/送信する     | 104 |
| 受信したGmail (メール)を確認する    | 105 |
| 保存されているGmail (メール)を管理する | 106 |
| インターネットメールを利用する         | 110 |
| インターネットを利用する(ブラウザ)      | 112 |
| インターネットを利用する(Chrome)    | 117 |
|                         |     |

#### カメラ

| 静止画を撮影する         | 120 |
|------------------|-----|
| 動画を撮影する          | 122 |
| さまざまな方法で撮影する     | 124 |
| バーコードを読み取る       | 125 |
| 名刺を電話帳に登録する      | 126 |
| 文字を読み取る          | 127 |
| お店などの情報を電話帳に登録する | 129 |

## 音楽/静止画/動画

| 音楽/静止画/動画について        | .132 |
|----------------------|------|
| 音楽を聴く(ミュージック)        | .132 |
| 静止画/動画を確認・管理する(アルバム) | 134  |

## ワンセグ

| ワンセグを視聴する      | 142 |
|----------------|-----|
| 番組を録画/再生する     | 145 |
| 指定した時刻に視聴/録画する | 146 |

#### 便利な機能

| 翻訳機能を利用する           | 150 |
|---------------------|-----|
| 緊急速報メールを利用する        | 151 |
| あんしんバックアップアプリを利用する  | 152 |
| Google マップを利用する     | 162 |
| ナビを利用する             | 162 |
| 付近の便利な情報を取得する(ローカル) | 163 |
| ハングアウトを利用する         | 164 |
| Google 検索を利用する      | 165 |
| 音声で情報を検索する(音声検索)    | 166 |
| 電卓で計算をする            | 166 |
| カレンダーを利用する          | 167 |
| アラームを利用する           | 169 |
| 世界時計を利用する           | 170 |
| ストップウォッチを利用する       | 171 |
| 経過時間をお知らせする         | 172 |
| YouTubeを利用する        | 173 |
| メモ帳を利用する            | 173 |
| パソコン用ファイルを利用する      | 175 |
| NFC/おサイフケータイ®を利用する  | 175 |
| 各種データを管理する          | 179 |
| 歩数計を利用する            | 181 |
| 音声を録音/再生する          | 183 |
| 単語を辞書で調べる           | 185 |
| Facebookを利用する       | 186 |
| 電子書籍を閲覧する           | 187 |

#### 

#### 海外でのご利用

| 海外でご利用になる前に | 212 |
|-------------|-----|
| 海外で電話をかける   | 213 |

#### 端末設定

| 端末設定について             | . 216 |
|----------------------|-------|
| プロフィールの設定            | 217   |
| サウンド・バイブの設定          | 217   |
| 壁紙・ディスプレイの設定         | . 219 |
| 省エネの設定               | 222   |
| アプリ使用履歴キーの設定         | . 226 |
| 端末情報の設定              | 226   |
| アカウントを追加             | . 227 |
| Wi-Fi設定              | . 228 |
| SoftBank Wi-Fiスポット設定 | 229   |
| 通話の設定                | 229   |
| メールの設定               | 231   |
| ブラウザの設定              | 232   |
| 使い方ガイドの設定            | 232   |
| ホーム切替の設定             | . 233 |
| データ使用の設定             | . 233 |
| ストレージの設定             | . 235 |
| アプリケーションの設定          | 236   |
| データ引継の設定             | . 237 |
| その他の設定               | 239   |

## 困ったときは

| データの保存について   | 254 |
|--------------|-----|
| バックアップとインポート | 254 |
| トラブルシューティング  | 255 |
| 仕様           | 257 |
| 保証とアフターサービス  | 258 |
| お問い合わせ先一覧    | 259 |

## Wi-Fi/接続

| パソコンとUSBで接続する190 | C |
|------------------|---|
|------------------|---|

## はじめにお読みください

| 本書について      | 4  |
|-------------|----|
| 本機で使いかたを確認す | 34 |

## 本書について

本製品をお買い上げいただき、まことにありがとうございます。

#### 本製品をお使いになる前に

「クイックスタート」、「お願いとご注意」をご覧になり、正しく お取り扱いください。 ご契約の内容により、ご利用になれるサービスが限定されます。

#### 記載内容について

本書では、基本的にお買い上げ時の状態での操作方法を説明してい ます。

また、特にことわりがない限り3ラインホームのアプリケーション シートからの操作を中心に説明しています。

認証画面、選択画面、注意画面など、操作後に表示される画面を 「確認画面」と表記しています。

操作説明は省略している場合があります。

#### ディスプレイ表示、キー表示について

本書で記載しているディスプレイ表示は、実際の表示と異なる場合 があります。本書で記載しているキー表示は、説明用に簡略化して いるため実際の表示とは異なります。

#### その他の表記について

本書では、本製品のことを「本機」と表記しています。 「microSD/microSDHC/microSDXCカード」を「SDカード」と表 記しています。

## 本機で使いかたを確認する

本機の操作に慣れていないかたにもわかりやすく、タッチ操作の練 習や設定方法の確認ができるアプリケーションを搭載しています。

#### 使い方ガイドを起動する

1

アプリケーションシートで 🔯 (使い方ガイド)

|               | 949              | 298 - 3     | e-bbob     |
|---------------|------------------|-------------|------------|
| Yahadi Merkis | <b>31</b><br>777 | Me SoftBark | Pay 2 1-2* |
| RE R          |                  |             |            |
|               | 200<br>200       | 981         | A5297      |
| WIRkty        | <b>.</b>         | ÷4124       |            |
| <b>2</b>      |                  |             |            |

🏁 使い方ガイドトップ画面が表示されます。

・はじめて起動したときは、「使い方ガイド」アプリのご利用にあたっての注意に関する確認画面と、自動更新確認に関する確認画面が表示されます。画面に従って操作してください。

通知パネルから使い方ガイドを起動する

ステータスバーに使い方ガイドのアイコンがある場合、通知パネル から使い方ガイドを起動することができます。機能を確認したいと きなどに便利です。

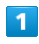

ステータスバーを下にドラッグして、通知パネルを開く

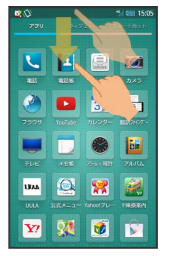

🏁 通知パネルが表示されます。

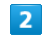

使い方ガイドはこちら

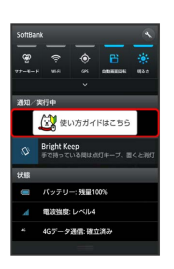

🏁 使い方ガイドトップ画面が表示されます。

## ステータスバーのアイコンを非表示にする

ステータスバーに表示されているアイコンを非表示にできます。

・アプリケーションシートで (設定) (した) (使い方ガイド)の順
 にタップすると表示される画面からも、設定できます。

#### 1

ステータスバーを下にドラッグして、通知パネルを開く <del>う</del> 使い 方ガイドはこちら

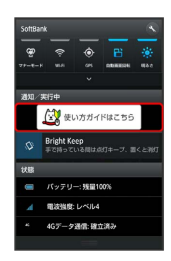

- 🏁 使い方ガイドトップ画面が表示されます。
- ・確認画面が表示されたときは、画面に従って操作してください。

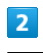

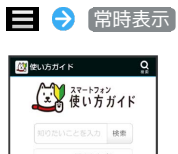

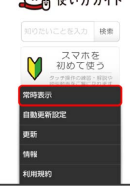

3

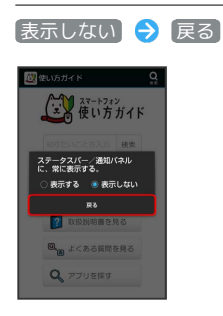

🏁 非表示の設定が完了します。

## 使い方ガイドでできること

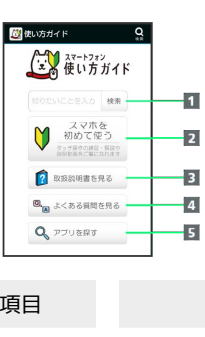

5

| 項目                      | 説明                                                |
|-------------------------|---------------------------------------------------|
| 1 知りたいこ<br>とを入力して<br>検索 | 使い方ガイド内の項目を検索できます。                                |
| 2 スマホを初<br>めて使う         | 基本操作を動画やゲームなどで確認すること<br>ができます。                    |
| <b>3</b> 取扱説明書<br>を見る   | 本機の操作方法を目的別に確認できます。<br>確認したい操作を音声検索することもできま<br>す。 |
| <b>4</b> よくある質<br>問を見る  | よくある質問を確認できます。FAQモバイル<br>サイトへも簡単にアクセスできます。        |
| <b>5</b> アプリを探<br>す     | おすすめのアプリケーションが紹介されてい<br>ます。                       |

## 基本操作を確認する

スマートフォンをはじめて使うかた向けのメニューで、基本操作を 学ぶことができます。

#### 1

ステータスバーを下にドラッグして、通知パネルを開く

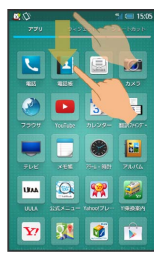

🏁 通知パネルが表示されます。

#### 2

使い方ガイドはこちら

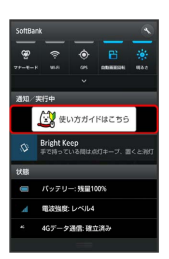

🏁 使い方ガイドトップ画面が表示されます。

3

【スマホを初めて使う】

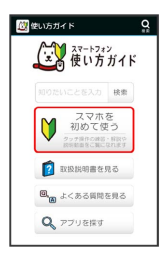

🏁 スマホをはじめて使うかた向けのメニュー画面が表示されます。

#### はじめて使うかた向けの画面でできること

| ┣━ 操作を練習する ━ |
|--------------|
|              |
| 🖑 アブリを学ぶ 🚽   |

| 項目             | 説明                   |
|----------------|----------------------|
| 1 動画で操作<br>を学ぶ | 基本的な操作を動画で確認できます。    |
| 2 操作を練習        | 基本操作をゲームや体験型チュートリアルで |
| する             | 覚えることができます。          |
| <b>3</b> アプリを学 | 本機にインストールされているアプリケー  |
| ぶ              | ションのはたらきを確認できます。     |

## 通知パネルから機能の操作説明画面を確認 する

アプリケーションや機能によっては、起動中に通知パネルから使 い方ガイドを起動すると、該当の操作説明画面が表示されます。 ・操作説明画面が表示できない場合は、使い方ガイドトップ画面 が表示されます。

更新確認を自動的に行うかどうかを設定する

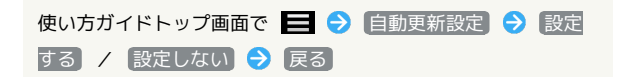

## ご利用にあたって

| 各部の名称とはたらき  | 8   |
|-------------|-----|
| USIMカードについて | . 9 |
| SDカードについて   | 10  |
| 充電する        | 13  |
| 電源を入れる/切る   | 15  |
| タッチパネルの使いかた | 16  |
| 初期設定について    | 17  |

## 各部の名称とはたらき

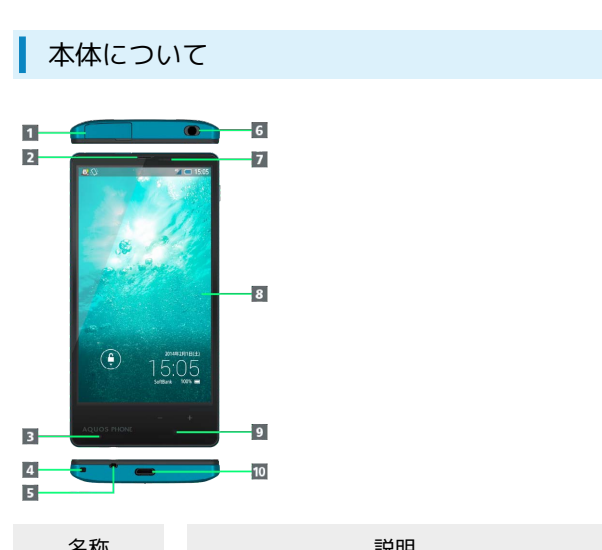

| 石小                                | 司兀叫                                        |
|-----------------------------------|--------------------------------------------|
| <b>1</b> SDカード・<br>USIMカード挿<br>入口 | SDカードやUSIMカードを取り付け/取り外し<br>できます。           |
| 2 受話口                             | 通話相手の声が聞こえます。                              |
| 3 充電/着信<br>ランプ                    | 充電中や電話/メールの着信、その他の通知<br>が届くと光ってお知らせします。    |
| <b>4</b> ストラップ<br>取り付け穴           | ストラップを取り付けます。                              |
| 5 送話口                             | 自分の声を通話相手に伝えます。                            |
| 6 イヤホンマ<br>イク端子                   | オプション品のマイク付ステレオイヤホンを<br>接続します。             |
| 7 近接/明る<br>さセンサー                  | 周りの明るさなどを感知するセンサーです。                       |
| 8 ディスプレ<br>イ                      | 本機のディスプレイはタッチパネルです。指<br>で直接触れて操作することができます。 |
| 9 インカメラ                           | 静止画や動画の撮影を行います。                            |
| 10 外部接続端<br>子                     | ACアダプタやPC接続用microUSBケーブルを<br>接続します。        |

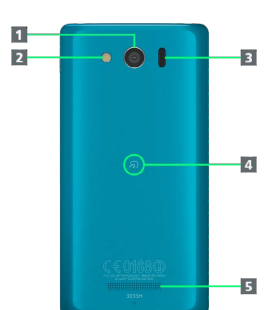

| 名称                        | 説明                                                     |
|---------------------------|--------------------------------------------------------|
| <b>1</b> カメラ              | 静止画や動画の撮影を行います。                                        |
| 2 モバイルラ<br>イト             | カメラ撮影時などのライトとして利用できま<br>す。                             |
| <mark>3</mark> 赤外線ポー<br>ト | 赤外線通信を行います。                                            |
| <b>4</b> FeliCaマー<br>ク    | NFC / おサイフケータイ®ご利用時に、リー<br>ダー / ライター(読み取り機)にかざしま<br>す。 |
| 5 スピーカー                   | 音楽や動画、ワンセグなどの音声が聞こえま<br>す。                             |

## キーについて

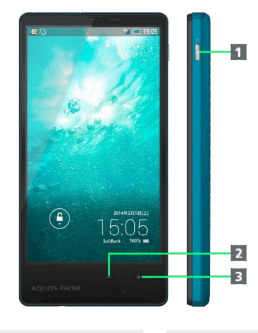

| 名称                        | 説明                                                            |
|---------------------------|---------------------------------------------------------------|
| <b>1</b> (電源<br>キー)       | 画面を消灯/点灯、電源ON/OFF(長押<br>し)、携帯電話オプションを表示(長押し)                  |
| <b>2</b> - (音量<br>Downキー) | 音量を下げる、マナーモードを設定/解除<br>(ウェルカムシート(ロック画面)または3ラ<br>インホームでロングタッチ) |
| <b>3</b> + (音量<br>Upキー)   | 音量を上げる、モバイルライトを点灯(ウェ<br>ルカムシート (ロック画面) でロングタッ<br>チ) 1         |
|                           |                                                               |

消灯する場合は、 (し) を押します。画面点灯時は画面をタップしたり、 + / - をタップしてもモバイルライトが消灯します。

## USIMカードについて

USIMカードは、お客様の電話番号や情報などが登録されているIC カードです。

#### USIMカードのお取り扱い

- ・他社製品のICカードリーダーなどにUSIMカードを挿入し故障した 場合は、お客様ご自身の責任となり当社は責任を負いかねますの であらかじめご注意ください。
- ・IC(金属)部分はいつもきれいな状態でご使用ください。
- ・お手入れは乾いた柔らかい布などで拭いてください。
- ・USIMカードにラベルなどを貼り付けないでください。故障の原因 となります。
- ・USIMカードのお取り扱いについては、USIMカードに付属している説明書を参照してください。
- ・USIMカードの所有権は当社に帰属します。
- ・紛失・破損によるUSIMカードの再発行は有償となります。
- ・解約などの際は、当社にご返却ください。
- ・お客様からご返却いただいたUSIMカードは、環境保全のためリサ イクルされます。
- ・USIMカードの仕様、性能は予告なしに変更する可能性がありま す。ご了承ください。
- ・お客様ご自身でUSIMカードに登録された情報内容は、控えをとっ ておかれることをおすすめします。登録された情報内容が消失し た場合の損害につきましては、当社は責任を負いかねますのであ らかじめご了承ください。
- ・USIMカードやソフトバンク携帯電話(USIMカード挿入済み)を 盗難・紛失された場合は、必ず緊急利用停止の手続きを行ってく ださい。詳しくは、お問い合わせ先までご連絡ください。
- ・USIMカードの取り付け/取り外しは、必ず電源を切った状態で 行ってください。

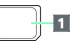

1 IC (金属) 部分

## USIMカードを取り付ける

必ず本機の電源を切ったあとで行ってください。 本機にSDカードを取り付けている場合、USIMカードを取り付けるに は、あらかじめSDカードを取り外す必要があります。

・SDカードの取り外しについて詳しくは、「SDカードを取り外す」 を参照してください。

## 1

カード挿入口キャップを開く

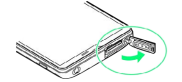

## 2

USIMトレイを引き出す

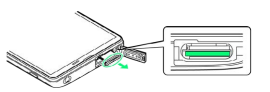

・USIMトレイを強く引き出したり、斜めに引き出したりすると、破損の原因となります。USIMトレイに指をかけて、ゆっくりと水平 に引き抜いてください。

## 3

USIMカードをUSIMトレイに取り付ける

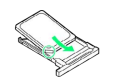

・USIMカードの向き(切り欠き部分/IC(金属)部分を上)に注意 して、ゆっくりと取り付けます。

## 4

USIMカード挿入口(下段)に、USIMトレイを差し込む

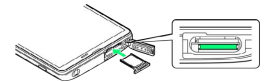

・USIMトレイの向きに注意して、奥までゆっくりと水平に差し込み ます。

#### 5

カード挿入口キャップを閉じる

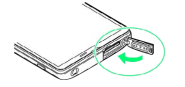

・カード挿入口キャップは、確実に閉じてください。パッキンとの 接触面に細かいゴミなどがはさまると、水が入る原因となりま す。

#### USIMカードを取り外す

必ず本機の電源を切ったあとで行ってください。 本機にSDカードを取り付けている場合、USIMカードを取り外すに は、あらかじめSDカードを取り外す必要があります。

SDカードの取り外しについて詳しくは、「SDカードを取り外す」
 を参照してください。

## 1

カード挿入口キャップを開く

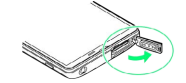

#### 2

USIMトレイを引き出す

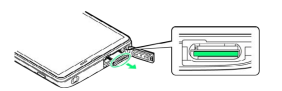

・USIMトレイを強く引き出したり、斜めに引き出したりすると、破 損の原因となります。USIMトレイに指をかけて、ゆっくりと水平 に引き抜いてください。

## 3

USIMカードを取り外す

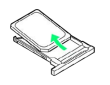

## 4

USIMカード挿入口(下段)に、USIMトレイを差し込む

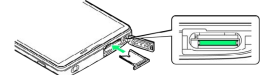

・USIMトレイの向きに注意して、奥までゆっくりと水平に差し込み ます。

#### 5

カード挿入口キャップを閉じる

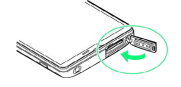

・カード挿入口キャップは、確実に閉じてください。パッキンとの 接触面に細かいゴミなどがはさまると、水が入る原因となりま す。

## SDカードについて

本機は最大64GBまでのSDカードに対応しています。ただし、すべ てのSDカードの動作を保証するものではありません。

#### SDカードのマウントを解除する

## 1

アプリケーションシートで 📉 (設定)

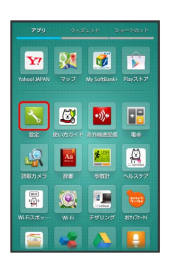

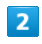

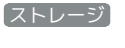

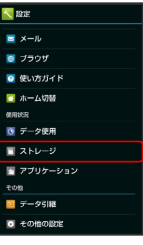

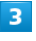

[microSDのマウント解除] ⋺ [OK]

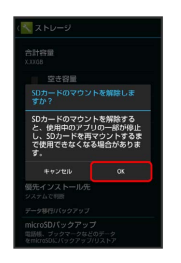

項目名の表示が (microSDのマウント解除) から (microSDをマウ) ント に切り替わり、SDカードのマウントが解除されます。

・再度SDカードを認識する場合は microSDをマウント をタップし てください。 SDカードを取り外す

必ず本機の電源を切ったあとで行ってください。

#### 1

カード挿入口キャップを開く

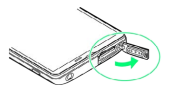

## 2

SDカードを取り外す

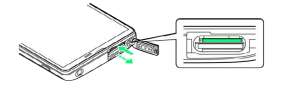

・SDカードを軽く押し込んだあと、指を離します。SDカードが少し 飛び出てきますので、ゆっくりと水平に引き抜いてください。

#### 3

カード挿入口キャップを閉じる

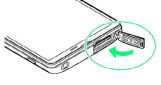

・カード挿入口キャップは、確実に閉じてください。パッキンとの 接触面に細かいゴミなどがはさまると、水が入る原因となりま す。

#### SDカードを取り付ける

必ず本機の電源を切ったあとで行ってください。

## 1

カード挿入口キャップを開く

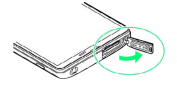

#### 2

SDカード挿入口 (上段) に、SDカードを差し込む

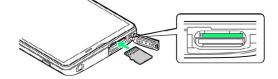

・端子面を上にして、SDカードを奥までゆっくりと水平に差し込み ます。

#### 3

カード挿入口キャップを閉じる

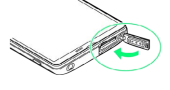

・カード挿入口キャップは、確実に閉じてください。パッキンとの 接触面に細かいゴミなどがはさまると、水が入る原因となりま す。

#### SDカードをフォーマットする

市販のSDカードをはじめてお使いになるときは、必ず本機でフォー マット(初期化)してください。

- ・フォーマットすると、SDカード内のデータがすべて消去されま す。SDカードをフォーマットするときは、ご注意ください。
- ・フォーマットは、充電しながら行うか、本機が十分に充電された 状態で行ってください。

## 1

アプリケーションシートで <u> (</u>設定)

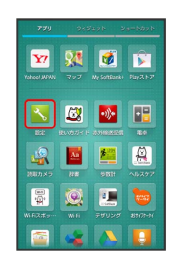

#### 2

[ストレージ]

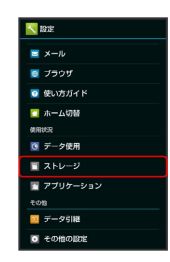

## 3

「microSD内データを消去」

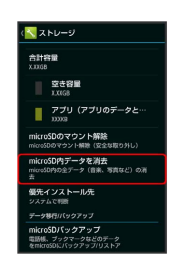

## 4

SDカード内データを消去

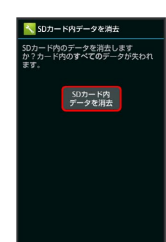

5

#### 操作用暗証番号を入力 ⋺ 💽

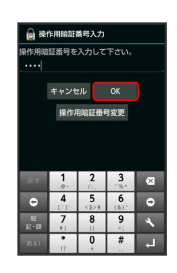

・操作用暗証番号を登録していないときは、画面に従って操作して ください。

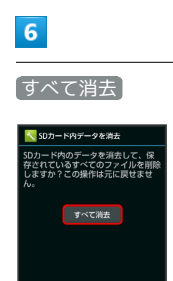

🏁 SDカード内のデータがすべて消去されます。

#### 🛐 試供品のSDカードについて

お買い上げ時には、試供品のSDカードが取り付けられていま す。 ・試供品のSDカードは、保証の対象外となります。

#### - SDカード利用時のご注意

#### SDカードの登録内容について

SDカードの登録内容は、事故、故障、修理、機種変更などの際 や、その他の取り扱いなどによって、消失または変化してしまう ことがあります。大切なデータは定期的にバックアップをとって おくことをおすすめします。なお、データが消失または変化した 場合の損害につきましては、当社では責任を負いかねますのであ らかじめご了承ください。

・データの読み出し中や書き込み中は、絶対に本機の電源を切ら ないでください。

#### microSDXCカードについて

本機は、SDXC規格のSDカード(microSDXCカード)に対応して います。microSDXCカードは、SDXC規格対応機器でのみご使用 いただけます。

SDXC規格非対応機器とのデータのやりとりについ て

本機とSDXC規格非対応機器との間でデータをやりとりするとき は、本機と相手機器の規格両方に準拠したSDカード(microSD/ microSDHCカード)をご使用ください。万一、本機で使用した microSDXCカードをSDXC規格非対応機器に取り付けたときは、 データが破損することがあります。また、フォーマット(初期 化)を促すメッセージが表示された場合は、実行しないでください。

 ・フォーマットすると、microSDXCカード内のデータはすべて 消去され、異なるファイルシステムに書き換えられ、本来の 容量で使用できなくなることがあります。データが破損した microSDXCカードの再使用にあたっては、SDXC規格対応機器 での再フォーマットが必要です。

#### 💿 SDカードの取り扱いについて

SDカードは、小さなお子様の手の届かない所で保管/使用して ください。誤って飲み込むと、窒息する恐れがあります。

## 充電する

#### 電池は本機に内蔵されています。

付属のACアダプタやオプション品のPC接続用microUSBケーブル、 充電用microUSB変換アダプタ、シガーライター充電器は、防水対応 していません。本機が濡れているときは絶対に充電しないでくださ い。感電や回路のショートなどによる火災・故障・やけどの原因と なります。必ず乾燥させてからお使いください。

## ACアダプタで充電する

付属のACアダプタ「SHCEJ1」を使用して充電します。

・本機が濡れているときは絶対に充電しないでください。

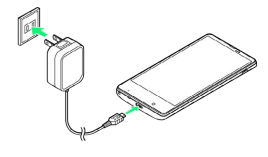

#### 1

本機の外部接続端子に、ACアダプタのmicroUSBプラグを差し込む

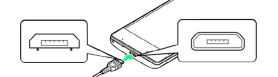

 ・microUSBプラグを誤った向きに差し込むと、本機の外部接続端子 が破損することがあります。microUSBプラグの形状と向きをよく 確かめてから差し込んでください。

## 2

ACアダプタのプラグを起こし、家庭用ACコンセントに差し込む

- 🏁 充電が完了すると、充電/着信ランプが消灯します。
- ・充電/着信ランプが赤色に点灯することを確認してください(電 池残量がフル充電に近い状態のときは、緑色に点灯します)。

#### 3

充電完了後は、本機の外部接続端子から、ACアダプタのmicroUSB プラグを取り外し、ACアダプタのプラグを家庭用ACコンセントから 抜き、プラグを元の状態に戻す

## パソコンと接続して充電する

PC接続用microUSBケーブル「SHDDL1」 (オプション品)を使用し て充電します。

- ・本機とパソコンの両方の電源が入っているときに充電できます。
- ・接続環境やパソコンの状態によっては、充電できなかったり、充 電に時間がかかったりすることがあります。
- 本機が濡れているときは絶対に充電しないでください。

## 1

本機の外部接続端子に、PC接続用microUSBケーブルのmicroUSBプ ラグを差し込む

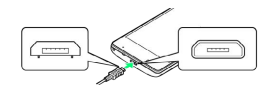

 ・microUSBプラグを誤った向きに差し込むと、本機の外部接続端子 が破損することがあります。microUSBプラグの形状と向きをよく 確かめてから差し込んでください。

## 2

パソコンのUSB端子に、PC接続用microUSBケーブルのUSBプラグを 差し込む

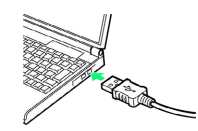

- 🏁 充電が完了すると、充電/着信ランプが消灯します。
- ・充電/着信ランプが赤色に点灯することを確認してください(電 池残量がフル充電に近い状態のときは、緑色に点灯します)。

## 3

充電完了後は、本機とパソコンからPC接続用microUSBケーブルを取 り外す

13

#### 自動車のシガーライターソケットを利用し て充電する

充電用microUSB変換アダプタ「SHCDL1」(オプション品)と、シ ガーライター充電器「SHJR01」(オプション品)を使用して充電し ます。

- ・自動車のエンジンがかかっているときに充電できます。
- ・本機が濡れているときは絶対に充電しないでください。

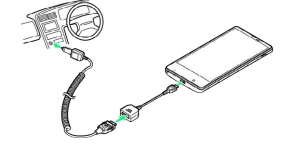

#### 1

充電用microUSB変換アダプタに、シガーライター充電器の接続コネ クターを差し込む

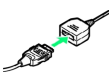

・接続コネクターは向きに注意して、水平に「カチッ」と音がする まで、しっかりと差し込みます。

### 2

本機の外部接続端子に、充電用microUSB変換アダプタのmicroUSB プラグを差し込む

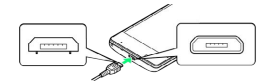

 microUSBプラグを誤った向きに差し込むと、本機の外部接続端子 が破損することがあります。microUSBプラグの形状と向きをよく 確かめてから差し込んでください。

#### 3

シガーライターソケットにシガーライター充電器のプラグを差し込む

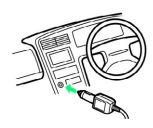

🏁 充電が完了すると、充電/着信ランプが消灯します。

 ・充電/着信ランプが赤色に点灯することを確認してください(電 池残量がフル充電に近い状態のときは、緑色に点灯します)。

#### 4

充電完了後は、プラグをシガーライターソケットから抜いたあと、 各アダプタを取り外す

#### 🛐 リチウムイオン電池について

本機は、リチウムイオン電池を使用しています。リチウムイオ ン電池はリサイクル可能な貴重な資源です。リサイクルは、お近 くのモバイル・リサイクル・ネットワークのマークのあるお店で 行っています。

・リサイクルのときは、ショートさせたり、分解したりしないで ください。火災・感電の原因となります。

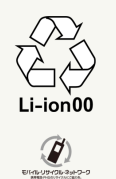

#### 김 こんなときは

- Q. 充電中に充電/着信ランプが点滅する
- A. 充電ができていません。指定品の充電器を使用して充電して ください。
   それでも充電ができない場合は、「お問い合わせ先」または
  - 「ソフトバンクショップ」へご相談ください。
- Q. 海外で充電できない
- A. 海外での充電に起因するトラブルについては、当社では責任 を負いかねますのであらかじめご了承ください。

#### 📙 充電時のご注意

#### コード類の取り扱いについて

コード類を強く引っ張ったり、ねじったりしないでください。断 線の原因となります。

#### USB充電利用時のご注意

PC接続用microUSBケーブルを使って本機とパソコンを接続する と、自動的に本機の電源が入ることがあります。このため、航空 機内や病院など、使用を禁止された区域では本機とパソコンの接 続を行わないようご注意ください。

#### 保管について

内蔵電池の性能や寿命を低下させる原因となりますので、以下の 保管をしないようにご注意ください。

- ・フル充電状態 (充電完了後すぐの状態) での保管
- ・電池残量がない状態(本体の電源が入らないほど消費している 状態)での保管

#### 長期間の保管について

お客様が登録・設定した内容が消失または変化したり、本機が使 用できなくなることがあります。長期間保管・放置するときは、 半年に1回程度、目安として電池残量が40%程度の状態まで充電 してください。

#### 内蔵電池の膨れについて

内蔵電池の使用条件によって、寿命が近づくにつれて内蔵電池が 膨れることがありますが、安全上問題はありません。

#### 内蔵電池の交換について

内蔵電池は消耗品です。十分に充電しても使用できる時間が極端 に短くなったら、交換時期です。内蔵電池を交換してください。 なお、内蔵電池は、お客様自身では交換できません。内蔵電池の 交換については、「ソフトバンクショップ」などで、本機をお預 かりして有料にて承ります。「お問い合わせ先」または「ソフト バンクショップ」へご相談ください。

## 電源を入れる / 切る

電源を入れる

#### 1

画面に「SoftBank」と表示されるまで、 (し) (長押し)

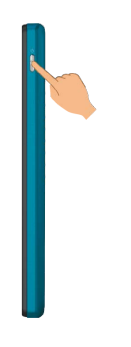

🏁 電源が入り、しばらくするとウェルカムシート(ロック画面)が 表示されます。

#### 2

🕘 を下にドラッグ

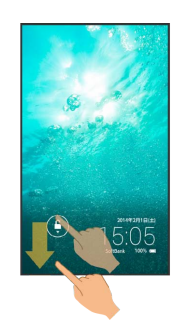

🏁 Google™位置情報の利用画面が表示されます。

- ·確認画面が表示されたときは、画面に従って操作してください。
- ・操作していなくてもGoogle位置情報の利用画面が表示されること があります。

#### 3

Google位置情報の利用を設定 ⋺ 🕨

| Googleの位置情報サー<br>のもっていたわれしま             | ビスによる現在地の推              |
|-----------------------------------------|-------------------------|
|                                         | に送信されます。この              |
| データは現末上に保存                              | されることもありま               |
| す。この動作はアプリ                              | が起動していないとき              |
| Googleアプリに位置(<br>を許可する<br>Googleアプリの使用網 | 青緑へのアクセス<br>NCより簡連性の取い様 |
| 能が表示されるように                              |                         |
| T. GPSEGoogle@28                        | 情報サービス                  |
| アクセスされる場合が                              | สุปตร.                  |
| これらのオプションに                              | お設定 からいつで               |
| も変更できます。                                |                         |

🏁 初期設定画面が表示されます。

・初期設定について詳しくは、「初期設定について」を参照してく ださい。 ご利用にあたっ

🏁 電源が切れます。

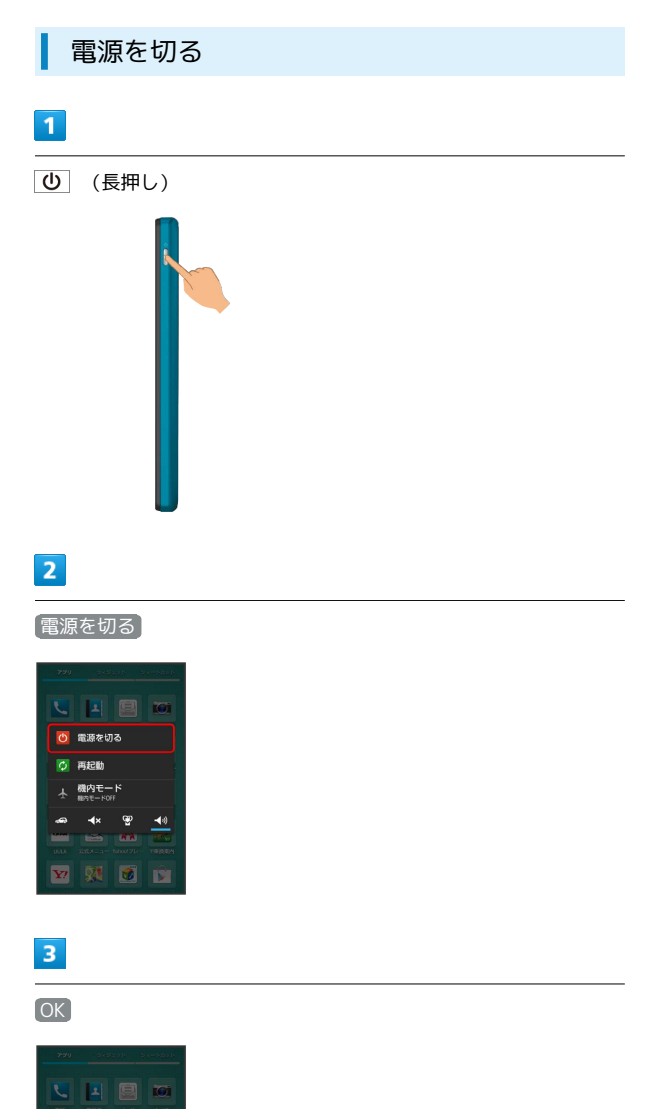

## タッチパネルの使いかた

本機のディスプレイはタッチパネルです。指で直接触れて操作する ことができます。

タップ

画面に軽く触れて、すぐに指を離します。

| 229 200400       | Va-1-029 F   |     | _   |
|------------------|--------------|-----|-----|
| 🔧 🖪 🗐            |              |     |     |
| 31               | 27.9<br>7818 |     | 8 🔒 |
| 7999 Walte 5099- |              |     | €   |
| 765 316 7.4.00   | 1            | 2   | 3   |
| um 🚨 🕷           | 4            | 5   | 6   |
| <b>V O M</b>     | 7            | 8   | 9   |
|                  |              | 0 🚓 | #   |
|                  |              | く発信 |     |
|                  | #175 B       | E E | *   |

ロングタッチ

画面に軽く触れたまま、しばらくそのままにしておきます。画面が 切り替われば指を離します。

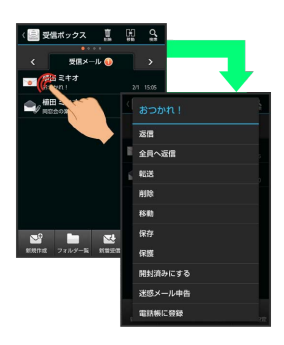

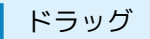

アイコンなどの対象物に軽く触れたまま、目的の位置までなぞり、 指を離します。

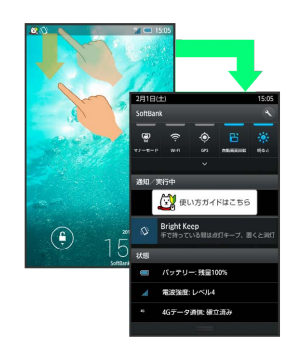

## フリック

#### 画面に軽く触れて、上下左右に指を軽くはじきます。

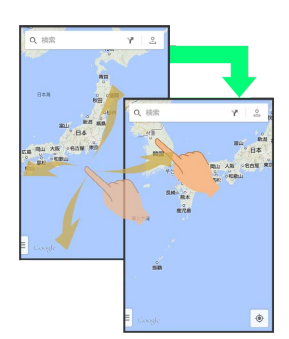

## ピンチ

2本の指で画面に触れ、指を開いたり(ピンチアウト)、閉じたり (ピンチイン)します。

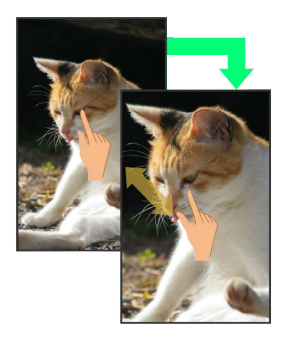

## ? こんなときは

- Q. タッチパネル (ディスプレイ) に触れていないのに本機が勝
   手に動作する / タッチパネルに触れても本機が反応しない
- A. **(**) を押して画面を消灯させたあと、再度 () を押して画 面を点灯させてから操作してください。

## 初期設定について

本機の電源を入れると初期設定画面が表示され、プロフィール(自 分の電話番号、メールアドレスなど)やGoogleアカウント、Wi-Fi の設定などの基本的な設定を行うことができます。画面に従って、 各項目を設定してください。

初期設定を行う

## 1

初期設定の目次を確認 ⋺ 次へ

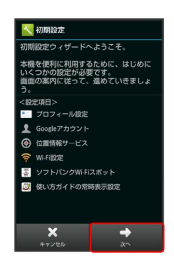

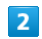

プロフィールを設定 ⋺ 次へ

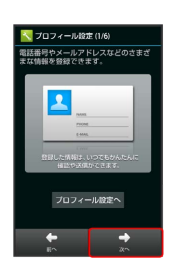

#### 3

Googleアカウントを設定 🔿 次へ

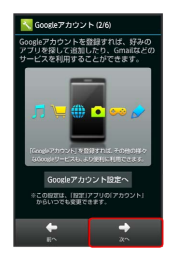

・Googleアカウントについて詳しくは、「Googleアカウントを利用 する」を参照してください。

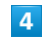

位置情報を利用するかどうかを設定 ラ 次へ

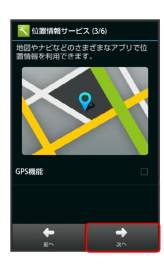

・確認画面が表示されたときは、画面に従って操作してください。

## 5

Wi-Fiに関する項目を設定 ラ 次へ

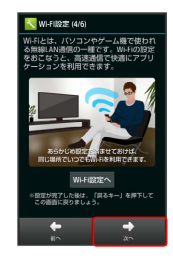

#### 6

ソフトバンクWi-Fiスポットを利用するかどうかを設定 🔿 깠 🔿

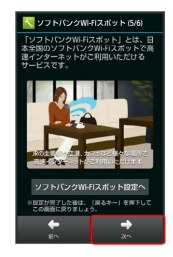

・確認画面が表示されたときは、画面に従って操作してください。

## 7

画面上部に使い方ガイドのアイコンを常時表示するかどうかを設定完了

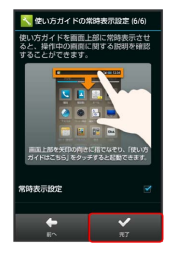

#### 8

いいえ / はい

🏁 初期設定が完了します。

## 基礎知識/基本操作

| 基本的な操作のしくみ           | 20  |
|----------------------|-----|
| アプリケーションについて         | 22  |
| 電話番号について             | 27  |
| マナーモード/機内モードについて     | 28  |
| 文字を入力する              | 29  |
| Googleアカウントを利用する     | 35  |
| Google Playについて      | 37  |
| 暗証番号/操作用暗証番号について     | 39  |
| PINコードについて           | 40  |
| 画面をロックする             | 41  |
| 電話帳などのデータを見られないようにする | 42  |
| ソフトウェアの更新について        | 45  |
|                      | .46 |

## ホーム (3ラインホーム)

本機のおもな操作は、3ラインホームから行います。3ラインホー ムは、アプリケーションを起動する「アプリケーションシート」、 ウィジェットを操作する「ウィジェットシート」、よく利用するア プリケーションをまとめた「ショートカットシート」の3つのシート で構成されています。詳しくは、「3ラインホームのしくみ」を参照 してください。

| 270 247244  | 270 249art 50-1001 |
|-------------|--------------------|
|             | Q Gargie           |
| 2400 X48 X4 |                    |
| ¥ 81 6      |                    |
|             |                    |

- ・各シートを左右にフリックすると、シートを切り替えることができます。
- ・ほかの画面から3ラインホームに戻るときは、画面下部の 🎧 を タップします。

#### 項目選択と画面移動

項目やアイコン、画面のキーなどをタップすると、該当する操作の 画面に移動します。

#### ・1つ前の画面に戻るときは、 < をタップします。

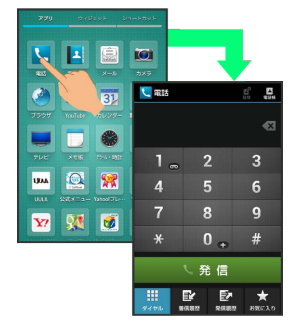

画面下部のアイコンが表示される部分を、「ナビゲーションバー」 と呼びます。ナビゲーションバーのアイコンをタップすると、その 操作が行えます。

 ・3ラインホームに表示されるナビゲーションバーのアイコンをカス タマイズすることができます。詳しくは、「ナビゲーションバー にショートカットを設定する」を参照してください。

| アイコン<br>(名称)             | はたらき                                                                                             |
|--------------------------|--------------------------------------------------------------------------------------------------|
| ▲ (バック<br>キー)            | 1つ前の画面に戻ります。                                                                                     |
| ✔ (閉じる<br>キー)            | ソフトウェアキーボードを閉じます。                                                                                |
| ▲ (ホーム<br>キー)            | 3ラインホームに戻ります。                                                                                    |
| <b>目</b> (メニュー<br>キー)    | メニュー画面を表示します。                                                                                    |
| <b>日</b> (アプリ使<br>用履歴キー) | クイックランチャーを起動/終了します(起<br>動/終了する画面を、アプリ使用履歴に変更<br>することもできます)。<br>ロングタッチすると通知パネルの表示/非表<br>示を切り替えます。 |

#### アクションバー

アプリケーション画面や設定画面上部のタイトルが表示される部分 を、「アクションバー」と呼びます。アクションバー右側には、そ の画面でよく利用される機能のアイコンが表示されます。

・アクションバーに ON / OFF が表示されているときは、アイ コンをタップするとON/OFFを切り替えることができます。

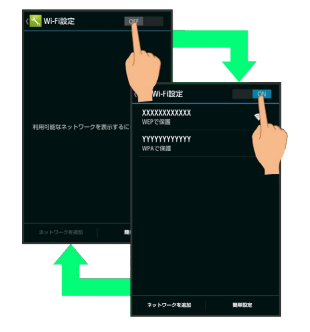

・アクションバーに (2)(全選択) / (2)(全解除))が表示されているときは、アイコンをタップすると選択や解除を一括で行うことができます。

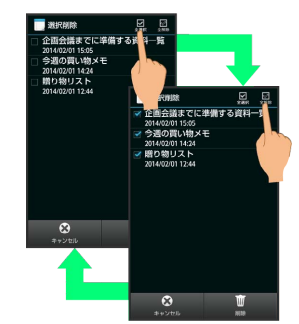

#### メニュー操作

画面下部の **■** をタップすると、その画面で利用できる機能の設定 や項目が画面に表示されます。

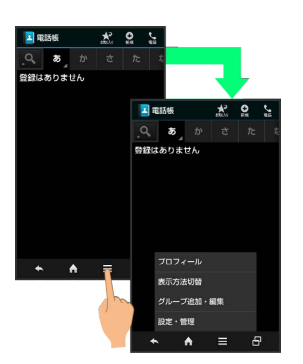

 ・画面を下にドラッグしたり、ロングタッチしたりすると、利用で きる設定や項目が表示される画面もあります。

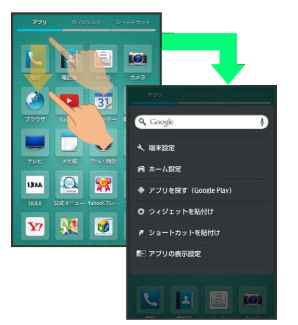

#### 端末設定と設定操作

アプリケーションシートで 📉 (設定)をタップすると、本機の各 機能のはたらきをカスタマイズできます。

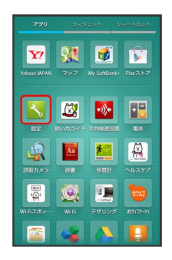

・設定項目には、右端にチェックボックス( ✓ / □ ) が付いたものがあります。これらは、タップするたびに有効( ✓ ) / 無効(□) が切り替わります。

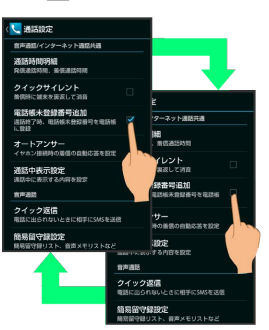

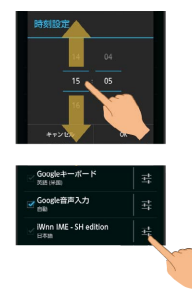

## 縦画面と横画面

本機を横向きに回転させると、表示画面も横表示に切り替わりま す。

 ・表示中の画面によっては、本機の向きを変えても切り替わらない 場合があります。

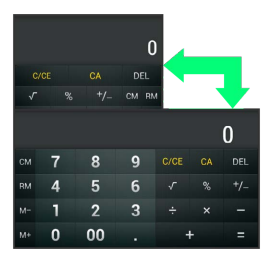

#### スクリーンショットを撮影する

しと – を同時に長押しすると、表示されている画面のスクリーンショットを撮影できます。

・撮影したスクリーンショットは、コンテンツマネージャーの Photo などから確認することができます。

# ナビゲーションバーからアシスト機能対応 のアプリケーションを起動する

ナビゲーションバーから上にドラッグ ラ 表示されたアイコン までドラッグして指を離す ラ アプリケーションをタップ ラ 常時 / 1回のみ

 ・表示されたアイコンによっては、指を離すとアプリケーション が起動します。 アプリケーションについて

アプリケーションを起動する

### 1

アプリケーションシートで、起動するアプリケーションをタップ

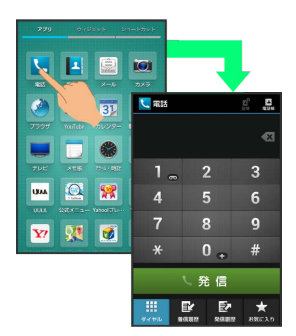

🏁 アプリケーションが起動します。

・確認画面が表示されたときは、画面に従って操作してください。

#### アプリケーションを終了する

アプリケーション起動中に < をくり返しタップし、3ラインホームに戻ると、アプリケーションは終了します (一部、終了しないア プリケーションもあります)。

#### アプリケーション一覧

L

#### お買い上げ時に搭載されているアプリケーションを紹介します。

| アプリケーション                   | はたらき                                                                                                    |
|----------------------------|----------------------------------------------------------------------------------------------------|
| <del>、</del> (AV家電リンク)     | テレビやレコーダーとWi-Fi接続するこ<br>とで、手軽にホームネットワーク機能<br>を利用できる、スマートファミリンク<br>に対応しています。<br>スマートファミリンクの機能や設定方<br>法をわかりやすく案内したアプリケー<br>ションです。         |
| 🔜 (Book Reader)            | コミック、書籍、写真集、雑誌が楽し<br>める電子書籍サービスです。<br>ウェブサイトで電子書籍を選んで、専<br>用のビューアアプリでダウンロード・<br>購読をすることができます。                                           |
| 📀 (Chrome)                 | インターネットにアクセスして、検索<br>やウェブページの閲覧が可能です。<br>PC版Chromeアプリとの同期にも対応<br>し、ブックマーク等のデータを連携さ<br>せることができます。<br>また、シークレットタブなどプライバ<br>シー機能にも対応しています。 |
| F (Facebook)               | 本機には、世界最大のSNSサービス<br>Facebookの公式アプリを搭載していま<br>す。<br>プロフィールの確認や、写真やメッ<br>セージの投稿ができます。また、友達<br>の写真や近況をチェックしたりもでき<br>ます。                   |
| 襘 (Gmail™)                 | Googleが提供しているメールサービス<br>であるGmailをいつでも、どこでも利用<br>することができます。<br>キーワードを入力しメールを検索した<br>り、メールにラベルを追加することに<br>よって、整理することができます。                |
| 8 (Google)                 | Google 検索™を利用して、インター<br>ネット上の情報や、本機のアプリケー<br>ションを検索することができます。<br>世界のさまざまなWebページや地図、<br>動画、お店の住所や乗換案内など、さ<br>まざまな関連情報が表示されます。            |
| <mark>8</mark> (Google+™)  | Googleが提供するソーシャルサービ<br>ス。<br>友達や家族、同じ趣味の仲間など自由<br>にグループ分けしてサークルに登録す<br>れば、そのサークルのユーザーとだけ<br>情報を共有することもできます。                             |
| <mark>寥</mark> (Google設定™) | Google+やGoogle+と連携させている<br>アプリへのアクセス、Google マップ<br>™やGoogle 検索など、Googleの各種<br>サービスの設定をまとめて行うことが<br>できます。                                |
|                            | 地上波/BSデジタルのテレビ番組表の<br>閲覧ができます。<br>番組詳細からSNSサービスへの投稿<br>や、ワンセグ視聴アプリとの連携によ<br>り視聴予約/録画予約ができます。                                            |

| ➡ (Internet<br>SagiWall) | インターネット利用時に、ワンクリッ<br>ク詐欺などの危険なサイトを検知し、<br>お客様のスマートフォンをお守りしま<br>す。<br>危険なサイトを検知した場合、警告画<br>面を表示して、お知らせします。                                          |
|--------------------------|----------------------------------------------------------------------------------------------------|
| 🗭 (My SoftBank<br>+)     | ソフトバンクに関する、役立つ情報を<br>ご案内するアプリケーションです。<br>お使いのスマートフォンのご利用料金<br>や、便利な使いかたのご案内、オスス<br>メ関連商品・コンテンツをご紹介しま<br>す。                                         |
|                          | 『NFCタグ』に書き込まれている情報<br>(URL等)をかざして読み取ったり、<br>読み取った履歴から情報を参照するこ<br>とができるアプリケーションです。                                                                  |
| < (OfficeSuite)          | パソコンなどで作成された<br>Microsoft®Word/Excel®/<br>PowerPoint®やPDFのファイルを表示<br>することに対応したアプリケーション<br>です。<br>対象ファイルを閲覧・確認したいとき<br>に、手軽に利用することができます。            |
| <b>ጮ</b> (Play ゲーム)      | Google Play™のゲームをまとめて楽し<br>むことができます。<br>新しいゲームの発見、実績やスコアの<br>管理、世界中の友達とのマルチプレイ<br>が簡単に行えます。                                                        |
| î♪ (Playストア)             | Google Playから、さまざまなアプリ<br>ケーション (無料・有料) をダウン<br>ロードすることができます。<br>ダウンロードしたアプリケーション<br>は、設定を変更することによって手<br>動または自動で更新することができま<br>す。                   |
| ♥ (Playブックス)             | お気に入りの書籍や著者の作品をどこ<br>にいても読むことができます。<br>Google Playより、新作、New York<br>Timesのベストセラー、将来有望な著<br>者、無料書籍など、数百万もの書籍の<br>中から選ぶことができます。                      |
| 📔 (Playムービー)             | サーバーからレンタルした動画コンテ<br>ンツや、自分で録画した動画コンテン<br>ツを管理することができます。                                                                                           |
| 🌆 (SmartTV)              | 専用スティックをテレビにさすだ<br>けのかんたん設定で、すぐに新作映<br>画やドラマが楽しめる「SoftBank<br>SmartTV」専用リモコンアプリケー<br>ションです。<br>自宅に居ながら好きなときに、豊富な<br>タイトルの高画質な映像コンテンツを<br>ご覧いただけます。 |
| <u>箇</u> (T-リモコン)        | SoftBank SmartTVでTSUTAYA TV<br>サービスをご利用になる際に必要なリ<br>モコンアプリケーションです。最新映<br>画やドラマ作品など、お好みの作品<br>を、自宅に居ながらあなたのテレビで<br>楽しめます。                           |

|                   | ジャンルの映像を月額料金定額で見                      |
|-------------------|---------------------------------------|
|                   | 放題の動画配信サービスです。ミュー                     |
| (UULA)            | ジックビデオ、ライブ、カラオケなど                     |
|                   | の音楽映像に加え、映画やドラマなど                     |
|                   | 盛りだくさん。UULAオリジナル番組も                   |
|                   | ぞくぞく登場します。                            |
|                   |                                       |
|                   |                                       |
|                   | 守るためのアプリケーションです。                      |
| (VirusScan)       | インストールしたアプリケーション、                     |
| (VII usscall)     | メール添付ファイル、SDカードを通                     |
|                   | して侵入するウイルスを検出して、ス                     |
|                   | マートフォンを守ります。                          |
|                   | 量客りのWi_Fiフポットをアプリケー                   |
|                   |                                       |
|                   |                                       |
| 🧕 (Wi-Fi)         | 特に外出中、動画やクームを楽しんに                     |
|                   | り、大容量データをダウンロードした                     |
|                   | い時など、高速にインターネット接続                     |
|                   | したい時にお役にたちます。                         |
|                   | ソフトバンクWi-Fiスポット提供エリア                  |
|                   | で、ソフトバンクWi-Fiスポットに白動                  |
|                   | で接続 (ログイン) することができる                   |
| 🖉 (Wi-Fiスポット設     |                                       |
| 定)                |                                       |
|                   | ご利用には、ソフトハンクWi-Fiスホッ                  |
|                   | トサービスへの加入が必要となりま                      |
|                   | す。                                    |
|                   | 疑問・悩みに思っていることを質問し                     |
|                   | たり、投稿された質問に対して、回                      |
|                   | 答を投稿したり、利用者問で助け合う                     |
|                   | ことができるのペイプリケーション                      |
|                   |                                       |
|                   | じり。貝向や凹谷は画像が利用できま                     |
|                   | 9.                                    |
|                   | 気になったQ&Aを検索して探したり、                    |
|                   | SNSやメールで、役に立つ・面白いと                    |
|                   | 思ったQ&Aを共有したり、自分が投                     |
|                   | 稿した質問か回答に更新があった場合                     |
|                   | に、通知でお知らせを受け取ることが                     |
|                   | できるので便利です。                            |
|                   |                                       |
|                   |                                       |
|                   | うで来しることもできよ <b>り</b> 。                |
|                   | 経路探索のほか、路線図や運行情報も                     |
|                   | 見られる「Yahoo!路線情報」の公式ア                  |
|                   | プリです。                                 |
| <b>*</b>          | 日本全国(一部区間を除く)の鉄道ダ                     |
| 鼶 (Y!乗換案内)        | イヤに対応しており、鉄道のほかバス                     |
|                   | や飛行機などを使った経路も探索でき                     |
|                   | ます。また、鉄道の時刻素や路線网                      |
|                   |                                       |
|                   |                                       |
|                   | 写真や動画、テキストや音声データを                     |
|                   | いつでも簡単に保存や閲覧、公開がで                     |
| 簋 (Y!ボックス)        | きるストレージサービスです。                        |
|                   | パソコンにも対応しており、スマート                     |
| 🧕 (Y!ホックス)        |                                       |
| 🧕 (Y!ホックス)        | フォンで保存したデータを自宅のパソ                     |
| <u>(</u> ()(ホックス) | フォンで保存したデータを自宅のパソ<br>コンから閲覧することもできます。 |

| Y (Yahoo! JAPAN)                                  | スマートフォン版のYahoo! JAPANが<br>起動されるアプリです。「つぶやき」<br>がわかる「リアルタイム」をはじめ、<br>豊富な検索メニューを用意しておりま<br>す。<br>また、ニュース、天気、災害など「い<br>ま知りたい、知っておくべき」情報を<br>確認することができます。                              |
|---------------------------------------------------|----------------------------------------------------------------------------------------------------|
| <b>W</b> (Yahoo! JAPAN<br>ウィジェット for<br>SoftBank) | Yahoo!検索を利用して、インターネッ<br>ト上の情報を検索することができま<br>す。<br>また、Yahoo! JAPANトップページを<br>開くこともできます。                                                                                             |
| 🧾 (Yahoo!ショッピ<br>ング)                              | ネット通販ならYahoo!ショッピング。<br>Tポイントがお得に貯まる!使える!<br>ショッピングアプリです。<br>Tポイントが毎日10,000人に当たる<br>キャンペーンなどを随時開催しており<br>ます。                                                                       |
| ፼ (Yahoo!プレミア<br>ム)                               | ヤフオク!で出品できるのはもちろん、<br>クーポンやWebコンテンツ特典が満載<br>のYahoo! JAPANが提供する有料サー<br>ビスです。<br>携帯電話料金と一緒にお支払いができ<br>ます。                                                                            |
| ▶ (YouTube™)                                      | YouTubeにアップロードされている、<br>さまざまな動画コンテンツを視聴する<br>ことができます。<br>本機からも高画質モードで再生するこ<br>とができます。<br>本機のカメラで撮影した動画のアップ<br>ロードを行うこともできます。                                                       |
| <ul> <li>● (アラーム・時<br/>計)</li> </ul>              | アラーム、世界時計、ストップウォッ<br>チ、タイマーを利用することができま<br>す。<br>世界時計では世界のさまざまな地域の<br>時間を確認することができます。<br>また、地域を追加して同時に複数の地<br>域を確認することができます。                                                        |
| 🛅 (アルバム)                                          | 本機のカメラで撮影した静止画や動画<br>を自動的に人物タブ、イベントタブ、<br>地図タブに整理して表示します。ま<br>た、自動的に整理された静止画や動画<br>を手動で再整理することやPicasa™/<br>mixi等のオンライン画像を表示するこ<br>ともできます。                                          |
| 盈 (あんしんバック<br>アップ)                                | ご利用のスマートフォンの電話帳/<br>ブックマーク/カレンダー/SIメール<br>のそれぞれのデータをクラウドサー<br>バーやSDカードなどに保存したり、<br>サーバーのデータをスマートフォンに<br>読み込むことができます。<br>スマートフォンの機種変更時に、こ<br>れまでお使いの機種から新たな機種に<br>データを移動したい場合に便利です。 |
| 🕖 (位置ナビLink)                                      | 本機の現在地をほかのユーザーから検<br>索ができるようになるアプリケーショ<br>ンです。<br>本アプリの利用には、検索をするユー<br>ザーが、位置ナビに関するオプション<br>サービスに加入する必要があります。                                                                      |

|                     | 電子マネーとして、コンビニエンスス<br>トアなどで利用したり、チケットとし<br>て使える、おサイフケータイ®のサー<br>ビスを利用することができます。<br>モバイルSuica®などのサービスが充実<br>しています。                                            |
|---------------------|----------------------------------------------------------------------------------------------------|
| 🜒 (音声アシスト)          | 話しかけると声で答える音声エージェ<br>ントです。<br>「明日の天気は?」「六本木から浅草<br>まで」「今日は何の日?」など質問す<br>ると、情報を調べて答えます。また、<br>「佐藤さんに電話」「カメラを起動」<br>「8時に起こして」など話しかけて端末<br>を操作することもできます。       |
| \varepsilon (音声検索)  | 検索キーワードをキー操作入力するこ<br>となく、本機に向かって話すだけで、<br>インターネット上のさまざまな情報を<br>検索することができます。<br>Webサイトや地図、動画、お店の住所<br>や乗換案内など、さまざまな関連情報<br>が表示されます。                          |
| 🚺 (カメラ)             | オートフォーカスに対応したカメラで<br>静止画や動画の撮影を行うことができ<br>ます。<br>撮影サイズやホワイトバランスなど<br>様々な設定を変更して撮影が可能で<br>す。連写撮影などにも対応していま<br>す。また、各設定アイコンを表示させ<br>れば、簡単に設定を変更することがで<br>きます。 |
| 33 (カレンダー)          | カレンダーを確認したり、予定を管理<br>したりすることができます。<br>カレンダー画面の表示は、日/週/月<br>に切り替えることができます。<br>インターネット上のGoogle カレンダー<br>™と同期することもできます。                                        |
| 👥 (緊急速報メー<br>ル)     | 気象庁が配信する緊急地震速報や津波<br>警報を受信することができます。<br>対象エリア内にいて速報をキャッチし<br>た場合、警報音やバイブレーション、<br>画面表示ですぐにお知らせします。<br>また、国や地方公共団体からの災害・<br>避難情報なども受信できます。                   |
| 🧟 (公式メニュー)          | スマートフォン版公式メニューリスト<br>です。Webサービスとアプリ情報を人<br>気ランキングや特集コーナーで分かり<br>やすく紹介します。                                                                                   |
| ☞ (コンテンツマ<br>ネージャー) | SDカードに保存されている静止画、動<br>画、音楽やその他のファイルを確認す<br>ることができます。<br>コンテンツマネージャーからmicroSD<br>と端末容量の設定を確認することもで<br>きます。                                                   |
| 🍰 (災害用伝言板)          | 震度6弱以上の地震など、大規模災害が<br>発生した場合に、安否情報の登録、確<br>認、削除ができます。<br>また、あらかじめ設定したEメールアド<br>レスに対して、安否情報が登録された<br>ことを自動送信することができます。                                       |

1 1 1

|             | 内蔵辞書で言葉や英単語の意味を調べ |                       |
|-------------|-------------------|-----------------------|
|             |                   | ることができます。             |
|             |                   | 調べた単語は、単語カードに登録する     |
| Aa          | (辞書)              | ことができます。              |
|             |                   | ネット辞書(インターネット上の辞      |
|             |                   | 書)を利用して、最新の、さまざまな     |
|             |                   | 情報を検索することもできます。       |
|             |                   | 撮影した静止画や動画を表示・編集し     |
| 2           | (写真)              | たり、Google+にバックアップするこ  |
|             |                   | とができます。               |
|             |                   | 入力したメール文書をワンタッチでデ     |
|             |                   | コレメールに変換する「楽デコ」用の     |
| 0.0         |                   | アプリケーションです。           |
|             | (スクテ」!)           | SoftBankメールの「楽デコ」ボタンと |
|             |                   | 連携しているので、簡単にデコレメー     |
|             |                   | ルを作ることができます。          |
|             |                   | 厳選アプリケーションのみをまとめた     |
|             |                   | 「アプリパック」や、アプリケーショ     |
|             |                   | ンとホーム画面をまとめた「セレク      |
| <b>()))</b> | (スマセレ)            | ト」を一括ダウンロードできます。      |
|             |                   | 「セレクト」は適用すると、ホーム画     |
|             |                   | 面をまるごとカスタマイズすることが     |
|             |                   | できます。                 |
|             |                   | 赤外線を利用して、ほかの機器とプロ     |
|             |                   | フィール情報などをやりとりすること     |
| •)))+       | (赤风線送受信)          | ができます。                |
| -97         | (小小脉丛文治)          | カメラで撮影した画像などのやりとり     |
|             |                   | がマハーズに行うことができます。      |
|             |                   |                       |
|             |                   | サワンド・ハイフ設定、壁紙・ティス     |
|             |                   |                       |
| 20          | (設定)              | 定や、通話/メール/ノラリサ/使い     |
|             |                   | カカイドなどの各アノリ設定など、本     |
|             |                   | 機のさまさまな設定を変更したり確認     |
|             |                   | 98CCMC289.            |
|             |                   | ブラウザを利用してダウンロードした     |
|             |                   | ファイルの履歴をリストで催認するこ     |
|             |                   | とができます。               |
| U           | (ダウンロード)          | 時間順に並べられているファイルをサ     |
|             |                   | イス順に亚ベ替えたり、タウンロード     |
|             |                   | したファイルをまとめて選択して削除     |
|             |                   | したりすることができます。         |
|             |                   | ソフトバンクスマートフォンの操作に     |
|             |                   | 迷ったとき、疑問があったとき、す      |
|             |                   | ぐに使いかたを確認できるアプリケー     |
|             | (使い方ガイド)          | ションです。                |
|             |                   | また、ご利用のスマートフォンの取扱     |
|             |                   | 説明書も閲覧できます。FAQサイトへ    |
|             |                   | も簡単にアクセスできます。         |
|             |                   | 4G対応スマートフォンをモバイルWi-   |
|             |                   | Fiルーターとして利用するためのアプ    |
| 💷 (テザリング)   | リケーションです。         |                       |
|             |                   | ご利用にはテザリングオプションの加     |
|             |                   | 入が必要です。               |
|             |                   | 本機では、日本国内の地上デジタルテ     |
|             |                   | レビ放送、移動体通信向けサービス      |
| 📕 (テレビ)     | ( - · · · »)      | 「ワンセグ」を楽しむことができま      |
|             | (テレビ)             | す。ワンセグを視聴するだけではな      |
|             |                   | く、視聴予約を番組表からや、手動で     |
|             | 入力して行うこともできます。    |                       |
|             |                   |                       |

SoftBank 303SH

|                               | 電子ブックストアサービス                                                                                                    |
|-------------------------------|----------------------------------------------------------------------------------------------------|
|                               | 「GALAPAGOS STORE」を利用できる                                                                                                    |
| _                             | アプリケーションです。電子書籍を購                                                                                                    |
| 🔛 (電子書籍                       | 入したり、閲覧したりできます。                                                                                                    |
| GALAPAGOS)                    | ブックシェルフで書籍を一覧で管理し                                                                                                    |
|                               | たり、「百日別にまとめて整理すること                                                                                                    |
|                               | ができます                                                                                                    |
|                               |                                                                                                    |
|                               | 四則演算(足し算、引き算、かけ算、                                                                                                    |
|                               | 割り算)、百分率(パーセント)や                                                                                                    |
| 1 (雷卢)                        | ルートの計算ができます。                                                                                                    |
|                               | メモリ機能も搭載されているので、メ                                                                                                    |
|                               | モリ機能を使用してさまざまな計算を                                                                                                    |
|                               | 行うことができます。                                                                                                    |
|                               | 電話をかけたり、受けたりすることが                                                                                                    |
|                               | できます。海外に雷話をかけるときも                                                                                                    |
|                               | (市田します)                                                                                                    |
| 尾 (電話)                        | ビロしてす。     ジョン      ジェン      ジェン |
|                               | 有信履座で先信履座を衣小して光有信 た 確認したり、 房庭から担手に改信す                                                                                                    |
|                               | を確認したり、複座から相手に先信9                                                                                                    |
|                               | ることもじきまり。<br>                                                                                                    |
|                               | 電話番号やメールアドレスを登録する                                                                                                    |
|                               | ことができます。                                                                                                    |
|                               | メールアドレスだけではなく、誕生                                                                                                    |
| 💶 (電話帳)                       | 日、ニックネームなどを登録すること                                                                                                    |
|                               | もできます。                                                                                                    |
|                               | また、登録した電話帳ごとに着信音を                                                                                                    |
|                               | 設定することもできます。                                                                                                    |
|                               |                                                                                                    |
|                               |                                                                                                    |
| 🝐 (ドライブ)                      |                                                                                                    |
|                               | ルをGoogle ドライブに保存したり、共                                                                                                    |
|                               | 有したりすることかできます。                                                                                                    |
|                               | 見知らぬ土地でも目的地を入力するだ                                                                                                    |
|                               | けで、現在地から目的地までの経路情                                                                                                    |
|                               | 報や所要時間を、ナビ画面で確認する                                                                                                    |
| 人 (ナビ)                        | ことができます。                                                                                                    |
|                               | 音声ガイドによる案内なども利用する                                                                                                    |
|                               | ことができるので、カーナビゲーショ                                                                                                    |
|                               | ンにもなります。                                                                                                    |
|                               | 写真や絵文字 ビデオハングマウトケロ                                                                                                    |
| ① (ハンガマウト)                    |                                                                                                    |
| (NJ9) (NJ9)                   | この会話を変したことができます                                                                                                    |
|                               | での云西を楽しむことができより。                                                                                                    |
|                               | インターネットにアクセスし、ウェブ                                                                                                    |
|                               | ページを閲覧することができます。                                                                                                    |
| (ブラウザ)                        | よく閲覧するサイトは、ブックマーク                                                                                                    |
|                               | に登録することもできます。                                                                                                    |
|                               | 複数のウィンドウを開き、切り替えて                                                                                                    |
|                               | 閲覧することもできます。                                                                                                    |
|                               | ソフトバンクが提供する健康機器と連                                                                                                    |
| 🚇 (ヘルスケア)                     | 携することで、歩数・消費カロリー・                                                                                                    |
|                               |                                                                                                    |
|                               | スデークを問覧・管理することができ                                                                                                    |
|                               | シィーンで風見 日任うのしてかじさます                                                                                                    |
|                               | Ф.У.0<br>                                                                                                    |
| <mark>€</mark> (ボイスレコー<br>ダー) | 会議や取材などの音声を、SDカード                                                                                                    |
|                               | に録音することができます。録音した                                                                                                    |
|                               | 音声の再生も行うことができます。再                                                                                                    |
|                               | 生中には早送り、早戻し操作が可能で                                                                                                    |
|                               | す。また、再生画面から録音したファ                                                                                                    |
|                               | イルの一覧を確認することもできま                                                                                                    |
|                               | す。                                                                                                    |
|                               |                                                                                                    |

|           |                                        | 歩数などを記録することができます。<br>歩数だけでなく、歩行距離、消費カロ |
|-----------|----------------------------------------|----------------------------------------|
| 1 271     | (歩数計)                                  | リー、脂肪燃焼量なども表示されま                       |
|           |                                        | <b>व</b> े.                            |
|           |                                        | これまでの履歴を確認することができ<br>ます。               |
|           |                                        | カメラをかざすだけで、英語を日本語                      |
|           |                                        | ヘリアルタイムに翻訳することができ                      |
| A<br>क    | (翻訳ファイン                                | ます。翻訳ファインダーの画面を撮影                      |
| ダー        | -)                                     | することも可能で、撮影画面上の文字                      |
|           |                                        | を選択して、ネット検索や辞書検索な                      |
|           |                                        | どをすることもできます。                           |
|           |                                        | 現在地の地図を表示したり、目的地ま                      |
|           |                                        | での経路を調べたりすることができま                      |
|           | ( <b>— —</b> )                         |                                        |
|           | (マツノ)                                  | 父週情報を表示したり、 航空与具で 蒙<br>あた 変認したりた できます  |
|           |                                        | 日を確認したりもできより。<br>ストリートビューや立体表示のほか      |
|           |                                        | コンパスモードも搭載されています。                      |
|           |                                        | SDカードに保存されている辛寒を再生                     |
|           |                                        | することができます。                             |
| _         |                                        | アルバム別、アーティスト別に表示す                      |
| 5         | (ミュージック)                               | ることができます。                              |
|           |                                        | また、自分で好きな曲でプレイリスト                      |
|           |                                        | を作ることもできます。                            |
|           | シャープのAndroid™搭載端末専用サイ                  |                                        |
|           |                                        | ト「SHSHOW」に手軽に接続すること                    |
| ۱         | (メーカーアプ                                | ができます。                                 |
| リ)        |                                        | おすすめのアプリケーションやウィ                       |
|           |                                        | ジェットなどの最新情報が紹介されて                      |
|           |                                        | います。                                   |
|           |                                        | ソフトバンクのメールサービス (SMS                    |
|           |                                        | / S!メール) を利用することができま<br>オ              |
|           |                                        | 9。<br>SIメールたら、ファイル添付やデコレ               |
| Î         | (メール)                                  | 3:人一ルなら、ファイルぶりにアコレ                     |
|           |                                        | メールをフォルダに自動振り分けした                      |
|           |                                        | り、フォルダをシークレット設定にす                      |
|           |                                        | ることもできます。                              |
|           |                                        | メールアカウントを登録することで、                      |
|           |                                        | 外出先にいても自宅や会社のインター                      |
|           |                                        | ネットメールを送信したり、受信する                      |
| Ô         | (メール)                                  | ことができます。                               |
|           |                                        | 本機には複数のインターネットメール                      |
|           |                                        | のアカウントを登録することができま<br>ー                 |
|           |                                        | 9 o                                    |
|           |                                        | よく利用する文章や覚え書きなどを、                      |
| 📃 (メモ帳)   | 于軽に登録9ることができます。<br>※毎」たくエは、≪かに座割したい    |                                        |
|           | 豆塚しに入ては、彼かり唯認したり、<br>メールの木文へ插入したり、メールに |                                        |
|           | ふういいみえい行へしたり、スールに添付したり、テキストファイルに変換     |                                        |
|           |                                        | したりすることができます。                          |
|           |                                        | 日本最大級のネットオークションサイ                      |
| 🕶 (ヤフオク!) |                                        | ト「Yahoo!オークション」の公式ア                    |
|           | プリケーションです。商品の検索や入                      |                                        |
|           | (                                      |                                        |
|           |                                        | 札、出品、マイ・オークションの管理                      |

|                      | バーコードや文字(テキスト)などを<br>読み取り、メモ帳へ登録するなどして |
|----------------------|----------------------------------------|
| <sub>ฟ</sub> (読取カメラ) | 利用できます。                                |
|                      | 名刺内の文字を読み取って電話帳に登                      |
|                      | 録することができます。                            |
|                      | レストランやATM、観光スポット、ガ                     |
| _1 (עול–ם)           | ソリンスタンドなどの、現在地付近の                      |
|                      | 情報を入手することができます。                        |
|                      | 地図上に表示したり、情報から電話を                      |
|                      | かけたり、その場所までの経路を検索                      |

1 本製品のおサイフケータイ®サービスは、FeliCaでの対応となり ます。NFCではリーダー/ライター機能(P2P機能)を搭載して おります。

したりすることもできます。

アプリケーションの入手について

アプリケーションは、 序 (Playストア) から入手できます。

電話番号について

自分の電話番号を確認する

## 1

アプリケーションシートで 🔧 (設定) ラ プロフィール

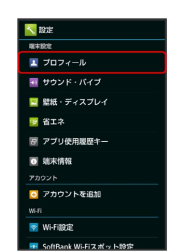

基礎知識/基本操作

🏁 プロフィール画面が表示されます。

・自局電話番号欄に自分の電話番号が表示されます。

## マナーモード/機内モードについて

#### マナーモードを利用する

周囲に迷惑がかからないよう、着信音や操作音などが鳴らないよう に設定できます。

・マナーモードを設定していても、カメラ撮影時のシャッター音、 ビデオカメラ撮影時の撮影開始/終了音、音楽・動画・ゲームの 音などは鳴ります。

#### 1

ウェルカムシート (ロック画面) または3ラインホームで – を ロングタッチ

- 🏁 マナーモードが設定されます。
- ・マナーモードを解除するときは、マナーモード設定中にウェルカムシート(ロック画面)または3ラインホームで をロングタッチします。

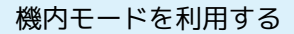

電源を入れたまま、電波を発する機能を無効にすることができま す。

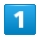

(長押し)

🏁 携帯電話オプションが表示されます。

2

〔機内モード〕

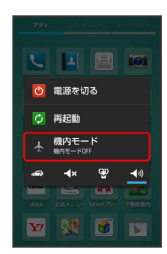

🏁 機内モードが設定されます。

- ・機内モードを解除するときは、機内モード設定中に **し**を長押し したあと、 (機内モード) をタップします。
- マナーモードの種類を切り替える

🕛 (長押し) ⋺ アイコン ( 🦉 など) をタップ

#### \rm - 機内モード利用時のご注意

Wi-Fi機能やBluetooth®通信を有効にしているときに 機内モー に設定すると、その時点でそれぞれの通信が無効になりま す。データ通信中に操作すると切断されますので、ご注意ください。

また、(機内モード)を設定したあとにWi-Fi機能や Bluetooth®機能を有効にすると、機内モード設定中でもWi-Fi接 続やBluetooth®通信を行うことができます。通信が許可されて いる場所であるか確認のうえ、操作してください。

## キーボードについて

本機の文字入力は、画面に表示されるソフトウェアキーボードで行います。ソフトウェアキーボードには、1つのキーに複数の文字が割り当てられている「12キーボード」と、1つのキーに1つの文字が割り当てられている「QWERTYキーボード」があります。

- ・ソフトウェアキーボードは、文字入力欄をタップすると表示されます。非表示にするには、
   をタップします。
- ・お買い上げ時の入力方法 (iWnn IME SH edition) で説明しま す。

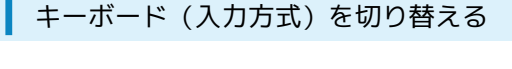

#### 1

文字入力画面で 💉 ラ 入力方式を切替

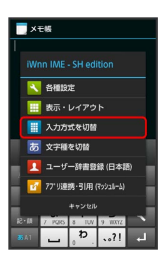

をタップしたあと「スライド切替」の画面が表示されたとき は、「閉じる」をタップします。このとき、「今後表示しない」に チェックを入れておくと、以降は「スライド切替」の画面は表示 されなくなります。

## 2

QWERTYキーボードに切替) / 12キーボードに切替)

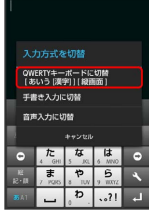

🏁 キーボードが切り替わります。

## 12キーボード画面の見かた

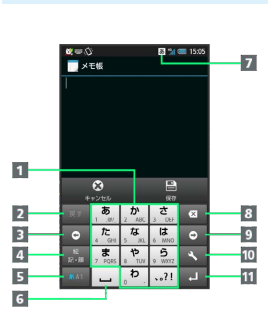

#### 1 文字を入力

- 2 文字を確定前に戻す (文字を確定前は、文字を逆順に表示)
- 3 カーソルを左に移動
- 4 絵文字/マイ絵文字/記号/顔文字を入力(文字入力中は、 カタカナ/英数字変換)
- 5 文字種 (文字入力モード)を切り替え
- 6 スペース入力(文字入力中は、大文字⇔小文字変換/\*°入力)
- 7 現在の文字種(文字入力モード)
- 8 文字を削除
- 🧕 カーソルを右に移動(文末では、スペース入力)
- ① 文字入力に関する設定項目を表示(文字入力中は、通常変換)
- 11 改行(文字入力中は、文字確定)

## QWERTYキーボード画面の見かた

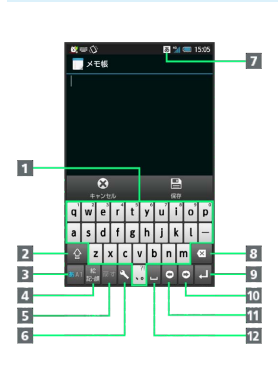

#### 1 文字を入力

- 2 大文字⇔小文字を切り替え
- 3 文字種(文字入力モード)を切り替え
- 4 絵文字/マイ絵文字/記号/顔文字を入力(文字入力中は、 カタカナ/英字変換)
- 5 文字を確定前に戻す
- 6 文字入力に関する設定項目を表示
- 7 現在の文字種(文字入力モード)
- 8 文字を削除
- 9 改行 (文字入力中は、文字確定)
- 🔟 カーソルを右に移動(文末では、スペース入力)
- 11 カーソルを左に移動
- 12 スペース入力 (文字入力中は、通常変換)

## 文字種(文字入力モード)を切り替える

●●● をタップするたびに、「半角英字入力」→「半角数字入 力」→「ひらがな漢字入力」の順に文字種(文字入力モード)を切 り替えることができます。「全角英字入力」など、ほかの文字種 (文字入力モード)を入力するときは、次の操作で文字種(文字入 カモード)を切り替えます。

 ・ ●●● を左右にフリックすることで、文字種(文字入力モード)を 切り替えることもできます。

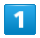

文字入力画面で 💉 ラ 文字種を切替

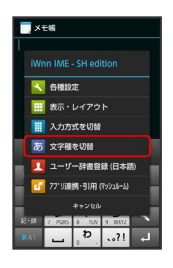

▲ をタップしたあと「スライド切替」の画面が表示されたとき は、 閉じる をタップします。このとき、 今後表示しない」に チェックを入れておくと、以降は「スライド切替」の画面は表示 されなくなります。

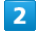

文字種 (文字入力モード)をタップ

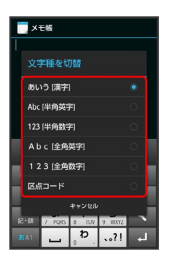

文字種(文字入力モード)に応じたソフトウェアキーボードが 表示されます。また、あ(ひらがな漢字)や屈(半角英字)な ど、入力できる文字を示す文字種(文字入力モード)アイコンが、 ステータスバーに表示されます。 ひらがなを入力する(12キーボード)

「でんわ」と入力する方法を例に説明します。

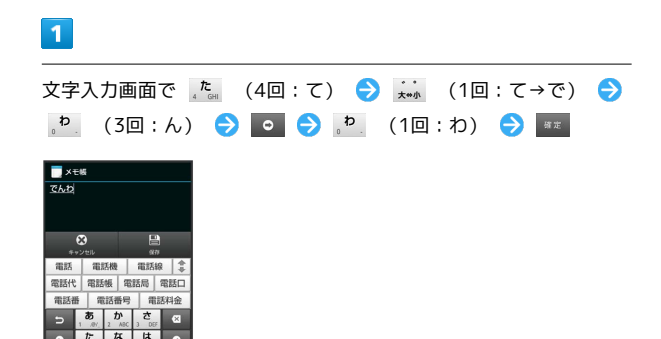

#### 🏁 「でんわ」が入力されます。

・同じキーに割り当てられている文字を続けて入力するときは、最初の文字の入力後に
 をタップしたあと、次の文字を入力します。入力した文字の背景が消えたあとは、そのまま次の文字が入力できます。

ひらがなを入力する(QWERTYキーボー ド)

「でんわ」と入力する方法を例に説明します。

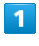

文字入力画面で ┛ 噌 (で) ラ ■ ■ (ん) ラ 🖬 ■ (わ) ラ 🖬

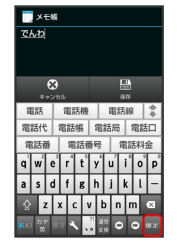

🏁 「でんわ」が入力されます。

#### 漢字を入力する

12キーボードで、「でんわ」を「電話」に変換する方法を例に説明 します。

#### 1

文字入力画面で「でんわ」と入力

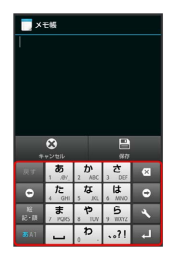

・文字を入力するたびに、入力した文字で始まる変換候補がソフト
 ウェアキーボード上部に表示されます。

## 2

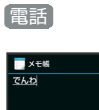

🏁 「電話」が入力されます。

- ・ひらがなを入力し 📰 をタップすると、入力したひらがなに該当 する漢字や単語だけが表示されます。

#### 英字を入力する

12キーボードで、「Keitai」と入力する方法を例に説明します。

・半角英字入力モードでの入力例です。

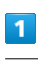

2

## 文字入力画面で 🎫 ( 🖪 表示)

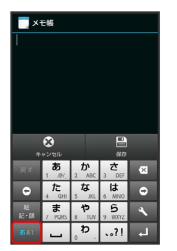

| JKL<br>5 & | (2回:K) |           | (2回:e) | (3回:i) | € |
|------------|--------|-----------|--------|--------|---|
| 8 =        | (1回:t) | > ABC 2 # | (1回:a) | (3回:i) | € |
| 確定         |        |           |        |        |   |

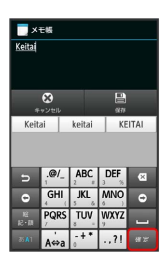

🏁 「Keitai」が入力されます。

- ・小文字⇔大文字を切り替えるときは、英字を入力したあと、 ▲ をタップします。タップするたびに、小文字⇔大文字が切り 替わります。
- ・ひらがなを英字に変換するときは、英字に該当するキー(「H」を 入力するときは た。を2回)をタップしてひらがなを入力したあ と、 ()) をタップします。英字やカタカナなどの変換候補が表示 されます。
- ・文頭の英字は、自動的に大文字となります(大文字にならないよう設定することもできます)。

#### 絵文字/マイ絵文字/記号/顔文字を入力 する

#### 1

#### 文字入力画面で 🌆

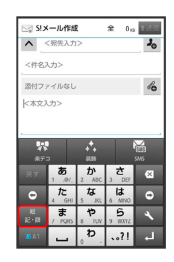

## 2

絵文字 / マイ絵 / 記号 / 顔文字

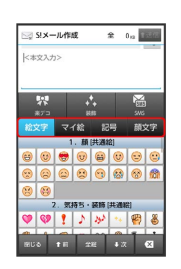

🏁 絵文字などの一覧が表示されます。

・マイ絵文字は、S!メールの本文入力時のみ利用できます。

#### 3

絵文字やマイ絵文字、記号、顔文字をタップ

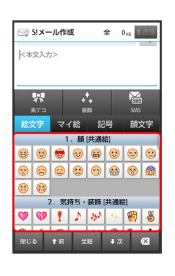

🏁 絵文字やマイ絵文字、記号、顔文字が入力されます。

- ・絵文字やマイ絵文字、記号、顔文字は続けて入力することができます。
- ・顔文字をロングタッチすると、顔文字を編集することができます。
- ・文字入力状態に戻るときは、 🔤 をタップします。

#### フリック入力について

12キーボードで入力するとき、キーを上下左右にフリックすること で、キーをくり返しタップすることなく、入力したい文字を入力で きます。

・キーをロングタッチすると、キー入力ガイドが表示されます。
 キーにタッチしたまま入力する文字の方向へフリックし、入力します。

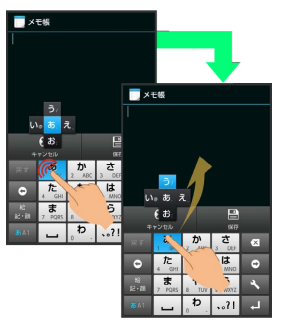

| 入力する文字   | 操作                        |
|----------|---------------------------|
| あ        | ,ぁ, を1回タップ                |
| <b>U</b> | , * に触れたまま左にフリック          |
| う        | <u>, * 。</u> に触れたまま上にフリック |
| え        | , 🤹 に触れたまま右にフリック          |
| お        | 、 🤹 に触れたまま下にフリック          |

・フリック入力時のキー入力ガイド表示の有効/無効を表示・レイ
 アウトのキー入力ガイド表示で設定することができます。詳しくは、「文字入力の設定を行う」を参照してください。

#### 手書き入力画面の見かた

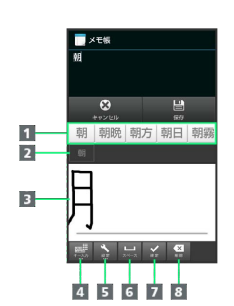

- 1 予測候補を選択
- 2 入力候補を編集1
- 3 手書き文字を入力
- 4 キー入力に切り替え
- 5 手書き入力の認識モードの切り替えなどを表示
- 6 スペース入力
- 2 改行 (文字入力中は、文字確定)
- 8 文字を削除
- 1 入力候補の文字を上にフリックすると左端の文字からフリックし た文字までを確定します。

## 手書きで文字を入力する

#### 1

文字入力画面で 💉 ラ 入力方式を切替

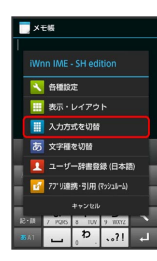

 ・ をタップしたあと「スライド切替」の画面が表示されたとき
 は、 閉じる をタップします。このとき、 今後表示しない に
 チェックを入れておくと、以降は「スライド切替」の画面は表示
 されなくなります。

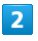

〔手書き入力に切替〕

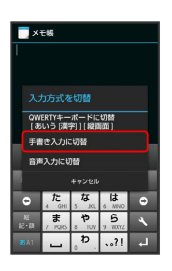

🏁 手書き入力画面が表示されます。

・手書き入力画面が表示されないときは、文字入力欄をタップしま す。

| 5 |   |
|---|---|
| - | 1 |
| - |   |
|   |   |

文字を手書きする

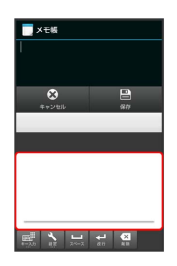

🏁 手書き文字が認識され、候補が表示されます。

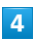

予測候補をタップ

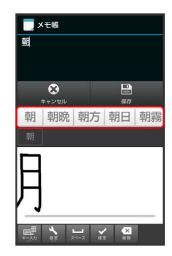

🏁 文字が入力されます。

#### 音声で文字を入力する

## 1

文字入力画面で 💉 ラ 入力方式を切替

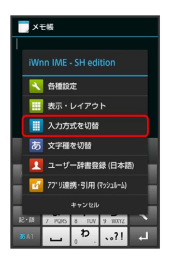

▲をタップしたあと「スライド切替」の画面が表示されたとき は、 閉じる をタップします。このとき、 今後表示しない に チェックを入れておくと、以降は「スライド切替」の画面は表示 されなくなります。

## 2

〔音声入力に切替〕

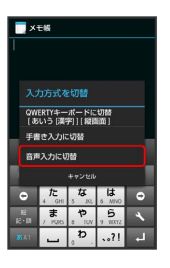

🏁 音声入力画面が表示されます。

## 3

送話口に向かって話す

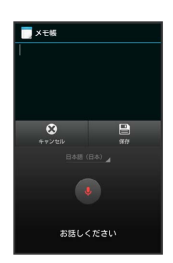

🏁 話した内容が文字として入力されます。

#### 文字を修正する

「また、お願いします」を「また明日お願いします」に修正する方 法を例に説明します。

## 1

文字入力画面で • / • をタップして、修正する文字の右に カーソルを移動 ラ 🔺

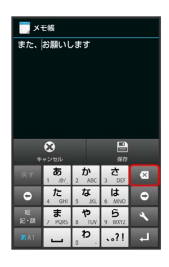

🏁 カーソル左の文字が消えます。

#### 2

正しい文字を入力

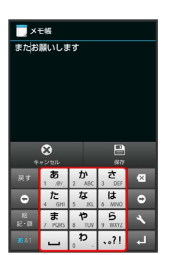

🏁 修正が完了します。

#### 文字を切り取り/コピーして貼り付ける

「明日またお願いします」を「また明日お願いします」に修正する 方法を例に説明します。

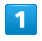

文字入力画面の入力済みの文字をロングタッチ

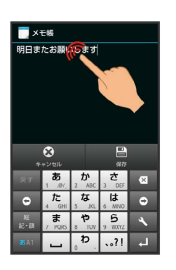

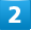

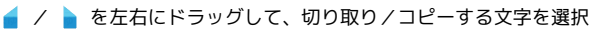

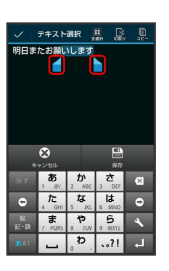

・全選択するときは、 🧱 (全選択)をタップします。

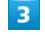

アクションバーの 🕼 (切取り) / 뗼 (コピー)

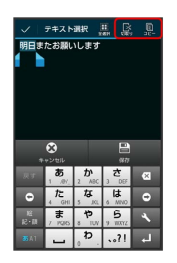

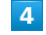

貼り付ける位置をタップ 🔿 💧 🔿 貼り付け / 履歴から

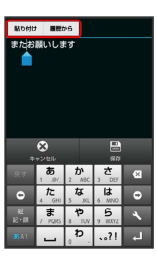

🏁 切り取り/コピーした文字が貼り付けられます。

· 🔷 をドラッグすると、貼り付ける位置を調整できます。

・履歴から を選んだときは、貼り付ける文字列をタップします。
#### 文字入力の設定を行う

文字入力に関する動作を設定できます。おもな設定項目は、次のと おりです。

| 項目           | 説明                                                 |
|--------------|----------------------------------------------------|
| サウンド・バ<br>イブ | 操作音やバイブレータを設定できます。                                 |
| 表示・レイア<br>ウト | キーボードのサイズやイメージ、キー入力ガ<br>イドを表示するかどうかなどを設定できま<br>す。  |
| 入力補助         | フリックの感度、自動カーソル移動などを設<br>定できます。                     |
| 変換機能         | 各種変換方法の有効/無効や、外部変換エン<br>ジンの利用などを設定できます。            |
| 辞書           | ユーザー辞書の登録/編集やダウンロード辞<br>書の利用、学習機能の利用などを設定できま<br>す。 |
| 手書き入力        | 手書き入力の認識言語や予測変換の有効/無<br>効、入力時のインクの太さなどを設定できま<br>す。 |
| スライド切替       | キーボードをフリックしたときの動作を設定<br>できます。                      |
| 各種リセット       | 文字入力に関する設定や学習辞書、顔文字を<br>お買い上げ時の状態に戻すことができます。       |

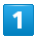

文字入力画面で 💉 ラ 各種設定

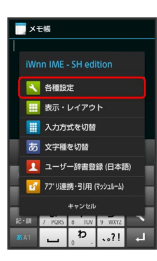

 ・ をタップしたあと「スライド切替」の画面が表示されたとき
 は、 閉じる をタップします。このとき、 今後表示しない に
 チェックを入れておくと、以降は「スライド切替」の画面は表示
 されなくなります。

#### 2

各項目をタップして設定

🏁 文字入力の設定が完了します。

# Googleアカウントを利用する

Googleアカウントを利用すれば、Googleサービスをより便利に活用 できます。Googleアカウントがないと利用できなかったり、機能が 制限されたりするアプリケーションもあります。

#### Googleアカウントを取得する

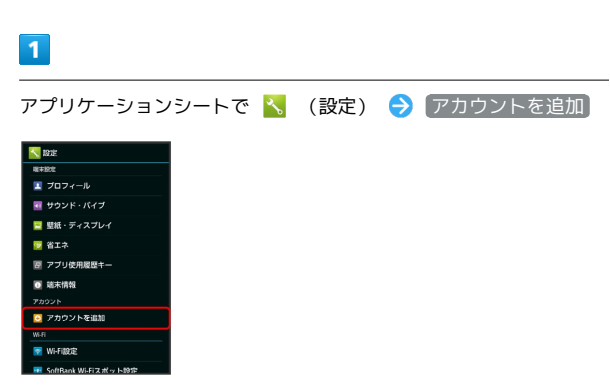

# 2

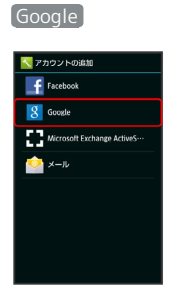

🧭 Googleアカウントの追加画面が表示されます。

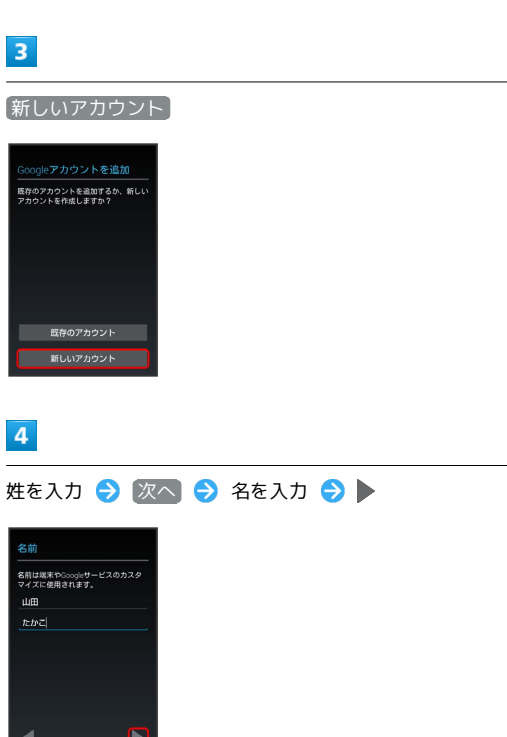

35

# S メールアドレスを入力 ▶ 「<u>- ザ- & 0.3%</u> ● ●

6

パスワードを入力 **→** 次へ **→** パスワードを再度入力(確認 用) **→** ▶

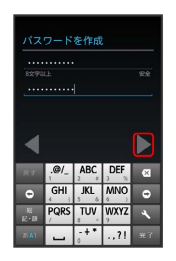

# 7

セキュリティ保護用の質問欄をタップ 

う 質問をタップ 

う 回答

入力欄をタップ 

う 答えを入力 

う 次へ 

う 予備のメールアド
レスを入力

レスを入力

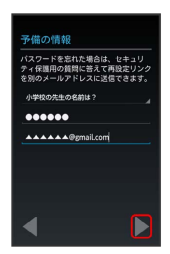

# 8

今は設定しない
 う ウェブページの閲覧履歴を有効にするかどうかを設定
 う Google Playから最新の情報を受信するかどうかを設
 定
 う

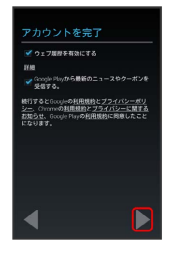

· Google+に参加するときは、 Google+に参加する 
→ 
▶ の順に タップします。以降は、画面に従って操作してください。

# 9

入力欄をタップ ⋺ 歪んで表示されている文字を入力 ラ 🕨

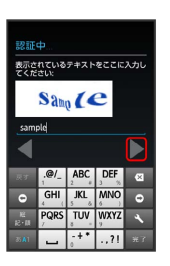

・歪んだ文字が読みづらいときは、何か文字を入力して ▶をタップ してください。別の歪んだ文字が表示されます。

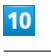

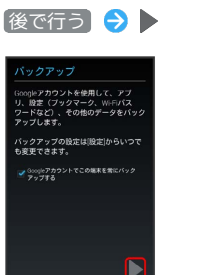

🏁 アカウントの取得が完了します。

- ・確認画面が表示されたときは、画面に従って操作してください。
- Googleアカウントでこの端末を常にバックアップする にチェックを入れても、この機能は使用できませんのでご注意ください。

#### Googleアカウントでログインする

Googleアカウントが必要なアプリケーションを起動すると、Google アカウント追加画面が表示されます。取得したGoogleアカウントで ログインすると、アプリケーションが利用できます。

#### 1

Googleアカウントの追加画面で 既存のアカウント

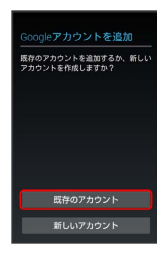

### 2

メールアドレスを入力 ラ 次🔿 ラ パスワードを入力 ラ 🕨

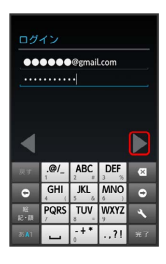

#### 3

画面に従って操作

🏁 Googleアカウントでのログインが完了します。

#### 📙 Googleアカウント利用時のご注意

Googleアカウントのメールアドレスやパスワードに ついて

Googleアカウントのメールアドレスやパスワードはお忘れにな らないようご注意ください。

#### Googleアカウント利用時の操作や表示について

アプリケーションの自動アップデートなどにより、操作や表示が 変更されることがあります。

# Google Playについて

Google Playから、さまざまなアプリケーション(無料・有料)をダ ウンロードすることができます。ダウンロードしたアプリケーショ ンは、設定を変更することによって手動または自動で更新すること ができます。あらかじめ、Googleアカウントでログインしておいて ください。

#### 無料アプリケーションをインストールする

#### 1

アプリケーションシートで ௺ (Playストア)

| 779         | 943      | 12910 - 2    | e=6026      |  |
|-------------|----------|--------------|-------------|--|
| ¥7          | -        | 1            | Î           |  |
| Yohool MPAN |          | Ne SoftBark) | Play 2, 1-7 |  |
|             | 2        | ->>          |             |  |
| 82          | BUNDIN P |              | 80          |  |
|             | <u>.</u> | *            |             |  |
| 説能力メラ       | 128      | 11210        | 15297       |  |
| 1<br>Q      | 0        |              |             |  |
|             |          |              |             |  |
|             |          |              |             |  |

🏁 Google Play画面が表示されます。

·確認画面が表示されたときは、画面に従って操作してください。

# 2

無料アプリケーションをタップ ラ インストール ラ 同意する

🏁 アプリケーションがダウンロードされ、インストールされます。

#### 有料アプリケーションを購入する

#### 1

アプリケーションシートで ௺ (Playストア)

|             | 243              | 1291 B       | 9-6096    |
|-------------|------------------|--------------|-----------|
| Yeheet John | <b>91</b><br>747 | My SoftBarke | Ray 2 1-7 |
|             |                  |              | <b>R</b>  |
|             | na<br>Na         | Sait .       | -102.977  |
| MIRZES-     | <b>1</b>         | FADDA        | 89172-N   |
| 1           |                  |              |           |

🏁 Google Play画面が表示されます。

・確認画面が表示されたときは、画面に従って操作してください。

#### 2

有料アプリケーションをタップ ⋺ 金額をタップ ラ 画面に従っ て操作

🏁 アプリケーションがダウンロードされ、インストールされます。

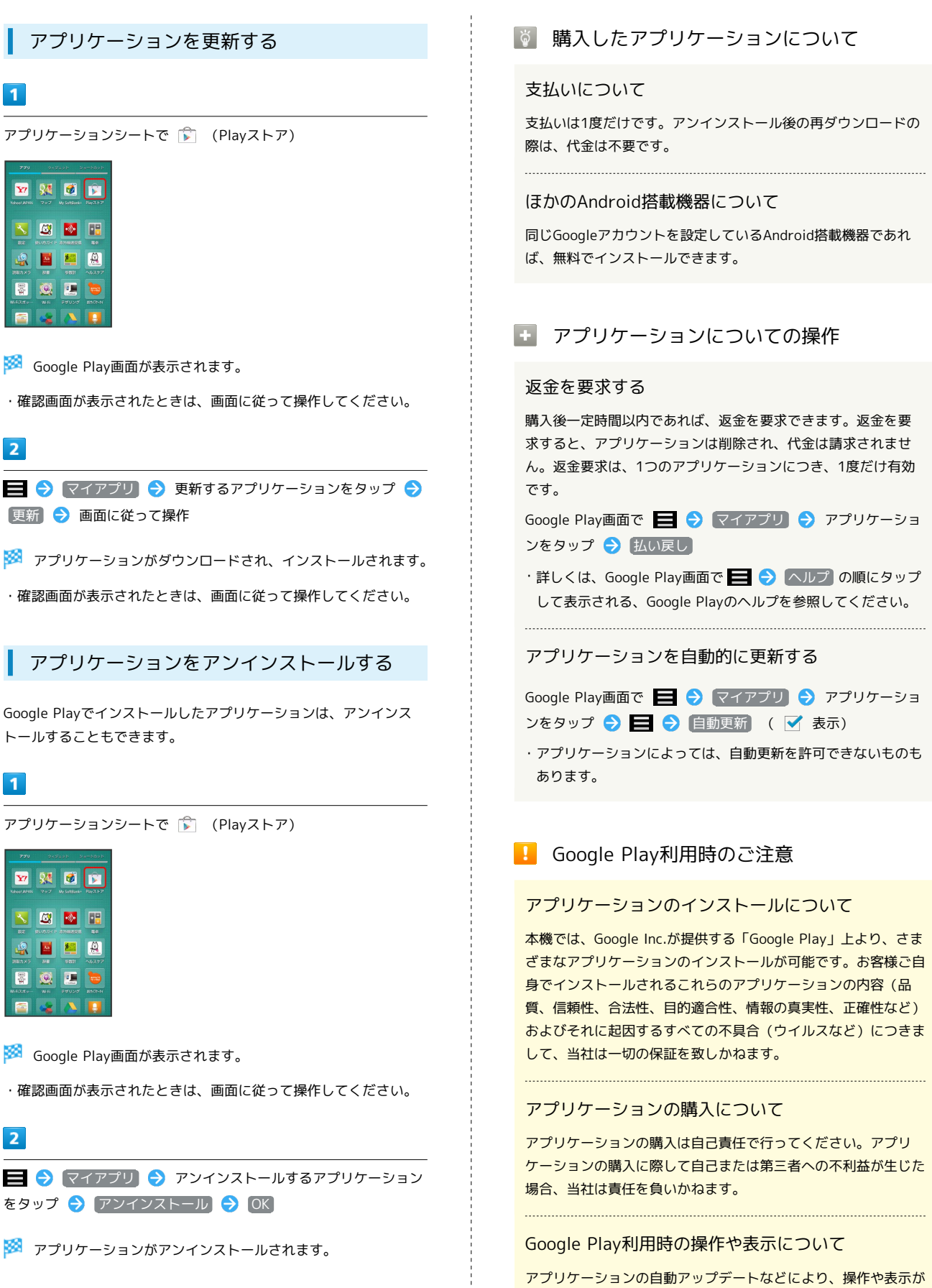

アプリケーションの自動アップデートなどにより、操作។ 変更されることがあります。

#### 暗証番号について

本機のご利用にあたっては、交換機用暗証番号(発着信規制用暗証 番号)が必要になります。ご契約時の4桁の暗証番号で、オプション サービスを一般電話から操作する場合や、インターネットの有料情 報申し込みに必要な番号です。

- ・操作用暗証番号、交換機用暗証番号(発着信規制用暗証番号)は お忘れにならないようにご注意ください。万一お忘れになった場 合は、所定の手続きが必要になります。詳しくは、お問い合わせ 先までご連絡ください。
- ・操作用暗証番号、交換機用暗証番号(発着信規制用暗証番号) は、他人に知られないようにご注意ください。他人に知られ悪 用されたときは、その損害について当社は責任を負いかねますの で、あらかじめご了承ください。
- ・入力を3回続けて間違えると、発着信規制サービスの設定変更ができなくなります。この場合、交換機用暗証番号(発着信規制用暗証番号)の変更が必要となりますので、ご注意ください。詳しくは、お問い合わせ先までご連絡ください。
- ・以前、携帯電話から発着信規制用暗証番号を変更されたお客様 は、発着信規制を設定する際に、その変更された番号を入力して ください。

#### 操作用暗証番号を設定する

暗証番号はメモに控えておくなどして、お忘れにならないようご注 意ください。

1

アプリケーションシートで 🔧 (設定) ラ その他の設定 ラ ロックとセキュリティ

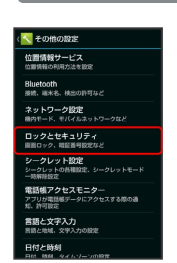

#### 2

操作用暗証番号設定 
○K → 操作用暗証番号を入力 →
○K

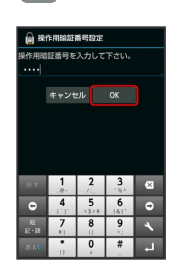

#### 3

操作用暗証番号を再度入力(確認用) ラ 💽 ラ 💽

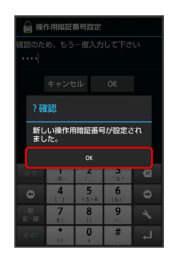

🏁 操作用暗証番号が設定されます。

・操作用暗証番号を変更するときも、操作は同様です(現在の操作 用暗証番号の入力が必要です)。

#### 40

# PINコードについて PINコードとは、USIMカードの暗証番号です。第三者による本機の PINコードの入力を3回間違えると、PINロック状態となります。 無断使用を防ぐために使用します。USIMカードお買い上げ時には その際は、PINロック解除コード(PUKコード)が必要となりま 「9999」に設定されています。 す。PUKコードについては、お問い合わせ先までご連絡くださ い。PUKコードを10回間違えると、USIMカードがロックされ、 本機が使用できなくなります。その際には、ソフトバンクショッ USIMカードをロックする プにてUSIMカードの再発行(有償)が必要となります。 1 アプリケーションシートで 🔧 (設定) ラ その他の設定 ⋺ ロックとセキュリティ 位置情報サービス Bluetooth 接续、端末名、快出の ネットワーク設定 ロックとセキュリテ レット設定 ットの各種設定、シークレットモート 帳アクセスモニター 言語と文字入力 2 【USIMカードロック設定】 🔿 [USIMカードをロック] 🔿 PINコード を入力 ラ 💽 ( 🗹 表示) (PNを入力してくださ の試行回数 : 3/3 回 1 2 3 🏁 PINコードが有効となり、USIMカードがロックされます。 PINコードを変更する PINコードの変更は、USIMカードをロックしている場合のみ行えま す。詳しくは、「USIMカードをロックする」を参照してください。 1 アプリケーションシートで 📉 (設定) 🔿 その他の設定 🔿 ロックとセキュリティ 位置情報サービス Blueto ロックとセキュリティ

**ハット設定** トの音響設定、シークレットモー 22 **ククセスモニター** 138年データにアクセスする際の道 22 マネ入力

2

 USIMカードロック設定
 ◆
 USIM PINの変更
 ◆
 現在のPINコー

 ドを入力
 ◆
 OK
 ◆
 新しいPINコードを入力
 ◆
 OK
 ◆
 新

 しいPINコードを再度入力
 ◆
 OK
 ◆
 OK
 ●
 ●
 ●
 ●
 ●
 ●
 ●
 ●
 ●
 ●
 ●
 ●
 ●
 ●
 ●
 ●
 ●
 ●
 ●
 ●
 ●
 ●
 ●
 ●
 ●
 ●
 ●
 ●
 ●
 ●
 ●
 ●
 ●
 ●
 ●
 ●
 ●
 ●
 ●
 ●
 ●
 ●
 ●
 ●
 ●
 ●
 ●
 ●
 ●
 ●
 ●
 ●
 ●
 ●
 ●
 ●
 ●
 ●
 ●
 ●
 ●
 ●
 ●
 ●
 ●
 ●
 ●
 ●
 ●
 ●
 ●
 ●
 ●
 ●
 ●
 ●
 ●
 ●
 ●
 ●
 ●
 ●
 ●
 ●
 ●
 ●
 ●
 ●
 ●
 ●
 ●
 ●
 ●
 ●

#### 画面をロックする

本機を一定時間何も操作しないと、電池の消費を抑えるため画面が 消灯します(画面ロック状態)。タッチパネル操作も受け付けなく なるので、誤動作を防ぐことができます。

#### 手動で画面ロックを設定する

1

画面点灯時に 🕛

🏁 画面が消灯し、画面ロックが設定されます。

#### 画面ロックを解除する

画面消灯(画面ロック設定)時に 🕐 を押すと、ウェルカムシート (ロック画面)が表示されます。

#### 1

ウェルカムシート (ロック画面) で、 🕚 を下にドラッグ

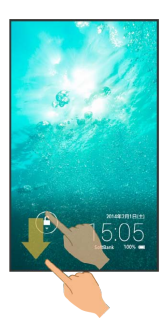

🏁 画面ロックが解除されます。

・画面ロック解除方法は変更できます。詳しくは、「ロックとセキュリティの設定」を参照してください。

💿 画面ロックについて

#### 音楽再生中に画面ロック状態になったとき

音楽再生は継続されます。画面ロック中に し を押すと、ウェ ルカムシート (ロック画面) に操作パネルが表示され、操作する ことができます (利用するアプリケーションによっては、動作が 異なる場合があります)。

画面ロック解除のパターンを忘れたとき

パターン入力で画面ロックを解除するときに、Googleアカウン トが設定されている場合、5回連続して間違えると 忘れた場合 が表示されます。 忘れた場合をタップしGoogleアカウントでログインすると、

画面ロックを解除できます。

#### 🛛 画面ロックについてのご注意

画面ロック解除に設定したパターン/ロックNo./パスワードは メモに控えるなどして、お忘れにならないようご注意ください。 お忘れになった場合は、最寄りのソフトバンクショップにて所定 の手続きが必要となります。その際、お客様が登録/設定した内 容が消失しますのでご了承ください。

41

# 42 雪託崕たどのデ-

# 電話帳などのデータを見られないよう にする

電話帳やメールのデータをシークレットに設定し、操作用暗証番号 を入力しないと確認できないようにできます。

#### 電話帳をシークレットに設定する

シークレットに設定した電話帳は、電話帳画面や宛先選択画面など で表示されなくなります。

・着信中は、電話番号が表示されます。

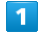

アプリケーションシートで 🔧 (設定) ラ その他の設定)

| N 1932     |
|------------|
| ≡ ×−1V     |
| 👿 プラウザ     |
| 2 使い方ガイド   |
| 🔁 木一ム切替    |
| 使用状况       |
| 🤨 データ使用    |
| ■ ストレージ    |
| 🛅 アプリケーション |
| その物        |
| 📴 データ51種   |
| ◎ その他の認定   |
|            |

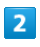

シークレット設定

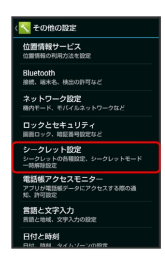

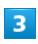

操作用暗証番号を入力 ラ 💽

🏁 シークレット設定画面が表示されます。

・確認画面が表示されたときは、画面に従って操作してください。

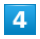

連絡先シークレット設定

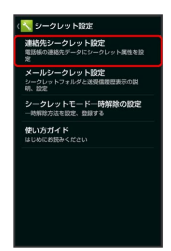

🏁 連絡先シークレット設定画面が表示されます。

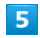

シークレットに設定する相手をタップ ( 🗹 表示)

・複数の相手を選択することもできます。

# 6

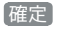

| ( 🔨 3 | い結先シ | 小小設定   | ۲.<br>Maria | E. |
|-------|------|--------|-------------|----|
|       |      |        |             |    |
|       |      | 伊羅純    | 1           |    |
| 2     | â    | 植田 ミキオ | 2           |    |
|       |      | 太田健    | 1           |    |
|       |      | 木村 哲也  | 1           |    |
|       |      | 近藤 幸一  | 1           |    |
|       |      |        |             |    |
| _     | 8    | - C    | OK.         |    |
|       | キャンセ |        | 18.22       |    |

🏁 電話帳のシークレット設定が完了します。

 このあと、画面ロック状態になると、シークレットモードが設定 されます。

#### 5 メールフォルダをシークレットに設定する (メールアプリへ) シークレットに設定したメールフォルダ (シークレットフォルダ) は、フォルダー覧画面で表示されなくなります。 ダシークレット登録」をタップす このフォルダを非表示にできま オルダに振り分けられたメールの :通知しないように設定することも ・シークレットに設定できるのは、あらかじめ登録されている 「フォルダ1」、「フォルダ2」、「迷惑メール」と、自分で作成 したフォルダです。 ・シークレットフォルダに振り分けられるメールの着信を、通知し ないように設定することもできます。 1 🏁 メールシークレット設定のフォルダー覧画面が表示されます。 アプリケーションシートで 🔧 (設定) ラ その他の設定 6 **N 1935** 🖬 x-11 👩 使い方ガイド シークレット登録 🖸 ホーム切替 💽 データ使用 🔳 ストレージ 🝸 アプリケーシ 夕引継 フォルダ並べ替え フォルダシークレット登録 フォルダ着信通知設定 フォルダ朱読通知設定 2 フォルダ削除 再振り分け シークレット設定 < その他の設定 位置情報サービス 位置情報の利用方法を設定 7 Bluetooth 接続、端水名、検出の許可な ネットワーク設定 OK 🔿 いいえ / はい ロックとセキュリティ 画面ロック、地区番号設定など **シークレット設定** シークレットの各種設定、シークレットモード 電話帳アクセスモニター アブリガ電話帳データにアクセスする際の通 言語と文字入力 言語と地域、文字入力の設定 されます。 3 操作用暗証番号を入力 ⋺ OK 🏁 シークレット設定画面が表示されます。 ・確認画面が表示されたときは、画面に従って操作してください。 4 メールシークレット設定 クレット設定 連結先シークレット設定 単形紙の連絡先データにシークレット実性を設 メールシークレット設定 シークレットフォルダと迷漠信頼回表示の調 県、設定 シークレットモードー時解除の設定 一時解除方法を設定、登録する

43

シークレットに設定するフォルダをロングタッチ ⋺ フォルダ

🏁 メールフォルダのシークレット設定が完了します。

・確認画面が表示されたときは、画面に従って操作してください。

・このあと、画面ロック状態になると、シークレットモードが設定

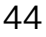

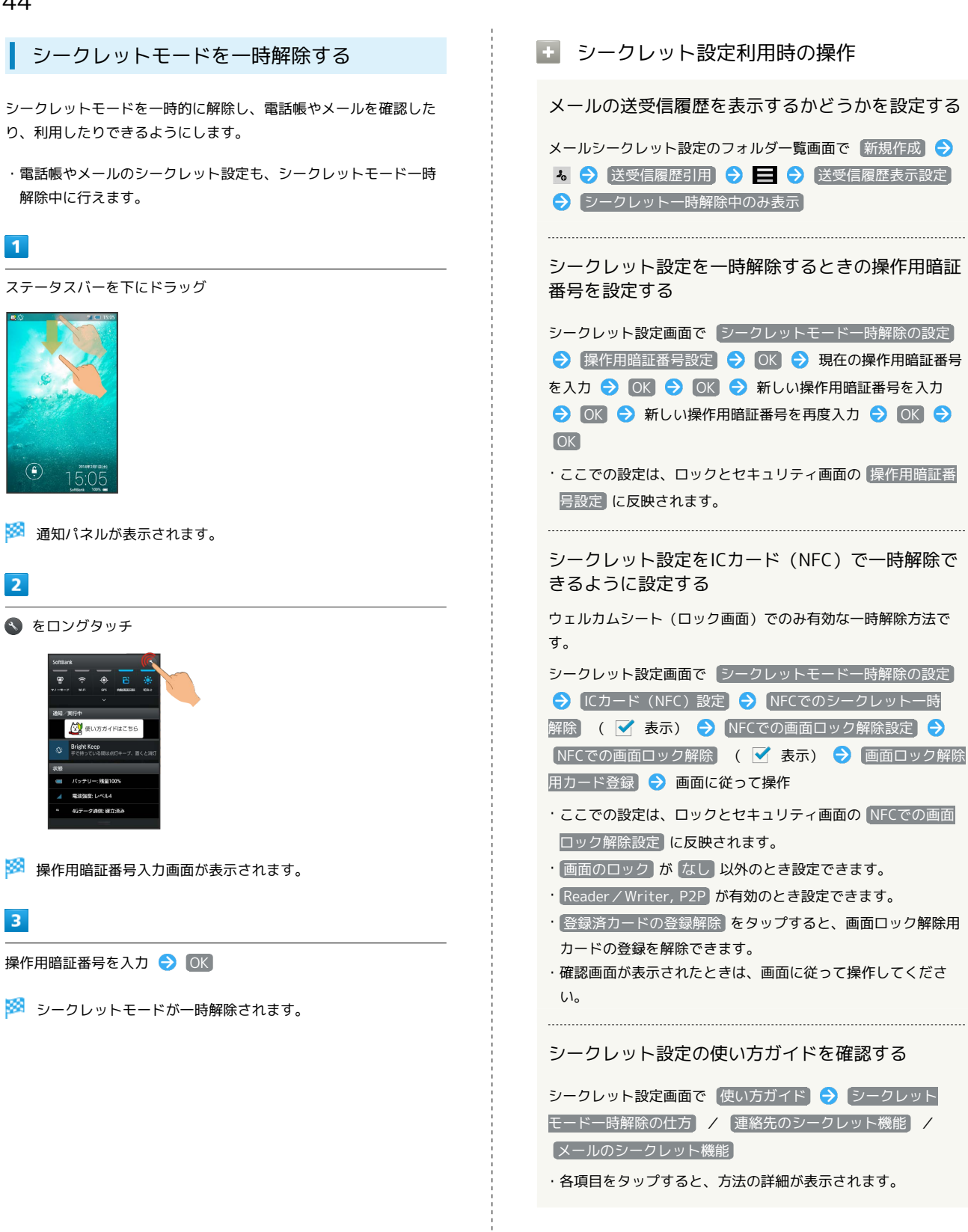

# ソフトウェアの更新について

#### リフトウェアを更新する

本機は、あらかじめ設定されている時刻にソフトウェア更新が必要 かどうかを確認し、必要な場合は自動的に更新するよう設定されて います。手動で更新するときは、次の操作を行います。

#### 1

2

ソフトウェア更新

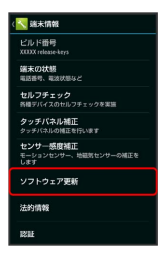

🏁 ソフトウェア更新画面が表示されます。

3

(ソフトウェア更新) 🔿 [実行] ラ 画面に従って操作

🏁 ソフトウェア更新が実行されます。

🛐 ソフトウェア更新を行う前に

本機の状況(故障・破損・水濡れなど)によっては、保存されて いるデータが破棄されることがあります。必要なデータは、ソフ トウェア更新前にバックアップしておくことをおすすめします。 なお、データが消失した場合の損害につきましては、当社は責任 を負いかねますので、あらかじめご了承ください。 ソフトウェア更新時の操作

自動でソフトウェア更新をするかどうかを設定する

ソフトウェア更新画面で(自動更新設定) → 「自動更新しない」 / 「自動更新する」

#### 自動更新の開始時刻を変更する

ソフトウェア更新画面で 更新時刻設定 ⋺ 時刻を選択 ⋺ 設定

・ 自動更新設定 が 自動更新する のときに設定できます。

#### Ⅰ ソフトウェア更新時のご注意

ソフトウェア更新中の操作について

更新が完了するまで、本機は使用できません。ソフトウェア更新 には時間がかかることがあります。

#### ソフトウェア更新中の電波について

電波状況のよい所で、移動せずに操作してください。また、電池 残量が十分ある状態で操作してください。更新途中に電波状態が 悪くなったり、電池残量がなくなったりすると、更新に失敗する ことがあります。更新に失敗すると本機が使用できなくなること があります。

#### 46

# メーカーサイトを利用する

シャープのAndroid搭載端末専用サイト「SHSHOW」に手軽に接続 することができます。

▲ メーカーサイトにアクセスする

1

アプリケーションシートで 🎲 (メーカーアプリ)

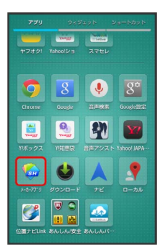

🏁 メーカーサイトにアクセスされます。

・確認画面が表示されたときは、画面に従って操作してください。

# 画面の見かた

| ウェルカムシート (ロック画面) のしくみ   | 48   |
|-------------------------|------|
| 3ラインホームのしくみ             | . 49 |
| ステータスバーについて             | 50   |
| 通知パネルを利用する              | 52   |
| クイックランチャーを利用する          | 53   |
| ミニアプリ/ミニウィジェットを利用する     | 55   |
| Social Boardを利用する       | 56   |
| 3ラインホームをアレンジする          | 58   |
| タッチ操作を一時的に無効にする         | 65   |
| 画面の文字を手軽にコピーする(どこでもコピー) | 65   |
| 「書」メモを利用する              | 66   |

ウェルカムシート (ロック画面)のし くみ

ウェルカムシート (ロック画面) は、電源を入れたときや、画面消 灯 (画面ロック設定)時に 🕖 を押したときに表示される、本機へ の入口となる画面です。

ウェルカムシート (ロック画面) では、画面ロックを解除したり、 電話やメールなど、よく利用するアプリケーションを起動したりす ることができます。また、ウィジェットを貼り付けることもできま す。

ウェルカムシート(ロック画面)の見かた

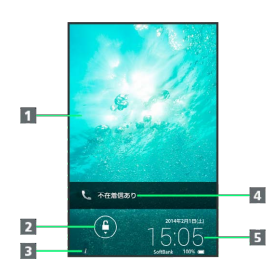

1 壁紙、ウィジェット1

2 画面ロックを解除(下にドラッグ)/アプリケーションなどを起動(⑥をタップ)

3 所有者情報表示()をタップすると表示)2

- 4 電話着信やメール受信をお知らせ
- **5**時刻や天気などのお知らせ、ウィジェット名<sup>1</sup>

1 左右にフリックすると表示を切り替えられます。

2 所有者情報を設定しているときに表示されます。詳しくは、 「ロックとセキュリティの設定」を参照してください。

#### アプリケーションを起動する

ウェルカムシート (ロック画面) からアプリケーションが起動でき ます。

・起動するアプリケーションを変更することもできます。

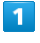

ウェルカムシート (ロック画面) で、 🕚 をタップ

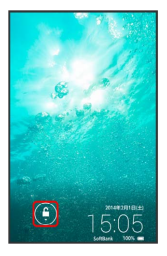

🏁 アプリケーションのメニューが表示されます。

#### 2

起動するアプリケーションをタップ

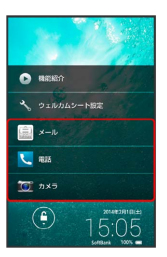

🏁 アプリケーションが起動します。

- ・ 機能紹介 をタップすると、機能を動画で確認できます。
- ・ウェルカムシート設定をタップすると、アプリケーションシートで、(設定) ・ 壁紙・ディスプレイ・ ウェルカムシート(ロック画面) と操作したときと同じ画面が表示され、ウェルカムシート(ロック画面)をアレンジすることができます。詳しくは、「壁紙・ディスプレイの設定」を参照してください。

#### 不在着信や新着メールがあるとき

ウェルカムシート(ロック画面)に「不在着信あり」や「新着メー ルあり」が表示されます。

「不在着信あり」や「新着メールあり」を下にドラッグすると、内 容を確認することができます。

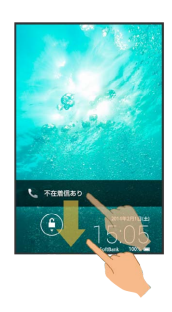

#### ウィジェットを貼り付ける

#### 1

ウェルカムシート (ロック画面) で、画面下部のお知らせを左右に フリックして ウィジェット追加 を表示

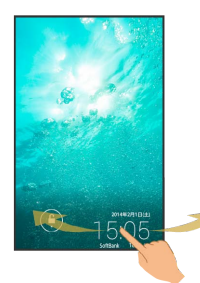

# 2

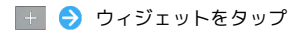

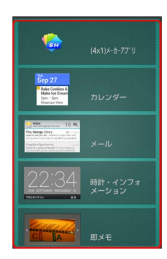

🏁 ウィジェットが貼り付けられます。

- ・ウィジェットをロングタッチ > 移動する位置までドラッグする
   とウィジェットの順番を入れ替えることができます。
- ・ウィジェットをロングタッチ ()))
   ・ブィジェットを削除できます。

# 3ラインホームのしくみ

3ラインホームは、「アプリケーションシート」、「ウィジェット シート」、「ショートカットシート」で構成される、本機の操作の 中心となる画面です。 アプリケーションの起動やウィジェット操作、本機の設定などがこ

のシートから行えます。

#### シートを切り替える

3ラインホームは、アプリケーションを起動する「アプリケーション シート」、ウィジェットを操作する「ウィジェットシート」、よく 利用するアプリケーションをまとめた「ショートカットシート」の3 つのシートで構成されています。

・各シートを左右にフリックすると、シートを切り替えることができます。

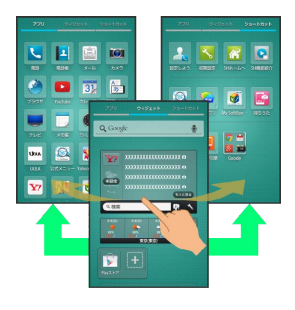

#### アプリケーションシートの見かた

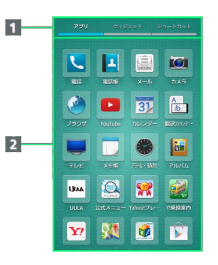

1 シートを切り替え

アプリケーションを起動(上フリックで隠れているアプリケーションを表示/下にドラッグしてメニューを表示)

#### ウィジェットシートの見かた

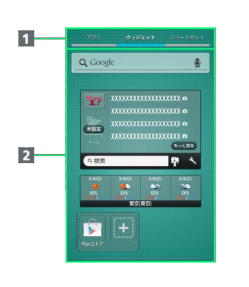

#### 1 シートを切り替え

2 ウィジェットを操作(上フリックで隠れているウィジェット を表示/下にドラッグしてメニューを表示)

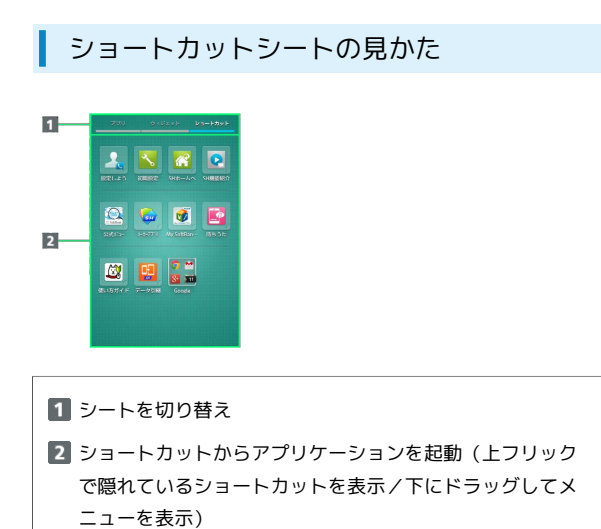

# ステータスバーについて

画面上部には、新着メールなどをお知らせする通知アイコンや、本 機の状態を示すステータスアイコンが表示されます。

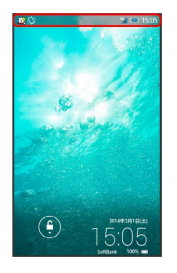

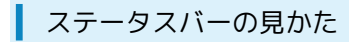

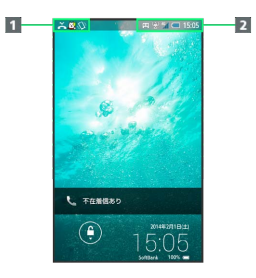

お知らせや警告などを表示(通知アイコン)
 本機の状態などを表示(ステータスアイコン)

#### おもな通知アイコン

ステータスバーの左から表示されるアイコンには、次のようなもの があります。

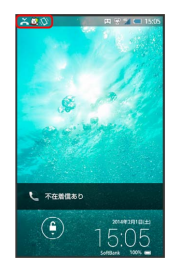

| アイコン     | 意味                                                  |
|----------|-----------------------------------------------------|
| ά,       | ステータスバーを下にドラッグすると表示さ<br>れる通知パネルから、使い方ガイドを起動で<br>きます |
|          | 緊急速報メール受信                                           |
| 1        | 着信中/通話中                                             |
| <b>/</b> | 保留中                                                 |
| č        | 不在着信あり                                              |
| 0 0      | 新着簡易留守録あり                                           |
| 00       | 新着伝言メッセージあり                                         |
| X        | 新着SMS/S!メールあり                                       |
|          | 新着インターネットメールあり                                      |
| Μ        | 新着Gmailあり                                           |
| G        | 未確認のアラームあり                                          |
|          | カレンダーの予定                                            |
| <b>,</b> | ワンセグ視聴中                                             |
|          | ワンセグ録画中                                             |
| Ê        | アプリケーションのインストール完了/更新<br>可能                          |
|          | 文字入力中(入力方法の選択)                                      |
| ۲        | 位置情報取得中                                             |
| L        | データのダウンロード                                          |
| \$↓      | Bluetooth®によるデータ受信要求                                |
| anh      | SDカードマウント解除                                         |
| Q        | SDカード読み込み中                                          |
| Ŷ        | USB接続中                                              |
|          | スクリーンショットを撮影                                        |
|          | スクリーンショット失敗                                         |
| Ŧ        | 隠れた通知あり                                             |
| 4        | モバイルライト点灯中                                          |

#### おもなステータスアイコン

ステータスバーの右から表示されるアイコンには、次のようなもの があります。

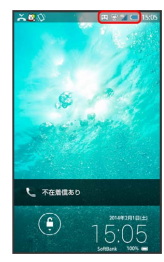

| アイコン       | 意味                                               |
|------------|--------------------------------------------------|
| <hr/>      | 電池レベル                                            |
| 42         | 充電中                                              |
|            | 電波レベル                                            |
| ×          | 圈外(4G LTE/4G/3G)                                 |
| 4G         | データ通信中(4G LTE/4G) <sup>1</sup>                   |
| 3G         | データ通信中 (3G)                                      |
| R          | ローミング中                                           |
| *          | 機内モード設定中                                         |
| <b></b>    | Wi-Fiネットワーク接続中                                   |
| *          | Bluetooth®利用可能                                   |
| *          | Bluetooth®接続中                                    |
| <b>°</b>   | マナーモード(通常マナー)設定中                                 |
| æ          | マナーモード(ドライブマナー)設定中                               |
| <b>∢</b> × | マナーモード(サイレントマナー)設定中                              |
| 0 0        | 簡易留守録設定中                                         |
| 00         | 簡易留守録設定中(用件あり)                                   |
| G          | アラーム設定中                                          |
| Ø          | NFC / おサイフケータイ® ロック設定中                           |
| <b>₽</b> A | NFC/おサイフケータイ® ロック設定中<br>(USIMカードのみ) <sup>2</sup> |
| あ          | ひらがな入力時                                          |
| AB         | 半角英字入力時                                          |
| 12         | 半角数字入力時                                          |
| Α          | 全角英字入力時                                          |
| 1          | 全角数字入力時                                          |
| X          | 区点入力時                                            |

 本機はFDD-LTE (SoftBank 4G LTE) およびAXGP (SoftBank 4G) に対応しており、どちらに接続していてもこのアイコンが 表示されます。また、SoftBank 4Gに優先的に接続します。

2 ほかの携帯電話でNFCをロックしたあと、取り付けられている USIMカードを本機に取り付けし直すと表示されます。

# 通知パネルを利用する

通知パネルでは、通知やステータスの詳細を確認したり、各種設定 を変更したりすることができます。

#### 通知パネルを開く

#### 1

ステータスバーを下にドラッグ

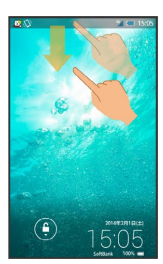

#### 🏁 通知パネルが表示されます。

・通知パネルを閉じるときは、 < をタップします。

#### 通知パネルの見かた

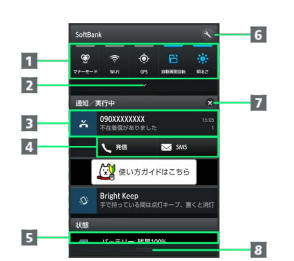

- 1 各種項目を設定 (機能ボタン)
- 2 機能ボタンの2行目以降を表示
- 3 着信などの通知や実行中の機能を表示
- 4 通知内容を利用
- 5 本機の状態を表示1
- 6 設定を起動
- 7 通知をすべて削除し、通知パネルを閉じる
- 8 通知パネルを閉じる(上フリック)

1 タップすると、各種設定画面が表示されます。

#### 機能ボタンのはたらき

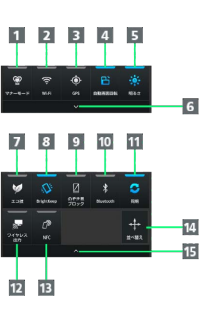

| 1  | マナーモード設定を切り替え                 |
|----|-------------------------------|
| 2  | Wi-Fi設定のON/OFFを切り替え           |
| 3  | GPS機能の有効/無効を切り替え              |
| 4  | 画面の自動回転の有効/無効を切り替え            |
| 5  | 画面の明るさを切り替え                   |
| 6  | 機能ボタンの2行目以降を表示                |
| 7  | エコ技設定のON / OFFを切り替え           |
| 8  | Bright Keepの設定を切り替え           |
| 9  | のぞき見ブロックの有効/無効を切り替え           |
| 10 | Bluetooth®機能のON/OFFを切り替え      |
| 11 | アカウント同期の有効/無効を切り替え            |
| 12 | ワイヤレス出力画面を表示                  |
| 13 | Reader/Writer, P2Pの有効/無効を切り替え |
| 14 | 機能ボタンの並べ替え設定画面を表示             |
| 15 | 機能ボタンを1行表示                    |

#### 通知パネル利用時の操作

通知パネルから通知を選んで削除する

通知パネルで、削除する通知を左または右にフリック ・通知によっては削除できないものもあります。

#### 通知パネルから通知を拡大/縮小表示する

```
通知パネルで、通知をピンチアウト/ピンチイン
・通知によっては拡大/縮小表示できないものもあります。
```

#### 通知パネルからアプリケーションの情報を表示する

通知パネルで、情報を表示する通知をロングタッチ 🔿 アプリ 情報

#### 機能ボタンを並べ替える

通知パネルで 並べ替え ⇒ アイコンを移動する位置までド
 ラッグ ⇒ アクションバーの ⊗ (完了)

・ 並べ替え 部分には、移動できません。

# クイックランチャーを利用する

最近使用したアプリケーションの一覧からアプリケーションを起動 できます。また、あらかじめ登録したアプリケーションやミニアプ リ/ミニウィジェットを起動することもできます。

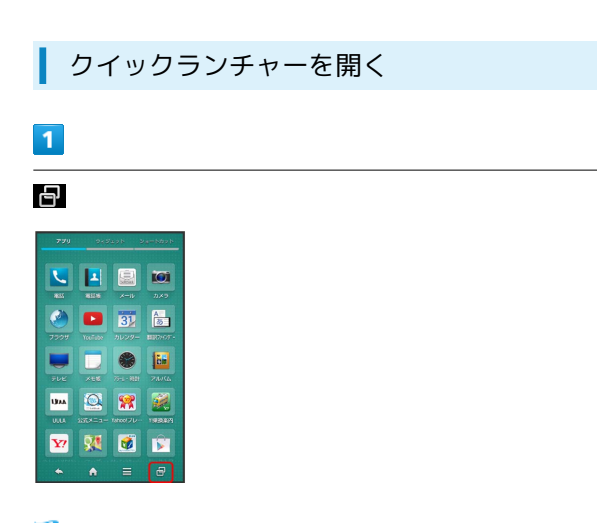

#### 🏁 クイックランチャー画面が表示されます。

・アプリ使用履歴キーをアプリ使用履歴」に設定している場合 は、アプリ使用履歴画面が表示されます。アプリ使用履歴キー について詳しくは、「アプリ使用履歴キーの設定」を参照してく ださい。

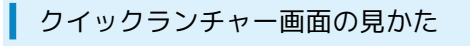

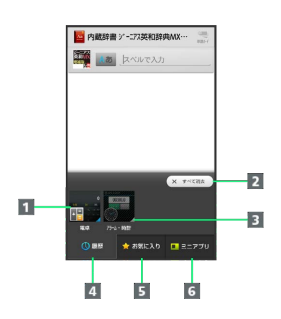

- 1 最近使用したアプリケーションを起動
- 2 最近使用したアプリケーションの履歴をすべて削除
- 3 起動状態 (バックグラウンドで起動中のアプリケーションは 青く表示)
- 4 最近使用したアプリケーションの履歴を表示
- 5 登録したショートカットを表示
- 6 ミニアプリ/ミニウィジェットを表示

#### アプリ使用履歴画面の見かた

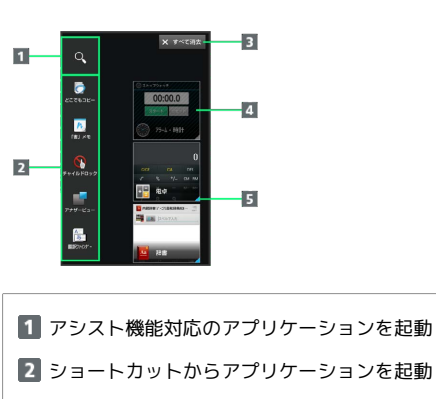

- 3 最近使用したアプリケーションの履歴をすべて削除
- 4 最近使用したアプリケーションを起動
- 5 起動状態 (バックグラウンドで起動中のアプリケーションは 青く表示)

クイックランチャー/アプリ使用履歴利用時の操作

使用履歴を選んで削除する

クイックランチャー画面で 履歴 ラ 削除する履歴を下にフ リック

- アプリ使用履歴画面では、削除する履歴を左または右にフリックします。
- ・起動中のときは、アプリケーションが終了します。

クイックランチャー画面にショートカットを追加す る

クイックランチャー画面で (お気に入り) ラ 🔄 ⋺ 追加する アプリケーション/ショートカットを選択

アプリ使用履歴画面のショートカットを変更する

アプリ使用履歴画面でショートカットをロングタッチ ◆
 アプリ・ショートカット選択
 ◆ 変更するアプリケー
 ション/ショートカットを選択

・アプリ使用履歴画面でショートカットをロングタッチ
 チ (この) (第入時に戻す) (はい)) と操作すると、
 ショートカットを購入時の状態に戻すことができます。

ショートカットを削除する

クイックランチャー画面で (お気に入り) ⋺ ショートカットを ロングタッチ 🔿 はがす

・アプリ使用履歴画面では、ショートカットをロングタッ
 チ う () つ はがす う はい と操作します。

クイックランチャー画面のショートカットを並べ替 える

クイックランチャー画面で お気に入り ᅌ ショートカットを ロングタッチ ଚ 移動する位置までドラッグ

ミニアプリ/ミニウィジェットを追加する

クイックランチャー画面で ミニアプリ → 🛃 → ミニアプ リ追加 / ウィジェット追加 → 追加するミニアプリ/ミニ ウィジェットをタップ

・アプリ使用履歴画面では、アナザービュー → ● → ミニ
 アプリ追加 / ウィジェット追加 → 追加するミニアプリ/
 ミニウィジェットをタップします。

ミニアプリ/ミニウィジェットを削除する

クイックランチャー画面で ミニアプリ ᅌ ミニアプリ/ミニ ウィジェットをロングタッチ 🔿 はがす

・アプリ使用履歴画面では、アナザービュー → ミニアプリ/
 ミニウィジェットをロングタッチ → はがす と操作します。

ミニウィジェットの名前を変更する

クイックランチャー画面で ミニアプリ → ミニウィジェット をロングタッチ → 名前を変更 → ミニウィジェット名を入 カ → OK

ミニアプリ/ミニウィジェットを並べ替える

クイックランチャー画面で ミニアプリ 宁 ミニアプリ/ミニ ウィジェットをロングタッチ ラ 移動する位置までドラッグ

・アプリ使用履歴画面では、アナザービュー ラミニアプリ/
 ミニウィジェットをロングタッチ ラ移動する位置までドラッグします。

ミニアプリ/ミニウィジェットを利用 する

#### ミニアプリ/ミニウィジェットを起動する

アプリケーションを利用しながら、ミニアプリ画面/ミニウィ ジェット画面でワンセグ視聴や動画視聴、地図表示などができま す。

・表示中のアプリケーションによっては、利用できない場合があります。

| 1 |  |
|---|--|
| _ |  |
| Ð |  |

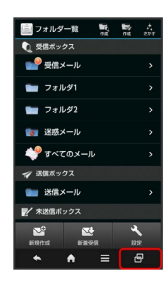

🏁 クイックランチャー画面が表示されます。

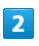

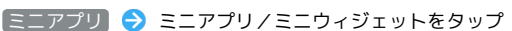

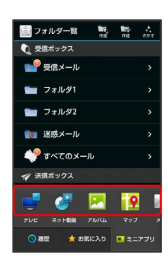

🏁 ミニアプリ画面/ミニウィジェット画面が表示されます。

・以降は、画面に従って操作してください。

#### ミニアプリ画面/ミニウィジェット画面の 見かた

コンテンツ再生時に操作バーなどが表示されていないときは、ミニ アプリ画面/ミニウィジェット画面をタップします。

・アプリケーションやウィジェットによって表示内容は異なります。

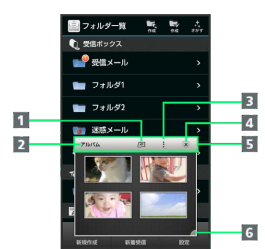

- 通常サイズのアプリケーションを表示<sup>1</sup>
- 2 アプリケーション/ウィジェット名
   3 メニューを表示
- 4 ミニアプリ/ミニウィジェットを終了<sup>1</sup>
- 5 操作バー
- 6 ミニアプリ画面/ミニウィジェット画面のサイズを変更(サイズ変更後の位置までドラッグ)
- 1 ミニアプリ画面/ミニウィジェット画面のサイズを縮小している ときはアイコンが表示されません。この場合、メニューより同様 の操作を行うことができます。

ミニアプリ/ミニウィジェット利用時の操作

ミニアプリ画面/ミニウィジェット画面を移動する

ミニアプリ画面/ミニウィジェット画面の外枠に触れ、移動する 位置までドラッグ

ミニアプリ画面/ミニウィジェット画面を最小化す る

ミニアプリ画面/ミニウィジェット画面で 🚦 ラ 最小化

ミニアプリ/ミニウィジェットのデータや情報をほ かのアプリケーションで利用する

ミニアプリ画面/ミニウィジェット画面をロングタッチ ⋺ 利 用するデータや情報をほかのアプリケーションにドラッグ

・ミニアプリ画面(アルバム)で
 ・シ 選択貼付
 シ利用する
 データをタップ(「ま示)
 ・シ 貼付
 と操作すると、複数の
 データを同時に挿入できます。

ミニアプリ画面(動画再生中)からデータ選択画面 を表示する

ミニアプリ画面 (動画再生中) で 📄

ミニウィジェットを追加する

ミニウィジェット画面で 🚪 🔿 (ウィジェット追加) ⋺ 追加す るウィジェットをタップ

ミニウィジェットを削除する

ミニウィジェット画面で 🖁 🔿 (ウィジェット削除) 🔿 削除す るウィジェットをタップ ( 🗹 表示) 🔿 削除

ミニウィジェットの背景色を設定する

ミニウィジェット画面で 🖁 🔿 背景色設定 🔿 黒 / 白 / 半透明

# ミニアプリ/ミニウィジェット利用時のご 注意

ミニアプリ/ミニウィジェット利用中にほかのアプリケーション を使用して動画を再生した場合、動画が正しく表示されないこと があります。

# Social Boardを利用する

ウィジェットシートの上部にはSocial Boardを配置することができ ます。利用するSNSの情報を確認できます。

Social Boardを設定する

#### 1

3ラインホームで、画面を下にドラッグ

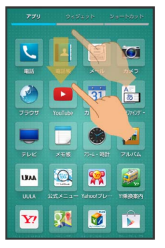

🏁 メニューが表示されます。

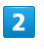

「ホーム設定」

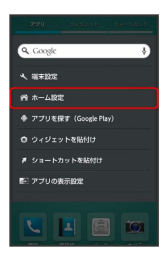

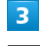

Social Boardの 表示設定

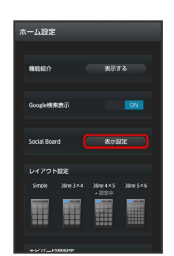

🏁 Social Board設定画面が表示されます。

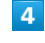

各項目を設定

🏁 設定が完了します。

#### アカウントを設定する

#### 1

ウィジェットシートでSocial Boardをタップ

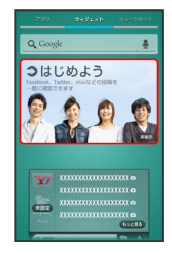

- 🏁 Social Board設定画面が表示されます。
- Social Boardの 非表示 

   う はい の順にタップすると、Social Boardが非表示になります。

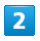

アカウントの種類をタップ

| Social | Board表示說世                  |    |
|--------|----------------------------|----|
|        | ocial Boardを<br>Nーム展開に表示する | ON |
| Pht    |                            |    |
| f      | Facebook<br>#BDR           |    |
| •      | mixi<br>未設定                |    |
| 2      | Twitter<br>未記定             |    |
| 0 M R  | 朝設定                        |    |
| 1時期    | 8                          |    |
|        |                            |    |

#### 3

画面に従ってアカウントでログイン

🏁 Social Boardにアカウントが設定されます。

#### Social Boardを利用する

#### 1

ウィジェットシートでSocial Boardの 💌

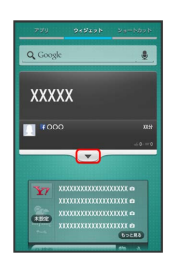

#### 🏁 Social Boardの表示範囲が広がります。

- ・SNSの情報をタップすると該当するアプリケーションが起動しま す。
- · ▲ をタップすると、Social Boardの表示範囲が元に戻ります。

#### 2

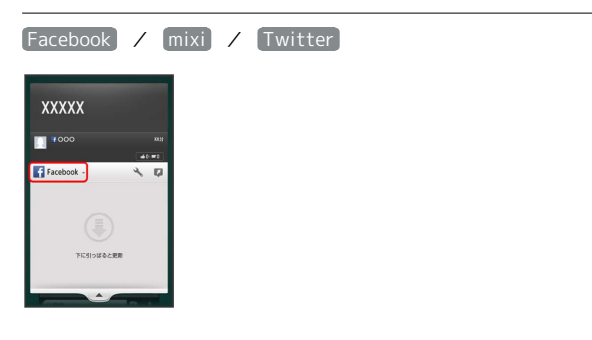

#### 3

SNSをタップ

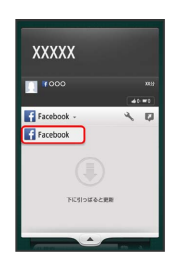

🏁 表示するSNSが切り替わります。

- · 🔧 をタップすると、Social Board設定画面が表示されます。
- ・
  「
  をタップしたあと、
  Facebook / mixi / Twitter をタッ プすると該当するアプリケーションが起動します。

画面の見かた

#### ■ Social Board利用時の操作

Social Boardを表示するかどうかを設定する

Social Board設定画面で「Social Boardをホーム画面に表示する」の OFF / ON

OFF をタップするとON ( ON )に、 ON をタップする
 とOFF ( OFF )に切り替わります。

#### 自動更新時間を設定する

Social Board設定画面で自動更新設定の時間をタップ ᅌ 設定 する時間をタップ

# 3ラインホームをアレンジする

テーマや壁紙を設定したり、アプリケーションシートやショート カットシートのレイアウトを設定することができます。また、配置 の変更や区切り線を入れたり、複数のアイコンをフォルダにまとめ ることもできます。

テーマや壁紙を設定する

#### 1

3ラインホームで、画面を下にドラッグ

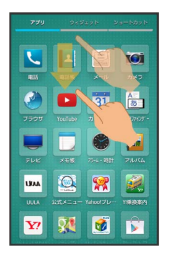

🏁 メニューが表示されます。

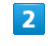

「ホーム設定」

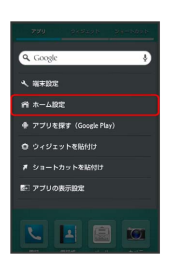

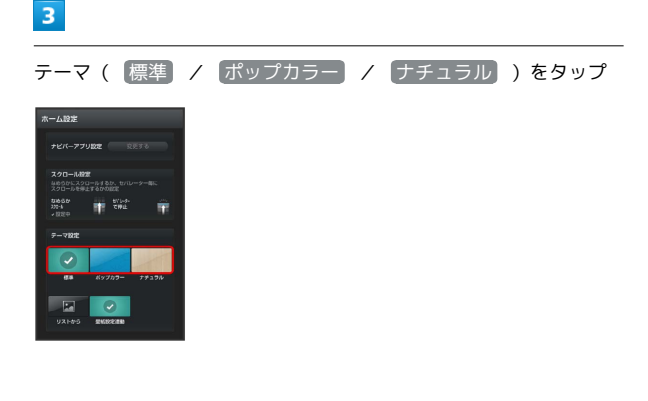

#### 4

壁紙の画像やカラー、パターンなどをタップ ラ 🎧

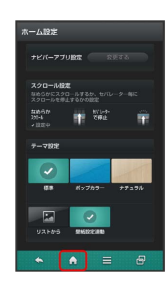

🏁 テーマや壁紙が設定されます。

- リストから をタップすると、画像を設定できます。画面に従って操作してください。
- ・壁紙設定連動をタップすると、 壁紙・ディスプレイの 壁紙 で設定した画像を設定できます。

ナビゲーションバーにショートカットを設 定する

3ラインホームのナビゲーションバーにアプリケーションのショート カットを設定することができます。

# 1

3ラインホームで、画面を下にドラッグ

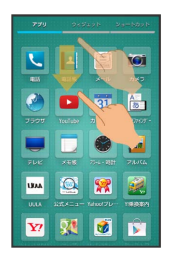

🏁 メニューが表示されます。

#### 2

「ホーム設定」

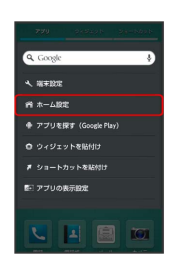

#### 3

ナビバー切替設定の「カスタム」

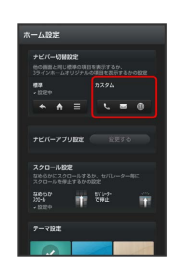

🏁 ナビゲーションバーが変更されます。

・元に戻すときは、 標準 をタップします。

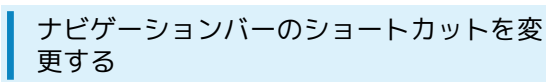

・あらかじめ、ナビバー切替設定を カスタム に設定しておいてく ださい。

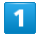

3ラインホームで、画面を下にドラッグ

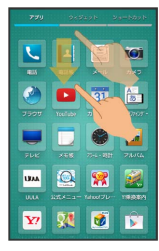

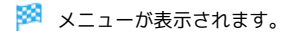

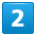

「ホーム設定」

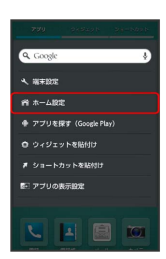

# 3

ナビバーアプリ設定の変更する

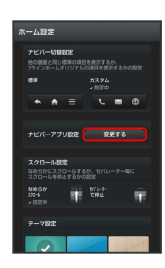

#### 4

変更する項目をタップ

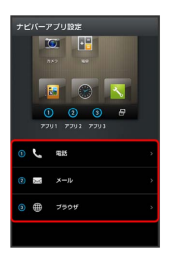

# 5

アプリケーションをタップ ラ アイコンをタップ

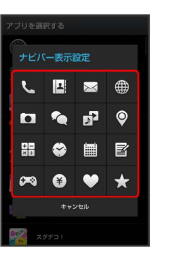

🏁 変更が完了します。

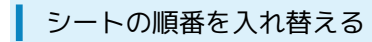

#### 1

3ラインホームで移動するシート名をロングタッチ

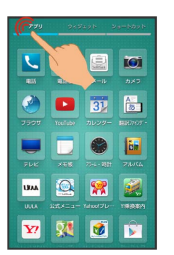

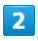

移動する位置までドラッグ

🏁 シートの順番が入れ替わります。

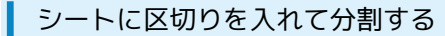

分割したい位置で画面をピンチアウトすると、区切り(セパレー ター)が表示され、画面を分割することができます。

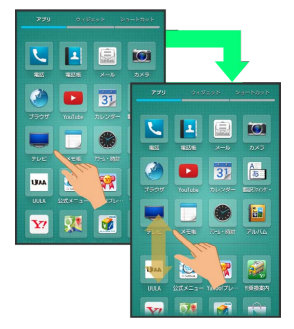

・分割を解除するときは、セパレーターの位置でピンチインします。

アイコンやウィジェットの配置を変更する

#### 1

3ラインホームで、アイコン/ウィジェットをロングタッチ

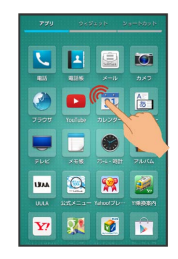

# 2

移動する位置までドラッグ

🏁 指を離すと、アイコン/ウィジェットが移動します。

アイコンをフォルダにドラッグすると、フォルダ内に移動することができます。

#### アイコンのレイアウトを変更する

アプリケーション/ショートカットシートのアイコンのレイアウト (1画面あたりの列数/行数)を変更することができます。

#### 1

3ラインホームで、画面を下にドラッグ

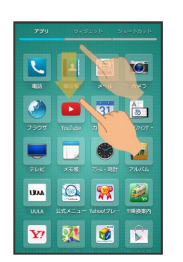

🏁 メニューが表示されます。

#### 2

[ホーム設定]

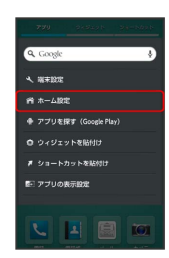

#### 3

「レイアウト設定」の Simple / 3line 3x4 / 3line 4x5 / 3line 5x6

🏁 レイアウトが変更されます。

・Simple をタップすると確認画面が表示されます。以降は、画 面に従って操作してください。設定するとウィジェットシート/ ショートカットを表示しないで、アイコンと文字を大きく表示し ます。

#### フォルダを追加する

アプリケーションシート/ショートカットシートにフォルダを追加 し、アイコンをまとめることができます。

#### 1

アプリケーションシート / ショートカットシートで、まとめたいア イコンをロングタッチ

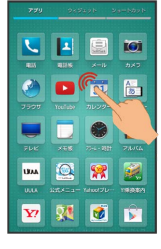

#### 2

まとめたいアイコンにドラッグ

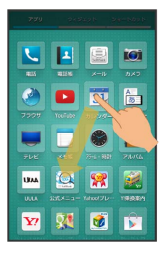

🏁 フォルダが追加され、2つのアイコンがフォルダ内に保存されま す。 ショートカットを追加する

アプリケーションのショートカットを追加します。

#### 1

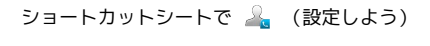

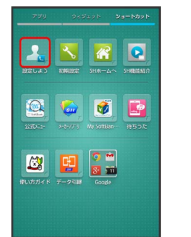

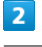

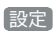

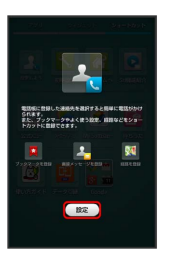

#### 3

アプリ ⋺ 追加するアプリケーションをタップ

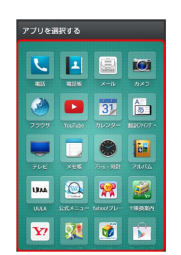

🏁 ショートカットが追加されます。

#### ウィジェットを追加する

#### 追加できるウィジェットは次のとおりです。

| ウィ<br>ジェット名                                       | 説明                                                     |
|---------------------------------------------------|--------------------------------------------------------|
| (1×1) メー<br>カーアプリ <i>/</i><br>(4×1) メー<br>カーアプリ   | メーカーアプリの「SHSHOW」へ簡単にアク<br>セスできます。                      |
| (4×1)音声ア<br>シスト                                   | 知りたいことを話しかけると声で教えてくれ<br>るウィジェットです。                     |
| アナログ時計<br>(小) / アナロ<br>グ時計(大)                     | アナログ時計を表示します。                                          |
| アルバム                                              | 本機のカメラで撮影した静止画や動画を確認<br>できます。                          |
| おすすめのコン<br>テンツを楽しむ                                | Google Playのおすすめコンテンツを表示しま<br>す。                       |
| カレンダー                                             | カレンダーを表示します。                                           |
| ショートカット<br>ウィジェット                                 | よく使用するアプリや設定、よく連絡する人<br>物の連絡先などを登録し、直接呼び出すこと<br>ができます。 |
| ドライブ                                              | Google ドライブを利用できます。                                    |
| ブックマーク                                            | Chromeのブックマーク一覧を表示します。                                 |
| ブックマーク<br>一覧                                      | ブラウザのブックマーク一覧を表示します。                                   |
| ミュージック                                            | 音楽を再生できます。                                             |
| メール                                               | インターネットメールを確認できます。                                     |
| 株価                                                | Y!ファイナンスの株価情報をすぐに確認でき<br>ます。                           |
| 近況アップデー<br>ト                                      | 友達の近況を確認したり、自分の近況を投稿<br>することができます。                     |
| 再生 - マイラ<br>イブラリ                                  | 動画や書籍などのコンテンツを表示すること<br>ができます。                         |
| 時計・インフォ<br>メーション/<br>時計・インフォ<br>メーション(力<br>レンダー付) | 時計を確認したり、不在着信や簡易留守録な<br>どの通知を確認したりできます。                |
| 世界時計                                              | 世界時計を確認できます。                                           |
| 即メモ                                               | 撮影した静止画やメモを表示できます。                                     |
| 電源管理                                              | Wi-FiやBluetooth®、位置情報や画面の明る<br>さなどをワンタッチでON/OFFできます。   |
| 電子書籍<br>GALAPAGOS                                 | GALAPAGOS STOREへ簡単にアクセスできま<br>す。                       |
| 步数計                                               | 歩数計を設定すると、歩数を確認できます。                                   |
| 連絡先(SNS)                                          | 指定した連絡先情報を確認できます。                                      |
| Facebookボタ<br>ン                                   | 近況の投稿、写真のアップ、チェックインを<br>行うことができます。                     |
| Gmail                                             | 選択したラベルのメールをすぐに確認できま<br>す。                             |
| Google Now™                                       | 時間帯や現在地、ロケーション履歴に基づい<br>てそのときに必要と思われる情報を自動的に<br>表示します。 |

| :                       | Playブックスで読むことができる書籍の表紙                  |
|-------------------------|-----------------------------------------|
| Google Play<br>ゴックフ     | を表示する書棚です。                              |
| ノックス                    | 書棚は回転式になつており、読みたい書籍に<br>直接マクセフォスことができます |
| <u> </u>                | 旦女アンビスタることかじさより。                        |
| Google+ユー<br>ザ の相託      | Google+ユーザーの位置情報を表示します。                 |
| リーの場所                   |                                         |
| Google+投稿               | Google+の投稿などを確認できます。                    |
| Google検索                | ウェブページや本機内を検索できます。                      |
| NFC/おサイフ                | NFCのON/OFF設定を簡単に切り替えること                 |
| ケータイ 設定                 | ができます。                                  |
| OfficeSuite最            | OfficeSuiteで最近利用したファイルを参照す              |
| 近の履歴                    | ることができます。                               |
|                         | Playストアで配信されているアプリケーショ                  |
| Playストア                 | ンをランダムに表示します。                           |
| au + 1 -                | よく使用する撮影モードを登録し、シーンに                    |
| SH カメラ                  | 応じて素早く起動することができます。                      |
| Y!ロコ乗換ウィ                |                                         |
| ジェット/Y!乗                | 鉄道のほかバスや飛行機などを使った経路探                    |
| 換案内                     | <u>索や、路線凶/連行情報も催認できます。</u>              |
|                         | 疑問・悩みに思っていることを質問したり、                    |
|                         | 投稿された質問に対して、回答を投稿した                     |
|                         | り、利用者間で助け合うことができるウィ                     |
| Y!知恵袋                   | ジェットです。                                 |
|                         | また、Yahoo!トップの「みんなのアンテナ」                 |
|                         | で掲載されたQ&Aや、閲覧数ランキングが                    |
|                         | チェックできます。                               |
|                         | 設定した地域または現在地の天気予報を常時                    |
| Y!天気ウィ                  | 表示するウィジェットです。ステータスバー                    |
| ジェット                    | に天気と降水確率を表示できるので、ほかの                    |
| (4×1)                   | アプリケーションを使用している時でも天気                    |
|                         | をナエックすることかできます。                         |
| Yahoo! JAPAN            | ホーム画面をもっと便利にする、Yahoo!                   |
| /Yahoo!                 | JAPAN公式ウィジェットです。                        |
| JAPAN for               | 検索窓からすぐにYahoo!検索をしたり、                   |
| SOTTBANK                | ニュースや天気を簡単に確認することができ                    |
| (4×1) /<br>Vahool IADAN | ます。                                     |
| for SoftBank            | また、Yahoo! JAPANトップページをワンタッ              |
| (4x2)                   | プで開くこともできます。                            |
| YouTube                 | 話題の動画などを確認できます。                         |
| iourube                 |                                         |

# 1

3ラインホームで、画面を下にドラッグ

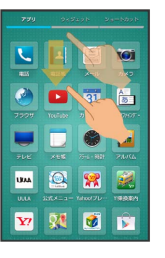

🏁 メニューが表示されます。

# SoftBank 303SH

2

(ウィジェットを貼付け)

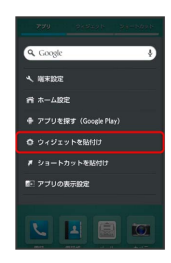

#### 3

ウィジェットをタップ

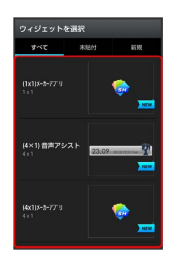

🟁 ウィジェットが追加されます。

🚹 3ラインホームアレンジ時の操作

アプリケーションを強制停止/無効にする

アプリケーションシートで、アイコンをロングタッチ → アプ リ情報 → 強制停止 / 無効にする

・以降は、画面に従って操作してください。 ・アプリケーションによっては無効にできないものもあります。

アプリケーションシートからウィジェットシート/ ショートカットシートにショートカットを追加する

アプリケーションシートでアイコンをロングタッチ 🔿 ショー トカットへ貼付け / つィジェットへ貼付け

ウィジェットやショートカットを削除する

ウィジェットシート/ショートカットシートで、ウィジェットや アイコンをロングタッチ 🔿 はがす

#### フォルダ名を変更する

アプリケーションシート/ショートカットシートで、フォルダ をタップ ラ ウィンドウ上部のフォルダ名入力欄をタップ ラ フォルダ名を入力 ラ 完了

#### 機能紹介を表示する

3ラインホームで、画面を下にドラッグ <del>→</del> ホーム設定 <del>→</del> 「機能紹介」の 表示する

スクロールについて設定する

3ラインホームで、画面を下にドラッグ → ホーム設定 → なめらかスクロール / セパレーターで停止

アプリケーションを非表示にする

3ラインホームで、画面を下にドラッグ → アプリの表示設 定 → 非表示にするアプリケーションの ON

 ・再度、表示するときは、 OFF をタップします。アイコンは、 アプリケーションシートの末尾に表示されます。

# タッチ操作を一時的に無効にする

チャイルドロックを設定すると、タッチ操作を一時的に無効にし、 意図しない操作を防止できます。

#### チャイルドロックを設定する

1

🗗 ラ お気に入り ラ 🔇 (チャイルドロック)

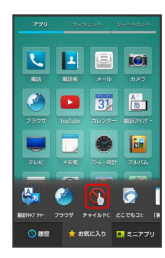

2

OK)

🏁 チャイルドロックが設定されます。

🛐 チャイルドロック設定時の操作について

画面や - / + のタッチ操作が無効となります。ただし、かかってきた電話は、通常の着信操作で受けることができます。

🚹 チャイルドロックを解除する

チャイルドロックは、 (U) を押す、または本機を一定時間何 も操作しないで画面が消灯すると自動的に解除されます。 画面の文字を手軽にコピーする(どこ でもコピー)

#### どこでもコピーを利用する

あらかじめ、コピーしたい内容を画面に表示しておいてください。

#### 1

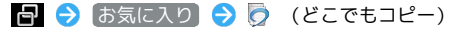

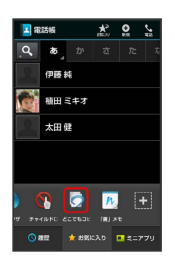

🏁 どこでもコピー画面が表示されます。

#### 2

コピーする範囲をなぞって選択 <del>○</del> 枠をドラッグして読み取る範囲 を指定

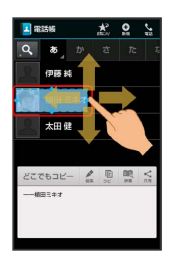

🏁 文字が読み取られます(読み取り結果画面)。

#### 3

፪ (コピー)

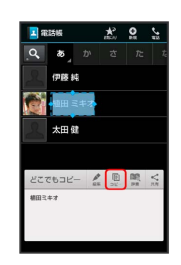

🏁 文字がコピーされます。

🚹 どこでもコピー利用時の操作

読み取った文字を編集する

読み取り結果画面で 💉 (編集) ラ 文字を修正 ラ 0K

読み取った文字を辞書で調べる

読み取り結果画面で 眼 (辞書)

# 「書」メモを利用する

画面に手書きメモを書き込み、画像として保存することができま す。保存した画像は、メールに添付したり共有したりできます。

#### 画面にメモを書き込む

 あらかじめ、メモを書き込みたい内容を画面に表示しておいてく ださい。

#### 1

🗗 ラ お気に入り ラ 👧 (「書」メモ)

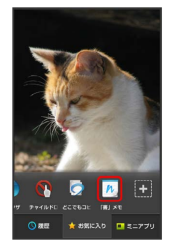

🏁 「書」メモパレットが表示されます。

- ・確認画面が表示されたときは、画面に従って操作してください。 ・「書」メモパレットが小さくなったときは、 🍙 が付いているペ
- ー ンやツールをタップすると元のサイズに戻ります。
- 「書」メモパレットは、画面上部/下部にドラッグすると移動することができます。

2

ペン ( 🕞 など)をタップ ラ 画面をなぞってメモを作成

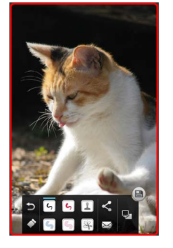

・操作中は「書」メモパレットが半透明になります。

#### 3

メモが完成すれば 🗎

🏁 メモを書き込んだ画面が、画像として保存されます。

・保存された画像は、コンテンツマネージャーの Photo などから 確認することができます。 「書」メモパレットの見かた

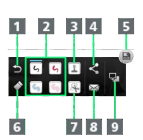

- 1 1つ前の操作を取り消し
- 2 ペンを利用1
- 3 スタンプを利用1
- 4 メモを保存し共有/PDF形式のファイルで保存
- 5 メモを保存
- 6 消しゴムを利用
- 7 画面の一部を切り取り1
- 8 メモを保存しメールに添付
- 9 キャプチャー画面/白紙の画面を切り替え
- 使用中に再度タップすると、ペンの色や太さ、スタンプの種類、 切り取り範囲の方法などを変更できます。

# 電話/電話帳

| 電話をかける/受ける             | 68 |
|------------------------|----|
| 電話帳/通話履歴/お気に入りから電話をかける | 71 |
| オプションサービス              | 72 |
| 電話帳を利用する               | 77 |
| 電話帳をインポートする            | 80 |
| 電話帳をバックアップする           | 84 |

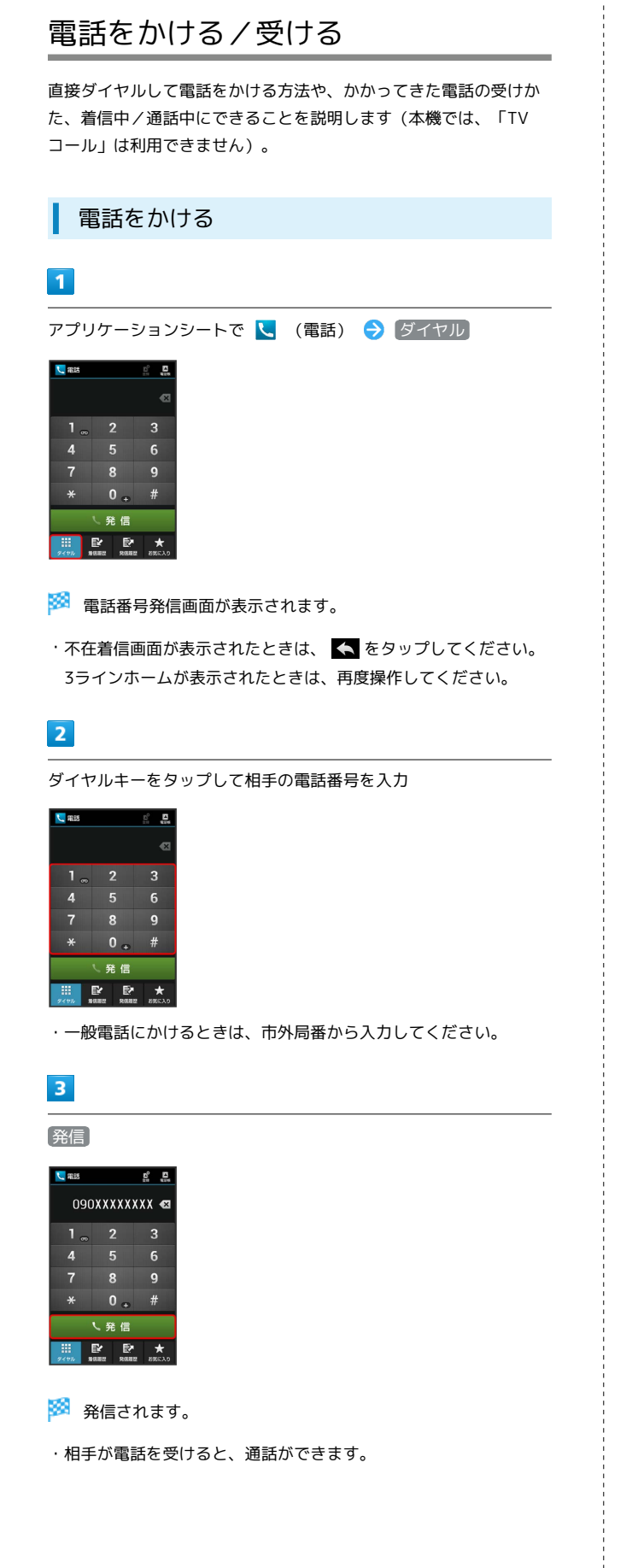

# 4

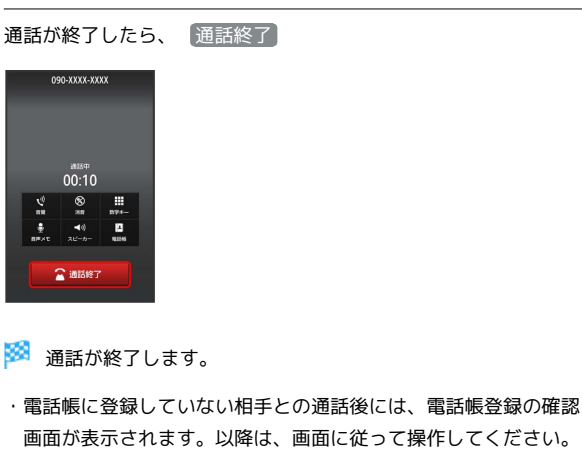

電話を受ける

#### 1

電話がかかってきたら、 応答 を下にドラッグ

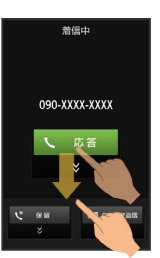

#### 🏁 通話ができます。

・画面ロック解除時は、「応答」をタップします。

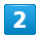

通話が終了したら、通話終了

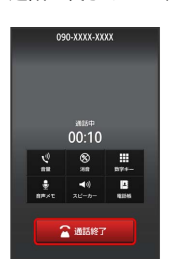

- 🏁 通話が終了します。
- ・電話帳に登録していない相手との通話後には、電話帳登録の確認 画面が表示されます。以降は、画面に従って操作してください。

#### 通話画面の見かた/通話中の操作

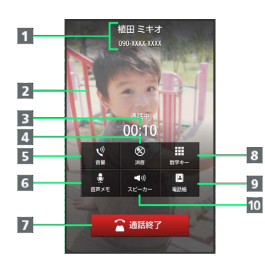

1 相手の名前/電話番号

- 2 相手の写真
- 3 通話時間
- 4 こちらの声をミュート (消音)
- 5 音量を調節
- 6 音声を録音
- 7 通話を終了
- 8 ダイヤルキーを表示
- 9 電話帳を表示
- 10 スピーカーホンを利用

#### 緊急通報位置通知について

ソフトバンク携帯電話(3G)から緊急通報を行うと、お客様が発信 した際の位置情報を緊急通報受理機関(警察など)へ通知します。 このシステムを「緊急通報位置通知」といい、受信している基地局 測位情報をもとに算出した位置情報を通知します。

・お申し込み料金、通信料は一切かかりません。

- ・お客様の発信場所や電波の受信状況によっては、正確な位置が通知されないことがあります。必ず口頭で、緊急通報受理機関へお客様の発信場所や目的をお伝えください。
- 「184」を付けて発信するなど、発信者番号を非通知にして緊急 通報を行ったときは、位置情報は通知されません。ただし、人命 などに差し迫った危険があると判断したときは、緊急通報受理機 関がお客様の位置情報を取得することがあります。
- ・国際ローミングを使用しているときは、位置情報は通知されません。

#### 🖉 不在着信について

着信中に電話を受けられなかったときは、ステータスバーに 🎽 (不在着信あり)の通知アイコンが表示されます。ウェルカム シート(ロック画面)では、お知らせが表示されます。

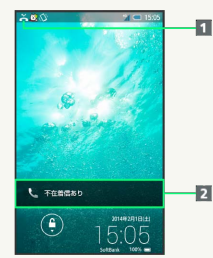

1 通知アイコン

2 お知らせ

- ・ステータスバーを下にドラッグして通知パネルを開き、不在着 信通知をタップすると、着信履歴一覧画面が表示されます。
   不在着信通知の下部に 発信 / SMS と表示されているとき は、タップして電話/SMSを発信することができます。
- お知らせを下にドラッグすると、着信履歴一覧画面が表示されます。

#### 70

#### 電話利用時の操作

#### 保留にして受ける

着信中に 保留 を下にドラッグ (画面ロック解除時はタップ)

#### ・保留中は相手に通話料がかかります。

- ・電話を受けるときは、「応答」をタップします。
- ・電話を切るときは、 通話終了 をタップします。

#### 簡易留守録で応答する

着信中に 😑 ラ 簡易留守録

#### 簡易留守録を再生する

ステータスバーを下にドラッグして、通知パネルを開く ⋺ 簡 易留守録通知をタップ ラ 用件をタップ

- ・再生が終わると用件のリスト画面に戻ります。
- ・途中で止めるときは、「停止」をタップします。

#### 着信を拒否する

着信中に 🚍 ラ 着信拒否

#### 通話音量を調節する

通話中に + / -

#### 音声を録音する(音声メモ)

通話中に
音声メモ

- ・録音を終わるときは、「停止」をタップします。
- ・音声メモの再生については「通話の設定」を参照してください。

#### 김 こんなときは

- Q. 電話が繋がらない
- A. 相手の電話番号を全桁ダイヤルしていますか。市外局番な ど、「0」で始まる相手の電話番号を全桁ダイヤルしてくだ さい。
- A. 電波状態が悪くありませんか。電波の届く場所に移動してか け直してください。
- Q. 通話しづらい
- A. 騒音がひどい場所では、正しく通話ができないことがあります。
- A. スピーカーホン利用時は通話音量を確認してください。通話
   音量を上げると通話しづらくなることがあります。
- Q. 通話中に「プチッ」と音が入る
- A. 移動しながら通話していませんか。電波が弱くなって別のエ リアに切り替わるときに発生することがあります。故障では ありません。

#### 📙 緊急通報のご注意

機内モードを設定していると、緊急通報できません。 **●** を長 押しして、設定を解除してください。
# 電話帳/通話履歴/お気に入りから電 話をかける

電話帳から電話をかける

1

アプリケーションシートで 🔼 (電話帳)

| 770          | 345       | 486 à             |                   |
|--------------|-----------|-------------------|-------------------|
|              |           | <b>X</b> =0       | <b>101</b><br>5×5 |
| <b>350</b> 7 | Trefuter  | 31<br>31<br>- 000 | A                 |
| FUE          |           | <b>1</b> 000      | <b>1</b> 20       |
| UMA          |           | Rabaset 710       | 100000            |
| ¥7           | <b>31</b> | <b>Ø</b>          | È                 |

🏁 電話帳画面が表示されます。

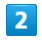

読みの行をタップ ⋺ 相手をタップ

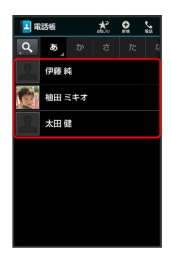

🏁 電話帳詳細画面が表示されます。

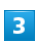

電話番号右の 📐

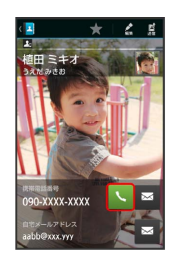

🏁 電話がかかります。相手が電話を受けると、通話ができます。

4

通話が終了したら、通話終了

🏁 通話が終了します。

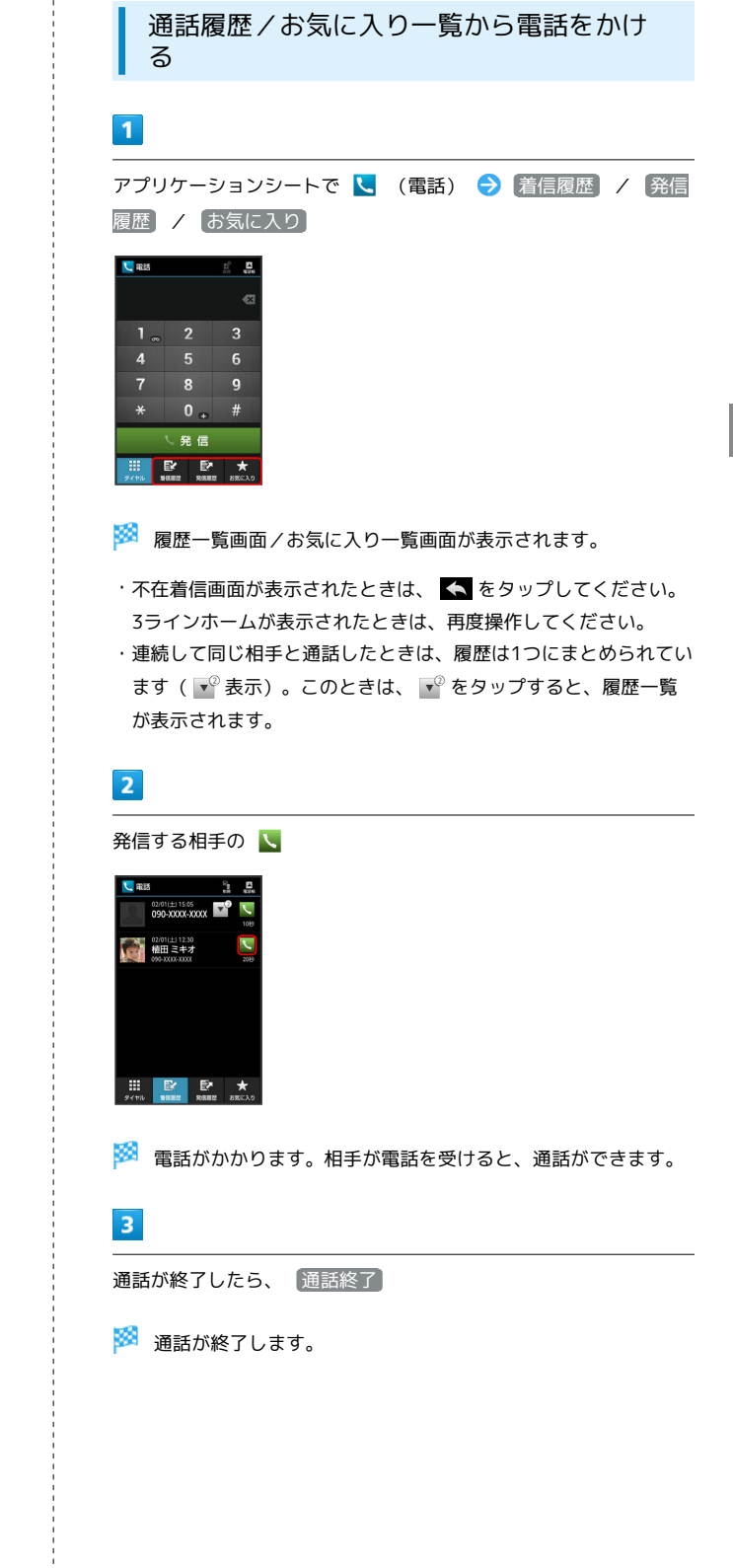

71

72

■ 通話履歴/お気に入り利用時の操作

着信履歴/発信履歴の詳細を確認する

履歴一覧画面で、確認する相手をタップ

- ・履歴詳細画面が表示されます。
- ・このあと、 SMS をタップすると、SMSを送信することができます。

#### 着信履歴/発信履歴を選んで削除する

履歴一覧画面でアクションバーの 🗣 (削除) ラ 削除する相 手をタップ( 🗹 表示) ラ 削除 ラ はい

着信履歴/発信履歴をすべて削除する

履歴一覧画面で 📃 ラ 全件削除 ラ はい

着信履歴/発信履歴から番号を付加して発信する

履歴詳細画面で **三** → 特番付加 → 付加する番号をタッ プ → 発信

・184付加 や 186付加 などをタップすると、それぞれの番号 を付加することができます。

#### お気に入りの電話帳詳細を確認する

お気に入り一覧画面で、確認する相手をタップ

・電話帳詳細画面が表示されます。

## オプションサービス

便利な音声電話用オプションサービスが利用できます。

#### オプションサービスについて

次のオプションサービスが利用できます。

| サービス名           | 説明                                        |
|-----------------|-------------------------------------------|
| 転送電話サー          | 圏外時や電話を受けられないとき、あらかじ<br>め指定した電話番号へ転送します   |
|                 |                                           |
| 留守番電話サー<br>ビス   | 圏外時や電話を受けられないとき、留守番電<br>話センターで伝言をお預かりします。 |
|                 |                                           |
| 割込通話サービ         | 通話中にかかってきた電話を受けることがで                      |
| ス <sup>1</sup>  | きます。                                      |
| グループ通話<br>サービス1 | 複数の相手と同時に通話ができます。                         |
| 発信者番号通知         | お客様の電話番号を相手に通知したり、通知                      |
| サービス            | しないようにしたりすることができます。                       |
| 発着信規制サー<br>ビス   | 電話発着信を状況に合わせて制限できます。                      |

1 別途お申し込みが必要です。

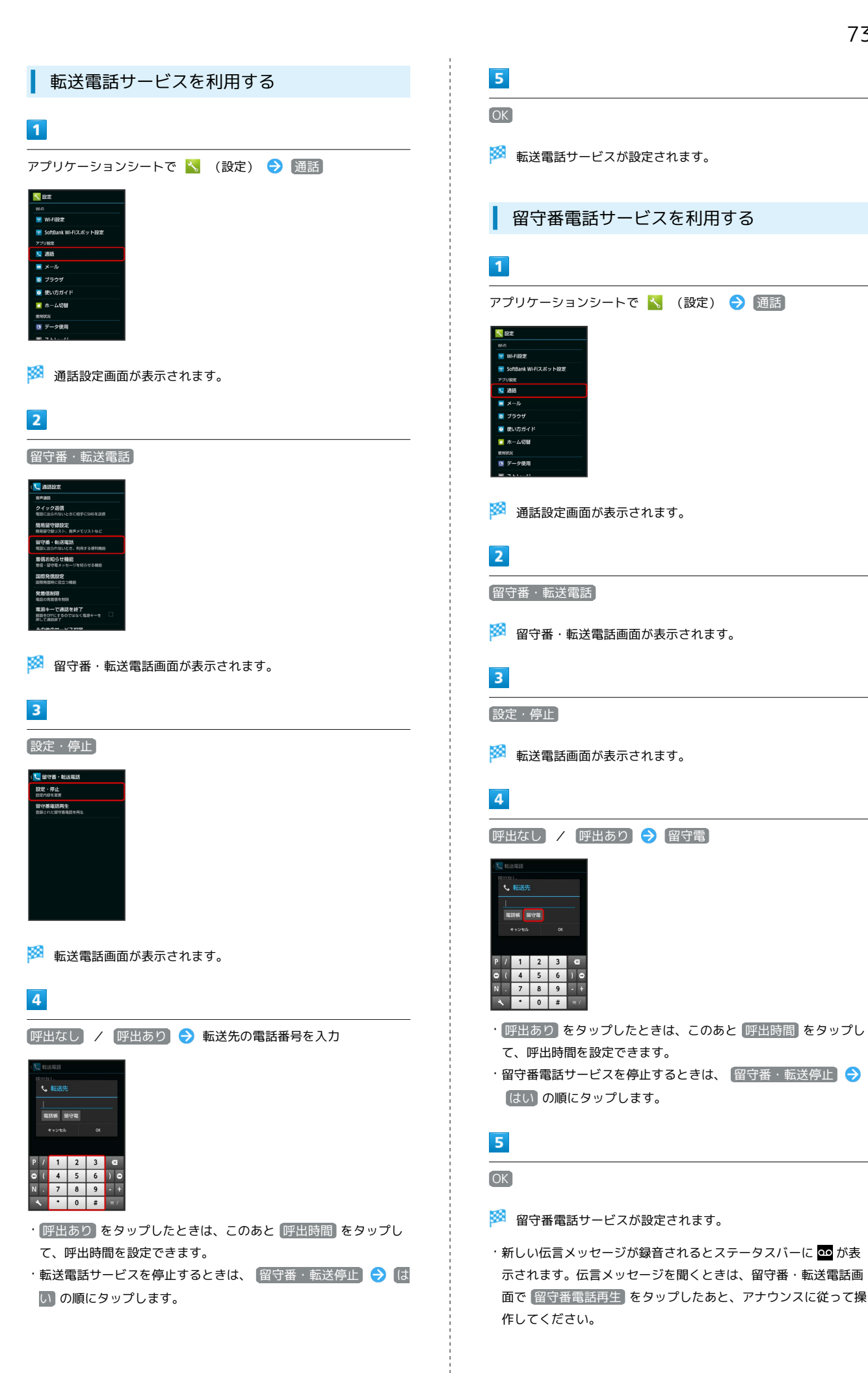

# SoftBank 303SH

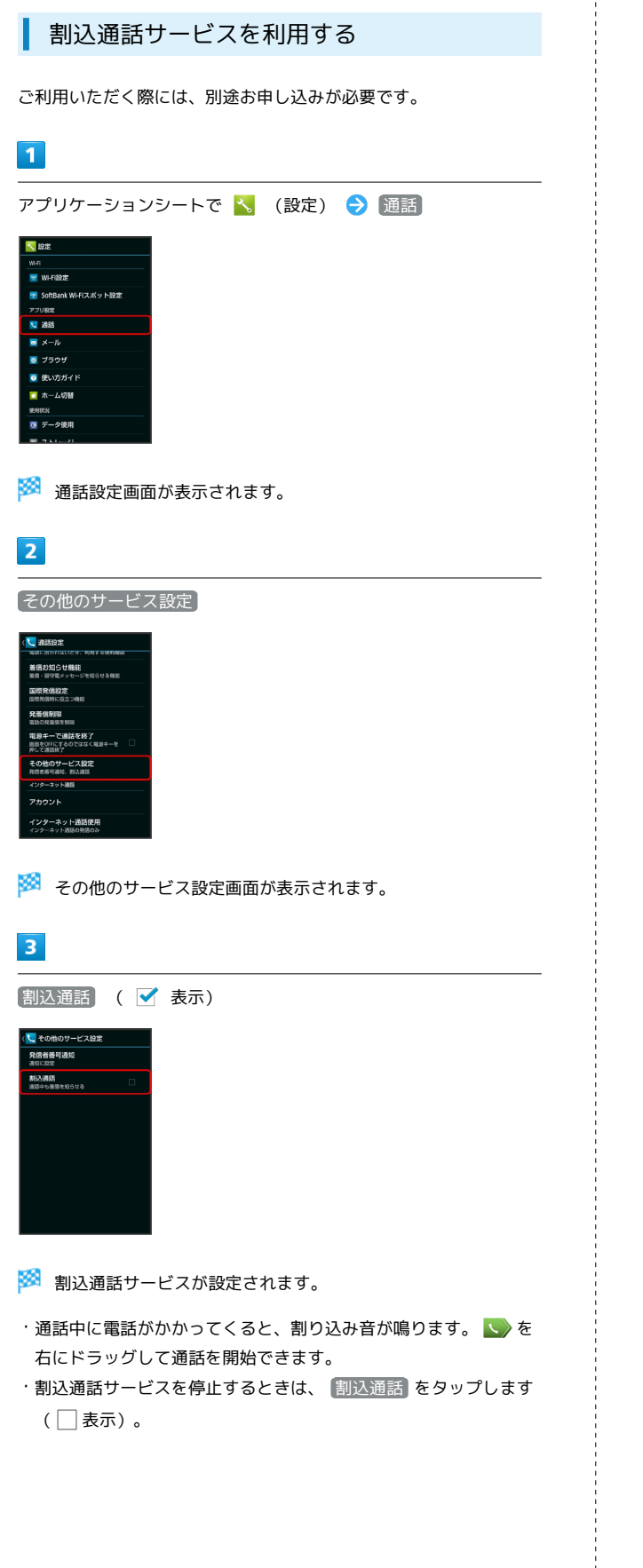

グループ通話サービスを利用する ご利用いただく際には、別途お申し込みが必要です。 1 通話中に 🚍 🔿 通話を追加) 90-XXXX-XXX 00.10 2 別の相手の電話番号を入力 🔿 発信 3 相手が応答したら 🚍 ⋺ [グループ通話] 🏁 グループ通話が開始されます。 発信者番号通知サービスを利用する 1 アプリケーションシートで 📉 (設定) ラ 通話 1975 WI-FIEDZE 🐨 SoftBank Wi-Fiスポット設定 💟 通話 <u>■</u> メール 💽 ブラウザ 💽 使い方ガイ 🏁 通話設定画面が表示されます。 2

[その他のサービス設定]

🏁 その他のサービス設定画面が表示されます。

#### 3

# |発信者番号通知| 🔿 |番号を非通知] / |番号を通知|

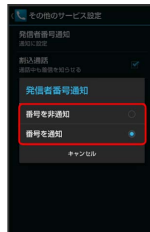

🏁 発信者番号通知サービスが設定されます。

### 発着信規制サービスを利用する

電話/SMSの発着信を制限します。

- ・発着信規制サービスの操作には、交換機用暗証番号(発着信規制 用暗証番号)が必要です。
- ・交換機用暗証番号(発着信規制用暗証番号)の入力を3回間違える と、発着信規制サービスの設定ができなくなります。この場合、 交換機用暗証番号(発着信規制用暗証番号)の変更が必要となり ますのでご注意ください。詳しくはお問い合わせ先までご連絡く ださい。
- ・以前、携帯電話から発着信規制用暗証番号を変更されたお客様 は、発着信規制を設定する際に、その変更された番号を入力して ください。
- ・発信規制中に電話やSMSを発信しようとすると、発信できない旨のメッセージが表示されます。お客様がご利用になる地域によっては、表示されるまでに時間がかかることがあります。

| 規制項目    | 規制内容                 |
|---------|----------------------|
| 全発信規制   | すべての発信を規制            |
| 国際発信全規制 | 滞在国以外への国際電話の発信を規制    |
| 国際発信規制  | 滞在国と日本以外への国際電話の発信を規制 |
| 全着信規制   | すべての着信を規制            |
| 国際着信規制  | 日本以外での着信を規制          |

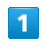

アプリケーションシートで 🔧 (設定) ラ 通話

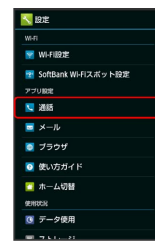

🏁 通話設定画面が表示されます。

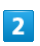

発着信制限

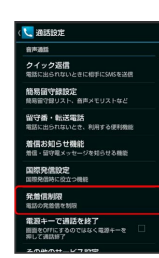

🏁 発着信制限画面が表示されます。

## 3

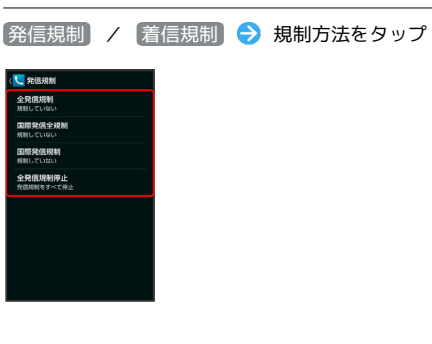

## 4

交換機用暗証番号(発着信規制用暗証番号)を入力 ⋺ 💽

🏁 発着信規制サービスが設定されます。

75

オプションサービス利用時の操作

#### 着信お知らせ機能を設定する

電源を切っているときや圏外にいるときの着信をお知らせする機 能です。留守番電話サービスを開始したあと、次の操作を行いま す。

通話設定画面で (着信お知らせ機能) 🔿 [設定] 🔿 発信] 🔿 アナウンスに従って操作

#### 着信お知らせ機能の動作を設定する

通話設定画面で「着信お知らせ機能 🔿 (音・バイブ・ランプ) 🔿 項目をタップ 🔿 画面に従って操作

・「着信お知らせ音」、「バイブのパターン」、「着信ラン プ」、「鳴動時間」が設定できます。

#### 発信規制をすべて解除する

発着信制限画面で (発信規制) → 全発信規制停止 → 交換機 用暗証番号 (発着信規制用暗証番号)を入力 → OK

#### 着信規制をすべて解除する

発着信制限画面で (着信規制) <> 全着信規制停止 <> 交換機 用暗証番号 (発着信規制用暗証番号)を入力 <> OK

発信先をあらかじめ指定した電話番号だけに制限す る

発着信制限画面で 第信先限定 → 操作用暗証番号を入力 →
 OK → 電話番号指定 → ON/OFF設定 ( ✓ 表示)
 → 発信許可リスト → <<</li>
 ス
 → 電話番号を入力
 → 電話番号を入力

発信先を電話帳に登録している相手だけに制限する

発着信制限画面で
 発信先限定
 ◆ 操作用暗証番号を入力
 ◆
 ●
 (■ 話帳に限定)
 (■ 表示)

#### 指定した電話番号からの着信を拒否する

発着信制限画面で 着信拒否 
● 電話番号指定 
● のN /
OFF設定 ( ✓ 表示) 
● 着信拒否リスト 
● <未登録</p>
> 電話番号を入力 
● のK

#### 電話帳未登録の相手からの着信を拒否する

発着信制限画面で [着信拒否] 🔿 電話帳未登録番号」 ( 🗹 表示 )

#### 非通知/公衆電話/通知不可の着信を拒否する

発着信制限画面で 着信拒否 → 非通知着信 / 公衆電話
 / 通知不可 ( ✓ 表示)

- ? こんなときは
- Q. 発着信が規制されない
- A. 転送電話サービスや留守番電話サービスを利用していません か。このときは、「全発信規制」や「全着信規制」を設定し ても、規制されないことがあります。

# 電話帳を利用する

電話番号やメールアドレスを登録することができます。 メールアドレスだけではなく、誕生日、ニックネームなどを登録す ることもできます。 また、登録した電話帳ごとに着信音を設定することもできます。

#### 新しい連絡先を登録する

#### 1

アプリケーションシートで 🔼 (電話帳)

|            | 949                                      | 1298 B       | a=5225            |
|------------|------------------------------------------|--------------|-------------------|
|            |                                          | <b>X</b> =14 | <b>101</b><br>840 |
| 7929       | Teeliste                                 | 31           | 85<br>1000007-    |
| FUE        |                                          | 27.1 - 1821  | 24064             |
| URAL       | 2010 - 1 - 1 - 1 - 1 - 1 - 1 - 1 - 1 - 1 | Yahasi Yu    | 1992,804          |
| <b>Y</b> ? | 84                                       |              |                   |

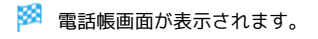

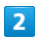

アクションバーの 🕑 (新規)

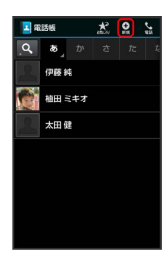

🏁 連絡先新規登録画面が表示されます。

・確認画面が表示されたときは、画面に従って操作してください。

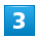

登録する項目をタップ ラ 内容を入力

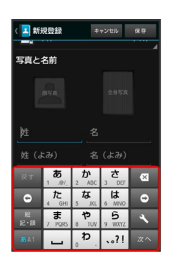

4

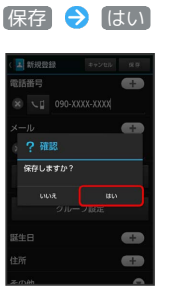

🏁 連絡先が登録されます。

連絡先を確認する

# 1

アプリケーションシートで 🔼 (電話帳)

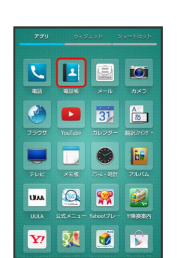

🏁 電話帳画面が表示されます。

## 2

読みの行をタップ ⋺ 相手をタップ

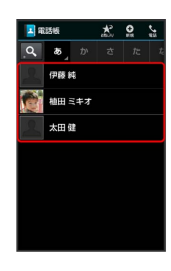

🏁 電話帳詳細画面が表示されます。

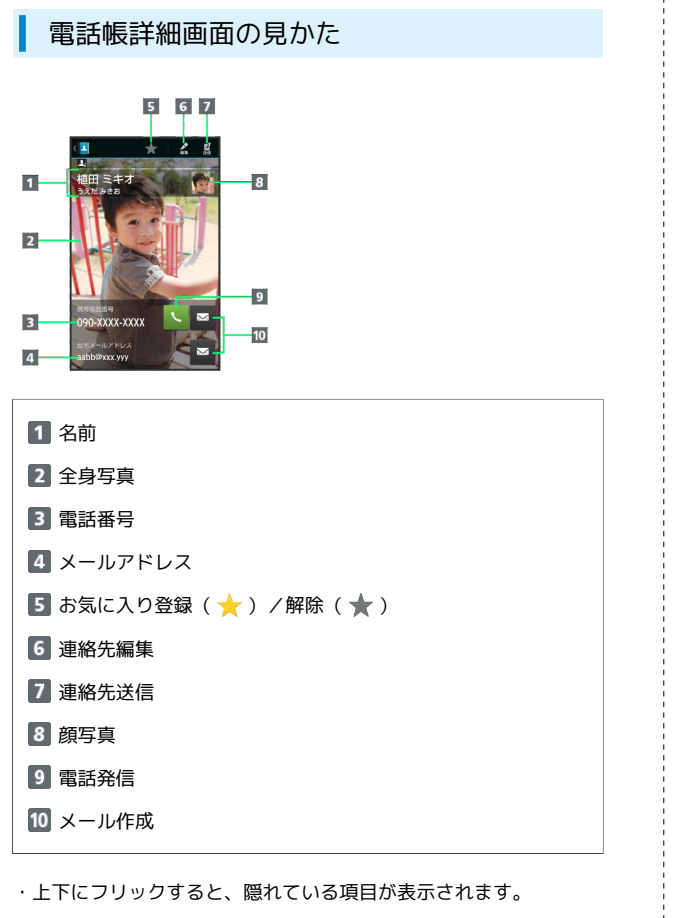

| 連絡                                                                                                    | 先を編集する                                                                                                    |
|----------------------------------------------------------------------------------------------------|----------------------------------------------------------------------------------------------------|
| 1                                                                                                    |                                                                                                    |
| アプリケ・                                                                                                    | - ションシートで 🔽 (電話帳)                                                                                                    |
| 790         0.015           100         100           100         100           100         100           100         100           100         100           100         100           100         100           100         100           100         100           100         100           100         100 | Image: Constraint of the sector of the sector of the se |
| 🕺 電話                                                                                                    | 帳画面が表示されます。                                                                                                    |
| 2                                                                                                    |                                                                                                    |
| 読みの行る                                                                                                    | をタップ ラ 相手をロングタッチ ラ [編集]                                                                                                    |
| 回転       Q     あ」か       個田 三キオ       御田 三キオ       御田 三十       御田 三十       前後       ジョ市                                                                                                    | <u>* Q G</u>                                                                                                    |
| 🏁 連絡                                                                                                    | 先編集画面が表示されます。                                                                                                    |
| 3                                                                                                    |                                                                                                    |
| 各項目を                                                                                                    | 編集 🔿 【保存】 🔿 【はい】                                                                                                    |
| 🏁 連絡                                                                                                    | 先の変更が完了します。                                                                                                    |
|                                                                                                    |                                                                                                    |

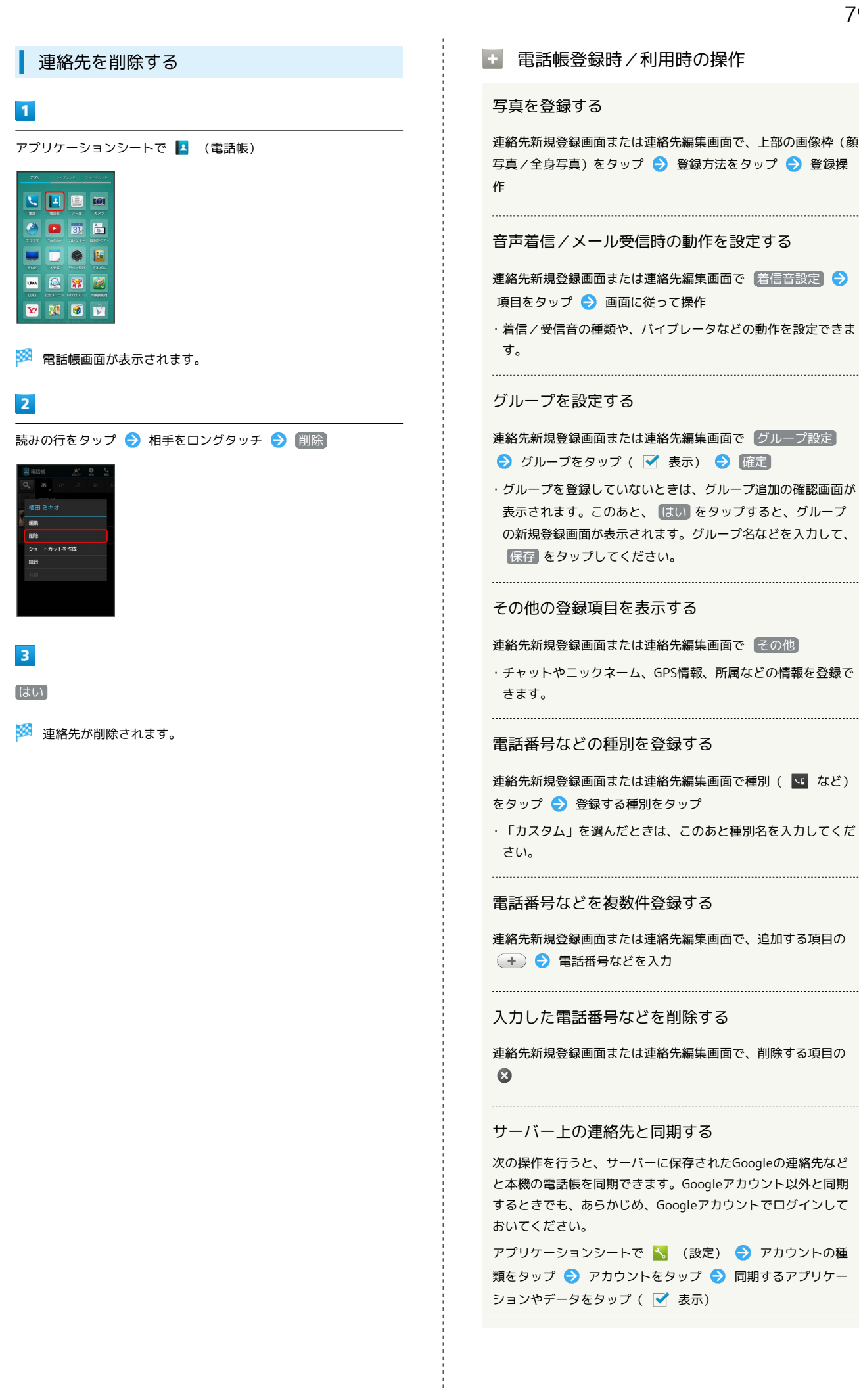

# SoftBank 303SH

#### 音声電話をかける

電話帳詳細画面で、電話番号右の 📐

#### メールを送信する

電話帳詳細画面で、電話番号またはメールアドレス右の ■

ଚ メール作成/送信

・メールアプリケーションなどの選択画面が表示されたときは、
 画面に従って操作してください。

#### 電話帳画面の表示方法を変更する

電話帳画面で 🚍 ⋺ 表示方法切替 ラ 表示方法をタップ

#### お気に入り登録した相手を一覧表示する

電話帳画面でアクションバーの 淤 (お気に入り)

・電話帳画面に戻すときは、アクションバーの (すべて)
 をタップします。

#### 電話帳利用時のご注意

電話帳に登録したデータは、電池残量のない状態で放置したりす ると、消失または変化してしまうことがあります。また、事故、 故障、修理、機種変更などの際や、その他の取り扱いなどによっ ても、同様の可能性があります。大切な電話帳などは、定期的に バックアップをとっておかれることをおすすめします。なお、電 話帳が消失または変化した場合の損害につきましては、当社では 責任を負いかねますのであらかじめご了承ください。

## 電話帳をインポートする

あんしんバックアップアプリを利用して電 話帳をインポートする

あんしんバックアップでは、SoftBankが管理するサーバー(クラウド)を利用してデータをバックアップしたり、インポートしたりできます。

詳しくは「あんしんバックアップアプリを利用する」を参照ください。

#### SDカードから電話帳をインポートする

本機やほかの携帯電話でSDカードにバックアップした電話帳データ を、インポート(読み込み)することができます。

・保存した相手機器によっては、本機で電話帳データを正しく読み 込めないことがあります。

## 1

アプリケーションシートで 🔼 (電話帳)

|      |         | <b>X</b> =14 | <b>101</b><br>040 |
|------|---------|--------------|-------------------|
| 2909 | Teofute | 31<br>01-09- | 80<br>1007        |
| FUE  |         | <b>8</b>     | PANG              |
|      |         | <b>**</b>    | 192001            |
| ¥7   | 94      | <b>Ø</b>     |                   |

🏁 電話帳画面が表示されます。

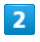

📃 🔶 [設定・管理]

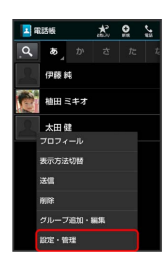

## 3

ストレージからインポート

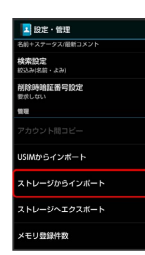

## 4

読み込むファイルをタップ ラ 追加登録

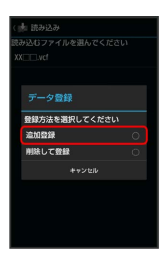

・本機の電話帳をすべて削除して登録するときは、削除して登録
 をタップします。以降は、画面に従って操作してください。
 ・確認画面が表示されたときは、画面に従って操作してください。

## 5

[はい]

🏁 読み込みが開始されます。

# 6

完了

🏁 読み込みが完了します。

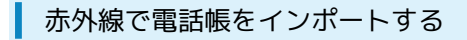

本機と送信側の機器を近づけ、双方の赤外線ポートがまっすぐに向 き合うようにしてください。

### 1

アプリケーションシートで 💁 (赤外線送受信)

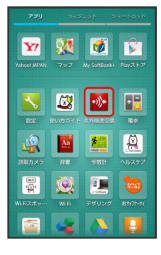

🏁 赤外線送受信画面が表示されます。

## 2

(全件受信)

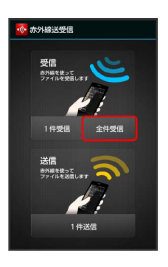

## 3

認証コードを入力 ラ OK

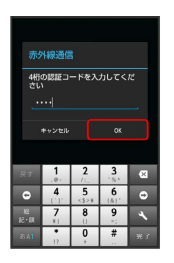

・認証コードは、正しい通信相手かどうかをお互いに確認するため の暗証番号です。送信側/受信側で同じ数字(4桁)を入力しま す。特に決まった数字ではなく、その通信限りのものです。

## 4

本機と送信側の機器の赤外線ポートを合わせる ラ 💽

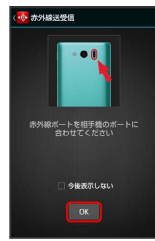

🏁 赤外線受信待機中画面が表示されます。

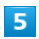

相手機器で認証コードの入力、データ送信の操作を実行

## 6

操作用暗証番号を入力 ⋺ OK

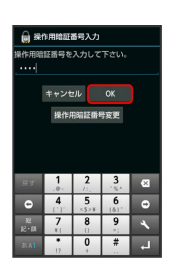

🏁 登録方法の選択画面が表示されます。

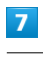

#### 追加登録

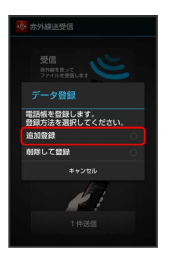

🏁 データが登録されます。

・本機の電話帳をすべて削除して登録するときは、
 削除して登録
 をタップします。以降は、画面に従って操作してください。

・確認画面が表示されたときは、画面に従って操作してください。

## Bluetooth®で電話帳をインポートする

Bluetooth®機能を利用して、ほかの携帯電話に保存した電話帳デー タをインポート(読み込み)することができます。

#### 1

アプリケーションシートで 🕓 (設定)

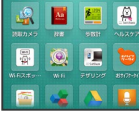

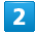

「データ引継」

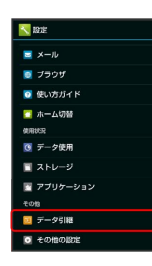

🏁 データ引継画面が表示されます。

・機能紹介をタップすると、機能を確認できます。

## 3

【データ取り込み】 <del>→</del> 【スマートフォンから電話帳データを取り込 む】

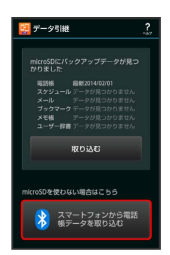

・SDカードが挿入されていなかったり、SDカードにバックアップ データがない場合は、インポート元の携帯電話の選択画面が表示 されます。画面に従って操作してください。

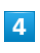

#### 画面に従って操作

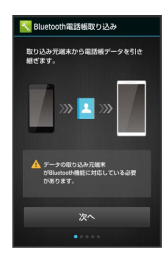

🏁 電話帳データのインポートが完了します。

## 📙 インポート時のご注意

本体メモリの空き容量が少なくなっているときは、インポートで きません。また、電池残量が不足しているときは、操作が中止さ れます。電池残量が十分あるときに操作することをおすすめしま す。

## 電話帳をバックアップする

#### あんしんバックアップアプリを利用して電 話帳をバックアップする

あんしんバックアップでは、SoftBankが管理するサーバー(クラウド)を利用してデータをバックアップしたり、インポートしたりできます。

詳しくは「あんしんバックアップアプリを利用する」を参照ください。

SDカードに電話帳をバックアップする

SDカードに電話帳をバックアップ(保存)することができます。

・相手機器によっては、本機でバックアップした電話帳データを正 しく読み込めないことがあります。

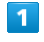

アプリケーションシートで 🔽 (電話帳)

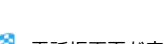

🏁 電話帳画面が表示されます。

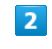

田 → [設定・管理]

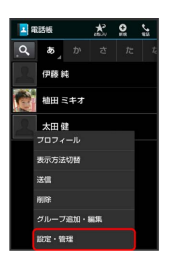

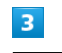

ストレージヘエクスポート

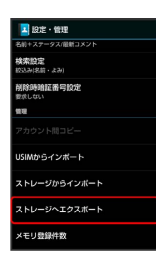

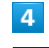

操作用暗証番号を入力 ラ 💽

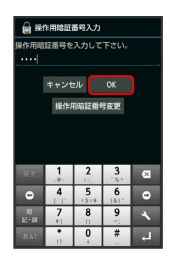

電話/電話帳

## 5

いいえ / はい

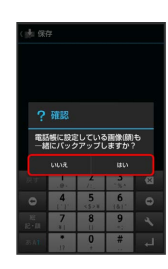

・確認画面が表示されたときは、画面に従って操作してください。

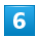

アカウントをタップ ラ はい

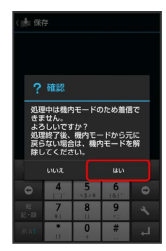

🏁 バックアップが開始されます。

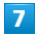

完了

🏁 バックアップが完了します。

📙 バックアップ時のご注意

本体メモリの空き容量が11MB未満のときは、バックアップを利用できません。また、電池残量が不足しているときは、操作が中止されます。電池残量が十分あるときに操作することをおすすめします。

# メール / ブラウザ

| メールの種類について             | 88  |
|------------------------|-----|
| S!メール/SMSを送信する         | 88  |
| S!メールでデコレメールを送信する      | 90  |
| S!メール/SMSを受信/返信する      | 92  |
| S!メール/SMSを管理する         | 95  |
| S!メール/SMS作成時の操作        | 98  |
| S!メール/SMS設定            | 101 |
| Gmail (メール)を作成/送信する    | 104 |
| 受信したGmail (メール)を確認する   | 105 |
| 保存されているGmail(メール)を管理する | 106 |
| インターネットメールを利用する        | 110 |
| インターネットを利用する(ブラウザ)     | 112 |
|                        | 117 |

## メールの種類について

#### S!メール

ソフトバンク携帯電話(S!メール対応機器)のほか、他社の携帯電話、パソコンなどのEメール対応機器とも送受信できるメールです。 SMSより長いメッセージ、画像や動画などを添付して送信することができます。

#### SMS

携帯電話との間で、電話番号を宛先として短いメッセージの送受信 ができます。

#### Gmail

GmailはGoogleのWebメールサービスです。Web上のGmailと、本機のGmailを自動で同期することができます。

インターネットメール

会社や自宅のパソコンなどで送受信しているインターネットメール (POP3/IMAP4/Exchange)を、本機でも同じように送受信する ことができます。

- ・インターネットメールを使用するには、アカウントを設定する必要があります。
- ・本機でインターネットメールの受信を行うと、本機とメールサー バーとで同期が行われ、パソコンからでも同じ受信内容を確認す ることができます。

## S!メール/SMSを送信する

Wi-Fi接続設定について(はじめてメールを 使うとき)

本機では、Wi-Fiを利用してS!メールを送受信することができます。 はじめてメール (S!メール/SMS)をお使いになるときに、次の操 作でWi-Fi接続設定を行ってください。

・以降のメール(S!メール/SMS)の項目では、Wi-Fi接続設定が完 了している状態での操作を説明します。

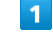

アプリケーションシートで 遍 (メール)

|      |            |      | 101      |   |
|------|------------|------|----------|---|
|      |            | ×-11 |          |   |
| 7329 | Trafficher | 31   | A.<br>33 |   |
|      |            | •    |          |   |
|      |            |      |          | L |
| UMA  |            | *    |          |   |
|      |            |      |          | L |
| ¥?   | 84         | 1    |          |   |

🏁 Wi-Fi接続設定画面が表示されます。

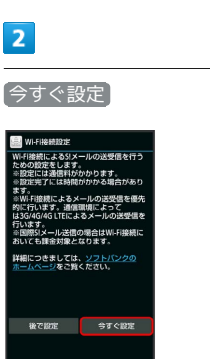

🏁 Wi-Fi接続設定が開始されます。

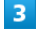

OK

🏁 Wi-Fi接続設定が完了します。

 ・Wi-Fi接続設定が完了すると、以降のS!メール送受信はWi-Fiが優 先されます。Wi-Fiが利用できないときは、4G LTE/4G/3G回線 が利用されます。

#### S!メールを送信する

電話帳に登録している相手に送信する方法を例に説明します。

#### 1

アプリケーションシートで 🗟 (メール)

| 3.3.6 |           |             |                    |
|-------|-----------|-------------|--------------------|
|       | 425       |             | <b>101</b><br>2×5  |
| 7007  | Yeeficter | 31<br>nuos- | A<br>35<br>8809407 |
| FUE   |           | <b>8</b>    | 24/6               |
| URAA  | <u>Q</u>  | Rature 71   | 1993934            |
| ¥7    | 34        | <b>6</b>    |                    |

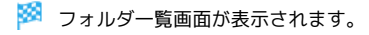

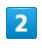

新規作成

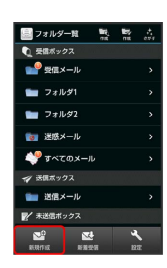

🏁 S!メール作成画面が表示されます。

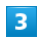

🔏 🔶 (電話帳引用)

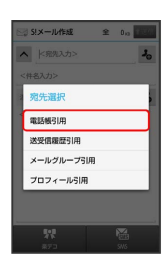

🏁 電話帳画面が表示されます。

## 4

- 相手をタップ ラ 決定
- ・電話帳に宛先が複数登録されているときは、相手をタップしたあ と送信する宛先をタップします。

## 5

件名入力欄をタップ ラ 件名を入力 ラ 次へ ラ 本文を入力

# 6

アクションバーの 📧 (送信)

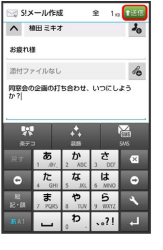

🏁 S!メールが送信されます。

・送信できなかったS!メールは、未送信フォルダに保存され、2回ま で自動再送されます。

## SMSを送信する

SMSの送受信履歴を利用して送信する方法を例に説明します。

#### 1

アプリケーションシートで 📓 (メール)

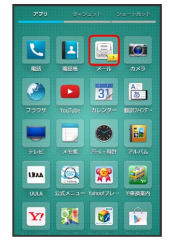

🏁 フォルダー覧画面が表示されます。

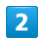

「新規作成」 🔶 SMS

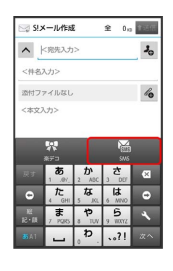

🏁 SMS作成画面が表示されます。

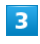

Ⅰ 👌 🔂 🔀 🕹 🕹

4

【送信履歴】 / 【受信履歴】 → 相手をタップ

5

本文を入力 ⋺ アクションバーの 📧 (送信)

🏁 SMSが送信されます。

・送信できなかったSMSは、未送信フォルダに保存され、2回まで自 動再送されます。

 送信せずにS!メール/SMSを未送信フォル ダへ保存する

S!メール作成画面またはSMS作成画面で 🚍 ラ 保存

! S!メール/SMS送信時のご注意

送信ボックスの容量がいっぱいの状態でメールを送信すると、保 護されていない送信メールから順に削除されます。

# S!メールでデコレメールを送信する

## テンプレートを利用する

さまざまなデザインを利用して、メールを装飾することができま す。

1

アプリケーションシートで 📓 (メール)

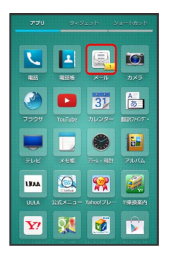

🏁 フォルダー覧画面が表示されます。

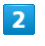

【テンプレートフォルダ】 → 利用するテンプレートのサムネイルを タップ

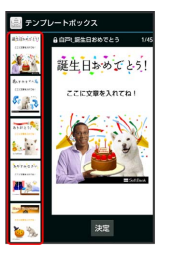

 上下にフリックすると、隠れているテンプレートのサムネイルを 表示できます。

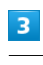

決定

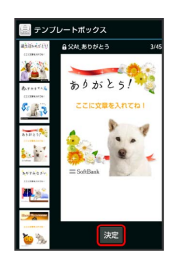

🏁 S!メール作成画面が表示されます。

## 4

宛先を指定 ⋺ 件名を入力 ⋺ 次< ラ 本文を入力 ラ アク ションバーの 📧 (送信) ☆ 5!メール作成 全 69ヵ 1136 ありがとら! 🏁 デコレメールが送信されます。 メールを装飾する 1 アプリケーションシートで 📓 (メール) 🔽 🖪 🖳 📼 🏈 🕒 🗓 🛅 👅 🗔 👄 🖬 um 🔐 🕱 🧭 ¥7 🔉 🧭 😭 🏁 フォルダー覧画面が表示されます。 2 「新規作成 ラ 宛先を指定 ラ 件名を入力 ラ 次へ 3 |装飾| 🔿 装飾方法をタップ 🔄 5!メール作成 全 1,5 1送信 ∧ 植田ミキオ 30 お疲れ様 lo (本文入力) 文字色 文字サイズ 目影! マイ総文学 和入 22M (01313/013 4 画面に従ってメールを装飾 🏁 メールを装飾しながら、本文が入力できます。 5

アクションバーの 📧 (送信)

🏁 装飾したS!メールが送信されます。

💽 デコレメール利用時の操作

専用アプリケーションでデコレメールを作成する

S!メール作成画面で 楽デコ

・以降は、画面に従って操作してください。

装飾したS!メールをテンプレートとして保存する

レート名入力 🄿 🔿

・テンプレートが、SDカードに保存されます。

・以前に作成したテンプレートを修正して保存するときは、新 規保存 / 上書保存 を選択できます。

# S!メール/SMSを受信/返信する

S!メールやSMSは、自動的に受信されます。また、手動で受信する ことや、サーバーに保存されたメールを受信することもできます。

#### 新着メールを確認する

新着メールを受信すると、着信音やバイブレータ、充電/着信ラン プなどが鳴動し、ステータスバーに 🔄 が表示されます。

- ・ウェルカムシート(ロック画面)では、お知らせが表示されます。
- ・受信ボックスに新着メールなどの未読メールがあるときは、アプリケーションシートのアイコン (二)(メール)に件数が表示されます()。

#### 1

「新着メールあり」部分を下にドラッグ

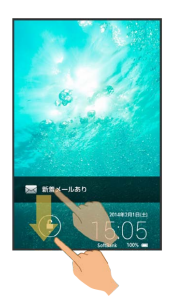

- 🏁 受信した新着メールの詳細画面が表示されます。
- ・新着メールが複数あるときは、メール一覧画面(受信ボックス)
   が表示されます。確認するメールを選んでください。

手動でメールを受信する

#### 1

アプリケーションシートで 📓 (メール)

|              |             |             | e-boob              |
|--------------|-------------|-------------|---------------------|
|              | 455         |             | <b>101</b><br>285   |
| 7909         | Techology ( | 31<br>nuos- | A BRONOT            |
| FUE          |             | <b>8</b>    | <b>166</b><br>24064 |
| LEAA<br>ULLA | 2010-0-     | 140001712   | 1920201             |
| ¥7           | 84          | ۲           |                     |

🏁 フォルダー覧画面が表示されます。

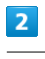

新着受信

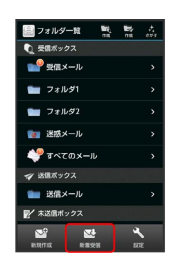

🏁 メールが受信されます。

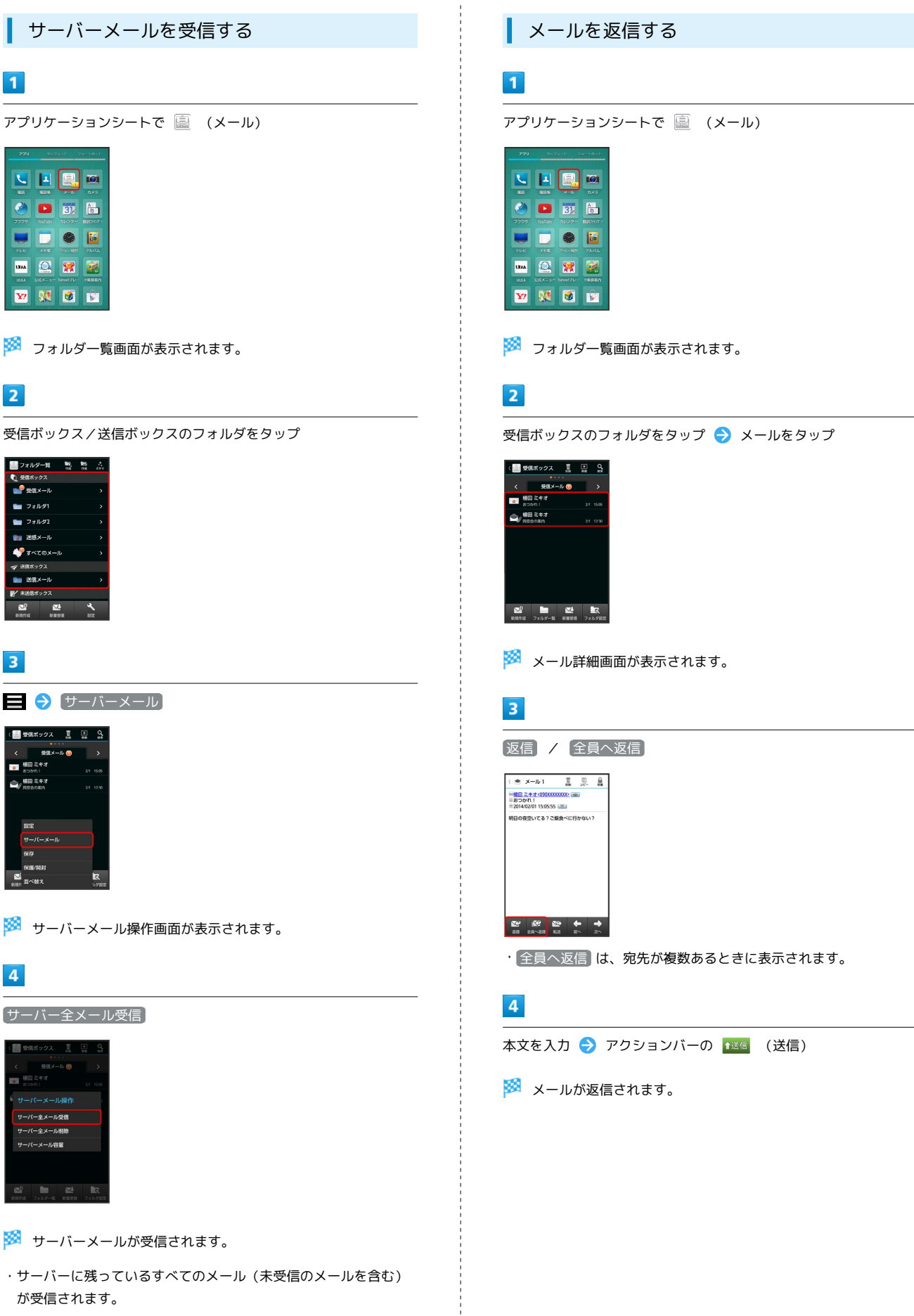

93

メール/ブラウザ

SoftBank 303SH

```
メール受信/返信時の操作
メールを転送する
                                     メールの続きを受信する
1
                                     メール詳細画面でアクションバーの 🐋 (受信)をタップ
アプリケーションシートで 📓 (メール)
                                     ・ i をタップすると、受信するパートを選択できます。
🔽 🖪 🖳 📼
                                     サーバーメールをすべて削除する
🎱 🕒 🛐 🛅
👅 🗔 👄 🖬
                                     サーバーメール操作画面で「サーバー全メール削除」 🄿 はい
um 🤮 👷 🧱
👽 🔉 💰 🗊
                                     メールサーバーの容量を確認する
                                     サーバーメール操作画面で「サーバーメール容量」
🏁 フォルダー覧画面が表示されます。
                                     ・ 更新 をタップすると、最新の状態が表示されます。
2
                                     受信メールを引用して返信する
受信ボックスのフォルダをタップ ⋺ メールをタップ
                                     メール詳細画面で 🚍 ラ 引用返信 ラ メール作成/送信
🏁 メール詳細画面が表示されます。
                                     ・宛先が複数あるときは、 引用返信 をタップしたあと、 差出
3
                                      人返信または全員へ返信をタップします。
転送
± x−µ1 🛔 🧕 🛔
                                    📙 メール受信時のご注意
受信方法について
                                     お買い上げ時には、添付ファイルを含む全文が自動的に受信され
                                     るよう設定されています。お客様のご契約内容に応じて所定の料
                                     金が発生いたしますので、ご注意ください。
メールの自動削除について
4
                                     受信ボックスの容量がいっぱいの状態でメールを受信すると、保
宛先を指定 ⋺ 本文を入力 ⋺ アクションバーの 📧 (送信)
                                     護されていない最も古い開封済みの受信メールから順に削除され
                                     ます。開封済みのメールがないときは、保護されていない最も古
🏁 メールが転送されます。
                                     い未開封の受信メールから順に削除されます。
```

#### 海外でのご利用について

海外では通信料が高額となる可能性がありますので、ご注意くだ さい。

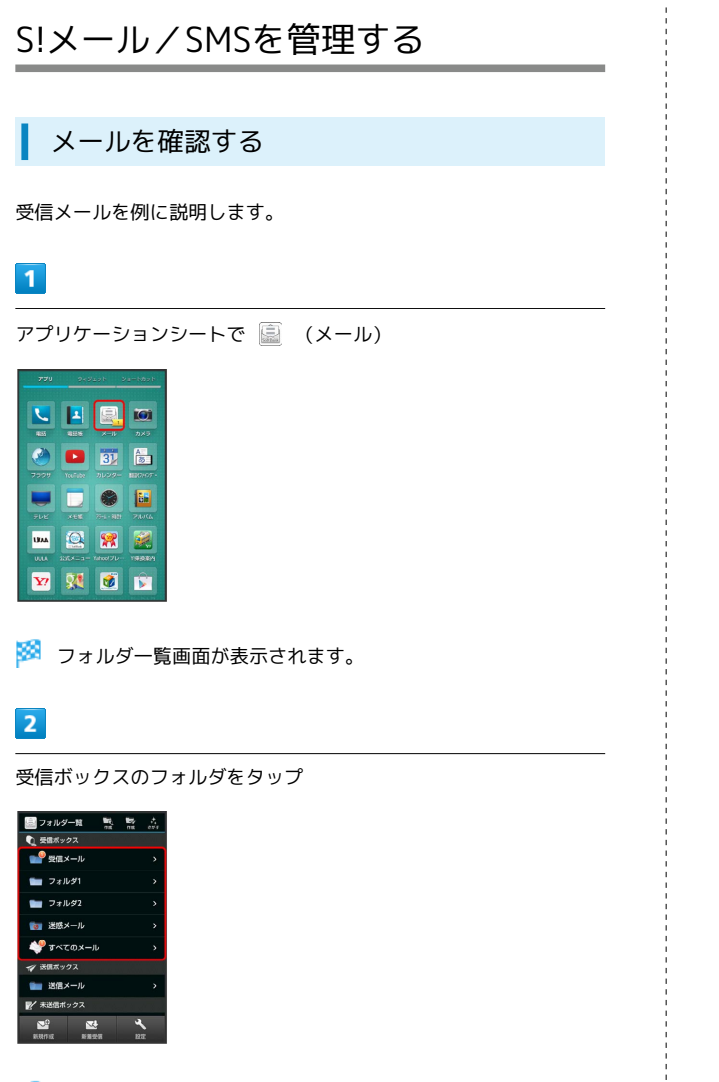

#### 🏁 メール一覧画面が表示されます。

・左右にフリックすると、前後のフォルダのメール一覧画面が表示 できます。

## 3

メールをタップ

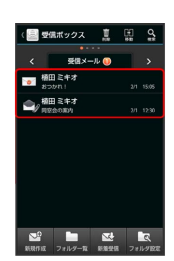

- 🟁 メール詳細画面が表示されます。
- ・左右にフリックすると、前後のメール詳細画面が表示できます。

## フォルダー覧画面について

フォルダー覧画面の見かたは、次のとおりです。

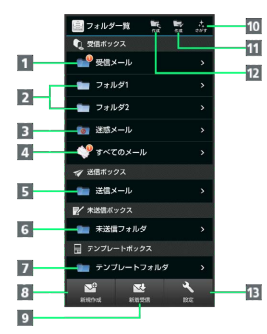

\_

| 1 フォルダに分類していない受信メールを表示 |
|------------------------|
| 2 分類した受信メールを表示         |
| 3 迷惑メールを表示             |
| 4 すべての受信メールを表示         |
| 5 送信済みのメールを表示          |
| 6 未送信のメールを表示           |
| 7 テンプレートを表示            |
| 8 メールを新規作成             |
| 9 新着メールを受信             |
| 10 デコレメールの素材を検索        |
| 11 送信ボックスにフォルダを新規作成    |
| 12 受信ボックスにフォルダを新規作成    |
| 13 メールについて設定           |
|                        |

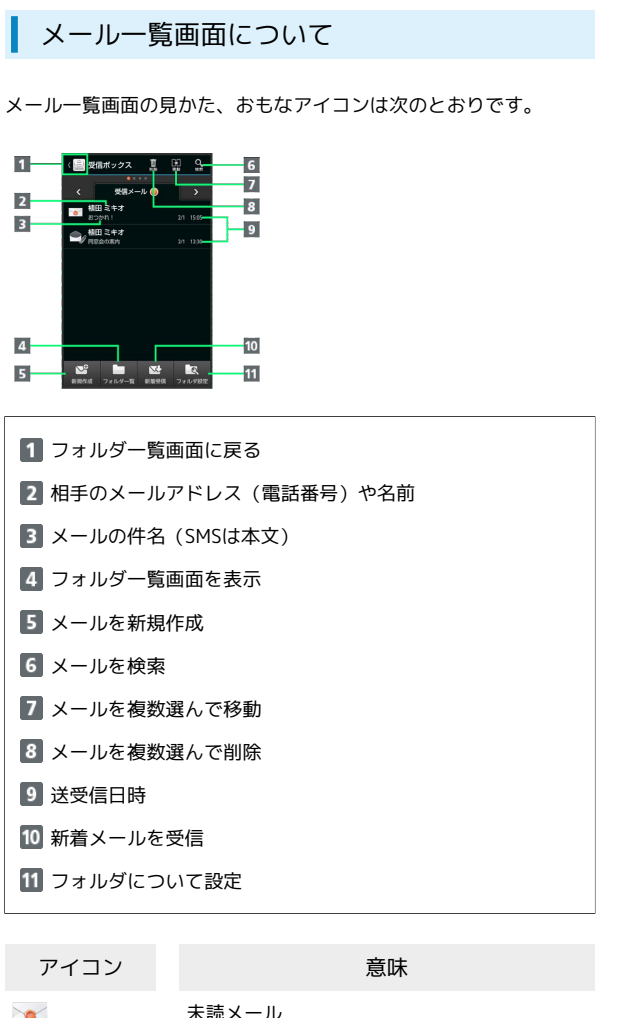

|          | 未読メール     |
|----------|-----------|
|          | 既読メール     |
| SMS      | 未読SMS     |
| SMS      | 既読SMS     |
| Ń        | 送信済みメール   |
| <b>_</b> | 返信済みメール   |
| ≜°       | 転送済みメール   |
| 1 g      | 添付ファイルあり  |
| <u>_</u> | 保護メール     |
| <b>_</b> | メッセージ続きあり |

- メール詳細画面について
- メール詳細画面の見かたは、次のとおりです。

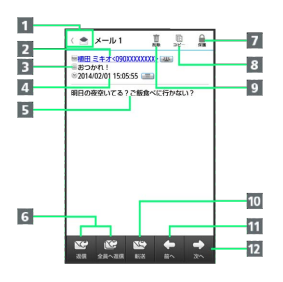

| 1  | フォルダー覧画面に戻る         |
|----|---------------------|
| 2  | 相手のメールアドレス(電話番号)や名前 |
| 3  | メールの件名(SMSは表示なし)    |
| 4  | 送受信日時               |
| 5  | メールの本文              |
| 6  | メールを返信(全員へ返信)1      |
| 7  | メールを保護              |
| 8  | メールの内容をコピー          |
| 9  | メールを削除              |
| 10 | メールを転送1             |
| 11 | 前のメールを表示            |
| 12 | 次のメールを表示            |
|    |                     |

1 送信メールの詳細画面では、 編集 、 再送信 が表示されま す。 電話帳を利用して振り分ける方法を例に説明します。

#### 1

アプリケーションシートで 📓 (メール)

|      | 125     |             | <b>101</b><br>70×9 |
|------|---------|-------------|--------------------|
| 7929 | Yesfede | 31<br>nuos- | A.<br>3.<br>100107 |
| FUE  |         | 2-1 - MH    | 24/4               |
| UMA  |         | Read 70     | 1993               |
| ¥?   | 81      |             | Ê                  |

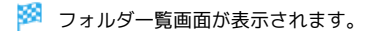

#### 2

振り分け先のフォルダをロングタッチ ⋺ 振り分け登録】 ⋺ 条 件追加

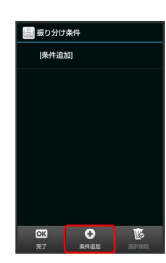

# 3

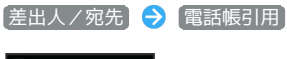

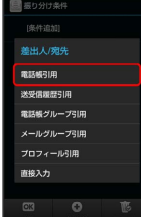

🏁 電話帳画面が表示されます。

## 4

相手をタップ ⇒ 決定 ⇒ 完了

🏁 フォルダ振り分けの設定が登録されます。

- ・電話帳に宛先が複数登録されているときは、相手をタップしたあ と送信する宛先をタップします。
- ・以降、登録したメールアドレス(電話番号)から届いたメール は、振り分け設定したフォルダに保存されます。

S!メール/SMS管理時の操作

#### フォルダを作成する

フォルダー覧画面でアクションバーの 🔽 (作成) / 🖙 (作成) ラ フォルダ名入力欄をタップ ラ フォルダ名を入 力 🔿 💽

#### フォルダ名を変更する

フォルダー覧画面でフォルダをロングタッチ 🔿 フォルダ名編 集 🖻 フォルダ名入力欄をタップ 🕞 フォルダ名を入力 🖻 OK

・フォルダによっては、変更できないものがあります。

#### フォルダの並び順を変更する

フォルダー覧画面でフォルダをロングタッチ 🗲 フォルダ並べ 替え 庌 移動する場所をタップ

・フォルダによっては、変更できないものがあります。

#### フォルダを削除する

フォルダー覧画面でフォルダをロングタッチ 🔿 フォルダ削 除 🔿 はい

・フォルダによっては、削除できないものがあります。

#### メールを検索する

メール一覧画面(受信ボックス/送信ボックス)でアクション バーの Q (検索) → 検索方法(本文検索 など)を タップ → 検索文字列などを指定 → OK → 検索対象欄を タップ → 検索対象をタップ → 実行

・検索方法によっては、操作が異なることがあります。

#### メールを削除する

メール一覧画面でアクションバーの 🗑 (削除) ラ 削除する メールをタップ ( 🗹 表示) ラ 削除 ラ はい

・メールをまとめて選択( ✓) / 解除(□) するときは、
 メールを選ぶ画面でアクションバーの Ø (全選択) / Ø
 (全解除)をタップします。

#### メールを保護する

メール一覧画面 (受信ボックス/送信ボックス) で、メールをロ ングタッチ 🔿 保護

・保護を解除するときは、メールをロングタッチしたあと、保
 護解除」をタップします。

#### メールを並べ替える

メールー覧画面 (受信ボックス/送信ボックス) で 📃 🗲

#### 差出人/宛先のメールアドレス(電話番号)を一覧 表示する

メール一覧画面 (受信ボックス/送信ボックス) で、メールをロ ングタッチ 🔿 アドレス詳細表示

#### 受信メールを未読にする

メール一覧画面 (受信ボックス) でメールをロングタッチ 🔿 木開封にする

#### メールを別のフォルダに移動する

メールー覧画面(受信ボックス/送信ボックス)でアクション
 バーの (※) (移動) → 移動するメールをタップ( ✓ 表示) → 移動
 移動) → 移動

- ・メールをまとめてチェック(▼)/解除(□)するとき
   は、メールを選ぶ画面でアクションバーの図(全選択)
   / 図(全解除)をタップします。
- ・確認画面が表示されたときは、画面に従って操作してください。
- ・移動先のフォルダをタップするときに、「新規」をタップする
   と、フォルダを作成して移動することができます。

#### 送受信済みのメールを振り分ける

フォルダー覧画面でフォルダをロングタッチ 🔿 再振り分け

## S!メール/SMS作成時の操作

メールの送信、返信、転送時に使用できる機能について説明しま す。

SMSに切り替える

#### 1

S!メール作成中に SMS

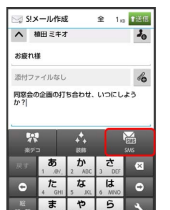

🏁 SMSに切り替わります。

・確認画面が表示されたときは、画面に従って操作してください。

#### S!メールに切り替える

1

SMS作成中に S!メール

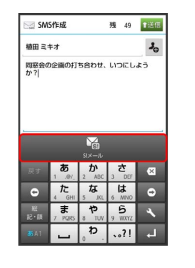

🏁 S!メールに切り替わります。

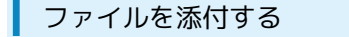

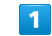

S!メール作成中に 💪

| SI.                       | メール作品                              | £                       | 全 1。                                | 1送信          |  |
|---------------------------|------------------------------------|-------------------------|-------------------------------------|--------------|--|
| ^                         | 植田 ミキ:                             | r                       |                                     | 70           |  |
| お疲れ                       | 18                                 |                         |                                     |              |  |
| 添付フ                       | ァイルなし                              |                         |                                     | lo           |  |
| 同窓会                       | の企画の打                              | ち合わせ、                   | いつにし                                | £3           |  |
| <i>tr</i> ?               |                                    |                         |                                     |              |  |
|                           |                                    |                         |                                     |              |  |
|                           |                                    |                         | _                                   | _            |  |
| ¥<br>85                   | <b>1</b>                           | +++<br>835              |                                     | sws .        |  |
| RT                        | a<br>a<br>1 .01                    | 2 ABC                   | さ<br>3 D07                          | 5445<br>5445 |  |
| ₩<br>85<br>R 7<br>0       | الله<br>معالم الم<br>1 مال<br>4 GH | 2 ABC<br>5 JRL          | さ<br>3 DEF<br>6 MNO                 | ×            |  |
| 第5<br>戻す<br>〇<br>昭<br>紀・周 | 1 .0V.<br>1 .0V.<br>4 .0H<br>5 .0H | 2 ABC<br>5 JKL<br>6 TUV | 3 DEF<br>3 DEF<br>6 MINO<br>9 WIXTZ | × 0 8        |  |

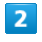

ファイルの種類をタップ ラ 画面に従って操作

🏁 ファイルが添付されます。

・画像添付時、ファイルサイズによっては、画像が自動的に縮小されます。

### 1

#### 件名/本文入力中に 🌆

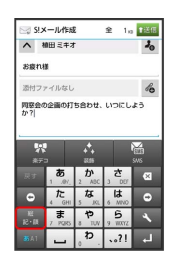

- 🏁 絵文字一覧画面が表示されます。
- マイ絵をタップすると、マイ絵文字の一覧に切り替わります (本文入力時のみ)。

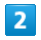

#### 絵文字をタップ

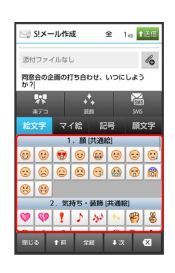

🏁 絵文字が入力されます。

## 送信する日時を指定する

指定した日時にメールを送信するよう予約できます。

・圏外から圏内に入ったときに、自動的に送信するよう予約することもできます。

#### 1

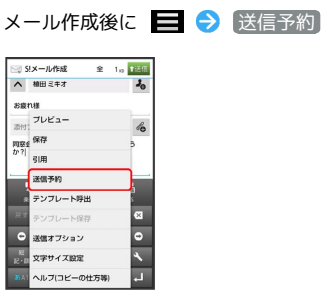

## 2

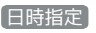

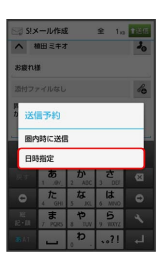

 ・圏内時に送信 
 ・ はい の順にタップすると、圏内に入ったと きに自動的に送信するよう予約できます。

## 3

送信日を選択 🔿 設定 ラ 時刻を選択 ラ 設定 ラ はい

🏁 送信予約が完了します。

- ・作成したメールは、未送信フォルダに保存されます。
- ・送信予約を解除するときは、未送信フォルダ内のメールをタップしたあと、(はい)をタップします。

プレビューを表示する

作成したS!メールがどのように表示されるか確認できます。

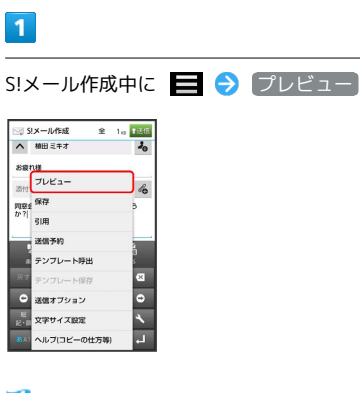

🏁 プレビューが表示されます。

99

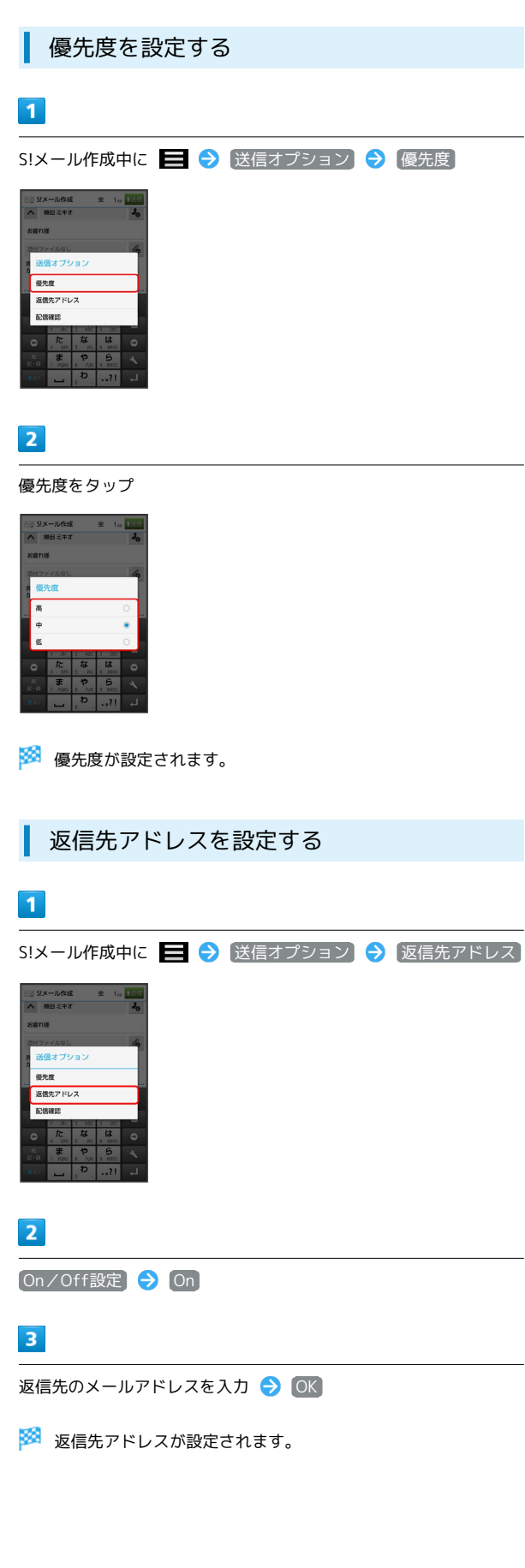

| ★ール作成中に ○ 送信オプション ○ 配信確認 ※************************************ | 配信確認を要求する                                                                                                    |
|----------------------------------------------------------------|----------------------------------------------------------------------------------------------------|
| メール作成中に ● ◇ 送信オプション ◇ 配信確認                                     | 1                                                                                                    |
|                                                                | メール作成中に 📃 🔿 送信オプション ラ 配信確認                                                                                                    |
|                                                                | SIXRATING REAL PARTY OF THE PARTY OF THE P |

#### On

🏁 配信確認を要求するように設定されます。

# S!メール/SMS設定

S!メール/SMSに関する設定を行います。

#### 共通設定

#### 設定できる項目は次のとおりです。

| 項目           | 説明                                                                        |
|--------------|---------------------------------------------------------------------------|
| 受信/表示設定      | メール受信時の動作/画像の設定など、メー<br>ル受信/表示に関する設定が行えます。                                |
| 送信/作成設定      | 配信確認や自動再送、送信先限定など、メー<br>ル送信/作成に関する設定が行えます。                                |
| 初期表示画面       | アプリケーションシートの 📄 (メール)を<br>タップしたときに表示される画面を設定でき<br>ます。                      |
| 文字サイズ設定      | 入力中やメール詳細画面の文字の表示サイズ<br>を設定できます。                                          |
| 迷惑メール設定      | 有効( ☑ )にすると、登録した条件に該当<br>する受信メールを、迷惑メールとして迷惑<br>メールフォルダに振り分けることができま<br>す。 |
| 迷惑メール申<br>告先 | 迷惑メールを受信したときに申告する宛先を<br>変更できます。                                           |

## 1

アプリケーションシートで 📓 (メール) ラ 設定

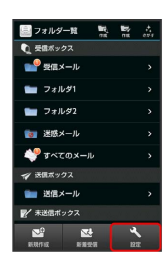

🏁 メール設定画面が表示されます。

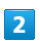

(共通設定) ଚ 各項目を設定

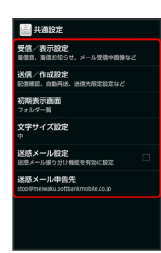

🏁 設定が反映されます。

・項目をタップすると、さらに設定項目が表示されるものもありま す。

## S!メール設定

設定できる項目は次のとおりです。

| 項目      | 説明                                        |
|---------|-------------------------------------------|
| 受信/表示設定 | S!メールの受信方法に関する設定が行えま<br>す。                |
| 送信/作成設定 | 署名や引用、画像サイズなど、S!メール送信<br>/ 作成に関する設定が行えます。 |

## 1

アプリケーションシートで 🗟 (メール) ラ 設定

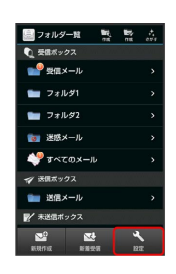

🏁 メール設定画面が表示されます。

# 2

S!メール設定) 🔿 各項目を設定

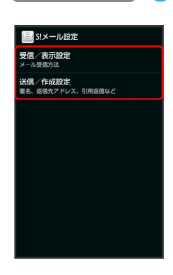

## 🏁 設定が反映されます。

・項目をタップすると、さらに設定項目が表示されるものもありま す。

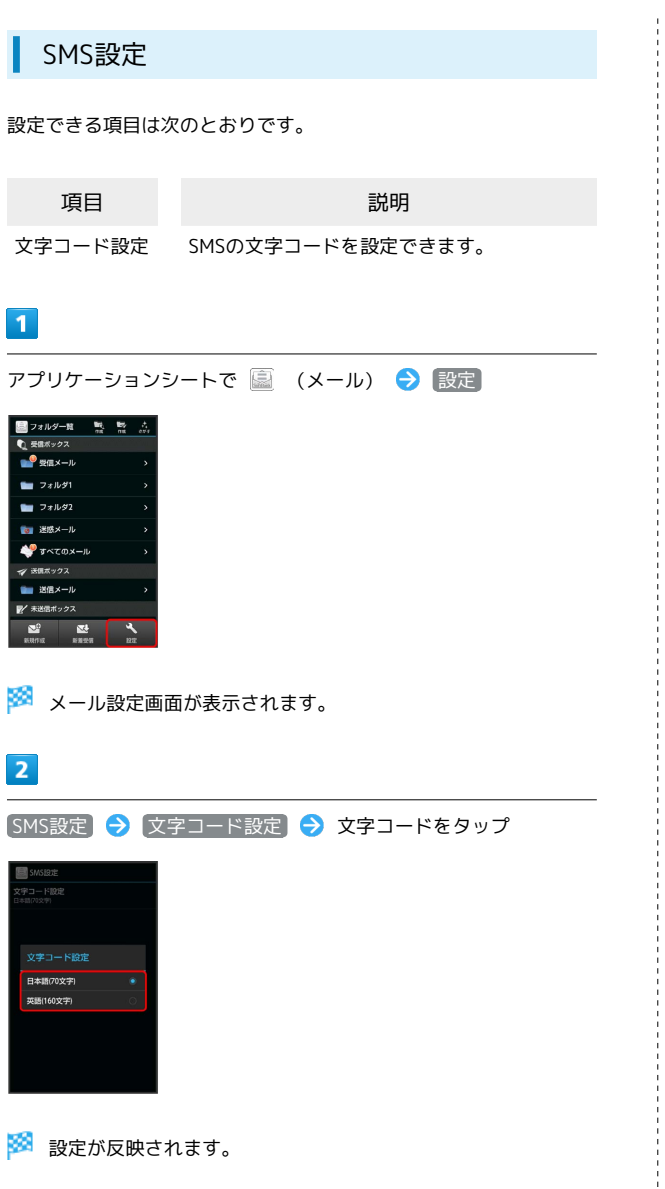

```
メールグループ設定
```

メールグループを設定すると、複数の相手に同じメールを一括で送 信できます。

・メールグループは、宛先入力時に、メールグループ引用。をタップ すると、利用できます。

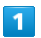

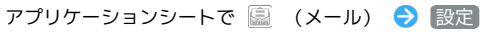

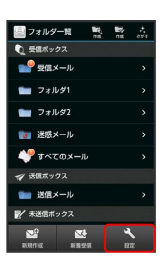

🏁 メール設定画面が表示されます。

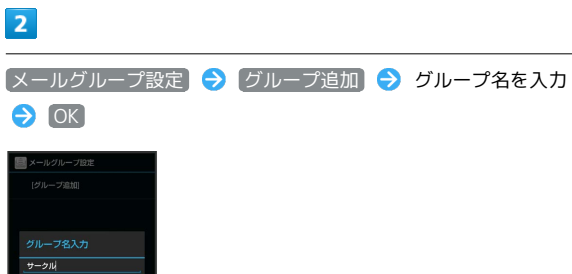

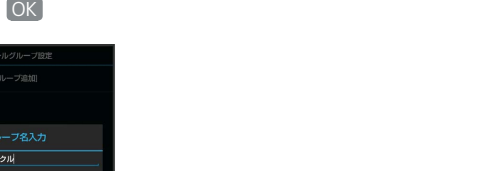

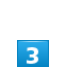

メンバー追加 🔿 登録方法をタップ 🔿 送信先を指定

🏁 グループメンバーとして登録されます。

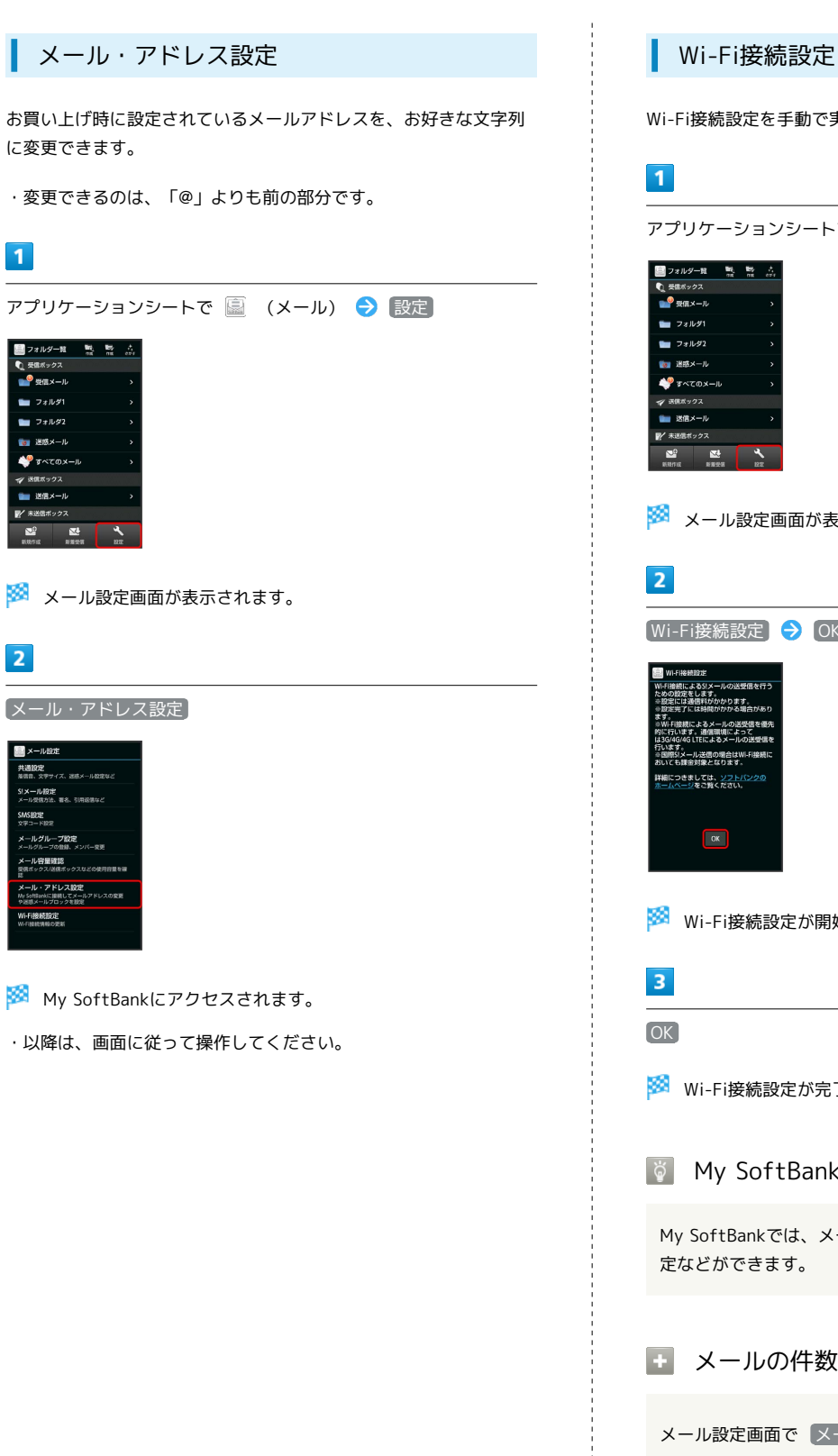

| <ul> <li>Wi-Fi接続設定を手動で実行することができます。</li> <li>アプリケーションシートで () (メール) ② () ()</li> <li>()</li> <li>()</li></ul> |
|----------------------------------------------------------------------------------------------------|
| <complex-block><ul> <li>アプリケーションシートで ② (メール) ② 定に</li> <li>ジロンクションシートで ③ (メール) ② 定に</li> <li>ジロンジョンションションションションションションションションションションションションショ</li></ul></complex-block>                                                                                                    |
| アプリケーションシートで       (メール)       ②       設定         ジャンシャンシャンシャンシャンシャンシャンシャンシャンシャンシャンシャンシャンシャ                                                                                                    |
| <ul> <li>ジャン・マン・マン・マン・マン・マン・マン・マン・マン・マン・マン・マン・マン・マン</li></ul>                                                                                                    |
| <ul> <li>メール設定画面が表示されます。</li> <li>とのにまたのであります。</li> <li>とのにするになります。</li> <li>このに</li> <li>「「「「「「「「「「「「「」」」」」」」」」</li> <li>このに</li> <li>「「」」」」」」</li> <li>(*) 「」」」」」</li> <li>(*) 「」」」」</li> <li>(*) 「」」」」</li> <li>(*) 「」」」</li> <li>(*) 「」」」</li> <li>(*) 「」」」</li> <li>(*) 「」」」</li> <li>(*) 「」」」</li> <li>(*) 「」」</li> <li>(*) 「」</li> <li></li></ul>                                                                                                    |
| <section-header><section-header><section-header><section-header><section-header><section-header><section-header><section-header></section-header></section-header></section-header></section-header></section-header></section-header></section-header></section-header>                                                                                                    |
| Wi-Fi接続設定       ・       ・         Wi-Fi接続設定が開始されます。       ・       ・         Wi-Fi接続設定が開始されます。       ・       ・                                                                                                    |
| <ul> <li>Wi-Fi接続設定が開始されます。</li> <li>Wi-Fi接続設定が開始されます。</li> </ul>                                                                                                    |
| 🏁 Wi-Fi接続設定が開始されます。                                                                                                    |
|                                                                                                    |
| 3                                                                                                    |
| OK                                                                                                    |
| Wi-Fi接続設定が完了します。                                                                                                    |
| 🔋 My SoftBankについて                                                                                                    |
| My SoftBankでは、メールアドレスの変更や迷惑メール対策の設<br>定などができます。                                                                                                    |
| 🔹 メールの件数やメモリ容量を確認する                                                                                                    |
| メール設定画面で(メール容量確認)                                                                                                    |
|                                                                                                    |

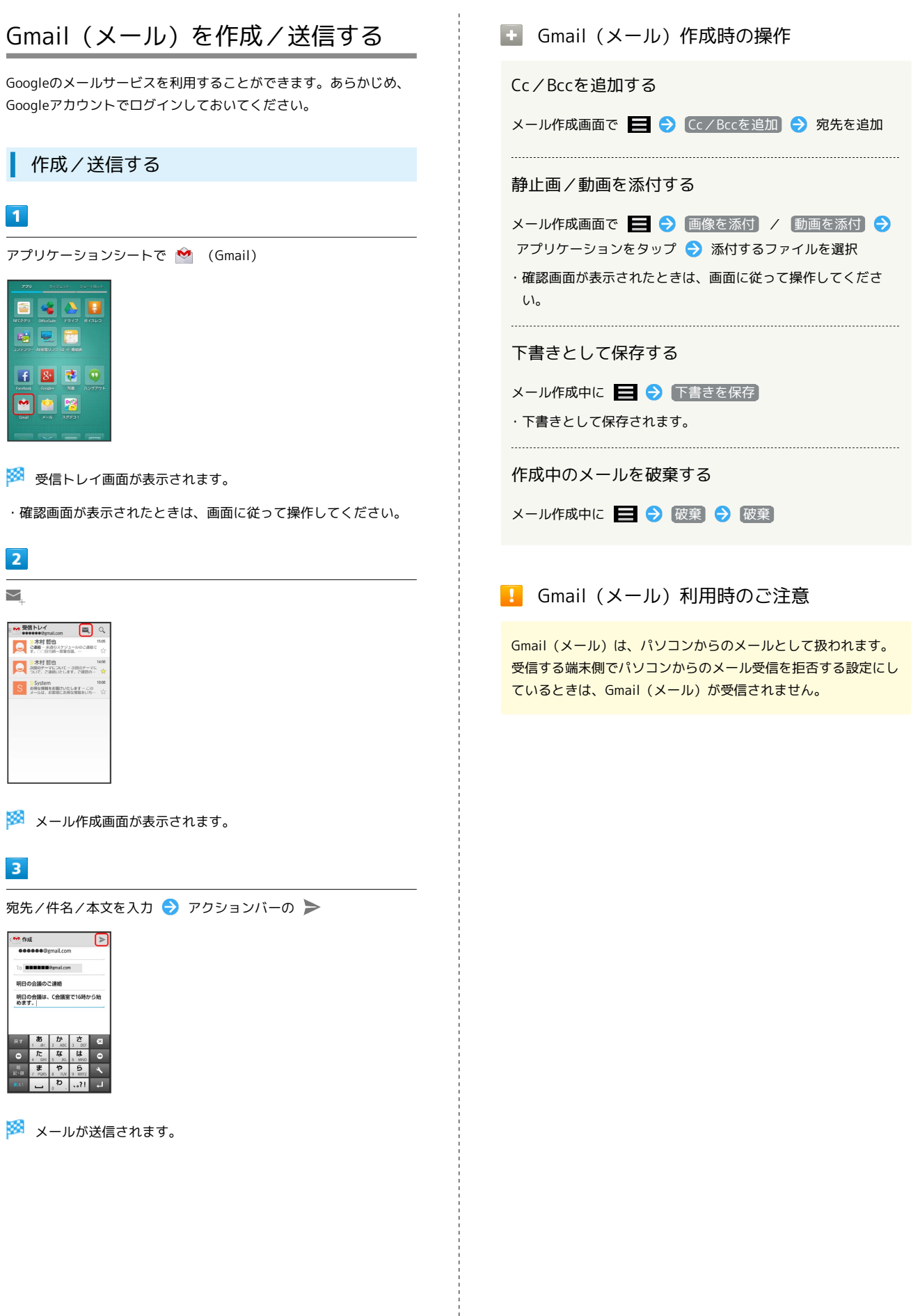

# 受信したGmail (メール)を確認する

Gmail (メール)では、送受信したメールが件名ごとにまとめて表示 されます (スレッド表示)。

#### 新着Gmail(メール)を確認する

新着Gmail(メール)を受信すると、ステータスバーに M が表示さ れます。

## 1

ステータスバーを下にドラッグして、通知パネルを開く

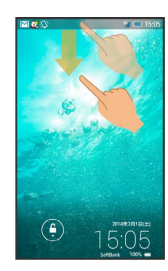

## 2

新着Gmail (メール) 通知をタップ

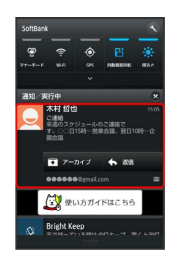

🏁 受信した新着Gmail(メール)が表示されます。

・件名が異なる新着Gmail (メール) が2通以上あるときは、受信ト レイ画面が表示されます。確認する新着Gmail (メール)を選んで ください。 Gmail (メール) を確認する

## 1

```
アプリケーションシートで 🖄 (Gmail)
```

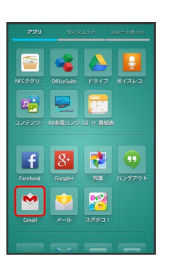

🏁 受信トレイ画面が表示されます。

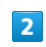

確認するスレッドをタップ

| → 受信トレイ → → → → → → → → → → → → → → → → → → →       | Q,         |
|-----------------------------------------------------|------------|
| 木村 哲也<br>ご通路-米市のスケジュールのご道所で<br>す。○○日15時~営業会員、…      | 15.05<br>合 |
| 木村 哲也<br>次回のテーマについて - 次回のテーマに<br>ついて、ご連想したします。ご確認の  | 14:00      |
| System<br>お母な開始をお回けいたします - この<br>メールは、お客様にお伴な情報をいた- | 10:00<br>公 |
|                                                     |            |
|                                                     |            |
|                                                     |            |
|                                                     |            |

メール/ブラウザ

🏁 受信メール確認画面が表示されます。

🚹 Gmail (メール) 確認時の操作

メールを返信する

受信メール確認画面で 🛧 🕤 メールを作成 🕤 アクション バーの **>** 

メールを転送する

受信メール確認画面で 🚺 🔿 転送 🔿 メールを作成 ラ ア クションバーの ►

# 保存されているGmail (メール)を管 理する

#### ラベルを利用する

Gmailでは、すべてのメールが1つのボックスに保存されます。また、それぞれのスレッドにラベルを追加すると、ラベルの種類によってスレッドが区別されます。例えば、「旅行」というラベル名を追加しておくと、「旅行」ラベルが付いたスレッドを一覧表示できます。

| _ | _ | - | - |  |
|---|---|---|---|--|
|   |   |   |   |  |
|   |   |   |   |  |
|   |   |   |   |  |
|   |   |   |   |  |
|   |   |   |   |  |

アプリケーションシートで 🤷 (Gmail)

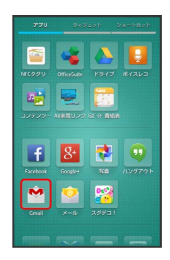

🏁 受信トレイ画面が表示されます。

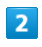

ラベルを付けるスレッドをロングタッチ

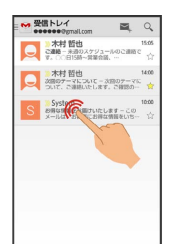

🏁 スレッド選択画面が表示されます。

・複数のスレッドを選択するときは、スレッドをロングタッチします。

## 3

アクションバーの 🚦 🔿 (ラベルを変更)

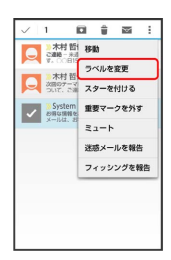

| ラベルをタップ ( 🗹 表示)                                                                                   | OK |
|---------------------------------------------------------------------------------------------------|----|
| 1 日本<br>2 小杉和島<br>2 小杉和島<br>2 小杉和島<br>2 小杉和島<br>2 小杉和島<br>2 小小学家変更<br>2 供類トレイ<br>2 仕事<br>キャンたた QL |    |

🏁 ラベルが追加されます。

4

・複数のラベルを選択することもできます。
### スレッドをアーカイブする

送受信したGmail (スレッド)を、表示されないようにできます。 アーカイブしたスレッドに返信メールが届くと、再び表示されま す。

#### 1

アプリケーションシートで 🤷 (Gmail)

|           | -            |          |
|-----------|--------------|----------|
|           | OfficeGuilte | NEC221   |
| -         |              |          |
| GE 11 MIG |              | 32722    |
|           |              |          |
| -         | 8+           | f        |
| NA        | Google+      | Farebook |
|           |              | M        |
| 20901     | *-1          | Crist    |
| 20901     | *-12         | Crail    |

🏁 受信トレイ画面が表示されます。

### 2

アーカイブ(非表示)にするスレッドをロングタッチ

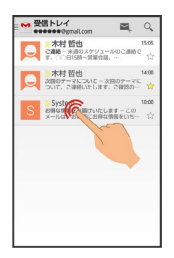

🏁 スレッド選択画面が表示されます。

・複数のスレッドを選択するときは、スレッドをロングタッチします。

### 3

アクションバーの 💽 / 💸

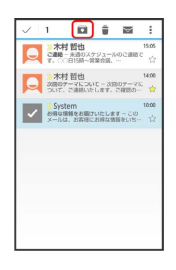

🏁 スレッドがアーカイブされます。

### スレッドをミュートする

メーリングリストに登録していると、メールのやりとりが延々と続いて終わらないスレッドが出てきます。その長いスレッドの内容が 自分には関係ない場合、スレッドをミュートすると、そのスレッド の続きが入らなくなります。宛先やCcに自分のアドレスが含まれる メールが届いた場合は、再び表示されます。

### 1

アプリケーションシートで 🤷 (Gmail)

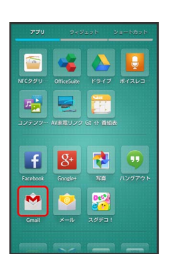

🧭 受信トレイ画面が表示されます。

### 2

ミュートするスレッドをロングタッチ

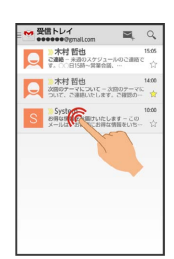

🏁 スレッド選択画面が表示されます。

・複数のスレッドを選択するときは、スレッドをロングタッチします。

# 3

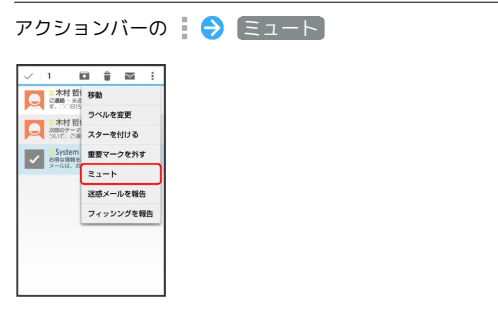

🏁 スレッドが非表示になります。

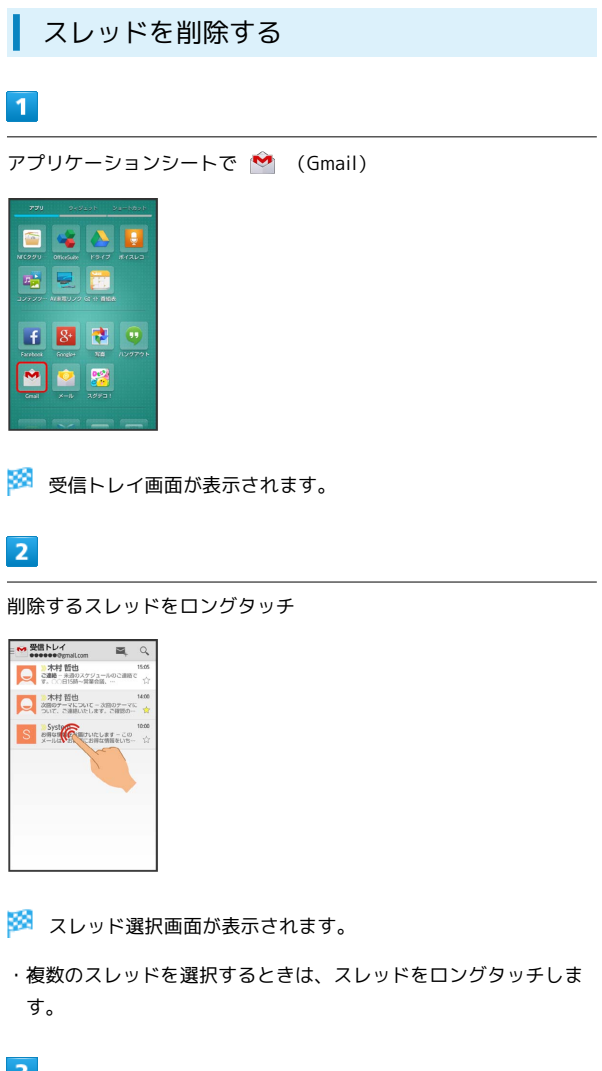

アクションバーの 🍵

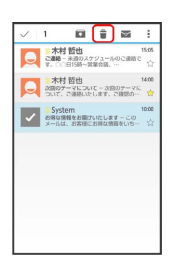

🏁 スレッドが削除されます。

| メールを検索する |
|----------|
|----------|

### 1

アプリケーションシートで 襘 (Gmail)

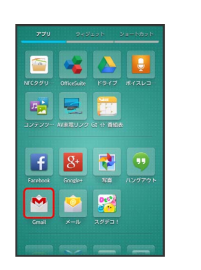

🏁 受信トレイ画面が表示されます。

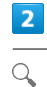

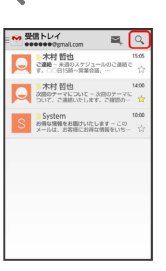

3

検索文字列を入力 ଚ 💽

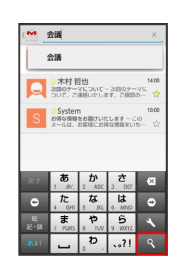

🏁 検索結果が表示されます。

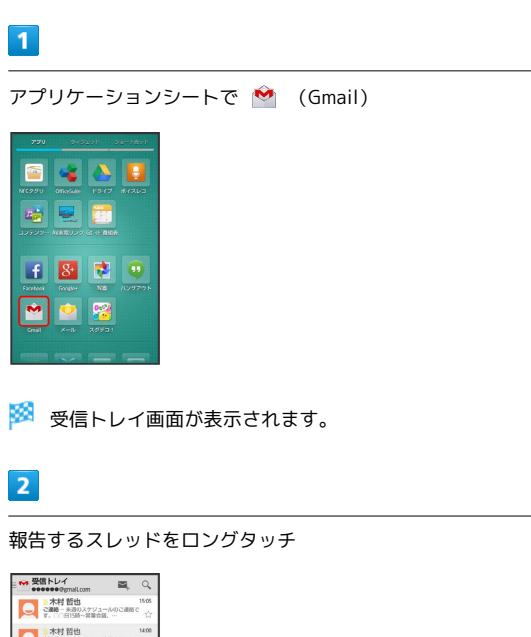

迷惑メールを報告する

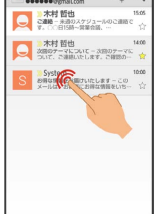

🏁 スレッド選択画面が表示されます。

・複数のスレッドを選択するときは、スレッドをロングタッチします。

### 3

アクションバーの 🚦 🔿 [迷惑メールを報告] / [フィッシングを 報告]

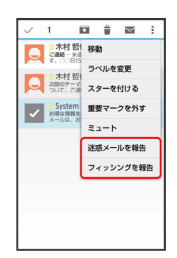

🏁 迷惑メール/フィッシングが報告されます。

Googleアカウント/受信トレイ/ラベルを 切り替える

# 1

アプリケーションシートで 🤷 (Gmail)

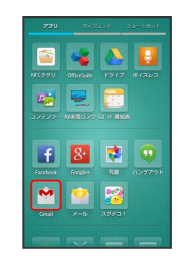

🏁 受信トレイ画面が表示されます。

### 2

アクションバーの 🤷 ⋺ 切り替えるアカウント/受信トレイ/ラ ベルをタップ

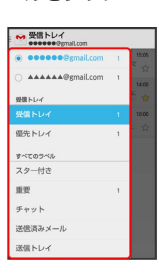

🏁 アカウント/受信トレイ/ラベルが切り替わります。

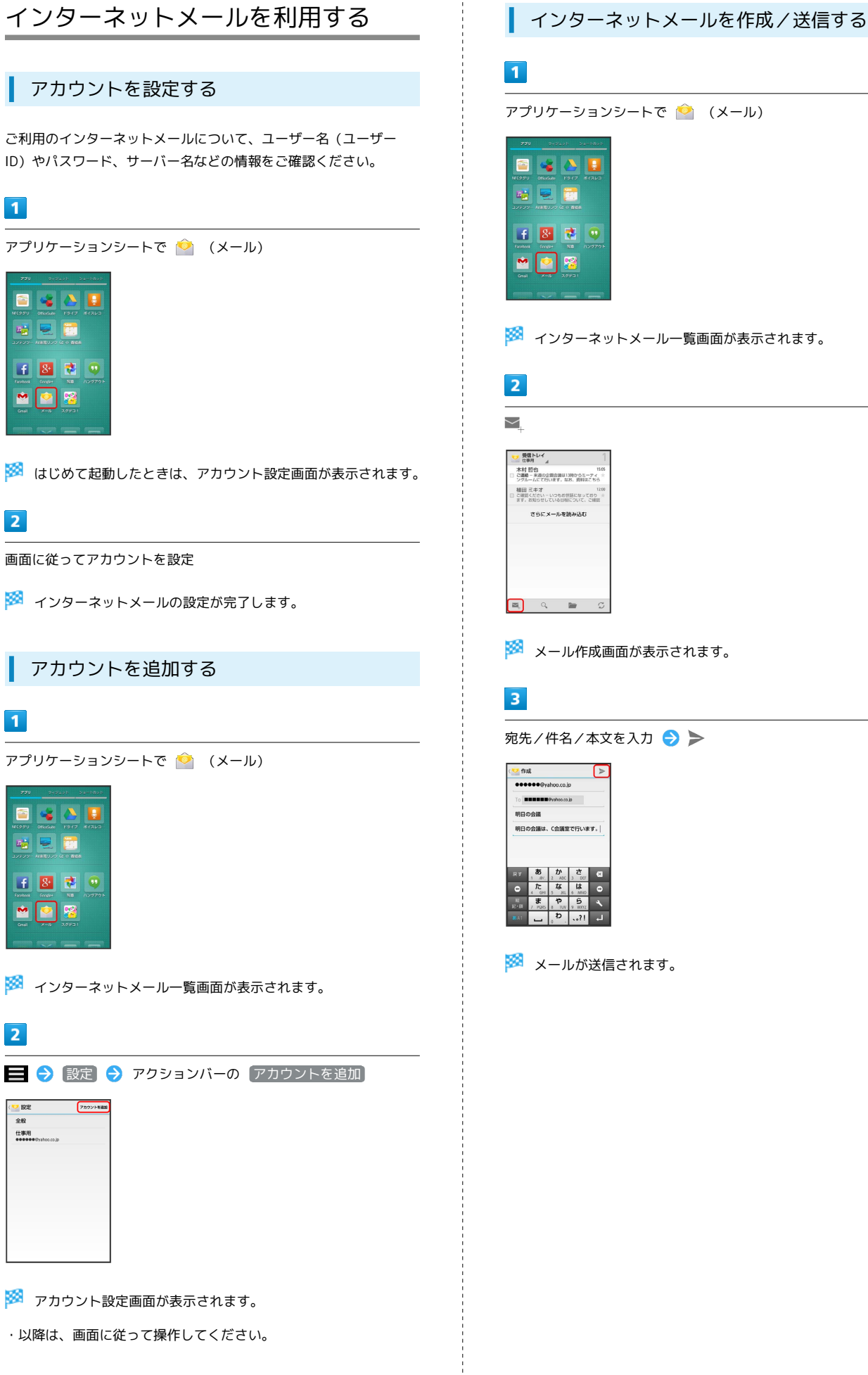

🏁 メール作成画面が表示されます。

宛先/件名/本文を入力 ラ ≽

🏁 インターネットメール一覧画面が表示されます。

### 新着メールを確認する

新着インターネットメールを受信すると、着信音が鳴り、ステータ スバーに 💟 が表示されます。

### 1

ステータスバーを下にドラッグして、通知パネルを開く

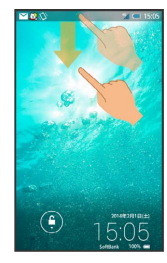

🏁 通知パネルが表示されます。

### 2

新着インターネットメール通知をタップ

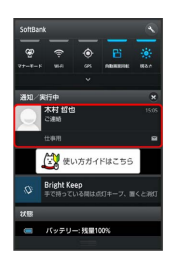

- 🏁 受信した新着インターネットメールの詳細画面が表示されます。
- ・新着インターネットメールが2通以上あるときは、インターネットメール一覧画面が表示されます。確認する新着インターネット メールを選んでください。

### 1

アプリケーションシートで 🙆 (メール)

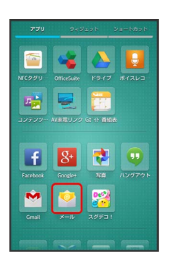

🏁 インターネットメール一覧画面が表示されます。

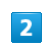

確認するメールをタップ

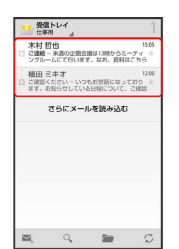

🏁 インターネットメール詳細画面が表示されます。

🚹 インターネットメール確認時の操作

#### メールを未読に戻す

インターネットメール一覧画面で、未読にするメールの 🗌 ( 🗹 表示) ラ 🔽

メールを削除する

インターネットメール一覧画面で、削除するメールの 🗌 ( 🗹 表示) ラ 🛢

・確認画面が表示されたときは、画面に従って操作してください。

# インターネットを利用する (ブラウ ザ)

ブラウザを利用して、インターネットから情報を入手できます。

### ブラウザを利用する

お買い上げ時は、ブラウザを起動するたびに、クイックツールボッ クスについての画面が表示されるよう設定されています。

 ・ 今後表示しない をタップ ( く 表示) したあと 閉じる をタッ プすると、以降はこの画面が表示されなくなります。

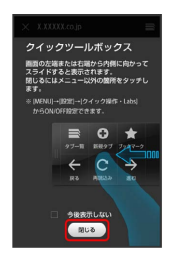

1

アプリケーションシートで 🤌 (ブラウザ)

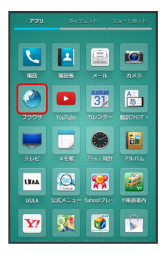

### 🏁 ブラウザ画面が表示されます。

・画面のスクロールは、フリックで行います。

ブックマークを登録する

### 1

アプリケーションシートで 🤌 (ブラウザ)

| L    |      |       | ioi         |
|------|------|-------|-------------|
| 4855 | 4115 | ×-11/ | <b>カメ</b> ラ |
| ۲    | ٠    | 31    | A.<br>35    |
|      |      |       |             |
|      |      | •     | 1           |
|      |      |       |             |
| UMA  |      | *     |             |
|      |      |       |             |
| ¥7   | 81   | 1     | Ê           |

🏁 ブラウザ画面が表示されます。

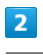

登録するウェブページを表示 ラ 🚍 ラ ブックマークへ登録]

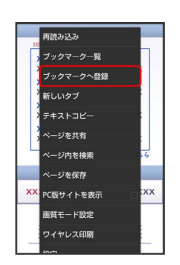

🏁 ブックマークへ登録画面が表示されます。

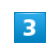

名前、URLなどを確認/変更 ラ OK

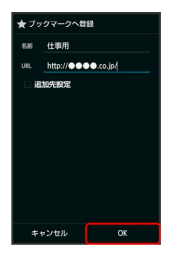

🏁 表示中のウェブページがブックマークに登録されます。

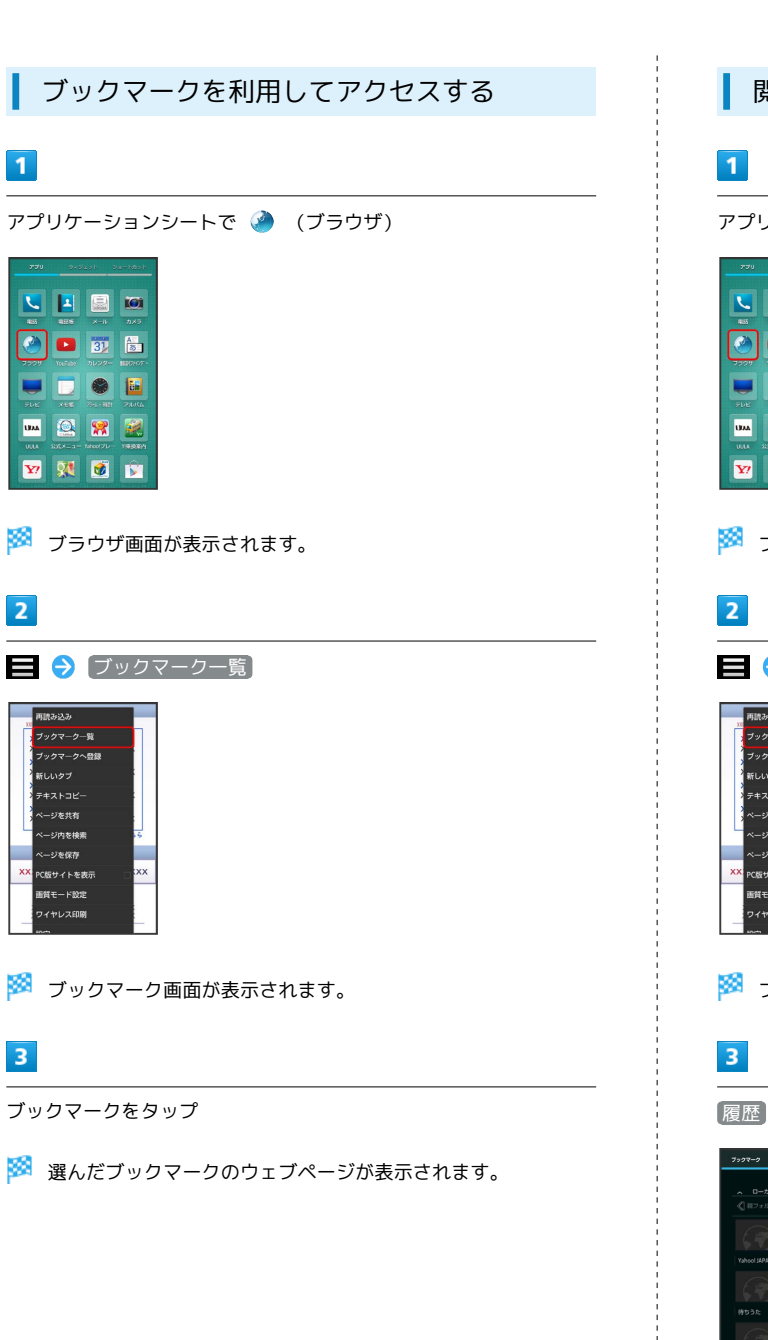

2

3

閲覧履歴を表示する アプリケーションシートで 🤌 (ブラウザ) 🔽 🛃 🖾 🚥 🎱 🕒 🛐 👼 💻 🗔 🗶 🛅 🏎 😫 🞇 🧱 🔽 🔉 🗭 🗊 🏁 ブラウザ画面が表示されます。 😑 🔿 〔ブックマーク一覧〕 12/23.24 ックマーク一覧 ックマークへ登録 ジ内を検索 賞モード設定 ヤレス印刷 🏁 ブックマーク画面が表示されます。 🏁 履歴一覧画面が表示されます。 項目 ( 今日) など) をタップ ラ 履歴をタップ 🏁 選んだ履歴のウェブページが表示されます。 ・よく閲覧するウェブページは、 よく使用 にまとめられていま す。

4

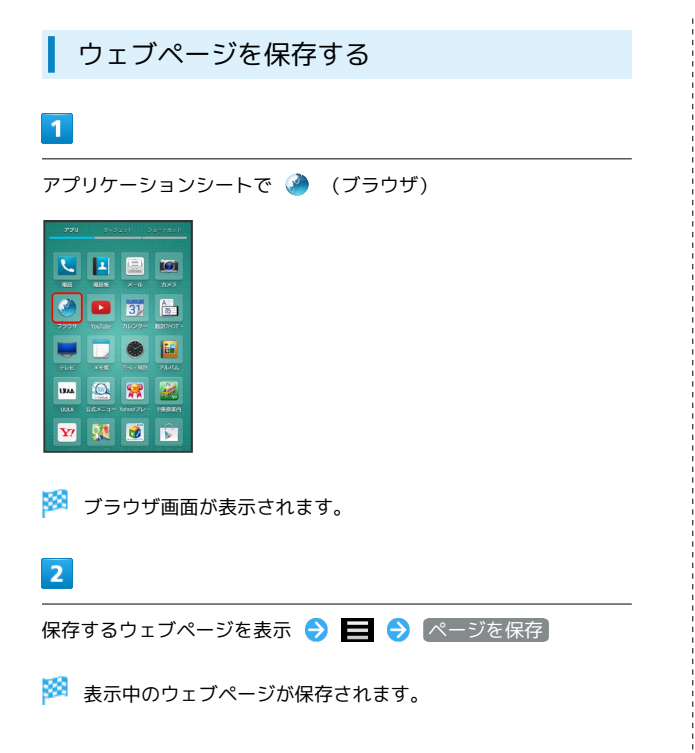

### ウェブページをワイヤレス印刷する

Canon / EPSON製Wi-Fi対応プリンターでウェブページを印刷することができます。

・あらかじめWi-Fi設定を有効にしておいてください。

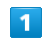

アプリケーションシートで 🤌 (ブラウザ)

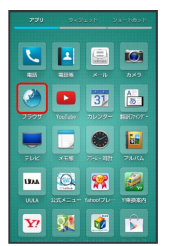

🏁 ブラウザ画面が表示されます。

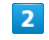

印刷するウェブページを表示 ラ 🧮 ラ ワイヤレス印刷

|    | 両請み込み       |          |
|----|-------------|----------|
| 11 | ブックマーク一覧    | h        |
|    | ブックマークへ奇録   |          |
|    | 新しいタブ       |          |
|    | テキストコピー     |          |
|    | ページを共有      |          |
|    | ページ内を検索     | . 5      |
|    | ページを保存      |          |
| xx | PC版サイトを表示 🛛 | xx       |
|    | 画質モード設定     |          |
|    | ワイヤレス印刷     |          |
|    | an m        | <u> </u> |

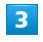

印刷するプリンターをタップ

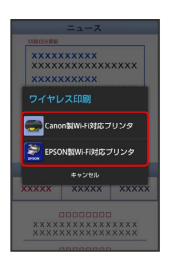

🏁 以降は、画面に従って操作してください。

・印刷設定の内容は、プリンターによって異なります。本機または プリンターの画面に従って操作してください。

### 新しいタブを開く

複数のタブを開いて、ウェブページの切り替えを簡単に行えます。 最大16個のタブを開くことができます。

#### 1

アプリケーションシートで 🏈 (ブラウザ)

| 2   |    |             | <b>IO</b> |
|-----|----|-------------|-----------|
|     |    |             |           |
|     |    | 31          | 8         |
|     |    |             | Maximut - |
|     |    |             | 100       |
|     |    |             |           |
| UMA |    | *           |           |
|     |    |             |           |
| ¥?  | 84 | <b>(10)</b> |           |

🏁 ブラウザ画面が表示されます。

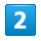

☰ 🔿 〔新しいタブ〕

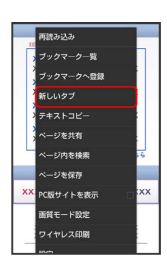

🏁 新しいタブが表示されます。

- ・複数のタブを開いている場合は、 🚍 🔿 タブ一覧 🔿 ⊕ と 操作すると、タブが追加されます。
- ・タブを切り替えるときは、ブラウザ画面で **三** → タブ一覧 の 順にタップしたあと、表示するタブをタップします。

### ブラウザを設定する

ブラウザの動作を設定できます。設定できる項目は次のとおりで す。

| 項目                | 説明                                |
|-------------------|-----------------------------------|
| 全体設定              | ホームページの設定やブックマークのリセッ<br>トなどが行えます。 |
| プライバシーと<br>セキュリティ | キャッシュや履歴、Cookieの削除などが行え<br>ます。    |
| ユーザー補助            | 文字サイズや反転レンダリングなどを設定し<br>ます。       |
| 高度な設定             | ブラウザの詳しい動作を設定します。                 |
| 帯域幅の管理            | 検索結果や画像の読み込み方法を設定しま<br>す。         |
| クイック操作・<br>Labs   | クイックツールボックスや画面表示を設定し<br>ます。       |

### 1

アプリケーションシートで 🌛 (ブラウザ)

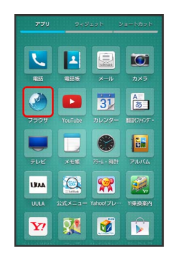

🏁 ブラウザ画面が表示されます。

### 2

😑 ଚ 設定 ラ 各項目を設定

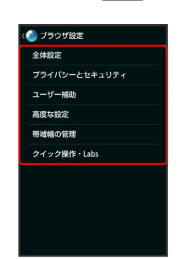

🏁 設定が完了します。

### クイックツールボックスを利用する

ブラウザ画面を、画面の右端から左方向に(または左端から右方向 に)フリックすると、クイックツールボックスが表示されます。ク イックツールボックスの各項目をタップすると、ブラウザに関する 操作が簡単に行えます。

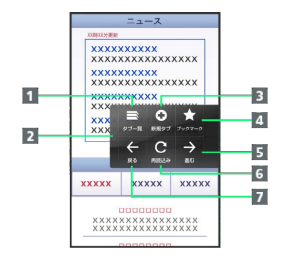

1 タブー覧を表示

2 クイックツールボックスを閉じる

- 3 新規タブを表示
- 4 ブックマーク一覧を表示
- 5 1つ次のウェブページへ進む
- 6 表示中のウェブページを再読み込みする(再読み込み中は、 読み込み中止)
- 7 1つ前のウェブページへ戻る

#### 🦉 SSL/TLSについて

SSL (Secure Sockets Layer) とTLS (Transport Layer Security) とは、データを暗号化して送受信するためのプロトコ ル (通信規約)です。SSL/TLS接続時の画面では、データを暗 号化し、プライバシーにかかわる情報やクレジットカード番号、 企業秘密などを安全に送受信でき、盗聴、改ざん、なりすましな どのネット上の危険から保護します。

#### ブラウザ利用時の操作

My SoftBankにログインする

My SoftBankでは、ご利用料金やポイント数の確認、料金プラン やオプションサービスなどの契約変更、メールアドレスの変更や 迷惑メール対策の設定などができます。

ブラウザ画面で 📃 🔿 ブックマーク一覧 🔿 My SoftBank ラ 画面に従って操作

#### 情報を検索してアクセスする

ブラウザ画面で、URL入力欄をタップ 
 ◆ 検索結果をタップ

ブックマークを編集する

ブラウザ画面で 📄 🔿 ブックマーク一覧 🕤 編集する ブックマークをロングタッチ ゔ 編集/フォルダ移動 ゔ 各 項目を編集 ゔ OK

```
ブックマークを削除する
```

```
ウェブページ内を検索する
```

ブラウザ画面で 囯 🔿 ページ内を検索 🕤 検索文字列を 入力

🏁 検索結果がハイライト表示されます。

保存したウェブページを表示する

ブラウザ画面で 🚍 ⋺ ブックマーク一覧 ラ 保存した ページ ラ ページをタップ

画像を保存(ダウンロード)する

ブラウザ画面で、画像をロングタッチ 🔿 画像を保存

・保存 (ダウンロード) された画像は、コンテンツマネージャー の Photo などから確認することができます。

キャッシュやCookieを削除する

保存 (ダウンロード) した画像などを確認する

アプリケーションシートで 🄮 (ダウンロード) ラ 画像など をタップ セキュリティで保護されている情報画面を表示する場合は、お 客様は自己の判断と責任においてSSL/TLSを利用するものとし ます。お客様ご自身によるSSL/TLSの利用に際し、ソフトバン ク、シャープ株式会社および認証会社である日本ベリサイン株式 会社、サイバートラスト株式会社は、お客様に対しSSL/TLSの 安全性などに関して何ら保証を行うものではありません。

### インターネットを利用する (Chrome)

検索語やURLを入力し、手軽にインターネットを利用できます。

### Chromeを利用する

#### 1

アプリケーションシートで 🧔 (Chrome)

| 2120                | 2+3         | 120 B 3     | a-6006          |
|---------------------|-------------|-------------|-----------------|
|                     | V           | -           |                 |
| Hay 77-44           | Hay ブックス    | Book Reader | SmartTV         |
| <b>کی</b><br>دوج وج | Pan Ja-C-   | 22-279      | ET BB GA        |
| <b>100000</b>       |             | 2002        |                 |
| Creeve              | 8<br>Geogle |             | go<br>GoogleE22 |
|                     | 2           | <b>EN</b>   | 20              |

🏁 Chrome画面が表示されます。

・確認画面が表示されたときは、画面に従って操作してください。

### 2

画面上部の入力欄をタップ ଚ 検索文字列またはURLを入力 ଚ 検索候補をタップ

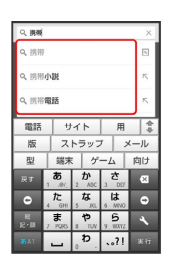

🏁 ウェブページが表示されます。

- ・ 🔍 をタップすると、ページ内検索が行えます。
- ・Chrome画面で「使い方ガイド」をタップすると、利用方法が確認 できます。

117

# カメラ

| 静止画を撮影する         | 120 |
|------------------|-----|
| 動画を撮影する          | 122 |
| さまざまな方法で撮影する     | 124 |
| バーコードを読み取る       | 125 |
| 名刺を電話帳に登録する      | 126 |
| 文字を読み取る          | 127 |
| お店などの情報を電話帳に登録する | 129 |

### 静止画を撮影する

# 静止画を撮影する 本機では、JPEG形式の静止画が撮影できます。 ・撮影した静止画はSDカードに保存されます。 ・ 接写AF で被写体に近づいて撮影すると、背景をよりぼかした雰 囲気のある静止画が手軽に撮影できます。 1 アプリケーションシートで 🚺 (カメラ) 🔽 🖪 🗐 🏈 🕒 🛐 🛅 💻 🗔 🜒 🖬 um 🙆 窝 🧟 👽 🕺 💆 😰 ▶ 静止画撮影画面が表示されます。 2 本機のカメラ (アウトカメラ)を被写体に向ける ・人物撮影時には、自動的に顔が検出され、ピントが合います(顔 検出)。 3 $\left[ \right]$

🏁 シャッター音が鳴ったあと、静止画が撮影され、SDカードに保存 されます。

### 静止画撮影画面の見かたとはたらき

静止画撮影画面のおもなマークの見かたとはたらきは、次のとおり です。

◇ などのアイコンが表示されていないときは、静止画撮影画面の 》をタップします。

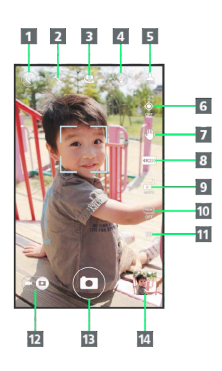

| 1  | 表示切替:シンプルモード / 詳細モードを切り替えできま<br>す。                      |
|----|---------------------------------------------------------|
| 2  | 設定:カメラに関するさまざまな設定画面が表示されます。                             |
| 3  | カメラ切替:インカメラ/アウトカメラを切り替えできま<br>す。                        |
| 4  | モバイルライト:モバイルライトの設定を切り替えできま<br>す。                        |
| 5  | モードボタン:被写体や条件にあった設定に変更できます。                             |
| 6  | GPS:位置情報を付加するかどうかを設定できます。                               |
| 7  | 手ぶれ軽減:手ぶれを軽減するかどうかを設定できます。                              |
| 8  | サイズ:撮影サイズを変更できます。                                       |
| 9  | NightCatch:暗い部分を明るく撮影できます。                              |
| 10 | HDR:逆光などコントラストが強いシーンで、白飛びや黒つ<br>ぶれを軽減して撮影することができます。     |
| 11 | 撮影可能残り枚数:現在の設定で撮影可能な枚数が99枚以下<br>のときに表示されます。             |
| 12 | カメラ/ビデオカメラ切替:ドラッグすると、動画撮影に切<br>り替えできます。                 |
| 13 | シャッター                                                   |
| 14 | ミニプレビュー1:「アルバム」のショートカット、または直<br>前に撮影した静止画のプレビューが表示されます。 |

1 シンプルモードでは一定時間操作しないと非表示になります。

#### 静止画撮影時の操作

#### 明るさを調整する

静止画撮影画面を上下にドラッグ

ズームを利用する

静止画撮影画面を左右にドラッグ/ピンチ

ピントを固定する (フォーカスロック)

#### 静止画撮影画面で、ピントを固定する被写体をタップ

- ・フォーカスロック中に、再度被写体をタップすると撮影できます。
- ・フォーカスロックは、おもに被写体の色をもとに移動を検出します。そのため被写体の色が薄かったり、背景の色と似ていたりするときは、正しく検出できないことがあります。

#### 撮影した静止画を確認する

静止画撮影画面で、ミニプレビューをタップ

🏁 脑 (アルバム)が起動し、ファイル表示画面が表示されま す。

・アルバムの機能を利用して、撮影した静止画を壁紙に登録したり、編集、送信したりすることができます。詳しくは、「静止画/動画を確認・管理する(アルバム)」を参照してください。

インカメラを利用する

ご自分を撮影する場合など、本機のディスプレイ側の被写体を撮 影するときに利用します。

静止画撮影画面で 📎 ラ 🕒

- ・インカメラ利用時は、一部の機能の利用や設定の変更ができま せん。

- ? こんなときは
- Q. カメラが起動できない/自動的に終了する
- A. 電池残量が少ないときは、カメラを起動できません。本機を 充電してください。
- A. 内部温度の高い状態のまま使用し続けると、警告画面が表示 された約1分後に、撮影データを保存し、自動終了します。
- A. カメラ起動後、画像撮影前にしばらく何も操作しないでおく と、自動的に終了します。

Q. 画像が暗い/粗い

- A. 被写体付近に強い光があるか、画面内に強い光源が含まれていませんか。太陽やランプなど強い光源を画像内に含まないように撮影してください。また、本機を温かい場所に長時間置いていたり、カメラ部分に直射日光が長時間当たったりすると、画像が劣化することがあります。
- Q. ピントが合わない
- A. レンズカバーに指紋などが付くと、ピントが合わなくなります。乾いた柔らかい布などで、きれいに拭いてお使いください。

#### 📙 カメラに関するご注意

#### カメラ使用時のご注意

カメラは一般的なモラルを守ってご使用ください。

#### レンズの汚れについて

レンズが指紋や油脂などで汚れると、鮮明な静止画/動画の撮 影ができません。撮影する前に、柔らかい布などで拭いてください。

#### 直射日光を当てないでください

カメラのレンズ部分に直射日光を長時間当てないよう、ご注意く ださい。内部のカラーフィルターが変色し、映像が変色すること があります。

#### ◎ モバイルライト点灯時の警告

モバイルライトを目に近づけて点灯したり、モバイルライト点灯 時に発光部を直視したりしないようにしてください。また、ほか の人の目に向けて点灯させないでください。視力低下などを起こ す原因となります。

SoftBank 303SH

# 121

### 動画を撮影する

#### 動画を撮影する

本機では、H.264/AAC形式の動画が撮影できます。

・撮影した動画はSDカードに保存されます。

### 1

アプリケーションシートで 🔘 (カメラ)

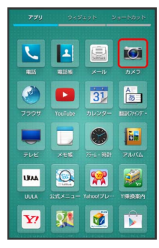

🏁 静止画撮影画面が表示されます。

### 2

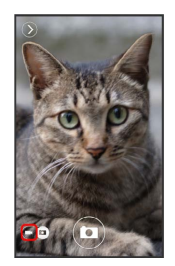

#### 🏁 動画撮影画面が表示されます。

・確認画面が表示されたときは、画面に従って操作してください。

3

本機のカメラを被写体に向ける ⋺ 🛑 (撮影開始)

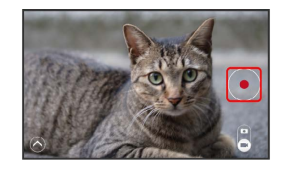

🏁 撮影開始音が鳴ったあと、動画撮影が始まります。

4

(撮影終了)

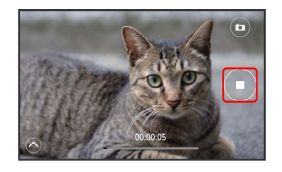

🏁 撮影終了音が鳴り、動画がSDカードに保存されます。

### 動画撮影画面の見かたとはたらき

動画撮影画面のおもなマークの見かたとはたらきは、次のとおりで す。

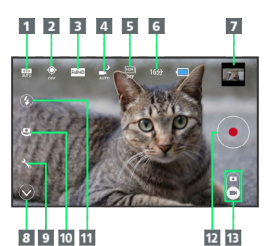

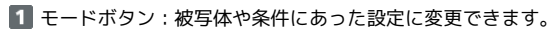

- 2 GPS:位置情報を付加するかどうかを設定できます。
- 3 サイズ:撮影サイズを変更できます。
- 4 NightCatch:暗い部分を明るく撮影できます。
- 5 HDR:逆光などコントラストが強いシーンで、白飛びや黒つ ぶれを軽減して撮影することができます。
- 6 撮影可能残り時間:現在の設定で撮影可能な時間を表示しま す。
- マ ミニプレビュー1:「アルバム」のショートカット、または直前に撮影した動画のプレビューが表示されます。
- 8 表示切替:シンプルモード/詳細モードを切り替えできます。
- 9 設定:カメラに関するさまざまな設定画面が表示されます。
- 10 カメラ切替:インカメラ/アウトカメラを切り替えできます。
- モバイルライト:モバイルライトの設定を切り替えできます。
- 12 録画開始
- ビデオカメラ/カメラ切替:ドラッグすると、静止画撮影に
   切り替えできます。
- 1 シンプルモードでは一定時間操作しないと非表示になります。

#### 動画撮影時の操作

#### 明るさを調整する

動画撮影画面を上下にドラッグ

#### ズームを利用する

動画撮影画面を左右にドラッグ/ピンチ

#### 撮影した動画を確認する

動画撮影画面で、ミニプレビューをタップ

🏁 脑 (アルバム) が起動し、ファイル表示画面が表示されま す。

・アルバムの機能を利用して、撮影した動画を再生したり、送 信、削除したりすることができます。詳しくは、「静止画/動 画を確認・管理する(アルバム)」を参照してください。

#### インカメラを利用する

ご自分を撮影する場合など、本機のディスプレイ側の被写体を撮 影するときに利用します。

#### 動画撮影画面で ∧ ラ 🖳

- ・ ④ をタップするたびに、インカメラ/アウトカメラが切り替わります。
- ・インカメラ利用時は、一部の機能の利用や設定の変更ができま せん。

#### 👔 こんなときは

- Q. ビデオカメラが起動できない/自動的に終了する
- A. 電池残量が少ないときは、ビデオカメラを起動できません。
   本機を充電してください。
- A. 内部温度の高い状態のまま使用し続けると、警告画面が表示 された約1分後に、撮影データを保存し、自動終了します。
- A. ビデオカメラ起動後、動画録画前にしばらく何も操作しない でおくと、自動的に終了します。
- Q. 画像が暗い/粗い
- A. 被写体付近に強い光があるか、画面内に強い光源が含まれていませんか。太陽やランプなど強い光源を画像内に含まないように撮影してください。また、本機を温かい場所に長時間置いていたり、カメラ部分に直射日光が長時間当たったりすると、画像が劣化することがあります。
- Q. ピントが合わない
- A. レンズカバーに指紋などが付くと、ピントが合わなくなります。乾いた柔らかい布などで、きれいに拭いてお使いください。

🧵 カメラに関するご注意

カメラ使用時のご注意

カメラは一般的なモラルを守ってご使用ください。

#### レンズの汚れについて

レンズが指紋や油脂などで汚れると、鮮明な静止画/動画の撮 影ができません。撮影する前に、柔らかい布などで拭いてくださ い。

#### 直射日光を当てないでください

カメラのレンズ部分に直射日光を長時間当てないよう、ご注意く ださい。内部のカラーフィルターが変色し、映像が変色すること があります。

#### 連続撮影可能時間について

連続撮影できる容量は1ファイルあたり最大2GBとなります。このサイズを超えますと撮影は停止します。引き続き撮影される場合は、撮影を再度開始してください。

### 💿 モバイルライト点灯時の警告

モバイルライトを目に近づけて点灯したり、モバイルライト点灯 時に発光部を直視したりしないようにしてください。また、ほか の人の目に向けて点灯させないでください。視力低下などを起こ す原因となります。

### さまざまな方法で撮影する

目的に合わせて撮影モードを切り替えて撮影できます。また、カメ ラのはたらきをお好みで設定することもできます。

### 撮影モードを切り替える

撮影モードの種類は、次のとおりです。

| 種類      | 説明                                         |  |  |
|---------|--------------------------------------------|--|--|
| おまかせオート | 被写体に合わせて自動的に調整するモードで<br>す。                 |  |  |
| 標準      | 標準的なモードです。                                 |  |  |
| 人物      | 人物撮影に適したモードです。                             |  |  |
| 夜景+人物   | 夜景での人物撮影に適したモードです。                         |  |  |
| 風景(自然)  | 風景撮影に適したモードです。                             |  |  |
| 夜景      | 夜景撮影に適したモードです。                             |  |  |
| 料理      | 料理を撮影するのに適したモードです。                         |  |  |
| テキスト    | テキストを撮影するのに適したモードです。                       |  |  |
| セピア     | セピア効果で撮影するモードです。                           |  |  |
| モノクロ    | モノクロ撮影するモードです。                             |  |  |
| 銀残し     | 銀残し効果で撮影するモードです。                           |  |  |
| 連写撮影    | 1度シャッターをタップするだけで、自動的に<br>連続撮影するモードです。      |  |  |
| 魚眼レンズ   | 魚眼レンズを利用したような歪んだ写真を撮<br>影するモードです。          |  |  |
| ミニチュア効果 | ミニチュアで再現したような風景写真を撮影<br>するモードです。           |  |  |
| パノラマ    | パノラマサイズで撮影するモードです。                         |  |  |
| 翻訳      | 翻訳ファインダーを起動します。                            |  |  |
| 読取力メラ   | 読取力メラを起動します。                               |  |  |
| 手鏡      | インカメラを利用して、手鏡のように自分を<br>映すモードです(撮影はできません)。 |  |  |

### 1

アプリケーションシートで 🚺 (カメラ)

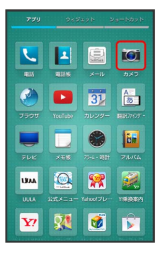

🏁 静止画撮影画面が表示されます。

### 2

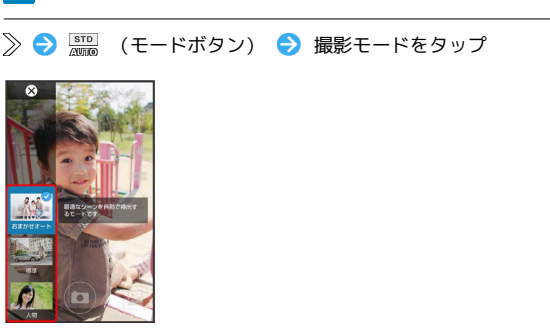

🏁 撮影モードが切り替わります。

・確認画面が表示されたときは、画面に従って操作してください。

#### カメラのはたらきを設定する

### 1

アプリケーションシートで 🚺 (カメラ)

|            | 949   | 991 - S | 9=6026  |
|------------|-------|---------|---------|
|            |       |         |         |
| L          | 1     |         | IO1     |
| 105        | 41516 | ×=iv    | 7.50    |
| ۲          |       | 31      | A<br>B  |
|            |       |         | MB0907- |
|            |       | ۲       |         |
|            |       |         | 544.07  |
| UMA        | 2     | *       |         |
|            |       |         |         |
| <b>Y</b> ? | 84    | 1       |         |

🏁 静止画撮影画面が表示されます。

### 2

利用する撮影モードや動画撮影画面に切り替える

- ・撮影モードの切り替えについて詳しくは、「撮影モードを切り替 える」を参照してください。
- ・動画撮影画面の切り替えについて詳しくは、「動画を撮影する」 を参照してください。

### 3

》 / \land ラ 🔧 (設定)

🏁 設定画面が表示されます。

### 4

設定項目をタップ ⋺ 各項目を設定

🏁 設定が完了します。

エメロ

### おもなカメラの設定

#### 設定画面で設定できるおもな項目は、次のとおりです。

・撮影モードによっては、設定できない項目があります。

| 設定項目                      | 説明                                 |
|---------------------------|------------------------------------|
| ISO感度 <sup>1</sup>        | 撮影場所の明るさに合わせて、光を取り込む<br>感度を設定できます。 |
| ホワイトバラ                    | 撮影場所の光源に合わせた色調補正を設定で               |
| ンス                        | きます。                               |
| シャッターモー                   | 被写体が笑ったときまたは振り向いたときに               |
| ۲                         | シャッターを切るように設定できます。                 |
| セルフタイマー                   | セルフタイマーで撮影できます。                    |
| ワンタッチ                     | 撮影画面をタップして撮影するように設定で               |
| シャッター1                    | きます。                               |
| フォーカス設定                   | フォーカス方法を設定できます。                    |
| ちらつき防止                    | 蛍光灯のある場所で撮影するとき、画面に縞               |
|                           | 模様が出にくくなるように設定できます。                |
| カメラ操作ヘル<br>プ <sup>1</sup> | カメラの使いかたを表示します。                    |
| 機能紹介1                     | 機能を確認できます。                         |
| マイク2                      | マイクのON/OFFを設定できます。                 |
| 微速度撮影間                    | 動画をコマ落としで撮影するように設定でき               |
| 隔 <sup>2</sup>            | ます。                                |
| ヘルプ <sup>2</sup>          | ビデオカメラの使いかたを表示します。                 |

1 静止画撮影で利用できます。

2 動画撮影で利用できます。

バーコードを読み取る

### ┃ バーコードリーダーを利用する

バーコード (QRコードやJANコード)を読み取り、メモ帳へ登録す るなどして利用できます。

### 1

| アプリケーションシートで 🖧 | (読取カメラ) | € | [バーコード] |
|----------------|---------|---|---------|
|                |         |   |         |

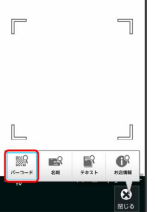

🏁 バーコードリーダー画面が表示されます。

・/バーコード が表示されていないときは、 切替 をタップしま す。

#### 2

読み取るバーコードを画面中央に表示

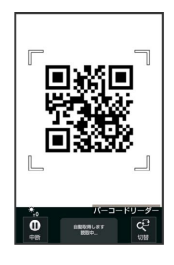

自動的にバーコードが読み取られ、読み取り結果画面が表示されます。

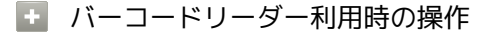

#### 読み取り結果を利用する

読み取り結果画面で、URLなどをタップ 今 各画面での操作 ・読み取り結果画面で ■ をタップすると、読み取りデータとし て登録したり、メモ帳に登録したりすることができます。

#### 明るさを調整する

バーコードリーダー画面を上下にドラッグ

#### モバイルライトを利用する

バーコードリーダー画面で 📃 🔿 モバイルライト 🗲 ON / OFF

#### 以前に登録した読み取りデータを確認する

バーコードリーダー画面で **三** → 読取データ確認 → データをタップ

#### ちらつきを防止する

バーコードリーダー画面で 🚍 🗲 ちらつき防止 🗲 Auto / [50Hz] / [60Hz]

・蛍光灯のある場所で撮影する場合に縞模様が出るとき、お使いの地域に応じて設定(東日本: 50Hz)、西日本: 60Hz)
 してください。

#### ヘルプを確認する

バーコードリーダー画面で 📃 ラ 🔼 ルプ

#### 김 こんなときは

- Q. バーコードリーダーが起動できない/自動的に終了する
- A. 電池残量が少ないときは、起動できません。また、しばらく 何も操作をしなかったときは、自動的に終了します。

\rm バーコードリーダー利用時のご注意

バーコードの種類やサイズなどによっては、正しく読み取れない ことがあります。

### 名刺を電話帳に登録する

#### 名刺リーダーを利用する

名刺内の文字情報(日本語/英数字)を読み取って、電話帳に登録 できます。

### 1

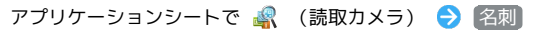

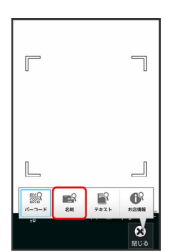

🏁 名刺リーダー画面が表示されます。

・名刺 が表示されていないときは、 切替 をタップします。

### 2

名刺を画面中央に表示 ⋺ [読取]

|                                                                                                    | ¢.    |
|----------------------------------------------------------------------------------------------------|-------|
| 自戸株式会社<br><sup>営業部第1課</sup>                                                                                                    |       |
| *# 木村 哲也                                                                                                    | 15.82 |
| 〒123-4567 第28番島11回○○XX丁目XX番3X号<br>TEL 091234-0000 (FEE) 今時10000<br>FAX 09-1234-0000 (FEE) 今時10000                                                                                                    |       |
| <ul> <li>2.</li> <li>2.</li> <li>2.</li> <li>2.</li> <li>3.</li> <li>3.</li> <li>4.</li> <li>4.</li> <l< td=""><td>_</td></l<></ul> | _     |

・画面に名刺全体が表示されるようにしてください(縦向き/横向 きのどちらでもかまいません)。

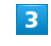

#### [認識] 🔿 [電話帳登録]

| 読取結果                      |
|---------------------------|
| 姓:木村                      |
| 名:哲也                      |
| よみ:きむら                    |
| 電話:03-1234-XXXX           |
| FAX : 03-1234-XXXX        |
| Email: aabbcc@xxxx.xxx.xx |
| 〒:123-4567                |
| 都道府県:東京都                  |
| 市町村:品川区                   |
| 番地:OOXX丁目XX番XX号           |
| 会社名:白戸株式会社                |
| 部署:営業部第1課                 |
| 役職:主任                     |
| 【その他:内線XXXX】              |
|                           |
|                           |
| 電話帳登録                     |

#### ・確認画面が表示されたときは、画面に従って操作してください。

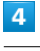

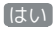

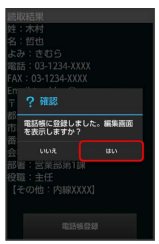

🏁 読み取った情報が入力された電話帳編集画面が表示されます。

·このあと、必要に応じてその他の項目を入力します。

Ā

IJ

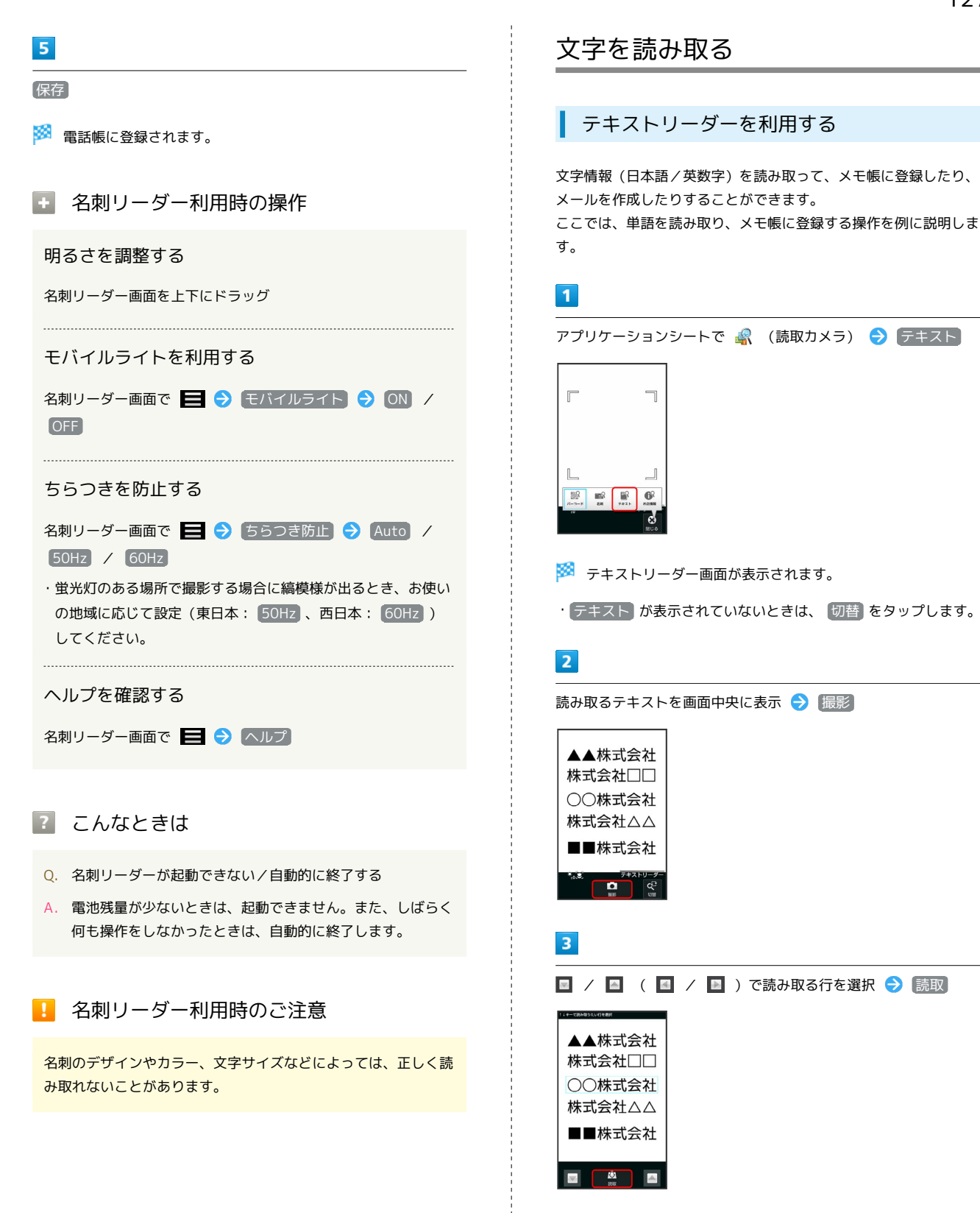

SoftBank 303SH

🏁 読み取り結果(モード種別)画面が表示されます。

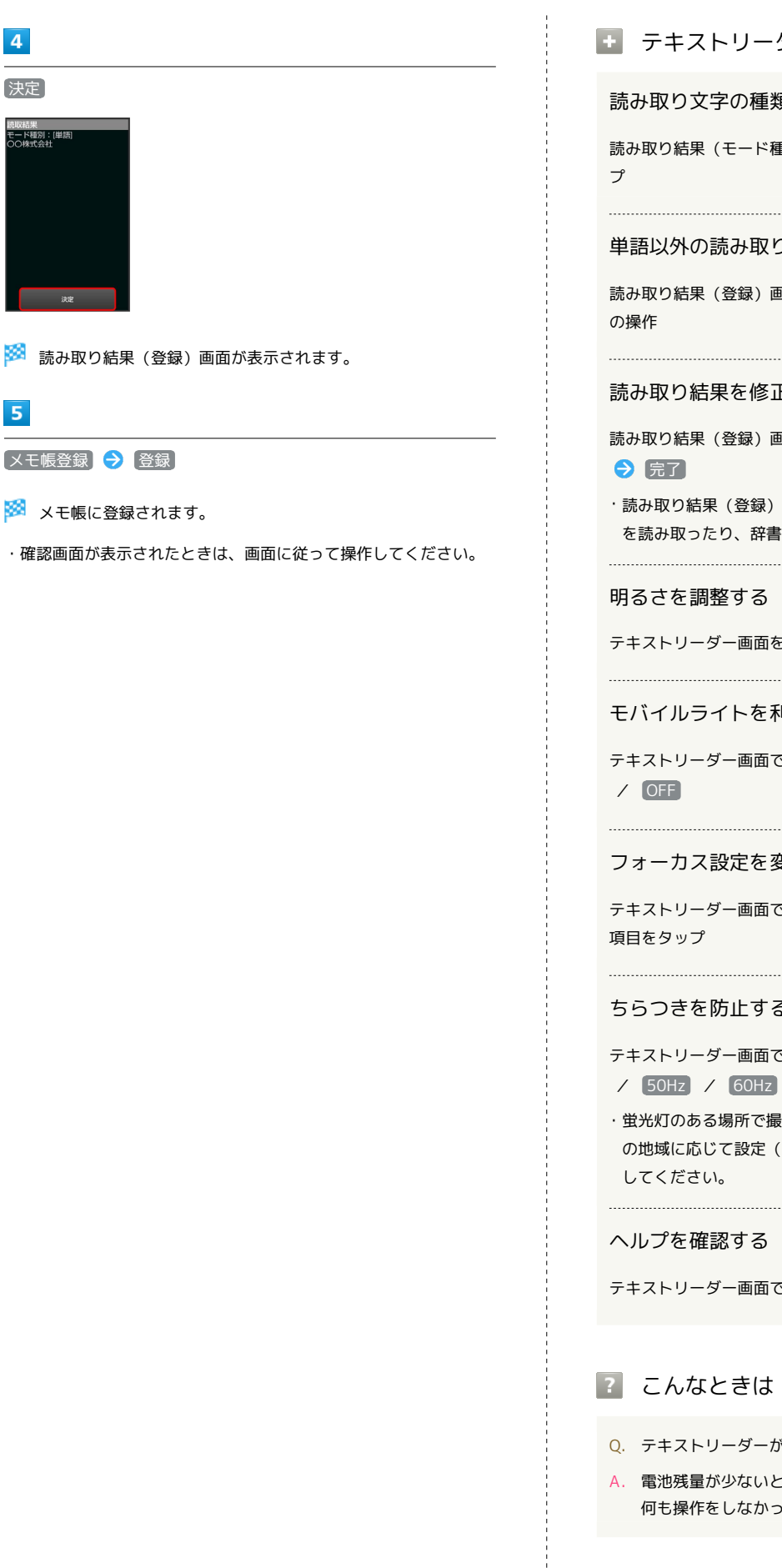

- テキストリーダー利用時の操作

読み取り文字の種類を変更する

読み取り結果 (モード種別) 画面で 🧮 ラ モード種別をタッ

単語以外の読み取り結果を利用する

読み取り結果 (登録) 画面で、URLなどをタップ ᠫ 各画面で

読み取り結果を修正する

読み取り結果 (登録) 画面で 🚍 ラ 編集 ラ 編集操作

・読み取り結果(登録)画面で 🚍 をタップすると、続きや追加 を読み取ったり、辞書で調べたりすることができます。

明るさを調整する

テキストリーダー画面を上下にドラッグ

モバイルライトを利用する

テキストリーダー画面で 🚍 🔿 モバイルライト 🔿 ON

フォーカス設定を変更する

テキストリーダー画面で 🚍 ラ フォーカス設定 ラ 設定

ちらつきを防止する

テキストリーダー画面で 🚍 ラ ちらつき防止 ラ Auto

・蛍光灯のある場所で撮影する場合に縞模様が出るとき、お使い の地域に応じて設定(東日本: 50Hz 、西日本: 60Hz )

ヘルプを確認する

テキストリーダー画面で 🚍 🔿 (ヘルプ)

? こんなときは

- Q. テキストリーダーが起動できない/自動的に終了する
- A. 電池残量が少ないときは、起動できません。また、しばらく 何も操作をしなかったときは、自動的に終了します。

📙 テキストリーダー利用時のご注意

文字の形やカラー、サイズなどによっては、正しく読み取れない ことがあります。

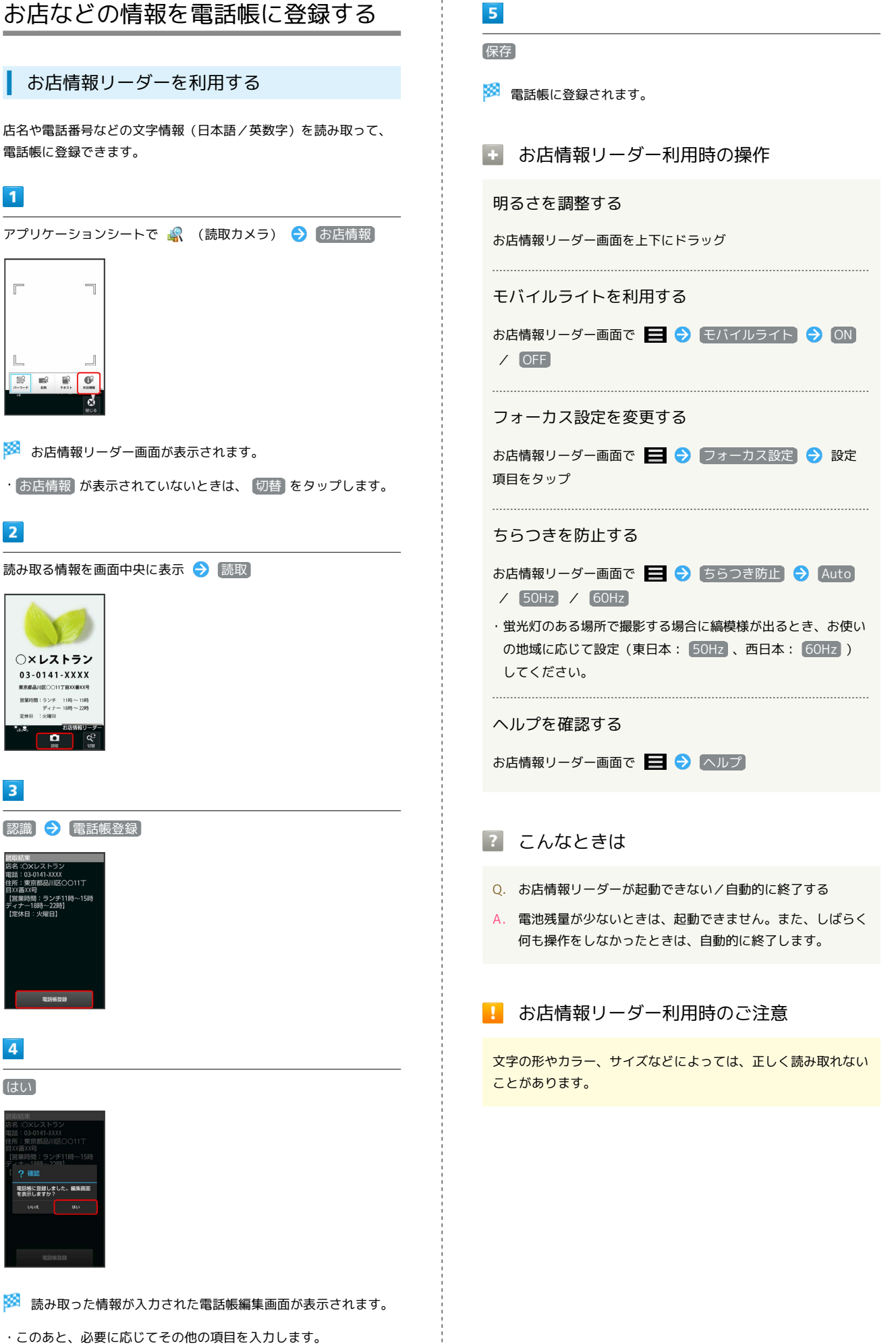

# 音楽/静止画/動画

| 音楽/静止画/動画について        | 132 |
|----------------------|-----|
| 音楽を聴く(ミュージック)        | 132 |
| 静止画/動画を確認・管理する(アルバム) | 134 |

# 音楽/静止画/動画について

### 使用できるアプリケーション

本機では次のアプリケーションなどが使用できます。

| アプリケーション | 説明                                                                          |
|----------|-----------------------------------------------------------------------------|
| ミュージック   | SDカードに保存されている音楽を再生<br>することができます。                                            |
| アルバム     | 本機のカメラで撮影したり、ダウン<br>ロードしたりした静止画や動画を、自<br>動的に人物タブ、イベントタブ、地図<br>タブに整理して表示します。 |

音楽を聴く (ミュージック)

### 曲を再生する

次のファイル形式に対応しています。

· 3GPP、3GPP2、MP4、MP3、AMR、WMA(WMDRM非対応)、
 ASF(WMDRM非対応)、OGG Vorbis、WAVE、MIDI、XMF、
 RTTTL/RTX、OTA、iMelody、ADTS raw AAC、FLAC

### 1

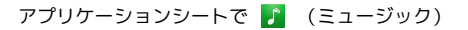

| 799       | 243       | eze e       | e-bbsb    |  |
|-----------|-----------|-------------|-----------|--|
|           |           | Readers     |           |  |
| Play 0'-4 | Nay Jog 2 | Book Reader | SmartTV   |  |
| <u>.</u>  |           |             |           |  |
|           | <b>T</b>  | 1           |           |  |
| 10800     | tabed/2.a | 3782        |           |  |
|           |           |             |           |  |
| Ø         | 8         |             | 8°        |  |
| Ovorse    | Google    |             | GoogleBRE |  |
|           | 9         | <b>8</b> 7  | 37        |  |

🏁 ライブラリ画面が表示されます。

・以前に音楽を再生していたときは、曲リストに ⊲휓 が表示されま す。

### 2

カテゴリ ( アルバム など)をタップ

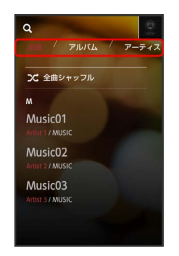

#### 3

項目をタップ ⋺ 再生する曲をタップ

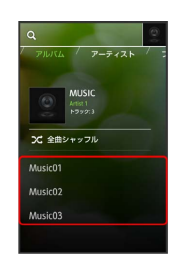

🏁 曲が再生されます。

- ・ 全曲 を選んだときは、項目をタップする必要はありません。
- ・カテゴリによっては、項目をタップしたあとアルバム名などを タップする必要があります。
- ・画面を左右にフリックすると、カテゴリを切り替えることができます。

### 曲再生画面の見かた 67891011 1 Music01 2 4 Ð 12 5 1 曲のイメージ 2 曲名/アーティスト名/アルバム名/次曲情報 3 バーをドラッグして、再生位置を調節 4 前の曲または現在の曲を最初から再生 5 一時停止/再生 6 曲を検索 7 ほかのアプリケーションと連携 8 お気に入りに設定 9 全曲繰り返し/現在の曲を繰り返し/繰り返しOFFを切り替え 10 シャッフル再生のON/OFFを切り替え

- 11 曲リストを表示 \_\_
- 12 次の曲を再生

### 画面ロック時の曲操作パネル表示について

曲を再生中に一定時間操作をしない状態が続くと、再生を継続 したまま画面表示が消えて、画面ロックが設定されます。このと き ① を押すと画面が点灯し、ウェルカムシート(ロック画面)に 曲操作パネルが表示されます。

・曲操作パネルをタップすると、ウェルカムシート(ロック画面)
 で曲の操作ができます。

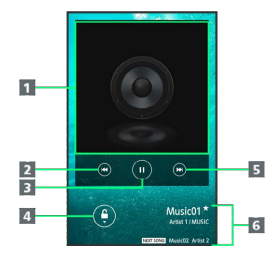

| 1 曲のイメージ                         |
|----------------------------------|
| 2 前の曲または現在の曲を最初から再生              |
| 3 一時停止/再生                        |
| 4 下にドラッグして画面ロックを解除               |
| 5 次の曲を再生                         |
| 6 曲名/お気に入り情報/アーティスト名/アルバム名<br>情報 |

### プレイリストを作成する

### 1

アプリケーションシートで 🎵 (ミュージック)

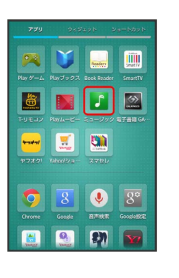

#### 🏁 ライブラリ画面が表示されます。

・以前に音楽を再生していたときは、曲リストに ⊲휓 が表示されます。

### 2

カテゴリ ( アルバム など)をタップ

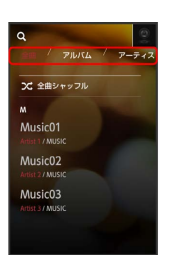

### 3

項目をタップ ⋺ 曲をロングタッチ

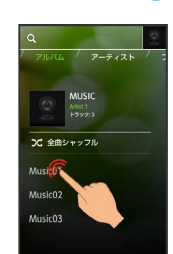

## 4

/次曲

プレイリストに追加する → 新規プレイリスト → プレイリス
 ト名入力欄をタップ → プレイリスト名を入力 → 保存

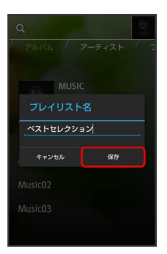

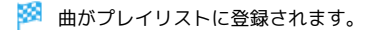

### 🚹 プレイリスト利用時の操作

### プレイリストを再生する

ライブラリ画面で プレイリスト → プレイリストをロング タッチ → 再生

#### プレイリスト内の曲を再生する

ライブラリ画面で プレイリスト → プレイリストをタップ
 → 曲をタップ

#### プレイリストを削除する

ライブラリ画面で プレイリスト <br />
ライブラリ画面で プレイリスト <br />
クリチ <br />
⑦ 削除 <br />
⑦ K

### 長時間音楽再生対応コンテンツについての ご注意

長時間音楽再生に対応しているコンテンツを再生すると、 Google Playなどでダウンロードした、音で動くライブ壁紙など が正しく動作しないことがありますのでご注意ください。

### 静止画/動画を確認・管理する(アル バム)

本機のカメラで撮影したり、ダウンロードしたりした静止画や動画 を、自動的に人物タブ、イベントタブ、地図タブに整理して表示し ます。

#### 静止画/動画を表示する

SDカードに保存された静止画/動画を表示できます。次のファイル 形式に対応しています。

| 画像  | ファイル形式                                                                    |
|-----|---------------------------------------------------------------------------|
| 静止画 | JPEG、PNG、GIF、BMP、WBMP、WebP                                                |
| 動画  | 3GPP、3GPP2、MP4、WMV(WMDRM非<br>対応)、ASF(WMDRM非対応)、WebM、<br>Matroska、MPEG2-TS |

#### 1

アプリケーションシートで 随 (アルバム)

|              | 945      | ayn a      | a=bbab                |
|--------------|----------|------------|-----------------------|
|              | 104      | <b>2</b>   |                       |
| 7927         | Yeeliste | 31<br>31   | A.<br>30<br>1807/07 - |
| FUE          |          | <b>8</b>   | 24/6                  |
| URAA<br>ULLA | 2004-0-  | <b>***</b> | 199354                |
| ¥?           | 84       | 1          |                       |

#### 🏁 画像一覧画面が表示されます。

- ・画面上部の すべて、人物、イベント、地図 をタップすると、カテゴリ別に静止画/動画を表示できます。
- ・画像一覧画面またはフォルダ画面で画面を左右にフリックする と、カテゴリを切り替えることができます。
- ・はじめてアルバムを起動したときは、カテゴリ すべて の画像ー
   覧画面が表示されます。2回目以降は、前回終了時の画面(画像一
   覧画面またはフォルダ画面)が表示されます。
- ・隠れている静止画/動画は、画面を上下にフリックすると表示で きます。
- ・確認画面が表示されたときは、画面に従って操作してください。

### 2

静止画/動画をタップ

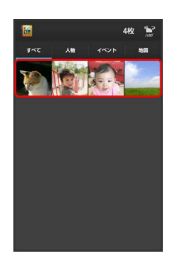

- 🏁 静止画/動画が表示されます(ファイル表示画面)。
- ・動画を再生するときは ≥ をタップし、画面に従って操作してく ださい。

### 人物別に整理する

人物が写った静止画/動画は、自動的に人物別のフォルダに整理さ れます(おまかせ振り分け機能)。

次の操作で、新たな人物の振り分けを設定できます。

#### 1

アプリケーションシートで 随 (アルバム) ラ 人物

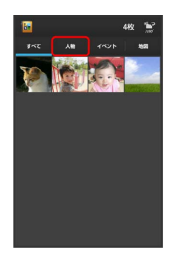

- 🏁 人物のフォルダ画面が表示されます。
- ·確認画面が表示されたときは、画面に従って操作してください。

### 2

フォルダ ( 〔人物1 (自動) 〕 など) をタップ ラ アクションバー の 🔗 (整理)

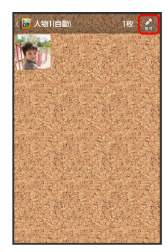

### 3

人物を新規作成

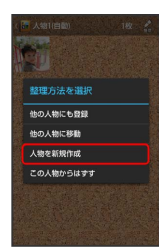

### 4

新規作成する人物の静止画/動画を順にタップ ( 🜌 表示) 🔿 作成

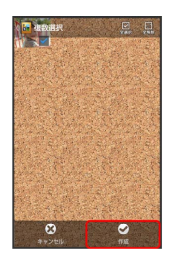

### 5

枠をドラッグして、フォルダに表示する範囲を調節 ラ 決定

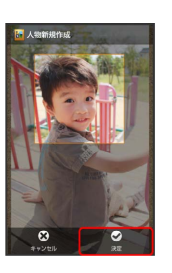

・枠が複数あるときは、表示する人物をタップしてください。

# 6

人物名を入力する

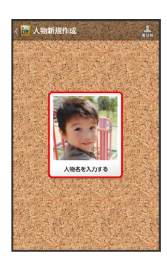

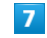

人物名入力欄をタップ ラ 人物名を入力 ラ 💽

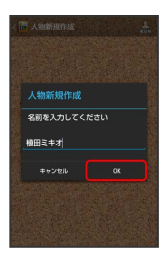

# 8

🏁 人物のフォルダ画面が表示されます。

### イベント別に整理する

イベントを新規作成して、静止画/動画を分類します。

- ・カレンダーに予定を登録すると、予定の期間に撮影した静止画/ 動画は、同じイベントとして自動的に分類されます。
- ・次の操作で、新たなイベントの振り分けを設定できます。

### 1

アプリケーションシートで 随 (アルバム) ラ イベント

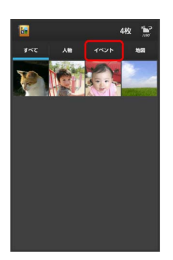

#### 🏁 イベントのフォルダ画面が表示されます。

・確認画面が表示されたときは、画面に従って操作してください。

### 2

フォルダ ( 末設定) など) をタップ ラ アクションバーの 🔗 (整理)

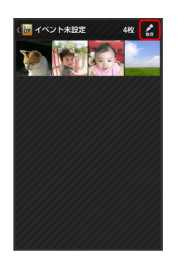

#### 3

(イベントを新規作成)

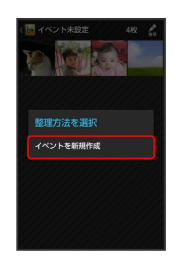

### 4

新規作成するイベントの静止画/動画を順にタップ ( 🗹 表示)

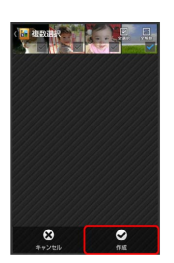

### 5

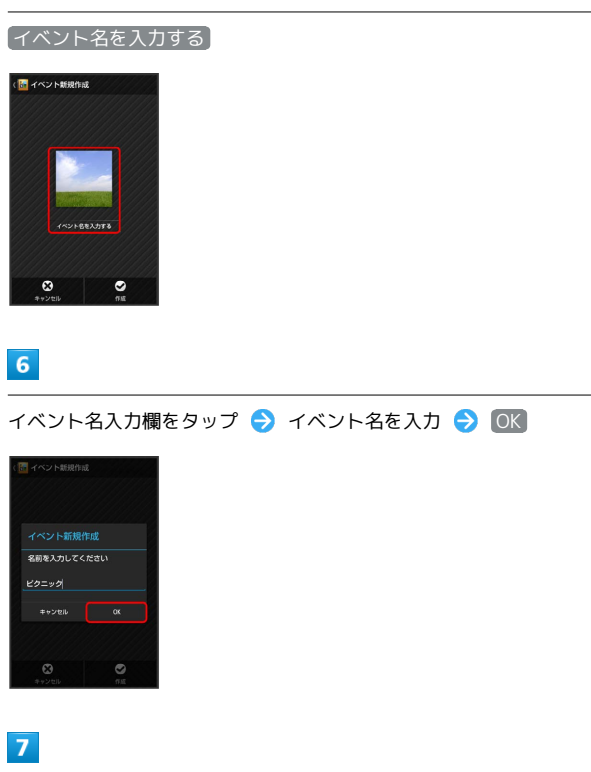

### 作成 🔿 🛧

🏁 イベントのフォルダ画面が表示されます。

### 撮影場所別に整理する

位置情報を設定して、静止画/動画を分類します。

・GPS機能を利用して、撮影した静止画/動画に位置情報を付加 し、自動的に撮影場所別に分類することもできます。

#### 1

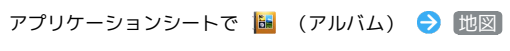

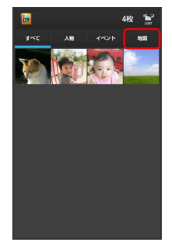

- 🏁 地図が表示されます。
- ・確認画面が表示されたときは、画面に従って操作してください。

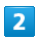

#### 📃 🔿 [場所設定]

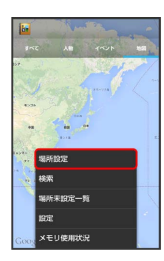

このあと、フリック/ピンチで設定する場所の地図を表示します。

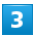

登録する静止画/動画をロングタッチ ラ 地図にドラッグ ラ

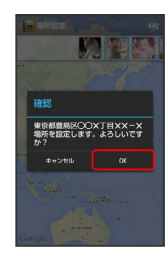

🏁 撮影場所に登録されます。

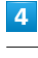

🏁 地図が表示されます。

### アルバムで静止画を編集する

静止画のサイズを変更したり、文字やスタンプ、効果を追加したり することができます。

・静止画によっては、編集できないことがあります。

### 1

アプリケーションシートで 🔤 (アルバム) ラ カテゴリ ( 🥣 べて) など) をタップ

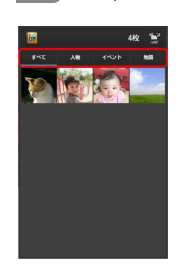

- 🏁 画像一覧画面またはフォルダ画面が表示されます。
- ・確認画面が表示されたときは、画面に従って操作してください。

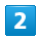

静止画をタップ

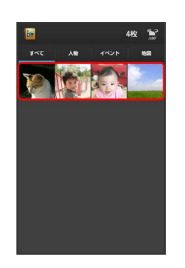

🏁 静止画が表示されます(ファイル表示画面)。

### 3

アクションバーの 🔗 (編集) ラ 画像編集 ラ 常時 / 1 回のみ

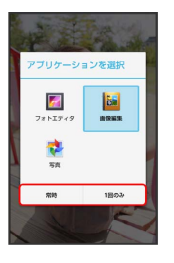

🏁 画像編集画面が表示されます。

- ・アクションバーが表示されていないときは、画面をタップすると 表示されます。
- ・確認画面が表示されたときは、画面に従って操作してください。
- アプリケーションをロングタッチすると、アプリ情報が表示されます。

編集の種類をタップ

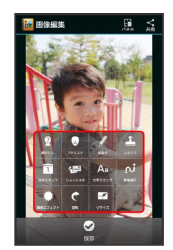

### 5

編集操作 🔿 保存

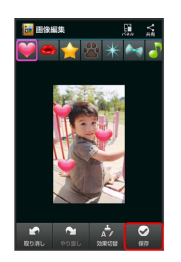

🏁 編集が完了し、別ファイルとしてSDカードに保存されます。

▶ アルバム利用時の操作

スライドショーを利用する

画像一覧画面で 🚍 ⋺ スライドショー

・スライドショーを止めるときは、画像をタップします。

#### 画像を登録する

画像一覧画面/ファイル表示画面で 🗮 ᅙ 画像を登録 ・以降は、画面に従って操作してください。

#### 静止画/動画を送信する

ファイル表示画面で、アクションバーの ≪ (共有) 😏 送 信方法をタップ ラ 画面に従って操作

- ・アクションバーが表示されていないときは、画面をタップする
   と表示されます。
- Picasaウェブアルバムに送信する場合、ブラウザなどを利用して、お持ちのGoogleアカウントでPicasaウェブアルバムにログインしてから操作してください。

#### 画像を削除する

ファイル表示画面でアクションバーの 🔟 (削除) 😏 はい ・アクションバーが表示されていないときは、画面をタップする と表示されます。

#### 画像一覧画面の表示方法を切り替える

画像一覧画面/フォルダ画面/ファイル表示画面で
 ②
 ②
 (サムネイル表示切替)
 ③
 (マルチタイル表示) /
 (グリッド(大)(表示)

その他内の画像を自動で人物別に振り分ける

人物のフォルダ画面でアクションバーの 🖻 (振分け) 😏 (○K) ラ (○K)

おまかせ振り分け機能を利用するかどうかを設定す る

画像一覧画面/フォルダ画面/ファイル表示画面で 📃 🗲 設定 🗲 おまかせ振り分け設定 🗲 おまかせ振り分け

・「おまかせ振り分け」をタップするたびに有効( ✓) / 無効
 (□)が切り替わります。

おまかせ振り分け機能の詳細を設定する

画像一覧画面/フォルダ画面/ファイル表示画面で 😑 🔿 設定 🔿 おまかせ振り分け設定 🔿 (作成される人物アルバ ム数 / 振り分け基準 🔿 項目をタップ ? こんなときは

- Q. 静止画や動画が表示されない
- A. データベースが無効となっている可能性があります。PC接 続用microUSBケーブルでパソコンと本機を接続して、SD カード内の「¥PRIVATE¥SHARP¥PM」の「DATABASE」 フォルダを削除してから使用してください。

# ワンセグ

| ワンセグを視聴する      | 142 |
|----------------|-----|
| 番組を録画/再生する     | 145 |
| 指定した時刻に視聴/録画する | 146 |

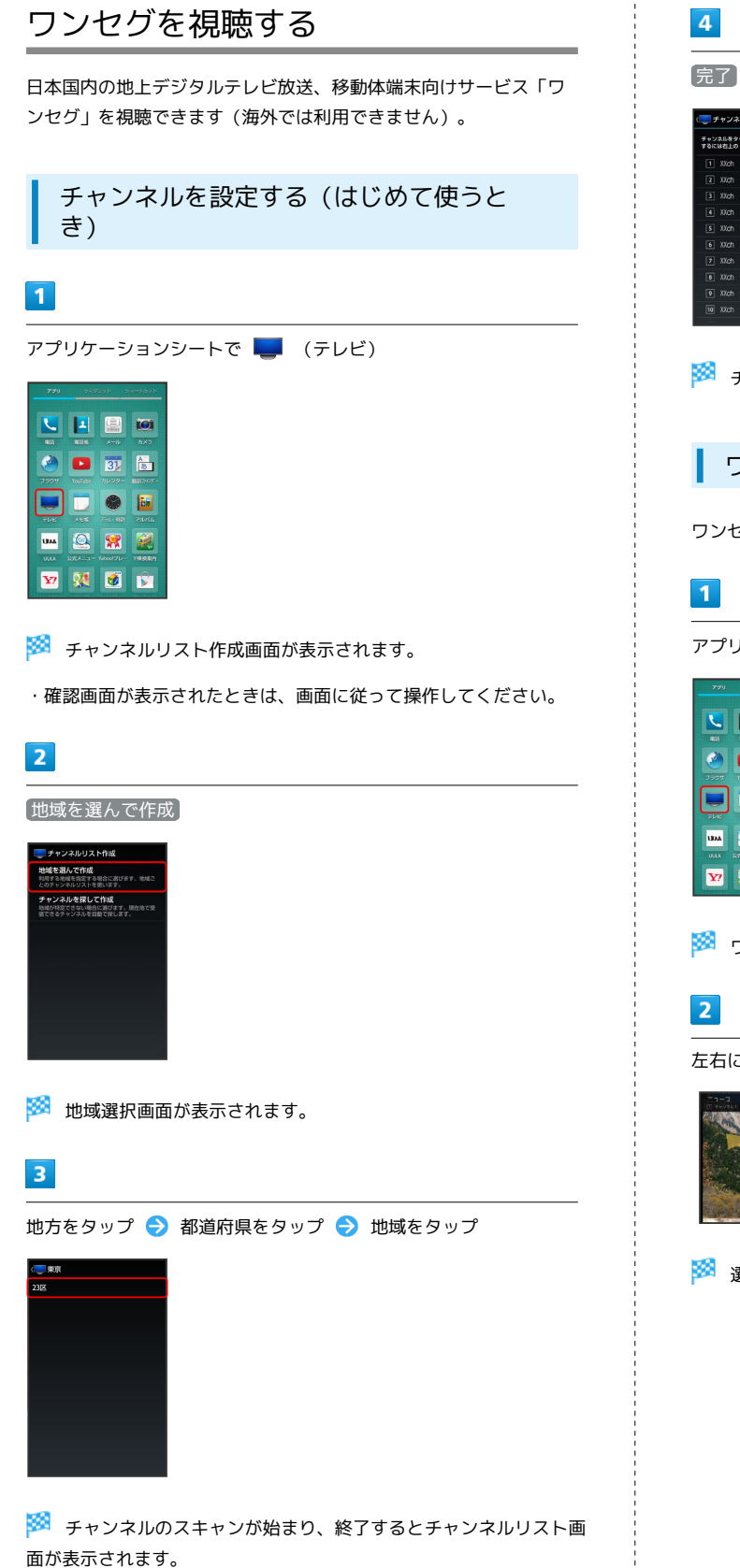

🏁 ワンセグ視聴画面が表示されます。

左右にフリックしてチャンネルを選択

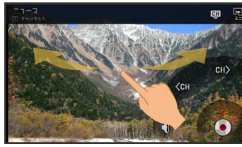

🏁 選択したチャンネルの放送画面が表示されます。
### ワンセグ視聴画面 (横画面)の見かた

画面左上の番組名などが表示されていないときは、ワンセグ視聴画 面の映像部分をタップします。

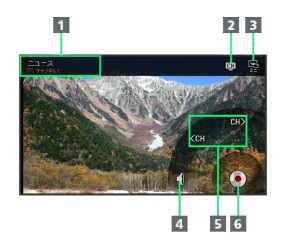

- 1 番組詳細を表示
- 2 チャンネルリストを表示
- 3 ミニアプリ画面に切り替え
- 4 音量調節
- 5 チャンネルを切り替え
- 6 番組を録画

#### ワンセグ視聴画面(縦画面)の見かた

縦画面で視聴するときは、画面中央に表示される情報切替バーの アイコンをタップして、画面下部の表示を切り替えることができま す。その他の見かたは横画面と同様です。

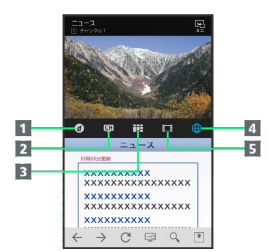

- 1 データ放送を表示
- 2 チャンネル一覧を表示
- 3 視聴中のチャンネルの番組表を表示
- 4 ウェブページを表示
- 5 録画番組の一覧を表示

#### ワンセグ利用時の操作

受信できるチャンネルをスキャンして設定する

チャンネルリスト作成画面で「チャンネルを探して作成) <del>- ></del> 〔完了〕

ワンセグ視聴を終了する

#### ワンセグ視聴画面で 🔦 ⋺ 🛧

#### 視聴中のチャンネルの番組表を確認する

ワンセグ視聴画面で **三** ◆ 番組表 → 視聴中のチャンネ ル

・番組をタップすると、番組詳細を確認できます。また、アクションバーの予約をタップすると番組の視聴/録画予約ができます。視聴/録画予約について詳しくは、「視聴/録画を予約する」を参照してください。

#### Gガイド番組表を利用する

ワンセグ視聴画面で **三** → 番組表 → Gガイド → 画面 に従って操作

#### 多重音声を切り替える

#### 音声を切り替える

ワンセグ視聴画面で → 音声/字幕設定 → 音声切替
 → 音声をタップ

#### 字幕の有無を設定する

#### 視聴可能なチャンネルをスキャンする

ワンセグ視聴画面で **三** → (チャンネル設定) → (チャンネ ルサーチ)

#### 視聴するサービスを切り替える

ワンセグ視聴画面で **三** ◆ チャンネル設定 ◆ サービス 選局 ◆ サービスをタップ

#### チャンネルリストを切り替える

ワンセグ視聴画面で **三 →** チャンネル設定 **→** チャンネ ルリスト切替 **→** チャンネルリストをタップ

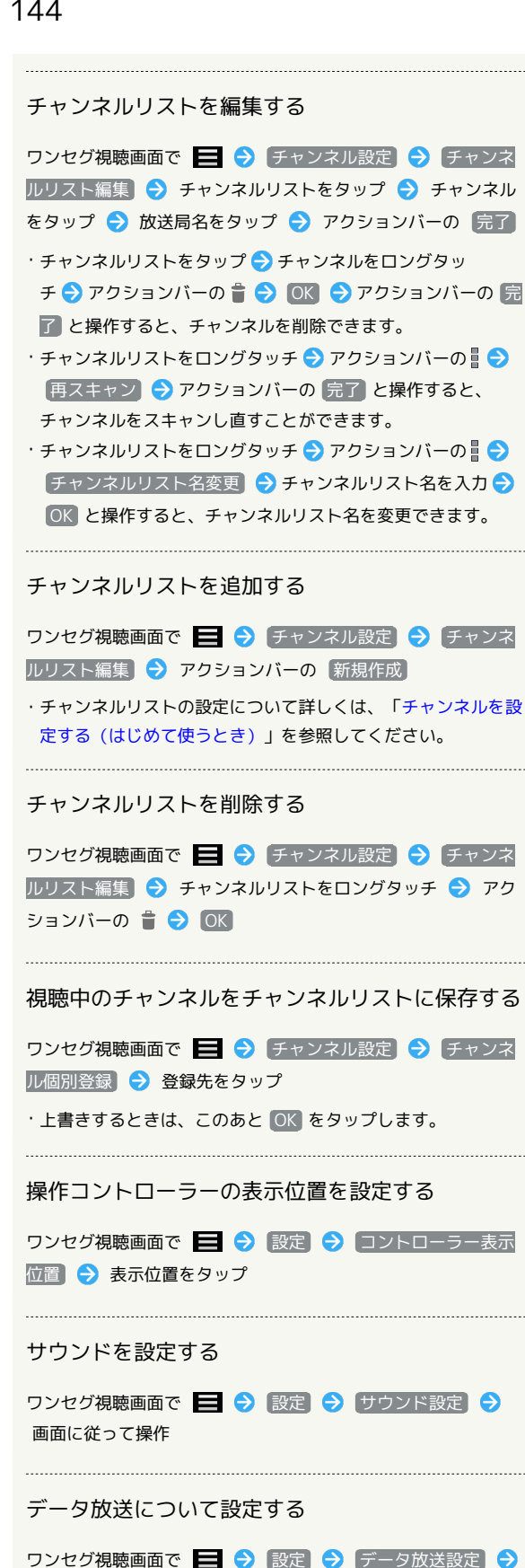

画面に従って操作

#### オフタイマーを設定する

ワンセグ視聴画面で 🚍 🔿 [設定] ラ [オフタイマー設定] → 項目をタップ

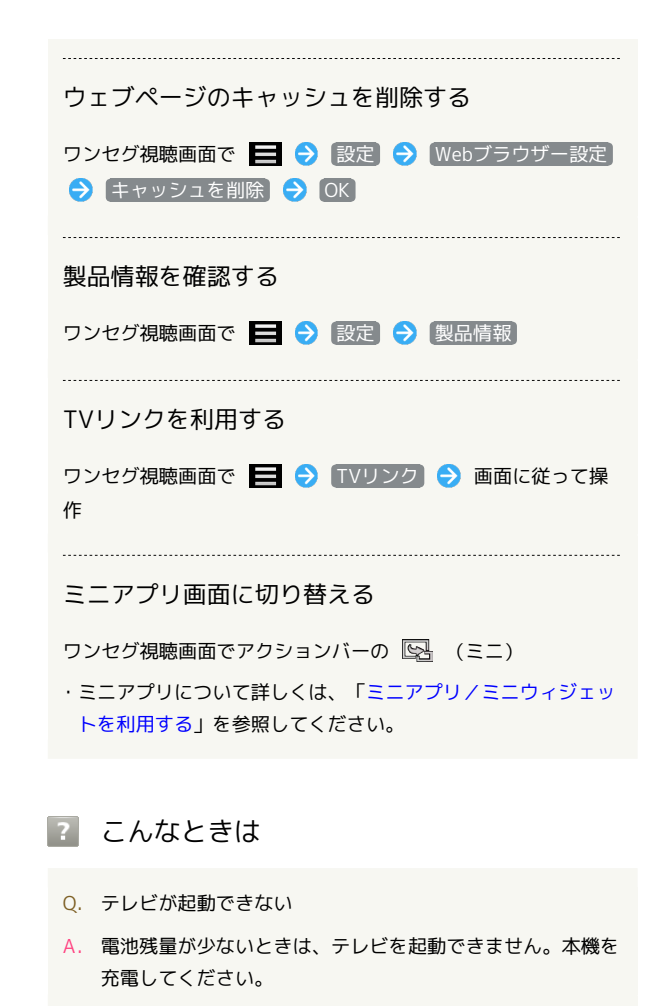

- Q. ワンセグが視聴できない
- A. 受信状態は良好ですか。電波の強い場所へ移動してくださ 610
- Q. チャンネルの地域選択がうまくいかない
- A. チャンネルリストの 再スキャン を行ってみてください。 チャンネルの地域選択は、地域や放送開始時期などによっ て、正しく設定できないことがあります。

🧜 ワンセグ利用時のご注意

#### 海外でのご利用について

海外では、放送形式や放送の周波数が異なるため利用できませ h.

#### チャンネル設定について

放送局の周波数が変更されたときや地域によっては、地域選択 ではチャンネルを正しく登録できないことがあります。そのとき は、再度チャンネルリストを設定してください。

◎ 運転中や歩行中はワンセグを利用しない

自転車やバイク、自動車などの運転中や歩行中は、ワンセグを利 用しないでください。

## 番組を録画/再生する

放送中の番組を録画してSDカードに保存し、あとで再生することが できます。

番組を録画する

## 1

アプリケーションシートで 🛄 (テレビ)

|         | 243      | layb a      | e-bbsb     |
|---------|----------|-------------|------------|
|         |          |             | <b>101</b> |
| 7909    | Techala  | 31          | 800 HOT -  |
| <b></b> |          |             | Parta      |
|         | 201.4-3- | <b>***</b>  | 199394     |
| ¥7      | 84       | <b>(10)</b> | È          |

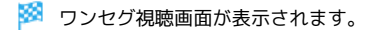

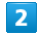

左右にフリックしてチャンネルを選択 ⋺ 💿 (録画開始) ⋺ 録画時間をタップ

| 指定しない           |     |
|-----------------|-----|
| 3059            |     |
| 60 <del>9</del> |     |
| 905)            | 388 |

🏁 録画が始まります。

- ・番組によっては、録画できないことがあります。
- ・録画を停止するときは、 **○** (録画停止) → ○K の順にタップ します。

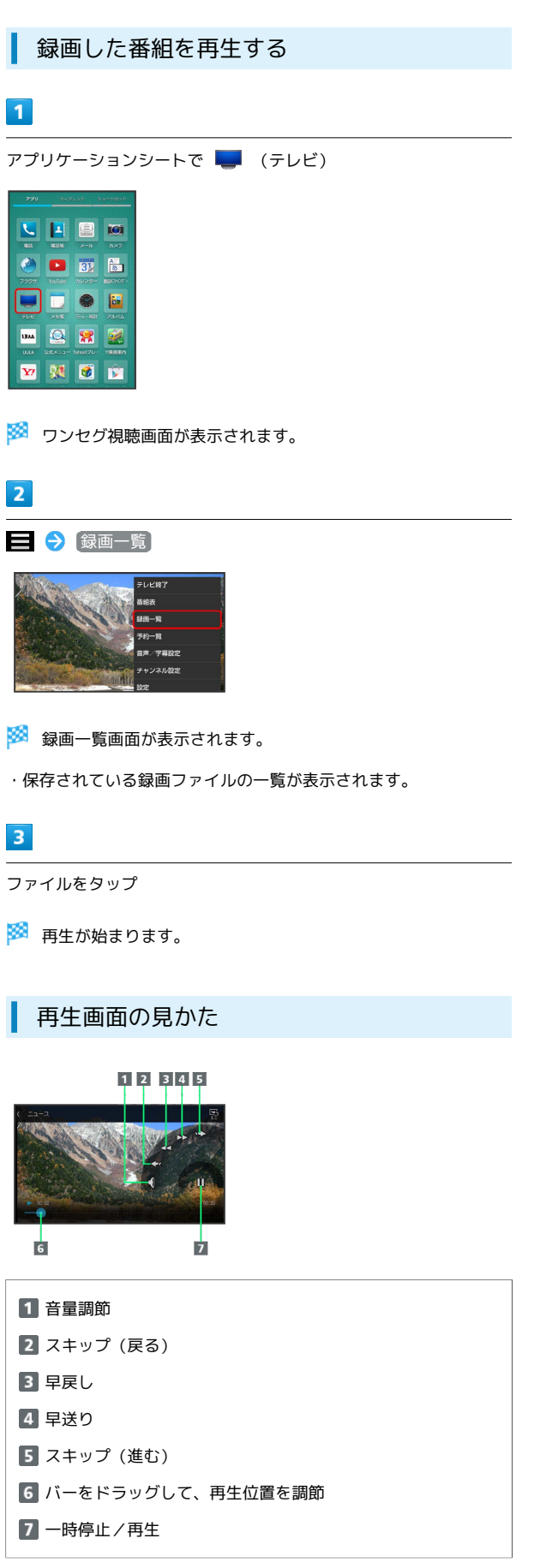

・各種設定操作などは、ワンセグ視聴中と同様です。

SoftBank 303SH

🚹 番組録画/再生についての操作

SDカードの残量を確認する

録画一覧画面で 🚍 ラ 🛛 王リ残量 ラ OK

#### 録画ファイルを削除する

録画一覧画面で録画ファイルをロングタッチ ⋺ アクション バーの 👕 ラ OK

録画ファイルの詳細を確認する

録画一覧画面で録画ファイルをロングタッチ ⋺ アクション バーの 📱 ⊃ 録画番組詳細

録画ファイルのタイトルを変更する

#### \rm 録画ファイルのご注意

録画した番組をメールに添付したり、赤外線通信などで送信した りすることはできません。また、パソコン上でコピーしても再生 できません。

## 指定した時刻に視聴/録画する

#### 視聴/録画を予約する

時刻を指定して番組の視聴や録画をすることができます。

予約開始前に、受信電波状況や電池残量、録画容量を確認しておいてください。

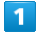

#### アプリケーションシートで 🌉 (テレビ)

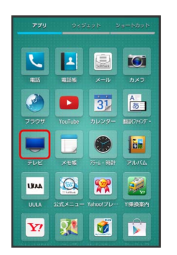

🏁 ワンセグ視聴画面が表示されます。

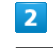

#### 🗮 🔿 [予約一覧]

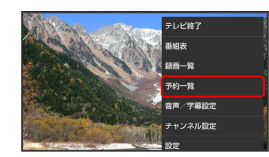

🏁 視聴/録画予約画面が表示されます。

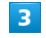

#### アクションバーの新規予約

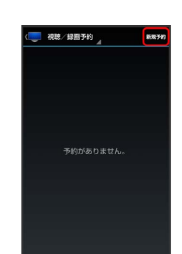

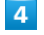

「手動で予約」

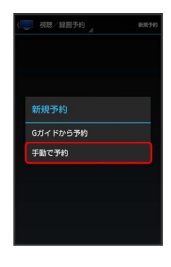

🏁 予約設定画面が表示されます。

| 予約の種類欄をタップ ⋺                                     | [録画予約] | / 【視聴予約】 |  |
|--------------------------------------------------|--------|----------|--|
| (                                                |        |          |  |
| 学校の職類                                            |        |          |  |
| <b>建画子约</b>                                      |        |          |  |
| 視聴予約                                             |        |          |  |
| 2014/02/01 (±)                                   |        |          |  |
| PR045581 #1275581<br>105:05 15:35                |        |          |  |
| <5002L                                           |        |          |  |
|                                                  |        |          |  |
|                                                  |        |          |  |
|                                                  |        |          |  |
|                                                  |        |          |  |
| 6                                                |        |          |  |
|                                                  |        |          |  |
|                                                  |        |          |  |
|                                                  |        |          |  |
| 各項目を設定 ⋺ 完了                                      |        |          |  |
| 各項目を設定 🔶 完了                                      |        |          |  |
| 各項目を設定  完了                                       |        |          |  |
| 各項目を設定  第二                                       |        |          |  |
| 各項目を設定  第二                                       |        |          |  |
| 各項目を設定 <b>今</b> 完了                               |        |          |  |
| 各項目を設定                                           |        |          |  |
| 各項目を設定                                           |        |          |  |
| 各項目を設定                                           |        |          |  |
| 各項目を設定                                           |        |          |  |
| 各項目を設定                                           |        |          |  |
| 各項目を設定<br><br><br><br>                           |        |          |  |
| 各項目を設定 <ul> <li>会項目を設定 </li> <li>● 完了</li> </ul> |        |          |  |

| 予約内容を確認する                                                                                                    |  |
|----------------------------------------------------------------------------------------------------|--|
| 1                                                                                                    |  |
| アプリケーションシートで 🤜 (テレビ)                                                                                                    |  |
| 277 9-0230 9-4800 -<br>C I II III III III                                                                                                    |  |
| No.         No.         DA7           Image: State State St |  |
|                                                                                                    |  |
|                                                                                                    |  |

🏁 ワンセグ視聴画面が表示されます。

## 2

📃 🔿 (予約一覧)

ULL 2254-3- MAN770- 198899 Y7 X Ø D

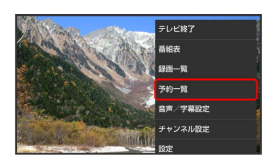

🏁 視聴/録画予約画面が表示されます。

### 3

予約をタップ

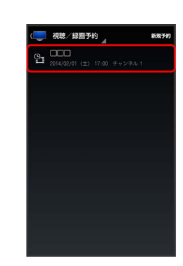

🏁 予約詳細画面が表示されます。

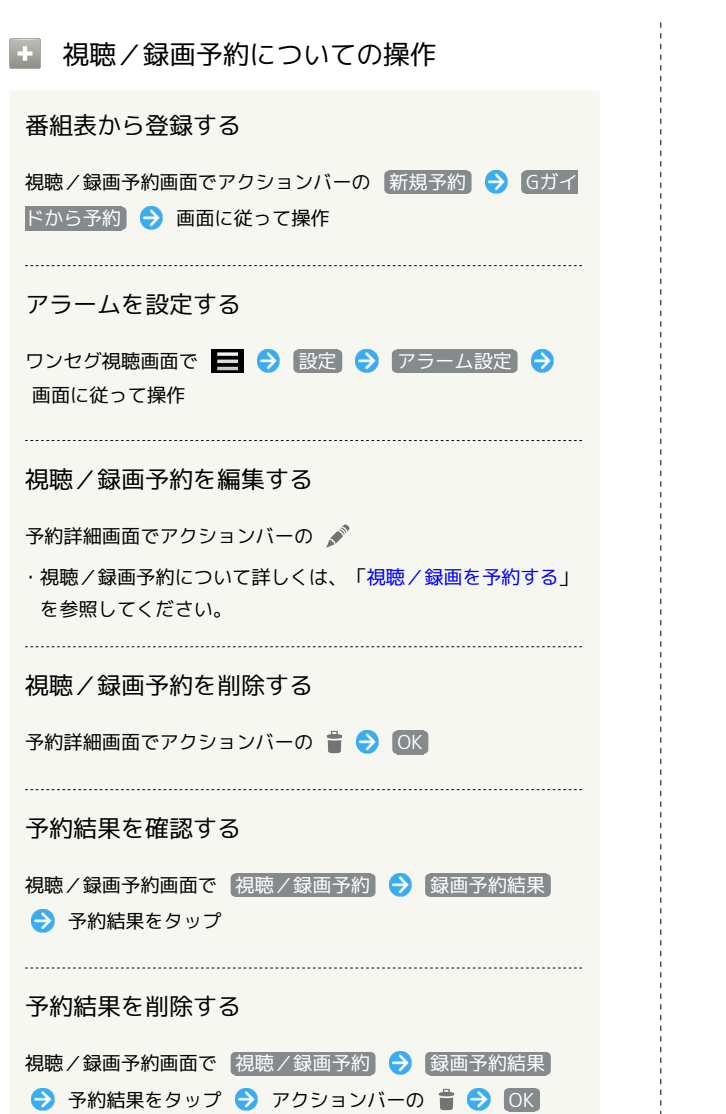

## 便利な機能

| 翻訳機能を利用する           | 150  |
|---------------------|------|
| 緊急速報メールを利用する        | 151  |
| あんしんバックアップアプリを利用する  | .152 |
| Google マップを利用する     | .162 |
| ナビを利用する             | 162  |
| 付近の便利な情報を取得する(ローカル) | 163  |
| ハングアウトを利用する         | 164  |
| Google 検索を利用する      | 165  |
| 音声で情報を検索する(音声検索)    | 166  |
| 電卓で計算をする            | 166  |
| カレンダーを利用する          | 167  |
| アラームを利用する           | 169  |
| 世界時計を利用する           | 170  |
| ストップウォッチを利用する       | 171  |
| 経過時間をお知らせする         | 172  |
| YouTubeを利用する        | .173 |
| メモ帳を利用する            | 173  |
| パソコン用ファイルを利用する      | 175  |
| NFC/おサイフケータイ®を利用する  | 175  |
| 各種データを管理する          | 179  |
| 歩数計を利用する            | 181  |
| 音声を録音/再生する          | 183  |
| 単語を辞書で調べる           | 185  |
| Facebookを利用する       | .186 |
| 電子書籍を閲覧する           | 187  |

## 翻訳機能を利用する

翻訳ファインダーを利用すると、カメラをかざすだけで英語を日本 語にリアルタイムに翻訳することができます。また、翻訳キャプ チャーを利用すると、英語が表示されたウェブページやデータを表 示中に日本語に翻訳することができます。

### 翻訳ファインダーを利用する

・撮影すると、そのままの静止画と翻訳された静止画の2枚が保存されます。

・撮影した静止画はSDカードに保存されます。

### 1

アプリケーションシートで 🌆 (翻訳ファインダー)

|             |         |              | 101   |
|-------------|---------|--------------|-------|
|             |         |              |       |
| 950V        | Teelabr | 31<br>31     |       |
| FUE         |         | <b>1</b> 000 | 7444  |
| UMA<br>ULLA |         | Rabaset 710  | 18000 |
| ¥7          | 84      | <b>Ø</b>     |       |

🏁 静止画撮影画面(翻訳ファインダー)が表示されます。

・カメラアプリを起動して、撮影モードを 翻訳 に切り替えても利 用できます。撮影モードの切り替えについて詳しくは「撮影モー ドを切り替える」をご参照ください。

## 2

本機のカメラ(アウトカメラ)を翻訳する英語に向ける

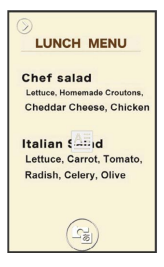

🏁 英語が翻訳されて日本語で表示されます。

- ・ 🔤 の向きに合わせて文字を認識します。
- ・画面に翻訳する英語の全体が表示されるようにしてください。

3

| r. |    |  |
|----|----|--|
| 63 | Π. |  |
| 15 | ĸ  |  |
|    |    |  |

| 全長ノーユー                   |        |
|--------------------------|--------|
| シェフサラダ                   |        |
| レタス、自家製のクル               | トン,    |
| チェダー・チーズ、チキ              | シ      |
| イタリアのサラダ<br>レタス,ニンジン,トマト | ,      |
| ハツカダイコン,セロ!              | リ、オリーブ |
|                          |        |

シャッター音が鳴ったあと、翻訳された静止画とそのままの静止 画が撮影されます。撮影した静止画はSDカードに保存され、静止画 の確認画面が表示されます。

- ・ 「」をタップするたびに翻訳された静止画とそのままの静止画を 切り替えできます。
- ・2点をタッチして画面をなぞると撮影した静止画の角度を変えたり 拡大/縮小をすることができます。角度を変えて文字列が水平に なるようにすると、正しく翻訳できる場合があります。
- ・翻訳された日本語や翻訳前の英語をタップすると、百科事典や英 和辞典、インターネットで検索することができます。また、ロン グタッチすると、テキストのコピーや共有ができます。

### 翻訳キャプチャーを利用する

 あらかじめ英語で書かれたウェブページなど、翻訳したい内容を 画面に表示しておいてください。

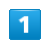

🗗 🔿 お気に入り ラ 🎭 (翻訳キャプチャー)

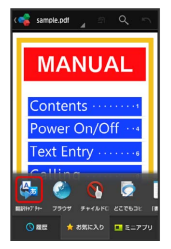

🏁 英語が翻訳されて日本語で表示されます。

- ・確認画面が表示されたときは、画面に従って操作してください。
- · 🔄 をタップするたびに翻訳された静止画とそのままの静止画を 切り替えできます。
- ・2点をタッチして画面をなぞると撮影した静止画の角度を変えたり 拡大/縮小をすることができます。角度を変えて文字列が水平に なるようにすると、正しく翻訳できる場合があります。
- ・翻訳された日本語や翻訳前の英語をタップすると、百科事典や英 和辞典、インターネットで検索することができます。また、ロン グタッチすると、テキストのコピーや共有ができます。

🚹 翻訳ファインダーの設定をする

静止画撮影画面 (翻訳ファインダー) で 📃 ラ 各項目を設定

翻訳ファインダー/翻訳キャプチャーについて

翻訳は英語から日本語のみです。 英語のフォント・背景・文字色・文字サイズ・レイアウトなどに よって、読み取れない場合や正しく翻訳されない場合などがあり

ます。

## 緊急速報メールを利用する

気象庁が配信する「緊急地震速報」や「津波警報」、および国や地 方公共団体からの「災害・避難情報」を本機で受信し、表示できま す(お買い上げ時の受信設定は「有効」となっています)。

## 緊急速報メールを受信すると

ステータスバーに 🕕 とメッセージが表示され、緊急地震速報用警告音/災害・避難情報、津波警報用警告音およびバイブレータでお知らせします。

・通話中、通信中および電波状態が悪いときは受信できません。
 ・受信時には、マナーモード設定中でも警告音が鳴動します。

## 1

ステータスバーを下にドラッグして、通知パネルを開く

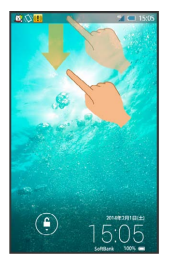

🏁 通知パネルが表示されます。

## 2

緊急速報メール通知をタップ

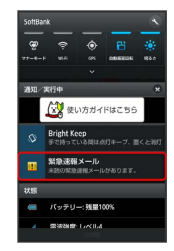

🏁 緊急速報メール受信メッセージー覧画面が表示されます。

## 3

確認する緊急速報メールをタップ

🏁 受信した緊急速報メールが表示されます。

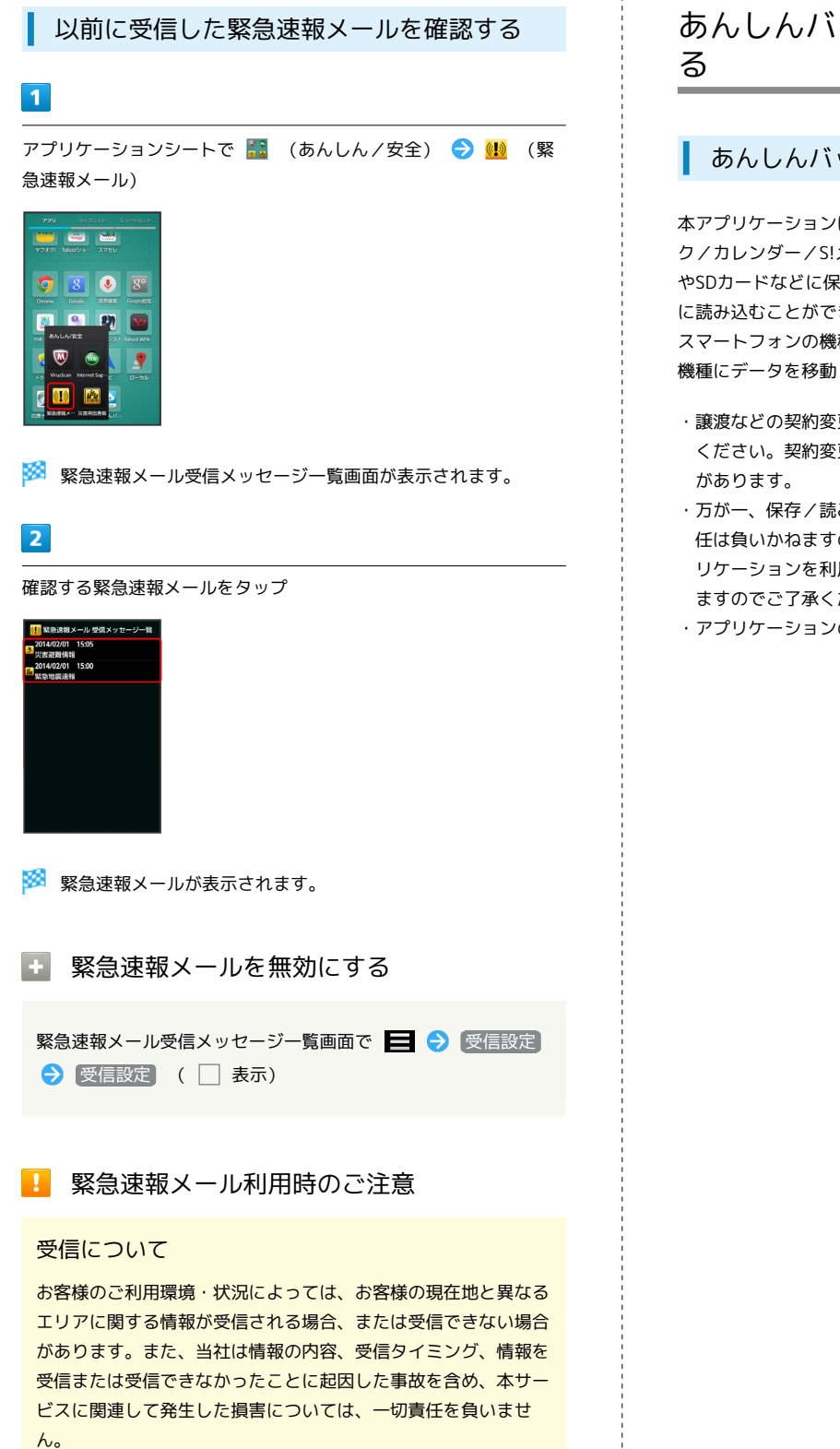

#### 待受時間について

緊急速報メールを有効にしているときは、待受時間が短くなるこ とがあります。

## あんしんバックアップアプリを利用す

### あんしんバックアップの特徴

本アプリケーションは、スマートフォン本体の電話帳/ブックマー ク/カレンダー/S!メールのそれぞれのデータをクラウドサーバー やSDカードなどに保存したり、サーバーのデータをスマートフォン に読み込むことができます。

スマートフォンの機種変更時に、これまでお使いの機種から新たな 機種にデータを移動したい場合にも便利です。

- ・譲渡などの契約変更を行う場合には必ず事前にデータを削除して ください。契約変更の種類によってはデータが削除されないこと があります。
- ・万が一、保存/読み込みしたデータが消失または変化しても、責任は負いかねますので、あらかじめご了承ください。また、アプリケーションを利用して発生した結果については責任を負いかねますのでご了承ください。

・アプリケーションの仕様は予告なく変更される場合があります。

電話帳/ブックマーク/カレンダーを保存 する

本体の電話帳データ/ブックマークデータ/カレンダーデータを、 サーバー/SDカードなどに保存します。

- ・ほかの携帯電話でも利用可能な形式で保存するため、データの一 部が破棄、または変更される場合があります。
- 1
- アプリケーションシートで 🧟 (あんしんバックアップ)

| +7#91         | Tahool 1/ 13 | 2762    |               |
|---------------|--------------|---------|---------------|
| Craw          | 8            |         | <b>8°</b>     |
| 1069 97       | NELSE        |         | National Mark |
| <b>100775</b> | 8020-F       | ×       | 9             |
| CEP Clink     |              | EALLAUT |               |

·確認画面が表示されたときは、画面に従って操作してください。

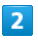

「データを保存する」

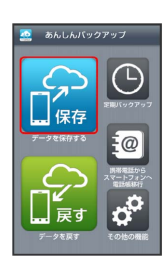

## 3

データの保存先をタップ

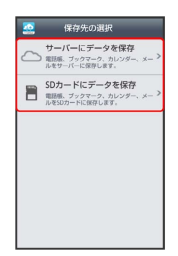

・確認画面が表示されたときは、画面に従って操作してください。
 ・認証画面が表示されたときは、電話番号とパスワードを入力して
 ログイン をタップし、 同意する をタップしてください。

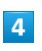

保存する項目をタップ ( ✔ 表示)

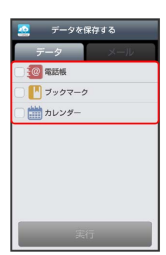

- ・タップするたびに、選択( ✔ ) / 解除( 📃 )が切り替わりま す。
- ・複数選択することもできます。

## 5

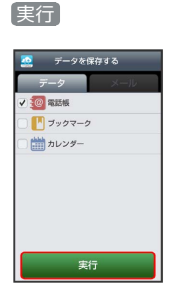

🏁 保存が開始されます。

- ・保存を中断する場合は、 キャンセル をタップします。
- ・中断した場合、データは保存されません。

## 6

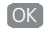

🏁 保存が完了します。

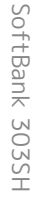

メールをサーバーに保存する

SDカードに保存したメールデータを、サーバーに保存します。

・ほかの携帯電話でも利用可能な形式で保存するため、データの一 部が破棄、または変更される場合があります。

1

```
アプリケーションシートで 🧟 (あんしんバックアップ)
```

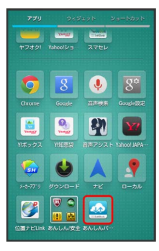

## 2

データを保存する

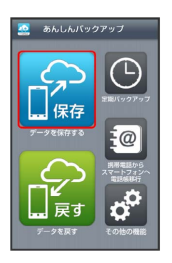

## 3

「サーバーにデータを保存】

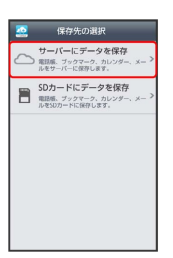

・確認画面が表示されたときは、画面に従って操作してください。
 ・認証画面が表示されたときは、電話番号とパスワードを入力して
 ログイン をタップし、「同意する」をタップしてください。

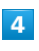

#### (メール)

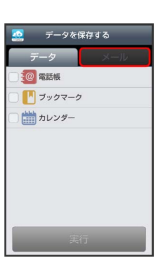

・画面を左にフリックしても同様の操作ができます。

・保存データの作成画面が表示されたときは、画面に従って操作し てください。

## 5

保存するメールデータの日付をタップ() () 表示)

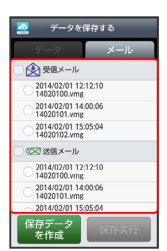

- ・受信メール / 送信メール / 下書き・未送信メール をタップ するたびに、選択 ( ✓ ) / 解除 ( □ ) が切り替わります。
- (保存データを作成)をタップすると、本体のメールデータをSD カードに保存できます。

## 6

#### 保存実行

🏁 保存が開始されます。

- ・保存を中断する場合は、「キャンセル」をタップします。
- ・中断した場合、データは保存されません。

## 7

OK)

🏁 保存が完了します。

## メールをSDカードに保存する

本体のメールデータを、SDカードに保存します。

・ほかの携帯電話でも利用可能な形式で保存するため、データの一 部が破棄、または変更される場合があります。

### 1

アプリケーションシートで 🔮 (あんしんバックアップ)

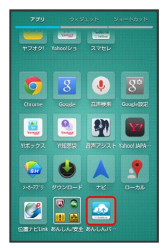

## 2

〔データを保存する〕

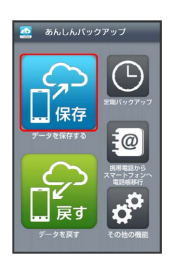

## 3

SDカードにデータを保存

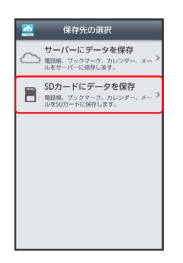

## 4

(メール)

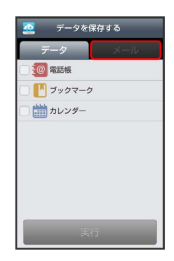

・画面を左にフリックしても同様の操作ができます。

## 5

【保存データを作成】

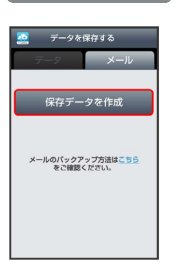

🏁 メールデータ保存機能が起動します。

## 6

画面に従って操作

🏁 保存が完了します。

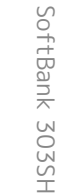

### 電話帳/ブックマーク/カレンダーを読み 込む

サーバー/SDカードなどに保存した電話帳データ/ブックマーク データ/カレンダーデータから、データを選択して本体に読み込む ことができます。

- ・読み込むデータによっては、正常に読み込めない場合があります。また、読み込んだデータの一部が破棄、または変更されることがあります。
- ・保存データの内容は追加で読み込まれます。完全に一致している データは重複して追加されません。

### 1

アプリケーションシートで 🧟 (あんしんバックアップ)

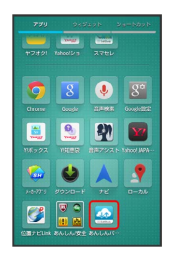

## 2

「データを戻す」

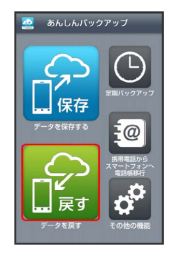

## 3

戻すデータが保存されている先をタップ

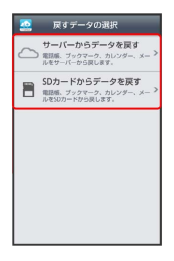

・確認画面が表示されたときは、画面に従って操作してください。
 ・認証画面が表示されたときは、電話番号とパスワードを入力して
 ログインをタップし、同意するをタップしてください。

## 4

読み込みたいファイルをタップ ( 💿 表示)

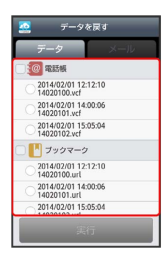

- ・電話帳 / ブックマーク / カレンダー をタップするたびに、 選択 ( ✓ ) /解除 ( ○ ) が切り替わります。
- ・確認画面が表示されたときは、画面に従って操作してください。

## 5

[実行] 🔿 OK

🏁 読み込みが開始されます。

- Googleアカウントの選択画面が表示されたときは、対象のアカウントをタップして、OKをタップしてください。
- ・読み込みを中断する場合は、 キャンセル をタップします。
- ・中断した場合、データは読み込まれません。

## 6

#### OK)

🏁 読み込みが完了します。

## サーバーからメールを読み込む

サーバーに保存したメールデータを本体に読み込みます。

- ・読み込むデータによっては、正常に読み込めない場合があります。また、読み込んだデータの一部が破棄、または変更されることがあります。
- ・保存データの内容は追加で読み込まれます。完全に一致している データは重複して追加されません。

### 1

アプリケーションシートで 🧟 (あんしんバックアップ)

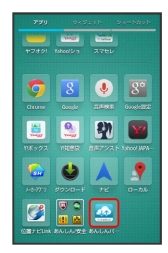

## 2

[データを戻す]

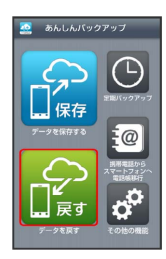

## 3

「サーバーからデータを戻す」

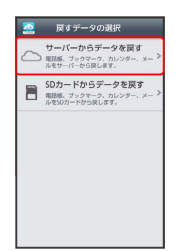

・確認画面が表示されたときは、画面に従って操作してください。
 ・認証画面が表示されたときは、電話番号とパスワードを入力して
 ログインをタップし、同意するをタップしてください。

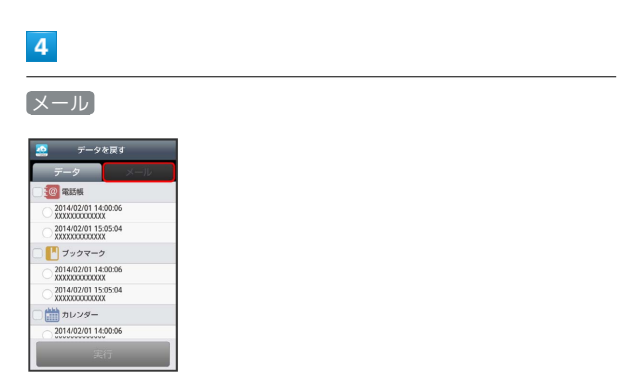

・画面を左にフリックしても同様の操作ができます。

·確認画面が表示されたときは、画面に従って操作してください。

| _ |
|---|
|   |

読み込みたいメールデータの日付をタップ ( 💿 表示)

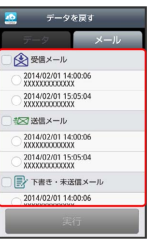

・ 受信メール / 送信メール / 下書き・未送信メール をタップ するたびに、選択( ✓ ) / 解除 ( □ ) が切り替わります。

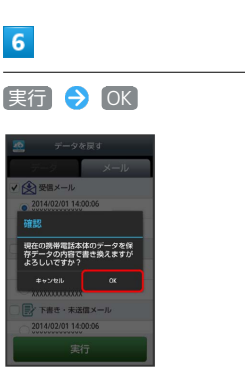

🏁 サーバーからダウンロードが開始されます。

・読み込みを中断する場合は、 キャンセル をタップします。

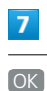

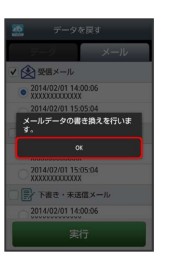

🏁 メールデータ読み込み機能が起動します。

### 8

画面に従って操作

🏁 読み込みが完了します。

### SDカードからメールを読み込む

SDカードなどに保存したメールデータを本体に読み込みます。

- ・読み込むデータによっては、正常に読み込めない場合があります。また、読み込んだデータの一部が破棄、または変更されることがあります。
- ・保存データの内容は追加で読み込まれます。完全に一致している データは重複して追加されません。

1

アプリケーションシートで 🤮 (あんしんバックアップ)

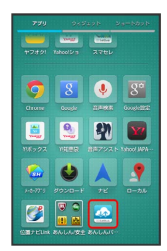

### 2

「データを戻す」

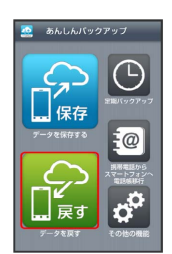

### 3

SDカードからデータを戻す

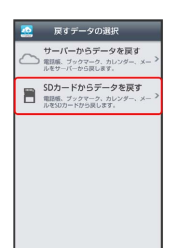

## 4

(メール)

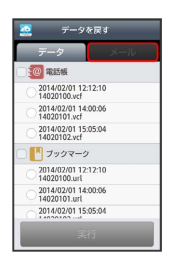

・画面を左にフリックしても同様の操作ができます。

·確認画面が表示されたときは、画面に従って操作してください。

## 5

【書き換え実行】 ラ 🛛 OK

🏁 メールデータ読み込み機能が起動します。

## 6

画面に従って操作

🏁 読み込みが完了します。

## 定期的に自動で保存する

本体の電話帳データ/ブックマークデータ/カレンダーデータを、 サーバー/SDカードなどに定期的に自動で保存します。

- ・本体に登録されている電話帳データ/ブックマークデータ/カレンダーデータの全件をサーバー/SDカードなどに保存します。1
   件ずつ、または一部のデータを選択して保存することはできません。
- ・メールデータは本機能では保存できません。
- ・ほかの携帯電話でも利用可能な形式で保存するため、データの一 部が破棄、または変更される場合があります。

アプリケーションシートで 🔮 (あんしんバックアップ)

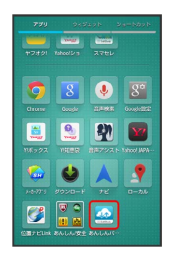

## 2

「定期バックアップ」

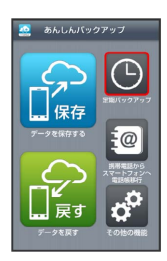

·確認画面が表示されたときは、画面に従って操作してください。

## 3

更新頻度/保存先/対象を設定

| 🧟 定期バックア                                                                                                    | ップ     |
|----------------------------------------------------------------------------------------------------|--------|
| • Еник                                                                                                    |        |
| ✓ 定用バックアップをしない                                                                                                    | л<br>, |
| <ul> <li>(49%)</li> <li>(49%)</li> <l< th=""><th>¥</th></l<></ul> | ¥      |
| <b>⊕ н</b> я                                                                                                    |        |
| 電話帳                                                                                                    | Off    |
| 🋗 カレンダー                                                                                                    | OFF    |
| 🎦 ブックマーク                                                                                                    | 00     |
|                                                                                                    |        |
| 保存                                                                                                    |        |

## 4

保存

| 🧟 定期バックアップ |    |
|------------|----|
| C RIMR     |    |
| V 1058     |    |
| 28M        |    |
| ✓ 月曜日      |    |
| ▲ 保存汽      |    |
| SDカードに保存   | 4  |
| 0 ##       |    |
| 2011年15日   | ON |
| 🋗 カレンダー    | ON |
| 1ックマーク     | ON |
| 保存         |    |

機種変更前にサーバーに保存した電話帳 データを読み込む

以前お使いの機種が3G携帯電話でS!電話帳バックアップサービスを ご利用していたお客さまは、S!電話帳バックアップサービスのサー バーに保存されていたデータを本体の電話帳に読み込むことができ ます。

### 1

アプリケーションシートで 🧟 (あんしんバックアップ)

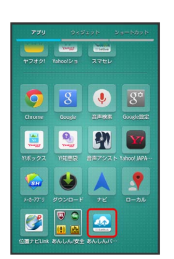

## 2

[携帯電話からスマートフォンへ電話帳移行]

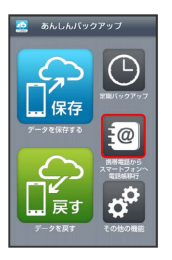

## 3

ОК) ⋺ ОК

便利な機能

🏁 読み込みが完了します。

- ・確認画面が表示されたときは、画面に従って操作してください。
- ・認証画面が表示されたときは、電話番号とパスワードを入力して
   ログイン をタップし、「同意する」をタップしてください。

🏁 定期バックアップが設定されます。

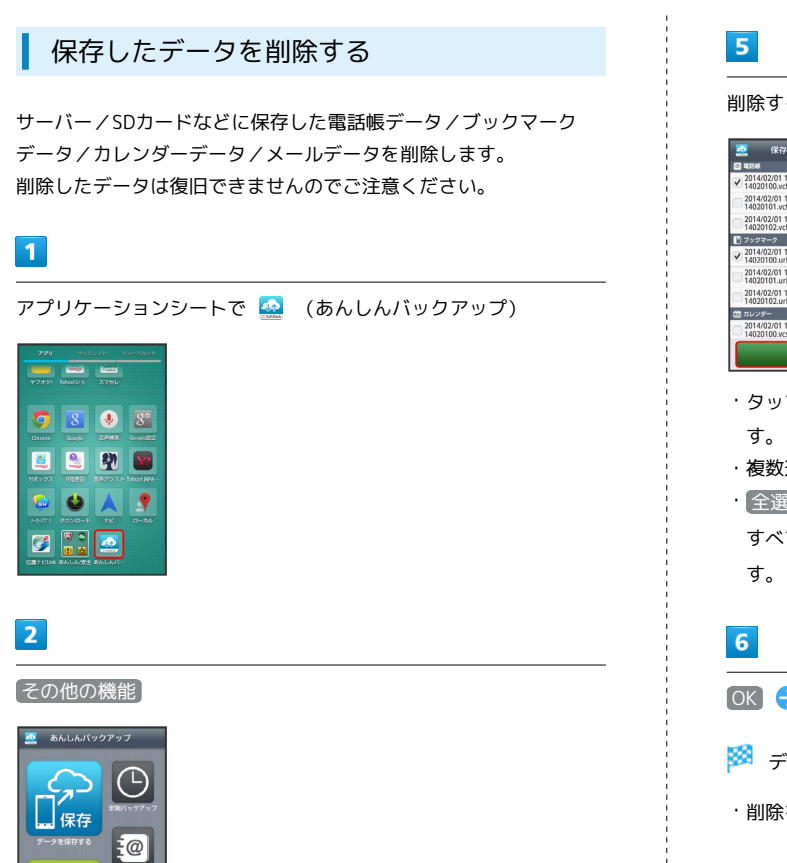

削除するファイルをタップ ( ✔ 表示) ラ 削除

| _               | _                      |      |          |
|-----------------|------------------------|------|----------|
|                 | 保存デー                   | タの削除 | 11.11.11 |
| 0 1156          |                        |      |          |
| 2014/0          | 2/01 12:12<br>100.vcf  | :10  |          |
| 2014/0          | 2/01 14:00<br>101.vcf  | :06  |          |
| 2014/0          | 2/01 15:05<br>102.vcf  | :04  |          |
| 37907           |                        |      |          |
| 2014/0<br>14020 | 12/01 12:12            | :10  |          |
| 2014/0          | 12/01 14:00<br>101.url | :06  |          |
| 2014/0          | 12/01 15:05<br>102.url | :04  |          |
| 薗 カレンダ          |                        |      |          |
| 2014/0          | 12/01 12:12<br>100.vcs | :10  |          |
|                 | й.                     | 除    |          |

- ・タップするたびに、選択( ✔ )/解除( 📃 )が切り替わりま
- ・複数選択することもできます。
- ・全選択をタップすると、すべてのデータを選択します。
- すべてのファイルを選択すると、表示が 全解除 に切り替わりま
- す。全解除をタップすると、選択がすべて解除されます。

### OK $\Rightarrow$ OK

- 🏁 データが削除されます。
- ・削除を中断する場合は、「キャンセル」をタップします。

### 3

保存データの削除

d<sup>O</sup>

、戻す

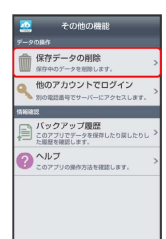

### 4

削除するデータが保存されている先をタップ

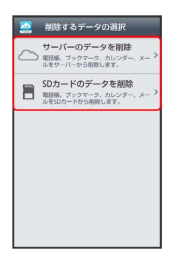

· 確認画面が表示されたときは、画面に従って操作してください。 ·認証画面が表示されたときは、電話番号とパスワードを入力して ログイン をタップし、 同意する をタップしてください。

#### 商標・ライセンスについて

本製品は、株式会社ACCESSの技術提供を受けております。 ©2011 ACCESS CO., LTD. All rights reserved.

Copyright © 2009 The Android Open Source Project Licensed under the Apache License, Version 2.0 (the "License");

you may not use this file except in compliance with the License.

You may obtain a copy of the License at

#### http://www.apache.org/licenses/LICENSE-2.0

Unless required by applicable law or agreed to in writing, software distributed under the License is distributed on an "AS IS" BASIS, WITHOUT WARRANTIES OR CONDITIONS OF ANY KIND, either express or implied.

See the License for the specific language governing permissions and limitations under the License. ACCESS、ACCESSロゴは、日本国、米国、およびその他の国に おける株式会社ACCESSの登録商標または商標です。

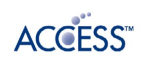

#### 保存したデータのファイル名について

保存したデータのファイル名は保存年月日になります。た とえば、2013年8月1日に保存された電話帳ファイルは、 「13080100.vcf」となります。同じ日に複数のファイルを保存 した場合は「13080101.vcf」となり、下2桁の数字が増えてい きます。

#### 保存できる数について

電話帳データ/ブックマークデータ/カレンダーデータ/メール データは、サーバー/SDカードなどにそれぞれ1日に各100個ま で保存できます。

#### 保存できない場合について

お使いのスマートフォンの機能で、シークレットモードなど、第 三者にデータを見せない設定を行っていた場合、サーバーへの保 存時にデータが保存されないことがあります。

#### 読み込んだデータについて

本アプリケーションで読み込んだデータは、それぞれのデータに 対応した各種アプリケーションで利用できます。データ利用時の 表示、動作、操作方法などは、各種アプリケーションの提供者に お問い合わせください。

#### 🚹 あんしんバックアップ利用時の操作

ほかのMy SoftBankアカウントでログインする

データをサーバーに保存/サーバーから読み込みする際に利用す るMy SoftBankのアカウントを変更できます。

アプリケーションシートで 🧟 (あんしんバックアップ) 🕣 その他の機能 🔿 他のアカウントでログイン → 電話番号 とパスワードを入力 → ログイン → 同意する

・確認画面が表示されたときは、画面に従って操作してください。

#### 保存/読み込みの履歴を確認する

アプリケーションシートで 🧟 (あんしんバックアップ) 🗦 その他の機能 ラ バックアップ履歴

あんしんバックアップのヘルプ/利用規約/バー ジョンなどを表示する

アプリケーションシートで 🧟 (あんしんバックアップ) 🗦 その他の機能 ラ ヘルプ → ヘルプ / 利用規約 / アプリケーションについて

## Google マップを利用する

### 指定した場所の地図を表示する

Google マップでは、現在地の表示や目的地までの道案内などの機能 を利用できます。交通状況を表示したり、航空写真で景観を確認し たりすることもできます。

・Google マップのすべての機能を利用するには、あらかじめ、電源 を入れたときに表示されるGoogle位置情報の利用画面で Google アプリに位置情報へのアクセスを許可する を有効に設定し、 位 置情報にアクセス や GPS機能 を設定しておいてください。

1

アプリケーションシートで 🕺 (マップ)

| 779         | 949              | 298 B       | e-bash    |
|-------------|------------------|-------------|-----------|
| Yahaa Miraa | <b>94</b><br>997 | Me SoftBack | Pay 2 1-7 |
|             |                  |             |           |
| LEED XF     | <b>1</b> 12      | Sait .      | ~5297     |
| WERKEY-     | <b>.</b>         | eanna       |           |
|             |                  |             |           |

🏁 マップ画面が表示されます。

 ・確認画面が表示されたときは、画面に従って操作してください。
 ・ロングタッチやフリック、ピンチの操作を行って、目的の場所を 表示できます。

🚹 Google マップ利用時の操作

#### 現在地の地図を表示する

マップ画面で 💿

Googleアプリの位置情報の利用を許可するかどうか を設定する

マップ画面で 🧧 🗲 (設定) 🗲 Google現在地設定) 🗲 画面 に従って操作

交通状況や航空写真、ヘルプなどを表示する

マップ画面で 📔 ⋺ 表示する情報をタップ

#### 目的地までの経路を調べる

#### マップ画面で 🍸

・出発地、目的地の入力画面が表示されます。詳しくは「ナビ ゲーション機能を利用する」を参照してください。

#### 便利な情報を確認する

マップ画面で「検索」欄をタップ

・ローカル画面が表示されます。詳しくは「情報を取得する」を
 参照してください。

## ナビを利用する

### ナビゲーション機能を利用する

見知らぬ土地でも目的地を入力するだけで、現在地から目的地まで の経路情報や所要時間を、ナビ画面で確認することができます。 音声ガイドによる案内なども利用することができるので、カーナビ ゲーションにもなります。

・ナビのすべての機能を利用するには、あらかじめ、電源を入れた ときに表示されるGoogle位置情報の利用画面で Googleアプリに 位置情報へのアクセスを許可する を有効に設定し、 位置情報に アクセス や GPS機能 を設定しておいてください。

#### 1

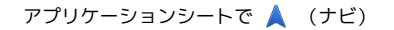

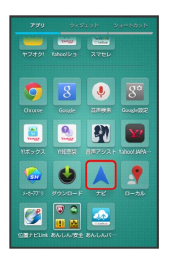

🏁 出発地、目的地の入力画面が表示されます。

- ・確認画面が表示されたときは、画面に従って操作してください。
- ・現在地の位置情報が取得されていると、現在地が出発地に設定されます。現在地が出発地の場合は、目的地を設定するとナビゲーション機能を利用できます。現在地以外を出発地に設定すると、目的地までの経路を確認できます。

## 2

□ (自動車) / 量 (公共交通機関) / ☆ (徒歩) → 目的 地を設定 → 人 (ナビ開始)

| 出発地現在地<br>日約地有來町駅(東京)   | ×      |
|-------------------------|--------|
| ****                    | ana.   |
| - F- D.                 | 14     |
| HER CALL                |        |
|                         | °      |
|                         |        |
|                         | ۲      |
| 6分 (1.3km)<br>標道407時線經由 | A TERM |

🏁 ナビ画面が表示されます。

・🔛 (公共交通機関)の場合は、経路を確認することができます。

### 🛨 ナビ利用時の操作

ナビを終了する

ナビ画面で 🗙

経路をプレビューする

ナビ画面で 🖁 ラ [経路のプレビュー]

経路の詳細を確認する

ナビ画面で 🖁 ラ 🛛 経路詳細

#### 音声案内を解除する

ナビ画面で

・音声案内をするときは 音声案内のミュートを解除 をタップします。

地図を航空写真に変更する

ナビ画面で 🖁 ラ [航空写真]

・航空写真を解除するときは、「航空写真を非表示」をタップしま す。

# 付近の便利な情報を取得する (ローカル)

### 情報を取得する

レストランやカフェ、観光スポットなど、現在地付近の便利な情報 を取得できます。

・ローカルのすべての機能を利用するには、あらかじめ、電源を入れたときに表示されるGoogle位置情報の利用画面で Googleアプリに位置情報へのアクセスを許可する を有効に設定し、 位置情報にアクセス や GPS機能 を設定しておいてください。

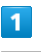

アプリケーションシートで 🦿 (ローカル)

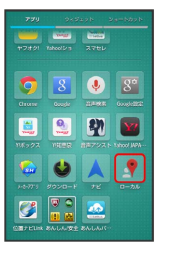

🏁 ローカル画面が表示されます。

## 2

検索する場所の種類 (コンビニエンスストアなど)を設定

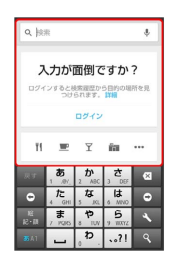

🏁 現在地の周辺地図などが表示されます。

### 3

目的の場所をタップ ⋺ 名称をタップ

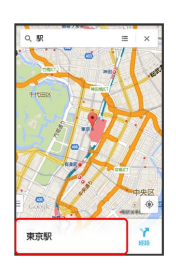

🏁 情報が表示されます。

## ハングアウトを利用する

ハングアウトは、Googleのインスタントメッセージサービスです。 ハングアウト利用者とコミュニケーションをとることができます。 また、ビデオハングアウトも利用できます。あらかじめ、Googleア カウントでログインしておいてください。

### ハングアウトを利用する

### 1

アプリケーションシートで 😛 (ハングアウト)

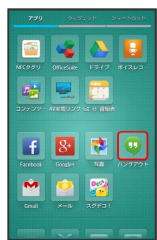

🏁 ハングアウト画面が表示されます。

2

アクションバーの 🕇

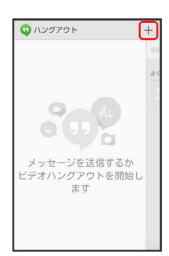

3

相手の名前/メールアドレス/電話番号/サークルを入力 > 相手 をタップ 🔿 画面に従って操作

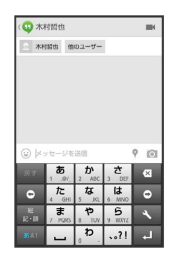

🏁 チャット画面が表示されます。

・文字を入力するたびに、該当する相手が表示されます。
 ・相手がハングアウトに参加していない場合は、その旨のメッセージが表示されます。 招待状を送信 をタップすると、相手をハングアウトに招待することができます。

🚹 ハングアウト利用時の操作

チャットを終了する

ハングアウト画面で終了するチャットを左/右にフリック

ビデオチャットを利用する

チャット画面で、アクションバーの 🖿

・ビデオチャットを終了するときは、 📭 をタップします。

チャットの履歴を無効にする

チャットの履歴を残さないようにできます。

チャット画面で 📃 ラ 履歴を無効にする

チャットの履歴を消去する

これまでのチャットの履歴を消去することができます。

チャット画面で 📃 ラ 削除 ラ 削除

## Google 検索を利用する

Google 検索を利用して、本機のアプリケーションや本機に登録した 情報、インターネット上の情報などを検索できます。

### 検索を行う

 あらかじめ、Googleアカウントでログインしておくと、Google Nowを利用することができます。

## 1

アプリケーションシートで 💈 (Google)

| 779           | 243          | 1291 B      | e-says  |
|---------------|--------------|-------------|---------|
| Play 5'-4.    | Play 3 + 97. | Reed Roader | SmartTV |
| toeux         | Hay La-K-    |             |         |
| <b>****</b> * | Takacili na  | 2760        |         |
| 0             | 8            | ٩           | 8°      |
| Grone         | Golde        | 87)         |         |

🏁 検索画面が表示されます。

 Google Nowについての説明が表示されたときは、次へをタップして内容を確認してください。最後のページで使ってみるを タップすると、Google Nowの機能が利用できます。

## 2

検索文字列を入力 🔿 💽

🏁 検索結果が表示されます。

## 3

確認する情報をタップ

🏁 情報が表示されます。

🚹 Google 検索利用時の操作

検索対象を変更する

検索画面で 📃 🔿 設定 🕤 端末内検索 🕤 検索対象を タップ ( 🗹 表示)

#### 検索画面で音声検索を行う

検索画面で、検索文字列入力欄の ↓ 🗲 送話口に向かって キーワードを話す 🗲 確認する情報をタップ

### Google Nowを利用する

Google Nowを利用すると、これまでの検索キーワードや現在地 の位置情報などをもとに情報を自動で検索し、検索結果が表示さ れます。また、予定などの通知も行えます。

検索画面で 📃 🔿 設定 🔿 Google Nowの OFF 今 (使ってみる)

・Google Nowのすべての機能を利用するには、あらかじめ、
 電源を入れたときに表示されるGoogle位置情報の利用画面で
 Googleアプリに位置情報へのアクセスを許可する を有効に
 設定し、
 位置情報にアクセス や GPS機能 を設定しておいてください。

#### Google Nowの利用を解除する

検索画面で 📄 
⇒ 設定 
⇒ Google Nowの ON 
→ □

ケーション履歴もOFFにするかどうかを設定 
→ OFFにする

## 音声で情報を検索する(音声検索)

音声でインターネット上の情報を検索できます。

Google 音声検索™を利用する

1

アプリケーションシートで 🎐 (音声検索)

🏁 音声検索画面が表示されます。

2

検索したい言葉を本機に向かって話す

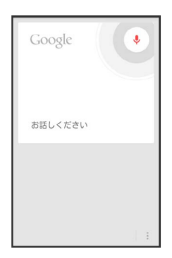

🏁 検索結果が表示されます。

3

確認する情報をタップ

🏁 情報が表示されます。

## 電卓で計算をする

電卓を利用する

## 1

アプリケーションシートで 📑 (電卓)

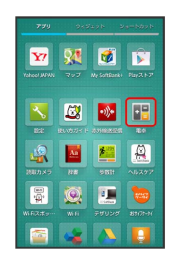

🏁 電卓画面が表示されます。

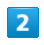

画面のキーをタップして計算を行う

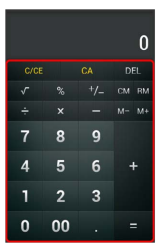

🏁 計算結果が表示されます。

| + | 計算結果をコピーする |
|---|------------|
|   |            |

計算結果表示中に 囯 ラ 🗆ピー

## カレンダーを利用する

カレンダーを利用してスケジュール管理ができます。インターネット上のGoogle カレンダーと同期することもできます。あらかじめ、Googleアカウントでログインしておいてください。

カレンダーに予定を登録する

1

アプリケーションシートで 🛐 (カレンダー)

|              | 945       | 14.9 F - 1 | e-basb             |
|--------------|-----------|------------|--------------------|
|              |           |            |                    |
| 7909         | Treister  | 31         | A<br>30<br>100/107 |
| FUE          |           | 274 - 188  | PANG               |
| URAA<br>U.LA | Q.        | Market 710 | THEORY             |
| ¥7           | <b>31</b> | <b>Ø</b>   |                    |

🏁 カレンダー画面が表示されます。

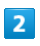

### 📃 🔿 [予定を作成]

| 20 | 14年2月     | 1    |     |      |     | 1  |
|----|-----------|------|-----|------|-----|----|
| 14 | B 🗱 /H 27 | × 28 | 829 | * 30 | ±31 | 21 |
| 15 |           |      |     |      | -   |    |
| 16 |           |      |     |      |     |    |
| 17 | 予定を       | 作成   |     |      |     |    |
|    | 更新        |      |     |      |     |    |
| 18 | 検索        |      |     |      |     |    |
| 19 | 表示す       | るカレ  | ンダー |      |     |    |
| 20 | 7-        | ドバッ  | クを迂 | H    |     |    |
|    | ICE       |      |     |      |     |    |
| 25 | AU7       |      |     |      |     |    |

🏁 予定登録画面が表示されます。

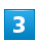

タイトル/開始日時/終了日時などを入力 🄿 完了

| × ##>th                            | √ <b>8</b> 2 |   |
|------------------------------------|--------------|---|
| eeeee@gmail.com<br>eeeee@gmail.com |              |   |
| 買い物                                |              |   |
| Cデバート                              |              |   |
| <sup>1018</sup><br>2014/02/01 (土)  | 18:00        |   |
| <sup>回丁</sup><br>2014/02/01 (土)    | 19:00        |   |
| □#88                               |              |   |
| 日本標準時 GMT+9                        |              | 4 |
| ゲスト<br>ゲスト                         |              |   |
| 114月                               |              |   |
| 減り返し                               |              |   |

🏁 予定が登録されます。

## 予定を確認する

### 1

アプリケーションシートで <u>3</u> (カレンダー)

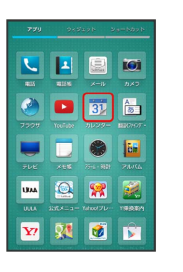

🏁 カレンダー画面が表示されます。

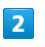

日時を表示 ⋺ 予定をタップ

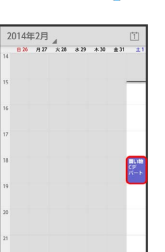

🏁 予定詳細画面が表示されます。

予定詳細画面でアクションバーの デをタップすると予定の編集、アクションバーの きをタップすると予定の削除を行うことができます。

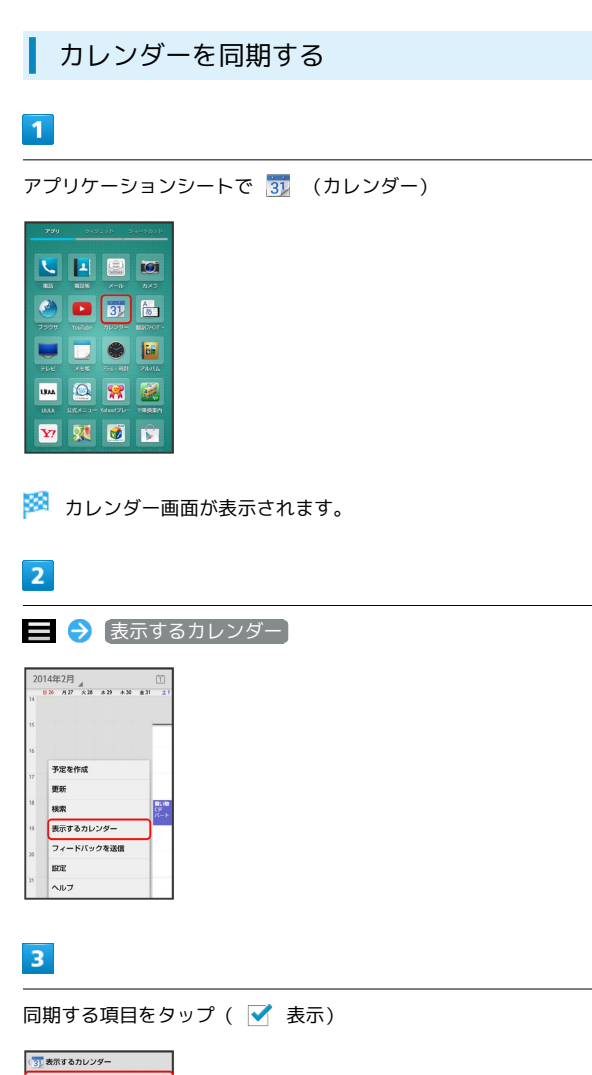

```
カレンダー利用時の操作
```

今日のカレンダーを表示する

カレンダー画面で、アクションバーの 📋

カレンダー画面の表示を変更する

カレンダー画面で、画面左上の年月/年月日部分をタップ 🔿 日 / 週 / 月 / 予定リスト

次/前の月を表示する (月表示時)

カレンダー画面で上下にフリック

次/前の週を表示する(週表示時)

カレンダー画面で左右にフリック

次/前の日を表示する(日表示時)

カレンダー画面で左右にフリック

次/前の時間帯を表示する(日/週表示時)

カレンダー画面で上下にフリック

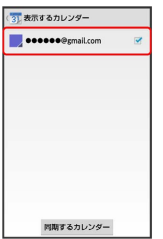

🏁 同期設定が変更されます。

・同期するカレンダーをタップすると、アカウントに登録しているカレンダー別に同期が設定できます。

## アラームを利用する

あらかじめ指定した時刻になると、アラーム音やバイブレータでお 知らせします。

アラームを設定する

## 1

アプリケーションシートで 🌒 (アラーム・時計) ラ アラー ム

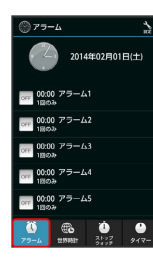

🏁 アラーム画面が表示されます。

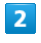

登録先(アラーム1 など)をタップ

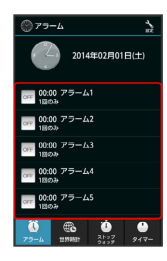

🏁 アラーム設定画面が表示されます。

## 3

|時刻| → 時刻を選択 → OK

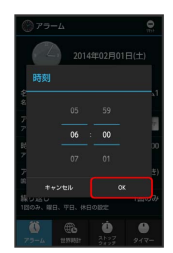

🏁 アラームが設定されます。

アラームを解除するときは、アラーム設定画面で
 アラーム設定
 をタップします( m 表示)。

### アラームに登録できること

アラーム設定画面で各項目をタップすると、次の内容を登録するこ とができます。

・項目をタップしたあと、操作が必要な項目もあります。画面に 従って操作してください。

| 項目名          | 説明                                                |
|--------------|---------------------------------------------------|
| 名称           | アラームの名称を変更できます。                                   |
| アラーム設定       | アラームの有効( 🚾 )/無効( 🚾 )を切り<br>替えられます。                |
| 時刻           | アラームの動作時刻を設定できます。                                 |
| アラーム音        | アラーム音の種類を変更できます。                                  |
| 繰り返し         | 曜日ごとなどに、くり返しアラームが鳴動す<br>るように設定できます。               |
| 鳴動時間         | アラームの鳴動時間を変更できます。                                 |
| スヌーズ設定       | アラーム動作時にアラームを止めても、しば<br>らくすると再度動作するように設定できま<br>す。 |
| スヌーズ間隔       | スヌーズが動作する間隔を変更できます。                               |
| スヌーズ回数       | スヌーズが動作する回数を変更できます。                               |
| バイブレータ<br>設定 | アラーム設定時刻に、バイブレータを動作さ<br>せるかどうかを設定できます。            |

### アラーム設定時刻の動作

アラーム設定時刻になると、アラーム音やバイブレータでお知らせします。

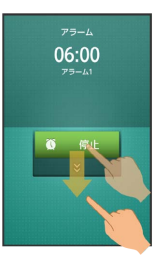

- ・アラームを止めるときは、「停止」を下にドラッグします。
- ・スヌーズ設定を有効にしているアラームのときは、スヌーズ
   を下にドラッグするとスヌーズ待機状態になり、停止を下にドラッグするとアラームが止まります。
- ・スヌーズ待機中にスヌーズを解除するときは、解除を下にドラッグします。

#### アラーム利用時の操作

マナーモード設定時にアラーム音を鳴らすかどうか を設定する

アラーム画面で、アクションバーの 🔧 (設定) ラ マナー モード時設定 ラ 🕼らす / 鳴らさない

### アラームの音量を設定する

アラーム画面で、アクションバーの ◇ (設定) → アラー
 △ 「一をドラッグして音量を調節 → OK
 ・バーから指を離すと、設定した音量で音が鳴ります。

#### アラームの登録内容を初期化する

アラーム設定画面で、アクションバーの 😑 (リセット) <del>う</del>

## 世界時計を利用する

世界の都市の時計を表示することができます。

都市を追加する

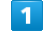

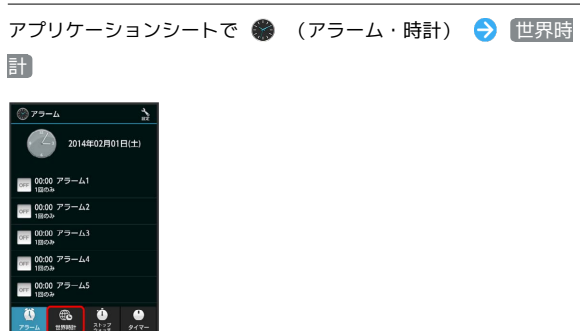

🏁 世界時計画面が表示されます。

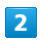

追加する

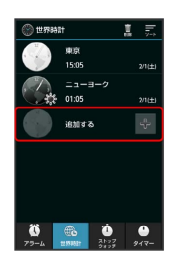

🏁 都市の選択画面が表示されます。

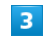

都市をタップ

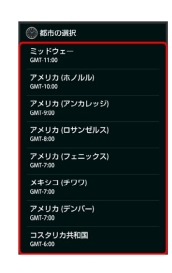

🏁 都市が追加されます。

### 世界時計利用時の操作

### サマータイムを設定する

サマータイムが設定されている都市には 豪 が表示されます。変 更するときは、次の操作を行います。 世界時計画面で、都市をロングタッチ → サマータイム切り替 え

#### 都市を選んで削除する

世界時計画面で、アクションバーの 🔟 (削除) ラ 都市を タップ ( 🗹 表示) ラ 削除 ラ はい

#### 都市の表示順を並べ替える

世界時計画面で、アクションバーの 🔤 (ソート) 😏 並べ 替える都市をロングタッチ 🕞 変更する位置までドラッグ ラ 決定

## ストップウォッチを利用する

ストップウォッチを利用して、所要時間や経過時間(ラップタイム)を計測できます。

ストップウォッチを利用する

### 1

アプリケーションシートで 🏶 (アラーム・時計) <del>う</del> ストップ ウォッチ

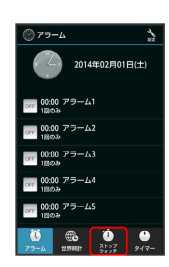

🏁 ストップウォッチ画面が表示されます。

## 2

スタート

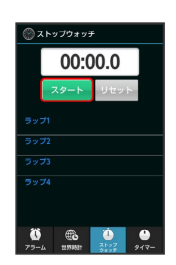

🏁 計測が始まります。

### 3

[ストップ]

🏁 計測時間が表示されます。

🚹 ストップウォッチ利用時の操作

計測結果をリセットする

計測終了後に
リセット

ラップタイムを計測する

計測中に「ラップ」

・ラップタイムをリセットするときは、計測終了後に
 リセット
 をタップします。

## 経過時間をお知らせする

あらかじめ指定した時間が経過したことを、アラーム音やバイブ レータでお知らせします。

タイマーを設定する

### 1

アプリケーションシートで 🌍 (アラーム・時計) ラ 👂 🛛

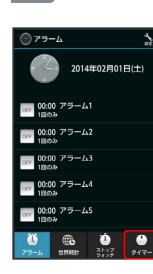

🏁 タイマー画面が表示されます。

2

時間を入力

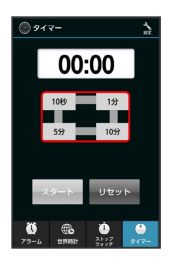

・10秒 / 1分 / 5分 / 10分 をタップして入力します。
・「00:00」に戻すときは、 リセット をタップします。

3

「スタート

🏁 カウントダウンが始まります。

・設定時間を経過すると、アラーム音やバイブレータでお知らせします。カウントダウンを停止するときは、ストップまたはリセットをタップします。

▶ タイマー利用時の操作

時間を手動で入力する

タイマー画面で、時間表示部をタップ ⋺ 時間を入力 ⋺ 💽

#### アラーム音を変更する

タイマー画面で、アクションバーの <sup>ヘ</sup>(設定) → アラー ム音 → アプリケーション (メディアストレージ、 × ロディ選択 など)をタップ → 常時 / 1回のみ → ア ラーム音をタップ → OK / 決定

#### バイブレータを設定する

タイマー画面で、アクションバーの 🔧 (設定) 🔿 バイブ レータ設定

・「バイブレータ設定」をタップするたびに、有効(○○)/無効
 (□□)が切り替わります。

## YouTubeを利用する

YouTubeにアップロードされている、さまざまな動画コンテンツ を視聴できます。本機から動画のアップロードを行うこともできま す。

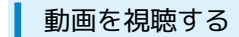

1

アプリケーションシートで ▶ (YouTube)

| 779          | 949     | 998 - S      | e=bbxb            |
|--------------|---------|--------------|-------------------|
|              | 424     | <b>X</b> -14 | <b>101</b><br>840 |
| 7929         | Truñate | 31<br>31     | 80<br>100 HOT -   |
| FUE          |         |              | Parta             |
| URAA<br>U.LA | 2010-0- | <b>**</b>    | 1992071           |
| ¥?           | 24      | ۲            |                   |

- 🏁 YouTube画面が表示されます。
- ·確認画面が表示されたときは、画面に従って操作してください。

## 2

動画をタップ

- 🏁 動画が再生されます。
- ・動画再生中に動画をタップすると、再生/一時停止の操作が行え ます。

### YouTube利用時の操作

YouTubeにログインする

- YouTube画面で 📃 ラ ログイン ラ アカウントをタップ OK
- ・あらかじめ、Googleアカウントでログインしておいてくださ い。

#### 動画をアップロードする

YouTube画面で、右にフリック ラ アップロード済み ラ ア クションバーの 🚹 ラ アプリケーション ( コンテンツマ ネージャー など)をタップ ラ 動画をタップ ラ タイトル などを入力 ⋺ アクションバーの 1

- ・確認画面が表示されたときは、画面に従って操作してくださ い。
- ・あらかじめ、YouTubeにログインしておいてください。

## メモ帳を利用する

よく利用する文章や覚え書きなどを、手軽に登録することができま す。

メモ帳に登録する

アプリケーションシートで 📃 (メモ帳)

| 220  | 243      | 12915 B | 9-60x6   |
|------|----------|---------|----------|
|      |          |         | 101      |
| 4655 |          |         |          |
| 2    |          | 31      | A.<br>10 |
|      | Ycollube |         |          |
|      |          | ۲       |          |
|      | .×11.66  |         |          |
| UMA  | 2        | *       |          |
|      |          |         |          |
| ¥?   | 21       | 1       |          |

🏁 メモ帳一覧画面が表示されます。

## 2

新規作成 ラ 内容を入力

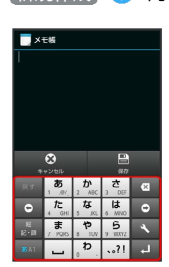

## 3

保存

🧭 メモが登録されます。

## メモを確認する

### 1

アプリケーションシートで 📃 (メモ帳)

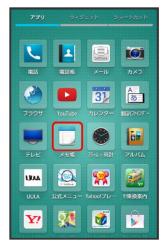

🏁 メモ帳一覧画面が表示されます。

## 2

メモをタップ

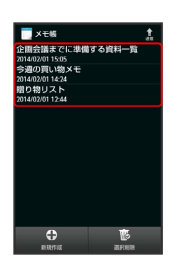

🏁 メモが表示されます(メモ帳表示画面)。

```
▶ メモ帳利用時の操作
```

メモを編集する

メモ帳表示画面で 編集 ラ 編集操作 ラ 保存

メモを削除する

メモ帳表示画面で 削除 ⋺ はい

メモを選んで削除する

メモ帳一覧画面で 選択削除 → メモをタップ ( ✓ 表示)
 → 削除 → はい

#### メモを送信する

 メモ帳一覧画面またはメモ帳表示画面で、アクションバーの (
 送信方法をタップ > メモをタップ (
 表示) 
 送信 > はい > アプリケーションが起動
 ・メモ帳表示画面から操作するときは、メモを選んで 送信 を タップする必要はありません。

#### メモを検索する

#### メモを利用する

・変換したテキストファイルは、コンテンツマネージャーの Doc.から確認することができます。

## パソコン用ファイルを利用する

Microsoft® Office (Word、Excel®、PowerPoint®) で作成した ファイルや、PDF形式のファイルを閲覧できます。

### OfficeSuiteを利用する

- ファイルによっては、利用できなかったり、正しく表示されな かったりすることがあります。
- ・ファイルの新規作成や編集などの機能を利用するには、 OfficeSuite Proにアップグレードする必要があります。

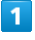

アプリケーションシートで 🤞 (OfficeSuite)

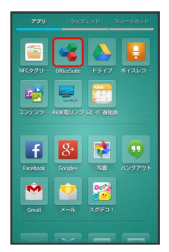

🏁 OfficeSuite画面が表示されます。

・メールアドレスの登録画面などが表示されたときは、画面に従って操作してください。

## 2

画面を右にフリック ⋺ カテゴリ ( <mark>マイドキュメント</mark> など)を タップ 🔿 ファイルをタップ

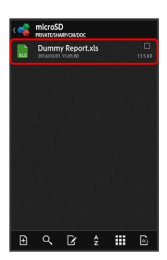

🏁 ファイルが表示されます。

## NFC/おサイフケータイ®を利用する

おサイフケータイ®を利用すると、内蔵のICカードを使用して、本機 をおサイフやクーポン券、チケット代わりに利用することができま す。

NFCを利用すると、ICカードやNFCタグのデータを読み取ったり、ほかの機器と手軽にデータをやりとりしたりすることができます。 本製品のおサイフケータイ®サービスは、FeliCaでの対応となりま す。NFCではリーダー/ライター機能(P2P機能)を搭載しており ます。

### おサイフケータイ®利用の準備を行う

お使いになる前に、対応サービスのお申し込みや初期設定などの準 備が必要です。

・詳しくは、おサイフケータイ®対応サービス提供者にお問い合わ せください。

### 1

アプリケーションシートで 边 (おサイフケータイ)

| 779         | 2+3        | layb a      | a-basb    |
|-------------|------------|-------------|-----------|
| Yahaa Jalaa | <b>207</b> | Ny SortBark | Par2.1-2  |
| Es:         |            |             |           |
| AND X P     | 200<br>200 | 98tH        | A5297     |
| WHRAT -     | <b>.</b>   | F4024       | 837(75-34 |
|             |            |             |           |

🏁 おサイフケータイ®画面が表示されます。

・確認画面が表示されたときは、画面に従って操作してください。

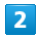

利用するサービスをタップ ⋺ (はい)

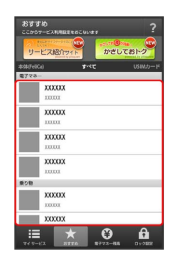

🏁 サービスの画面が表示されます。

・以降は、画面に従って操作してください。

おサイフケータイ®を利用する

ICカード内のデータをリーダー/ライター(読み取り機)にかざし て読み取りを行います。

## 1

本機の 🔎 マーク付近をリーダー/ライターにかざす

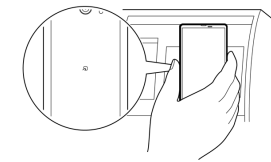

- 🏁 読み取りが完了します。
- ・リーダー/ライターの音や表示などで、読み取りが完了したこと を確認してください。

### NFCについて

NFC (Near Field Communication) は、ISO (国際標準化機構) で 規定された近接型無線通信方式で、タッチするだけでNFC対応機器 とのデータ通信が行えます。

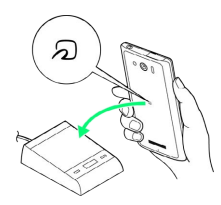

・対応サービスによっては、お申し込みや初期設定などの準備が必要です。詳しくは、NFC対応サービス提供者にお問い合わせください。

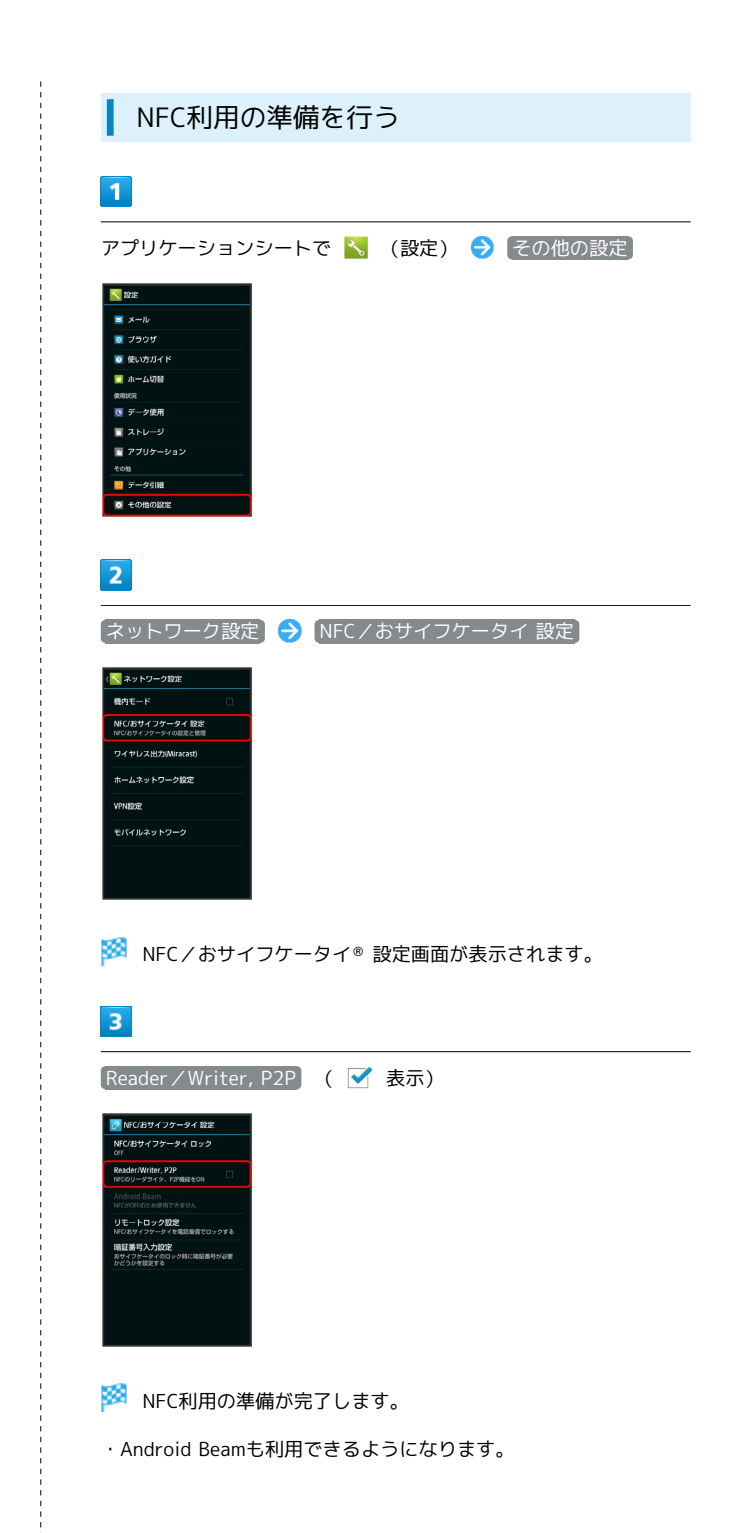

### Android Beamでデータを転送する

NFC対応機器同士を重ねるだけで、電話帳や静止画などを転送する ことができます。

ここでは、本機から送信する場合を例に説明します。

### 1

送信するデータ(電話帳/画像など)を表示させた状態で、本機の 背面にNFC対応機器を重ねる

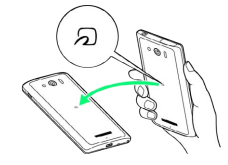

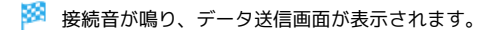

### 2

送信するデータをタップ

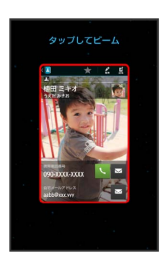

🏁 データが送信されます。

・データを受信するときは、特別な操作は不要です。

#### NFCタグのデータを読み取る

「NFCタグ」に書き込まれている情報(URL等)をかざして読み 取ったり、読み取った履歴から情報を参照することができます。

1

アプリケーションシートで ៍ (NFCタグリーダー)

| 146999            | OfficeSuite                   | E9-17              | #1262         |
|-------------------|-------------------------------|--------------------|---------------|
|                   |                               | GE OF REAL         |               |
|                   |                               |                    |               |
| f                 | 8+                            | -                  |               |
| Facebook          | 8+<br>Googler                 | <b>1</b> 28        | 00<br>100701- |
| Facebook<br>Const | Reality<br>Reality<br>Reality | 24<br>24<br>29/201 | 00000 F       |

🏁 NFCタグリーダー画面が表示されます。

・確認画面が表示されたときは、画面に従って操作してください。

## 2

本機の 🔎 マーク付近をNFCタグにかざす ラ 画面に従って操作

🏁 読み取りが完了します。

### NFCタグにデータを書き込む

NFCタグに書き込むデータを設定し、NFCタグにかざして書き込み ます。

## 1

アプリケーションシートで ≦ (NFCタグリーダー)

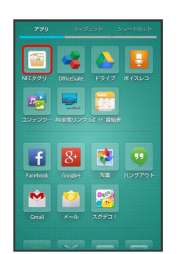

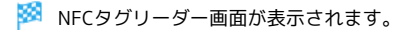

・確認画面が表示されたときは、画面に従って操作してください。

### 2

アクションバーの 💉

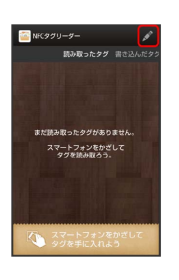

#### \_\_\_\_\_\_ タイプ欄をタップ ラ タイプをタップ ラ 各項目を入力 ラ 💽

🏁 データの編集が完了します。

・上書き禁止にする にチェックを入れておくと、以降は同じタグ
 に書き込めなくなります。

## 4

3

本機の 🔎 マーク付近をNFCタグにかざす

🏁 書き込みが完了します。

・以降は、画面に従って操作してください。

| NFC/おサイフケータイ®を利用禁止にする                                                                                                    | 王 NFC/おサイフケータイ®利用時の操作                                                                                                    |
|----------------------------------------------------------------------------------------------------|----------------------------------------------------------------------------------------------------|
| 1                                                                                                    | NFC/おサイフケータイ® ロックを解除する                                                                                                    |
| アプリケーションシートで <mark>ヽ</mark> (設定) → その他の設定<br><sup>▼ ##</sup><br><sup>■ メール</sup><br>■ 7907<br>■ %x0/1/F                                                                                                    | NFC/おサイフケータイ® 設定画面で NFC/おサイフケータイ<br>ロック → 次へ → 操作用暗証番号を入力 → OK →<br>OK                                                                                          |
| <ul> <li>ホーム038</li> <li>ボーム038</li> <li>ボーク映用</li> <li>ストレージ</li> <li>ストレージ</li> <li>アブリケーション</li> <li>その時の</li> <li>その時の800%</li> </ul>                                                                                                    | Android Beamを無効にする<br>NFC/おサイフケータイ® 設定画面で Android Beam → ア<br>クションバーの ○N                                                                                        |
| 2                                                                                                    | <ul> <li>Android Beamが無効になります(OFF 表示)。</li> <li>Android Beamを有効にするときは、OFF をタップします</li> </ul>                                                                    |
| 「ネットワーク設定」 → 【NFC / おサイフケータイ 設定】                                                                                                    | (表示)。                                                                                                    |
| <ul> <li>(N スットワーク設定</li> <li>株内モード</li> <li>NC(2014/379-94 設定</li> <li>NC(2014/379-94 QBR2.000</li> </ul>                                                                                                    | 電話リモートロックを設定する                                                                                                    |
| ウイヤレス出20Merant)<br>ホームネットワーク10定<br>VPNI0定                                                                                                    | 本機以外の電話機がら本機に電話をかけて、NFC/のサインケー<br>タイ®ロックを設定できるようにします。                                                                                                    |
| モバイルネットワーク                                                                                                    | <ul> <li>NFC/おサイフケータイ® 設定画面で リモートロック設定</li> <li>→ 操作用暗証番号を入力 → OK → ON/OFF設定 (</li> <li>✓ 表示) → ロック電話番号1 / ロック電話番号2 →</li> </ul>                                |
| 🏁 NFC/おサイフケータイ® 設定画面が表示されます。                                                                                                    | <ul> <li>(電話番号人力) → 電話番号を人力 → 決定) → 保存) →</li> <li>OK</li> </ul>                                                                                                |
| 3                                                                                                    | ・電話帳に登録されている電話番号を指定することもできます。<br>・ ON/OFF設定 をタップするたびに、有効( ✔ )/無効                                                                                                |
| NFC/おサイフケータイ ロック                                                                                                    | (□)が切り替わります。                                                                                                    |
| MC/Bサイフタータイ 設定           NC(2Bサイフタータイ 定ク)           RedorWiter, PP           Recover and the set of the set of the se | 電話リモートロックを利用する<br>登録した電話機から本機に発信<br>本機が着信したら、電話を<br>切る<br>づ 3分以内にあと2回、発信して電話を切る操作をくり返す                                                                          |
|                                                                                                    | <ul> <li>本機が3回目の着信を受けるとおサイフケータイ®がロックされ、完了のアナウンスが流れたあと、電話が切れます。</li> </ul>                                                                                       |
| 4                                                                                                    |                                                                                                    |
| [次へ] → [OK]                                                                                                    | NFC/おサイフケータイ®設定画面で(リモートロック設定)                                                                                                    |
| 🏁 NFC/おサイフケータイ® ロックが設定されます。                                                                                                    | <ul> <li>→ 操作用暗証番号を入力</li> <li>→ OK</li> <li>→ OK</li> <li>→ OK</li> <li>→ OK</li> <li>→ OK</li> <li>→ OK</li> </ul>                                            |
|                                                                                                    | <ul> <li>公衆電話設定 をタップするたびに、有効( ✓ ) / 無効</li> <li>(□)が切り替わります。</li> </ul>                                                                                         |
|                                                                                                    | 電話リモートロック設定完了までの着信回数を変更<br>する                                                                                                    |
|                                                                                                    | <ul> <li>NFC/おサイフケータイ<sup>®</sup> 設定画面で</li> <li>リモートロック設定</li> <li>操作用暗証番号を入力 ⇒ OK ⇒ ON/OFF設定 (</li> <li>表示) ⇒ 着信回数 ⇒ 回数を選択 ⇒ 設定 ⇒</li> <li>保存 ⇒ OK</li> </ul> |
|                                                                                                    |                                                                                                    |
NFC/おサイフケータイ®ロック設定時に操作用暗 証番号を入力するかどうかを設定する

NFC/おサイフケータイ® 設定画面で 暗証番号入力設定 ⑦に要求する / 要求しない ⑦ 保作用暗証番号を入力 ⑦ OK

#### 👔 こんなときは

- Q. おサイフケータイ®が利用できない
- A. 電池残量が不足していませんか。このときは本機を充電して ください。
- A. 本機の電源を切り、USIMカードを取り外し正しく取り付け たあと、再度電源を入れてください。
- Q. 読み取りがうまくいかない
- A. 本機をゆっくりかざしてください。リーダー/ライターにか ざす時間が短いと、うまく読み取れないことがあります。
- A. リーダー/ライターに対して、本機を平行にかざしてください。また、本機を前後左右にずらしてゆっくりタッチしてください。
- A. ⑦ のある面をご確認ください。金属などがあると、読み取れないことがあります。
- Q. 電話リモートロックがかからない
- A. ロック操作中にほかの電話から着信があると、それまでの着 信回数が0回に戻ります。1回目からやり直してください。
- A. 転送電話サービスを開始しているときは、着信回数としてカ ウントされないことがあります。

💿 NFC/おサイフケータイ®利用時の警告

当社では、故障または修理の際、ICカード内のデータや設定内容 の消失/変化などで生じるいかなる損害にも、一切の責任を負い かねます。

## 各種データを管理する

SDカード/USBメモリに保存されている静止画、動画、音楽やその 他のファイルを管理/表示できます。

データを表示する

#### 1

アプリケーションシートで 嬦 (コンテンツマネージャー)

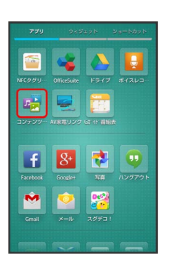

🏁 コンテンツマネージャー画面が表示されます。

## 2

データの種類をタップ

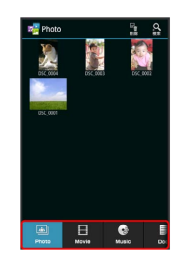

・データ表示エリアを左右にフリックすると、データの種類を切り
 替えることができます。

・画面下部のタブを左右にフリックすると、隠れているデータの種 類が表示されます。

### 3

データをタップ

🏁 データが表示 (再生) されます (ファイル表示画面) 。

·確認画面が表示されたときは、画面に従って操作してください。

#### データの種類について

コンテンツマネージャーでは、次の種類別にデータが表示されます。

| データの<br>種類(画<br>面下部のタ<br>ブの名称) | 表示されるデータ                                                             |
|--------------------------------|----------------------------------------------------------------------|
| Photo                          | 本機のカメラで撮影した静止画や絵文字、そ<br>の他の静止画ファイルが表示されます。                           |
| Movie                          | 本機のビデオカメラで撮影した動画や、その<br>他の動画ファイルが表示されます。                             |
| Music                          | 本機のボイスレコーダーで録音した音声や、<br>その他の音楽、効果音のファイルが表示され<br>ます。                  |
| Doc.                           | テキストファイルなどのドキュメントファイ<br>ルが表示されます。                                    |
| Others                         | その他のデータが表示されます。<br>Bluetooth®通信やIC通信などで受信した電話<br>帳、メモ帳などのデータが表示されます。 |

🚹 コンテンツマネージャー利用時の操作

データを選んで削除する

コンテンツマネージャー画面で、データの種類をタップ ラ ア クションバーの № (削除) ラ 削除するデータをタップ( ☑ 表示) ラ 削除 ラ はい

#### データを検索する

コンテンツマネージャー画面で、アクションバーの <sup>Q</sup> (検 索) → 検索方法をタップ → 画面に従って操作

#### 電話帳やメモ帳などのデータを読み込む

Bluetooth®通信やIC通信などで受信したデータで利用するアプ リケーション(電話帳)、メモ帳 など)に読み込んでいない 場合は、コンテンツマネージャーの Others から確認すること ができます。このデータは、次の操作で本機に読み込むことがで きます。

コンテンツマネージャー画面で Others → 読み込むデータ をタップ → 画面に従って操作

・データの詳細を確認するときは、データをロングタッチしたあと、
 と、詳細情報
 をタップします。

SDカードからUSBメモリにデータを移動/コピーする

| コンテンツマネージャー画面で 囯 ラ 移動・コピー ラ       |  |
|-----------------------------------|--|
| USBメモリへ移動 / USBメモリヘコピー ラ 移動/コ     |  |
| ピーするデータをタップ ( 🗹 表示 ) 🗦 [USBメモリへ移動 |  |
| / [USBメモリヘコピー]                    |  |

ファイル管理をする

次の操作で、SDカードやUSBメモリのデータをフォルダで管理し たり、移動やコピー、削除をしたりすることができます。

| コンテンツマネージャー画面で 📃 ラ ファイル管理] ラ |
|------------------------------|
| 項目をタップ(『削除』/『移動』/『コピー』/『フォルダ |
| 作成)など) ⋺ 画面に従って操作            |

## 歩数計を利用する

#### 歩数などを記録することができます。 歩数だけでなく、歩行距離、消費カロリー、脂肪燃焼量なども表示 されます。 これまでの履歴を確認することができます。

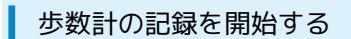

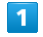

アプリケーションシートで 📒 (歩数計) ラ [はい]

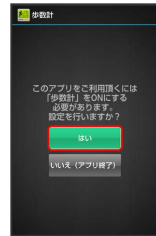

🏁 歩数計設定画面が表示されます。

### 2

〔ユーザー情報〕

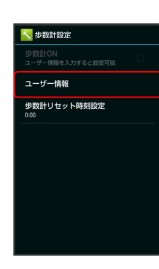

### 3

操作用暗証番号を入力 ⋺ 🛛 🔿

### 4

各項目をタップ ⋺ 各項目を入力 ⋺ 設定

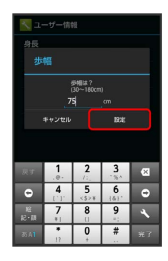

・身長入力後、歩幅を自動で入力することもできます。

| 🛧 🔶 歩                                 | 数計ON ( 🗹 表示)      |         |
|---------------------------------------|-------------------|---------|
| N<br>学校計ON<br>JRENNA                  |                   |         |
| ユーザー情報<br>歩数計リセット時刻設定                 |                   |         |
|                                       |                   |         |
|                                       |                   |         |
|                                       |                   |         |
|                                       |                   |         |
| 6                                     |                   |         |
| <b></b>                               |                   |         |
| 🧭 歩数計カ                                | 「有効となり、歩数計画面が表    | 気示されます。 |
|                                       |                   |         |
| 歩数や                                   | 河費カロリーなどを         | 確認する    |
|                                       |                   |         |
| 1                                     |                   |         |
| アプリケーシ                                | リョンシートで 🚝 (歩数計)   | )       |
| 779 040201 0                          |                   |         |
| Yahool MANN Y 97 No SoftBack          | Fac/2.57          |         |
| EC - 100000                           |                   |         |
| ALLEN XO HE OWN                       | N0.077            |         |
| WERSES- WH FRUDE                      | <b>1</b>          |         |
| i i i i i i i i i i i i i i i i i i i |                   |         |
| 2                                     |                   |         |
| 「歩数                                   |                   |         |
| <b>經</b> 一步取計                         |                   |         |
| 今日の日標 未設定<br>100%                     | 12.22             |         |
| 2367 2367                             | ヘルプ               |         |
| エクササイズ量: 2<br>歩数: <u>500</u>          | 2.2 Ex            |         |
| 歩行距離: 3<br>消費カロリー: 130                | B.8 km<br>.5 krat |         |
| ++ X<br>20001Z BR                     | <b>ன்</b><br>கமட  |         |
|                                       |                   |         |

5

🏁 歩数や消費カロリーなどが表示されます(歩数計画面)。

SoftBank 303SH

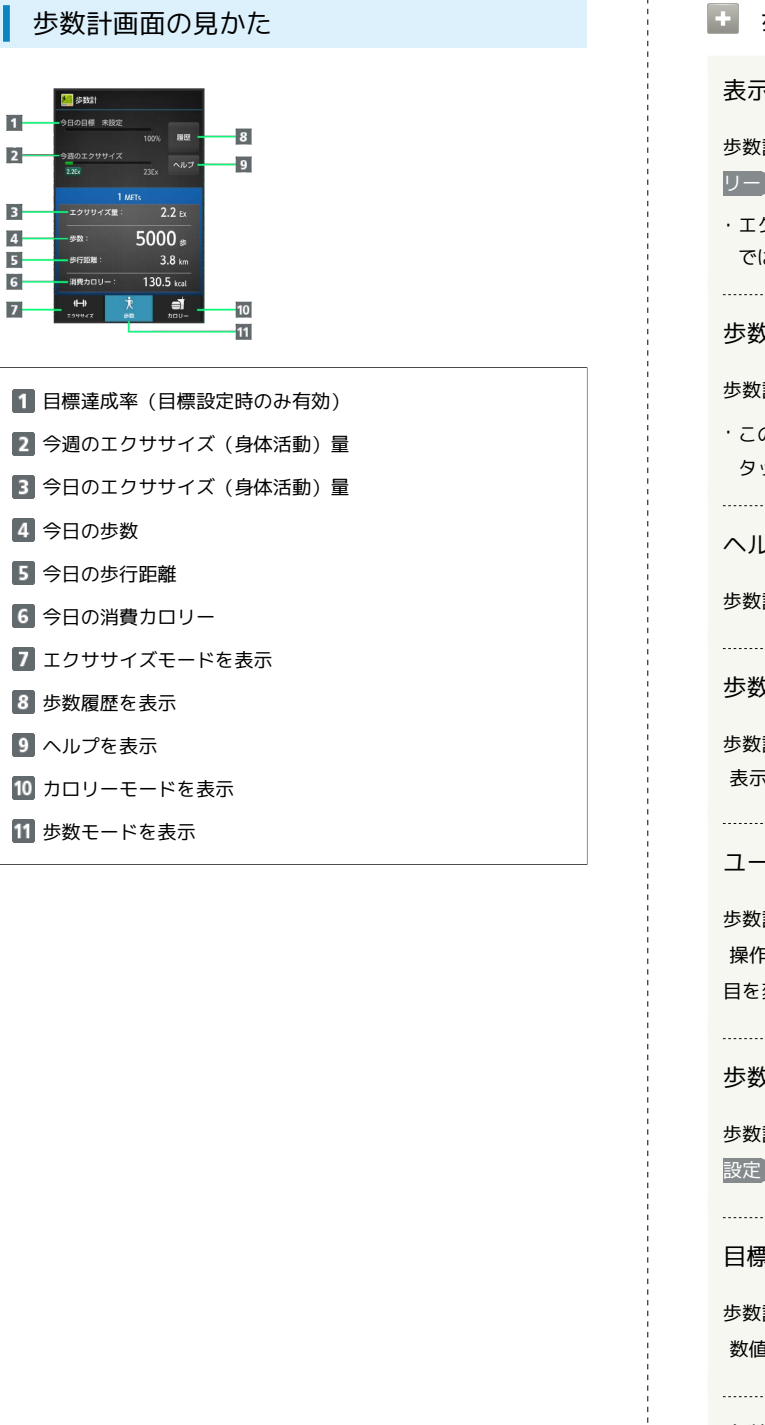

#### ・ 歩数計利用時の操作

表示モードを切り替える

歩数計画面で、画面下部の エクササイズ / 歩数 / カロ リー をタップ

・エクササイズモードでは3METs以上の歩数が、カロリーモード では脂肪燃焼量が確認できます。

#### 歩数履歴を確認する

歩数計画面で履歴

・このあと画面下部の 時間別 、 日別 、 週別 、 月表示 を タップすると、表示が切り替わります。

ヘルプを確認する

歩数計画面で ヘルプ ラ 画面に従って操作

歩数計を停止する

歩数計画面で **三** → 歩数計設定 → 歩数計ON ( 表示)

ユーザー情報を変更する

歩数計画面で 📄 <> 歩数計設定 <> ユーザー情報 <> 操作用暗証番号を入力 <> OK <> 各項目をタップ <> 各項 目を変更 <> 設定

#### 歩数計の累積データをリセットする時刻を設定する

歩数計画面で 🚍 ラ 歩数計設定 ラ 歩数計リセット時刻 設定 ⊃ 時刻を入力 ラ 設定

目標を設定する

歩数計画面で 🚍 🗲 目標設定 宁 設定項目をタップ 🔿 数値を入力 宁 設定 / OK

歩数計の累積データをリセットする

歩数計画面で 📃 🔿 データリセット ラ はい

累積データを確認する

歩数計画面で 📃 🔿 累積データ

### 👔 こんなときは

- Q. カウントされない
- A. 操作中は、正しく計測できないことがあります。
- A. 歩行場所や歩行動作などによっては、正しく計測できないこ とがあります。
- A. 電源を切っているときや歩行開始直後の数歩はカウントされ ません。また、バイブレータ動作中は正しくカウントされな いことがあります。

#### Ⅰ 歩数計利用時のご注意

平地での一定した歩行動作(1分間に100歩程度の速度)が基本 となります。また、歩数計で算出される各数値は、あくまでも目 安としてご活用ください。

## 音声を録音/再生する

会議や取材などの音声を、SDカードに録音することができます。録 音した音声の再生も行うことができます。再生中には早送り、早戻 し操作が可能です。また、再生画面から録音したファイルの一覧を 確認することもできます。

| 音声を録音する |
|---------|
|---------|

### 1

アプリケーションシートで 🛃 (ボイスレコーダー)

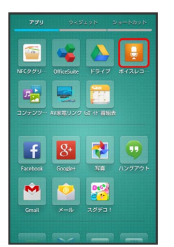

🏁 ボイスレコーダー画面が表示されます。

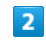

(録音開始)

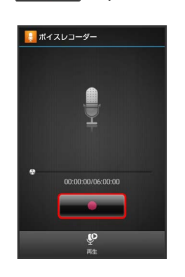

録音開始音が鳴り、録音が始まります(充電/着信ランプ点滅)。

## 3

録音を終了するときは

🏁 録音が終了し、音声ファイルがSDカードに保存されます。

- ・録音中に電話がかかってくると、録音は停止され、電話を受ける
   ことができます(そこまでの録音データは自動的に保存されます)。
- ・録音終了後に 再生 をタップすると、音声が再生されます。

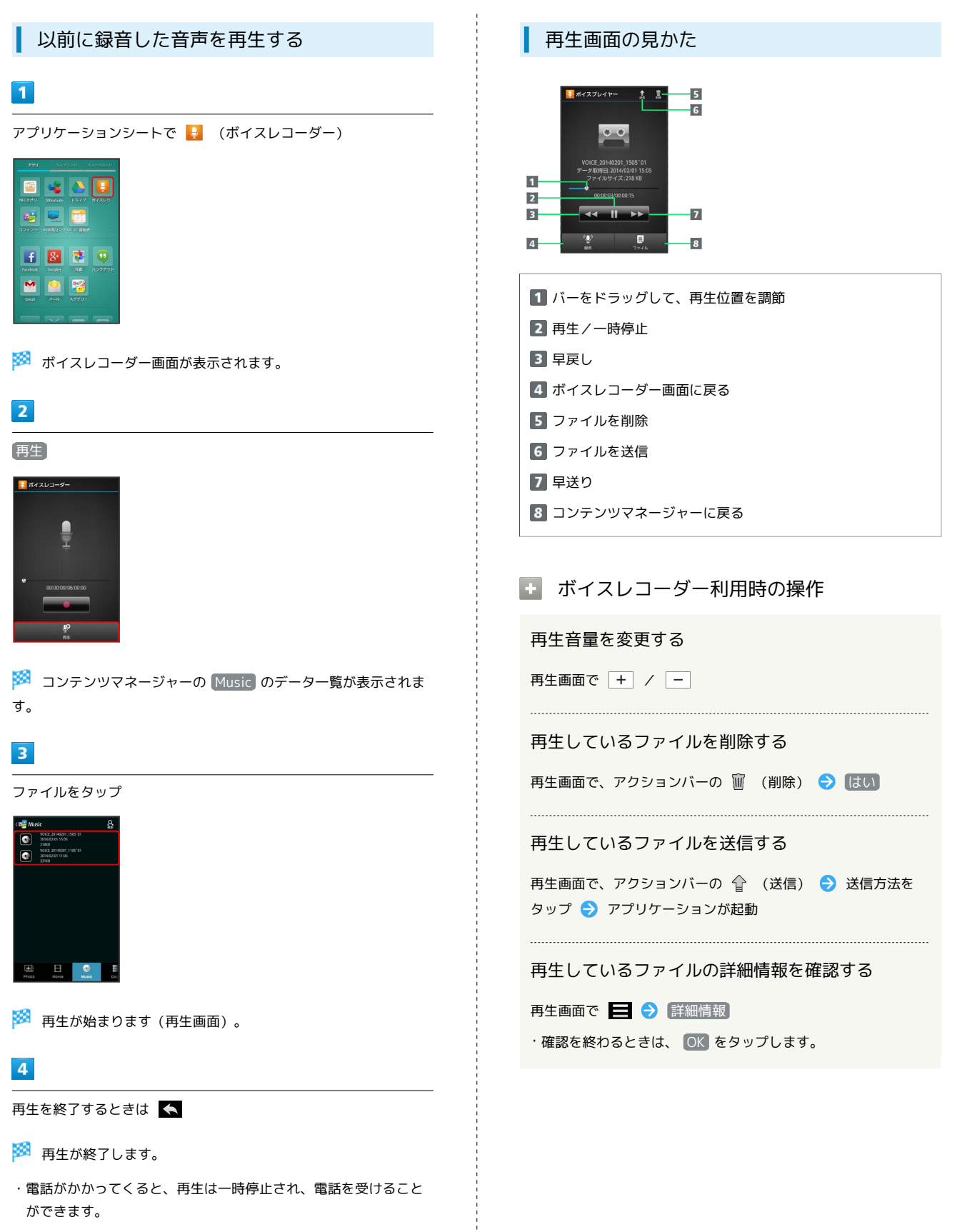

## 単語を辞書で調べる

### 内蔵辞書を利用する

内蔵辞書で言葉や英単語の意味を調べることができます。 調べた単語は、単語カードに登録できます。

### 1

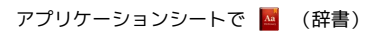

|               | 26          | 8291- 3       | e-bash                 |
|---------------|-------------|---------------|------------------------|
| Yaheed Mirror | <b>**</b> * | My SoftBark 4 | <b>1</b><br>Pay 2, 1-7 |
| NE NE         |             | •             |                        |
| 100 x 5       | 12          | Sett.         | ×6297                  |
| WRXEP         |             | Fanna         |                        |
| <b>2</b>      |             |               |                        |

🏁 内蔵辞書画面が表示されます。

### 2

語句を入力

🏁 文字を入力するたびに、該当する単語の候補が表示されます。

### 3

単語をタップ

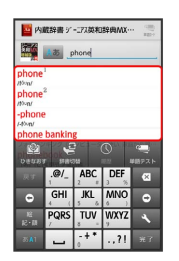

🏁 単語の意味が表示されます。

ネット辞書(インターネット上の辞書)を利用して、最新のさまざ まな情報を検索することもできます。

・ネット辞書の利用には、インターネットへのアクセスが必要です。

## 1

アプリケーションシートで 🧧 (辞書)

| 2.2.0       | 243         | layb a       | e-bbyb      |
|-------------|-------------|--------------|-------------|
| ¥7          | -           | 1            |             |
| Yohool MPAN |             | Ne SoftBank) | Play 2, 5-7 |
|             | <u>(</u>    | •))•         |             |
| Bat         | euveris e   |              | 80          |
|             |             |              | <u>A</u>    |
|             | (2 <b>H</b> |              | N5397       |
| 1<br>Ģr     | Q           |              | <b>1</b>    |
|             |             |              | 831(77-91   |
| <b></b>     |             |              |             |

### 2

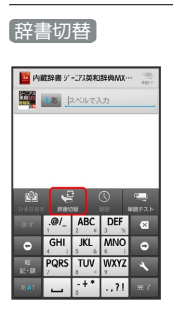

## 3

ネット辞書 ( 百科事典 など)をタップ

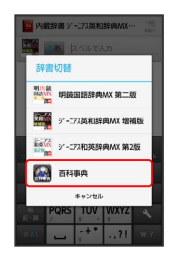

🏁 ネット辞書画面が表示されます。

・確認画面が表示されたときは、画面に従って操作してください。

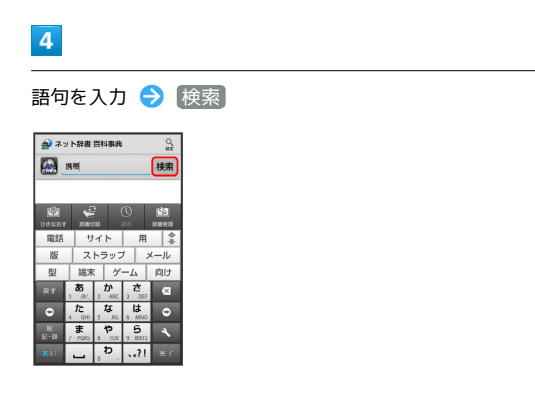

🏁 検索結果が表示されます。

#### 5

目的の検索結果をタップ

🏁 検索結果の詳細が表示されます。

#### 辞書利用時の操作

#### 別の辞書を利用する

内蔵辞書/ネット辞書画面で 辞書切替 → 辞書をタップ ・確認画面が表示されたときは、画面に従って操作してくださ い。

#### 履歴を確認する

内蔵辞書/ネット辞書画面で 履歴 ラ 履歴をタップ

#### 別の単語を調べる

内蔵辞書/ネット辞書画面で ひきなおす

・このあと、語句を入力して調べ直してください。

単語カードに追加する

内蔵辞書画面 (検索結果表示中)で 単語カード追加

#### 単語テストを行う

内蔵辞書画面で 単語テスト → 件数をタップ → テスト開
 始 → 解答へ / 次へ → テスト終了 → 終了する /
 もう一度

・途中で終了するときは、「終了」をタップします。

単語カードを確認する

内蔵辞書画面で、アクションバーの 🥮 (単語カード) ᅌ 単語カードをタップ

さらに詳しく調べる

ネット辞書画面 (検索結果表示中) で さらに詳しく

ネット辞書の使いかたを確認する

ネット辞書画面で 🧮 ラ (ヘルプ)

#### 辞書を更新する

ネット辞書画面で 辞書管理 🔿 辞書をタップ ( 🗹 表示) ● 更新

#### 利用する辞書を選ぶ

ネット辞書画面で 辞書管理 🔿 辞書をタップ ( 🗹 表示) ● 保存

### Facebookを利用する

Facebookを利用して、友人と情報を交換したり、企業や団体などの情報を閲覧したりすることができます。Facebookについて詳しくは、Facebookのホームページ (http://www.facebook.com/)を参照してください。

Facebookで情報を交換する

#### 1

アプリケーションシートで **「** (Facebook)

|            |            |               | ve-bbeb    |
|------------|------------|---------------|------------|
| NEC 9 9 1) | OfficeSube | <b>E</b> 5477 | E<br>#1260 |
|            |            | Growate       |            |
| Ð          | 8.         |               | •          |
| Facebook   | Googlas    | 378           | 129791     |
|            |            | -             |            |
|            |            |               |            |

🏁 Facebook画面が表示されます。

・以降は、画面に従って操作してください。

## 電子書籍を閲覧する

| 電子書籍 | GALAPAGOSを利用する |
|------|----------------|
|------|----------------|

#### 1

アプリケーションシートで 🤷 (電子書籍 GALAPAGOS)

| Pay 5'-4 P                 | <b>X</b>   | Renter<br>Rock Roader | SmartTV         |
|----------------------------|------------|-----------------------|-----------------|
| T-VEAN R                   | <b>1</b>   |                       |                 |
| <b>איזיין</b><br>ער ופאריר | E          | 2000                  |                 |
| Orees                      | 8<br>Gende | <b>U</b>              | 8°<br>Googlegez |
|                            | <b>A</b>   | P)                    | 57              |

🏁 電子書籍 GALAPAGOS画面が表示されます。

・確認画面が表示されたときは、画面に従って操作してください。

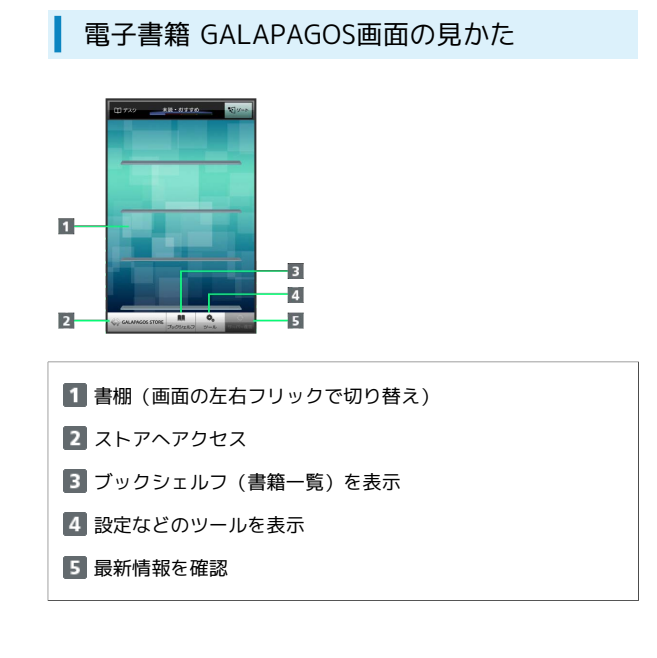

詳しい操作方法を確認する

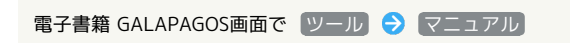

# Wi-Fi/接続

| パソコンとUSBで接続する        | 190 |
|----------------------|-----|
| Wi-Fiで接続する           | 192 |
| テザリングオプションを利用する      | 195 |
| Bluetooth®機能を利用する    | 196 |
| 赤外線でデータをやりとりする       | 200 |
| IC通信でデータをやりとりする      | 205 |
| 本機の画面をほかの機器に表示する     | 207 |
| ほかの機器と静止画/動画や音楽を共有する | 208 |
|                      | 210 |

## パソコンとUSBで接続する

本機をパソコンなどと接続し、データを転送したり本機のSDカード 内のデータをパソコンで利用したりすることができます。

#### USB接続について

本機では、次のような方式(モード)で、パソコンとデータのやり とりができます。

| モード            | 説明                                                                                 |
|----------------|------------------------------------------------------------------------------------|
| MTPモード         | 本機のSDカード内のデータをパソコンとやり<br>とりすることができます。                                              |
| PTPモ−ド         | 本機のSDカード内のデータをパソコンとや<br>りとりすることができます。パソコンがMTP<br>モードに対応していない場合、このモードを<br>利用してください。 |
| カードリーダー<br>モード | 本機のSDカードをパソコンのリムーバブル<br>ディスクとして利用することができます。                                        |

#### 本機のSDカード内のデータをパソコンとや りとりする (MTPモード)

PC接続用microUSBケーブル「SHDDL1」(オプション品)を使用し てパソコンと接続します。

1

本機の外部接続端子に、PC接続用microUSBケーブルのmicroUSBプ ラグを差し込む

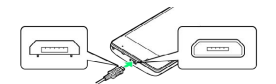

 microUSBプラグを誤った向きに差し込むと、本機の外部接続端子 が破損することがあります。microUSBプラグの形状と向きをよく 確かめてから差し込んでください。

### 2

パソコンのUSB端子に、PC接続用microUSBケーブルのUSBプラグを 差し込む

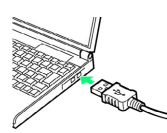

・確認画面が表示されたときは、画面に従って操作してください。

### 3

ステータスバーを下にドラッグして、通知パネルを開く

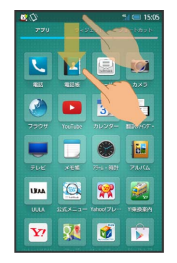

🏁 通知パネルが表示されます。

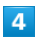

MTPモードで接続と表示されていることを確認

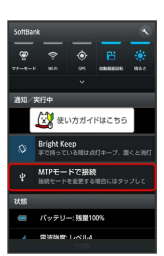

本機がポータブルデバイス (MTP) としてパソコンに認識され、 ファイルをやりとりできるようになります。

・ほかのモードで接続されているときは、通知パネルの PTPモードで接続 / (カードリーダーモードで接続) をタップしたあと、
 MTPモード をタップします。

PC接続用microUSBケーブル「SHDDL1」(オプション品)を使用し てパソコンと接続します。

#### 1

本機の外部接続端子に、PC接続用microUSBケーブルのmicroUSBプ ラグを差し込む

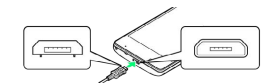

 microUSBプラグを誤った向きに差し込むと、本機の外部接続端子 が破損することがあります。microUSBプラグの形状と向きをよく 確かめてから差し込んでください。

#### 2

パソコンのUSB端子に、PC接続用microUSBケーブルのUSBプラグを 差し込む

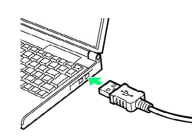

·確認画面が表示されたときは、画面に従って操作してください。

### 3

ステータスバーを下にドラッグして、通知パネルを開く

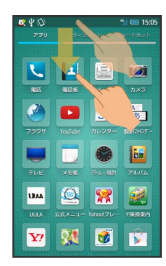

🏁 通知パネルが表示されます。

#### 4

USB接続と、カードリーダーモードで接続)が表示されていることを確認

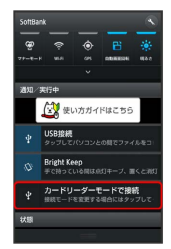

- ・ほかのモードで接続されているときは、通知パネルの MTPモー ドで接続 / PTPモードで接続 をタップしたあと、 カードリー ダーモード をタップします。
- USB接続 が表示されていない場合は、SDカードが取り付けられていないか、認識されていません。SDカードを取り付けてください。詳しくは「SDカードを取り付ける」をご参照ください。

### 5

USBストレージをONにする

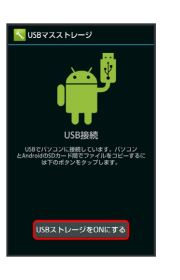

パソコンに本機のSDカードがマウントされ、ファイルをやりとり できるようになります。

- ・USBストレージをONにする」が表示されないときは、ステータ スパーを下にドラッグしたあと、USB接続 をタップしてください。
- ・マウントを解除するときは、パソコン側でマウントを解除したあ と、USBストレージをOFFにするをタップします。
- ・マウント中に、SDカードが必要なアプリケーションを操作する と、SDカードを利用できない旨のメッセージが表示されることが あります。このときは、マウントを解除してから再度操作してく ださい。
- ・使用後は、本機とパソコンからPC接続用microUSBケーブルを取り 外してください。

#### \rm コードの取り扱いについて

コード類を強く引っ張ったり、ねじったりしないでください。断 線の原因となります。

## Wi-Fiで接続する

本機はWi-Fi (無線LAN) に対応しており、ご家庭のWi-Fi環境など を通じて、インターネットを利用することができます。Wi-Fiルー ター (FON社製) をご利用のかたは、「FON Wi-Fiルーター設定 ガイドBook (http://mb.softbank.jp/mb/special/network/pdf/ wifi\_howto\_01.pdf)」を参照してください。

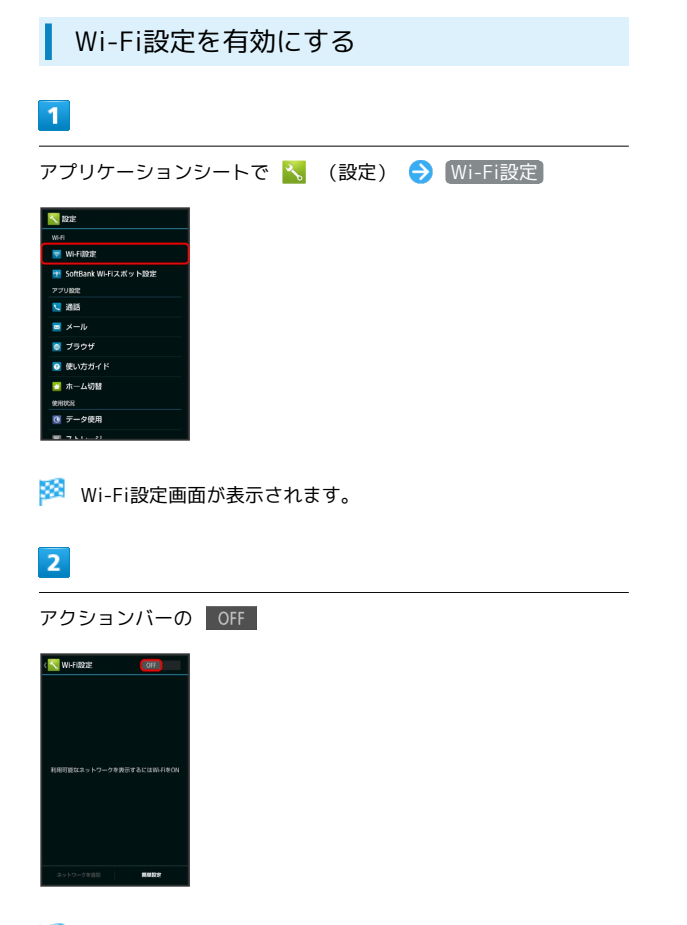

- 🏁 Wi-Fi設定が有効になります( 🔼 表示)。
- このあと、アクセスポイントの検索が開始されます。検索が終わると、画面に利用できるアクセスポイントが表示されます。
- ・Wi-Fi設定を無効にするときは、 ON をタップします

(OFF 表示)。

# アクセスポイントを選択して接続する

あらかじめ、本機のWi-Fi設定を有効にしておいてください。

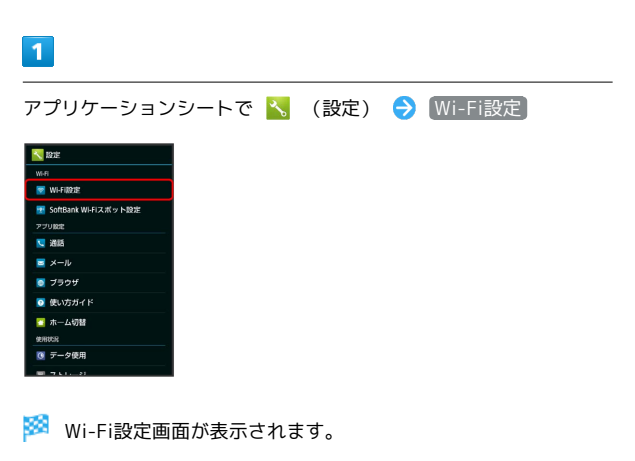

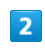

アクセスポイントをタップ

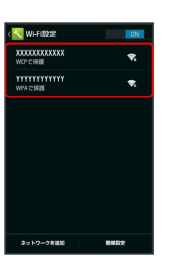

### 3

パスワードを入力 ラ 接続

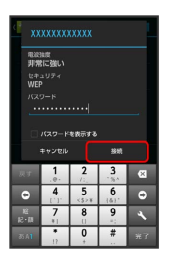

🏁 アクセスポイントに接続されます。

- ・パスワードは、ご家庭用のWi-Fiルーターであれば、「WEP」や 「WPA」、「KEY」などと、ルーター本体にシールで貼られてい る場合があります。詳しくは、ルーターのメーカーにお問い合わ せください。また、公衆無線LANのパスワードはご契約のプロバ イダーにご確認ください。
- ・セキュリティで保護されていないアクセスポイントのときは、パ
   スワードを入力する必要はありません。

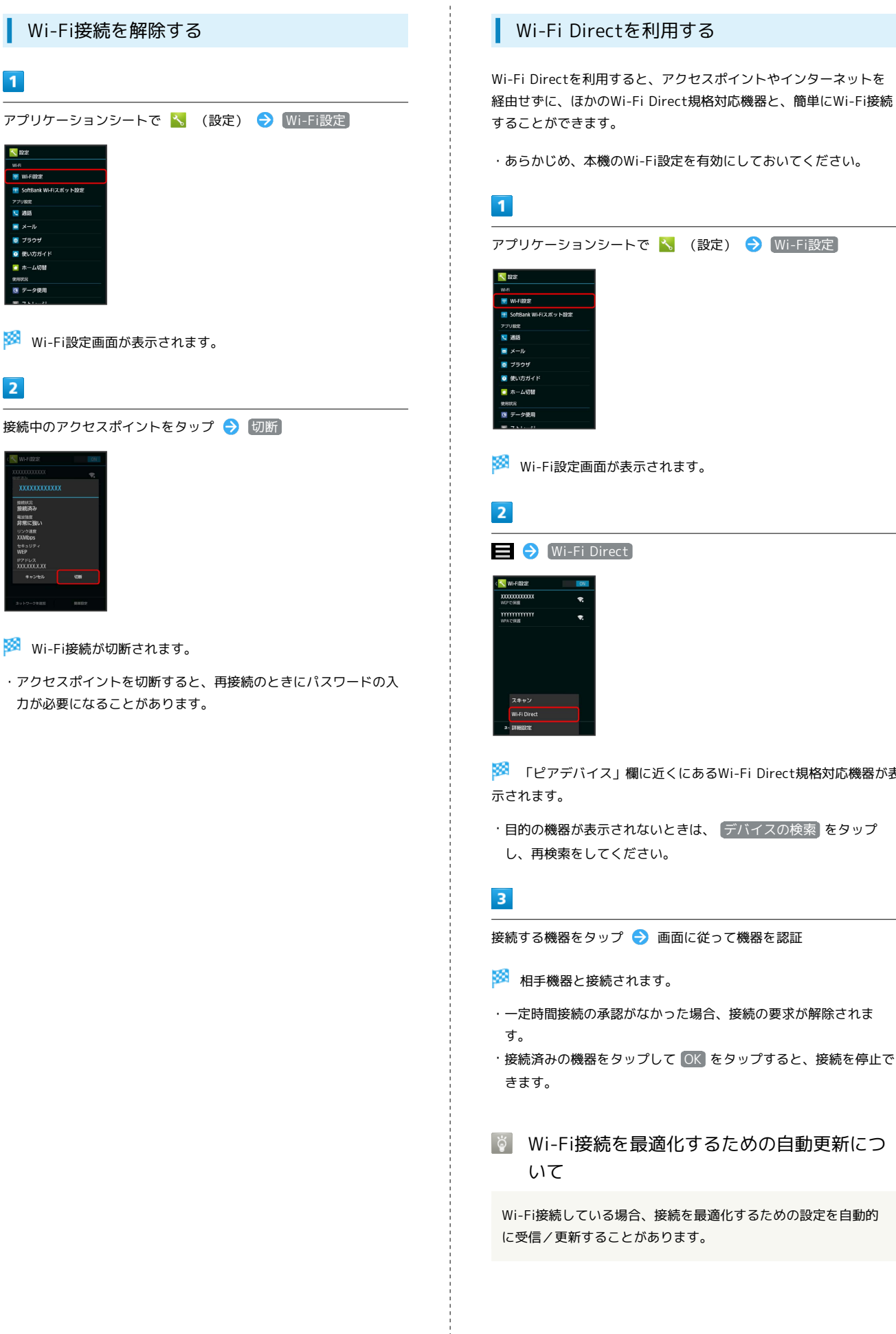

1

**193**E

👿 WI-FUQUE 🛃 SoftBank Wi-Fiスポット設計 マブリ設定

**1** ■ メール 💿 ブラウザ

🖸 ホーム切替

2

電波協定 非常に強 リンク速度 XXMbps

🏁 「ピアデバイス」欄に近くにあるWi-Fi Direct規格対応機器が表

・目的の機器が表示されないときは、 デバイスの検索 をタップ

接続する機器をタップ ラ 画面に従って機器を認証

- 一定時間接続の承認がなかった場合、接続の要求が解除されま
- ·接続済みの機器をタップして OK をタップすると、接続を停止で

👸 Wi-Fi接続を最適化するための自動更新につ

Wi-Fi接続している場合、接続を最適化するための設定を自動的

### 194

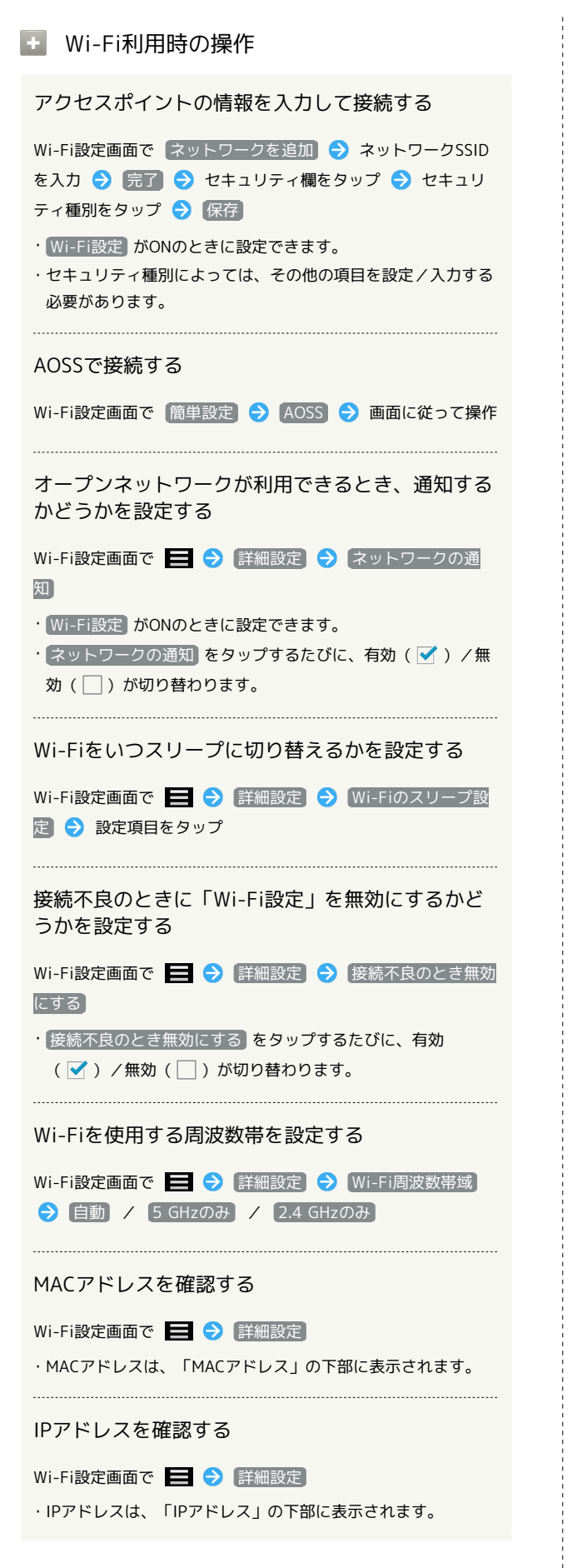

#### WPSで接続する

Wi-Fi設定画面で (簡単設定) → (WPSプッシュボタン) → 画
 面に従って操作

・Wi-Fi設定がONのときに設定できます。

・PIN入力で接続する場合は、Wi-Fi設定画面で「簡単設定」を タップし、「WPS PIN入力」をタップしたあと、画面に従って操 作してください。

アクセスポイントを削除する

Wi-Fi設定画面で、アクセスポイントをロングタッチ 🔿 ネッ トワークから切断 🔿 はい

#### 👔 こんなときは

- Q. アクセスポイントが検出されない
- A. 近くに複数のアクセスポイントが存在していませんか。近隣 のチャンネルを使用していると、正しく検出できないことが あります。

## テザリングオプションを利用する

### テザリングオプションについて

テザリングオプションを利用することで、本機をWi-Fiルーターのように使い、パソコンやゲーム機などからインターネットにアクセスできます。

- ・ご利用には別途お申し込みが必要です。
- ・最新のソフトウェアに更新されていることをご確認のうえご利用 ください。

### テザリングオプションを起動する

#### 1

アプリケーションシートで 🛄 (テザリング)

| Yoheer Julius | <b>207</b>       | My SoftBark+ | Pay 2, 1-7 |
|---------------|------------------|--------------|------------|
| RE S          |                  |              |            |
| RED XS        | An<br>He         | South        | ~6297      |
| WI FIX EP     | <b>()</b><br>W F | sanna        |            |
|               |                  |              |            |

🏁 テザリング画面が表示されます。

・利用規約が表示されたときは、画面に従って操作してください。

#### テザリングオプションの使いかたを確認す る

## 1

アプリケーションシートで 🛄 (テザリング)

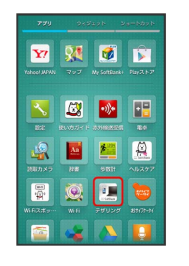

🏁 テザリング画面が表示されます。

## 2

#### [ヘルプ]

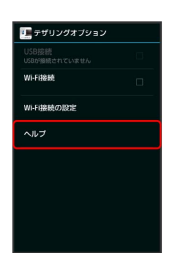

🏁 ヘルプ画面が表示されます。

## 3

画面に従って操作

🏁 各項目の説明が表示されます。

🦉 Wi-Fi接続について

Wi-Fi接続 を有効 ( ♂ ) にした状態で、一定時間本機への接 続がない場合、自動的に無効 ( ○ ) に切り替わります。

## Bluetooth®機能を利用する

ヘッドセットなどのBluetooth®対応ハンズフリー機器と接続して利 用することができます。また、Bluetooth®対応の携帯電話などと接 続して、データをやりとりすることもできます。

#### Bluetooth®機能でできること

Bluetooth®機能は、パソコンやハンズフリー機器などの Bluetooth®機器とワイヤレス接続できる技術です。次のようなこと ができます。

| 機能           | 説明                                                |
|--------------|---------------------------------------------------|
| オーディオ出力      | ワイヤレスで音楽などを聴くことができま<br>す。                         |
| ハンズフリー<br>通話 | Bluetooth®対応のハンズフリー機器やヘッド<br>セット機器でハンズフリー通話ができます。 |
| データ送受信       | Bluetooth®機器とデータを送受信できます。                         |

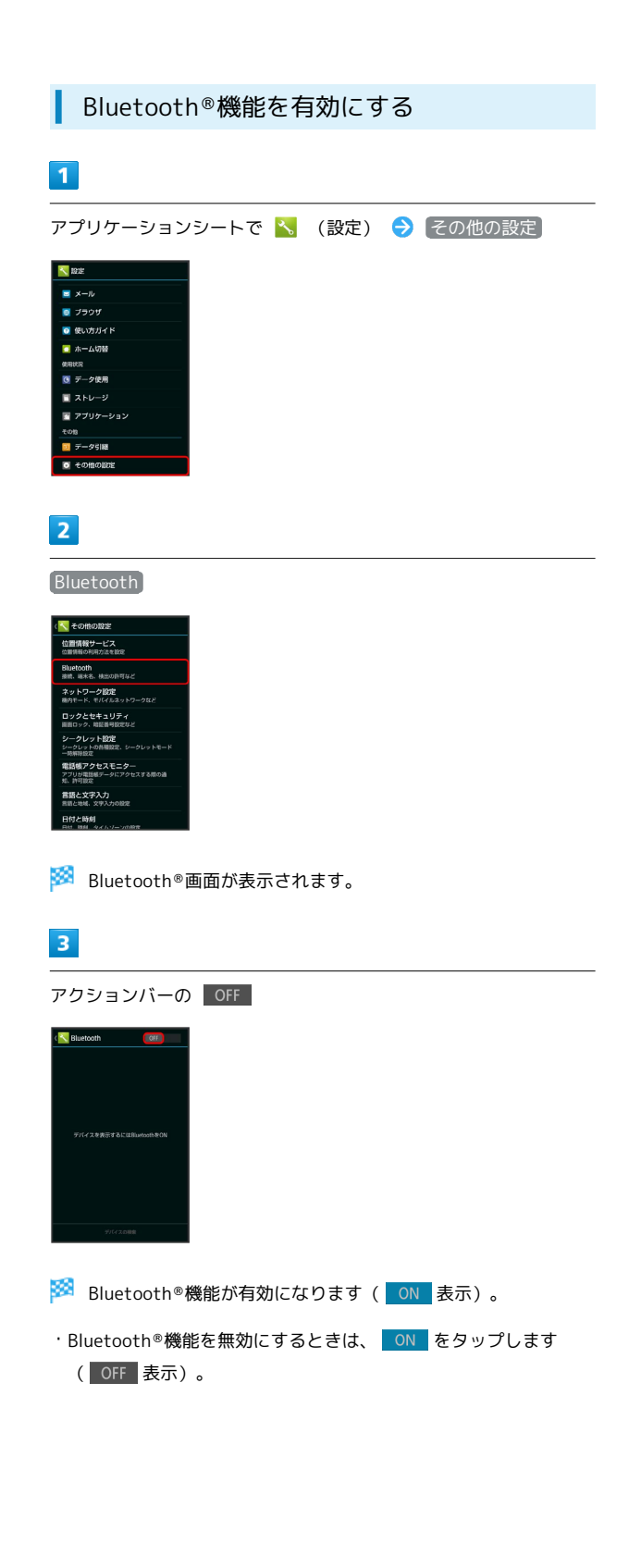

## Bluetooth®機器を登録 (ペア設定) する 近くにあるBluetooth®機器を検索し、本機に登録(ペア設定)し ます。ペア設定したBluetooth®機器には、簡単な操作で接続できま す。 ・あらかじめ、本機のBluetooth®機能を有効にしたうえで、ペア設 定するBluetooth®機器を検出できる状態にしておいてください。 1 アプリケーションシートで 🔧 (設定) ラ その他の設定 Note 💿 ブラウザ 🖸 使い方ガイド 🖸 ホーム切替 @HRDSH ③ データ使用 🔳 ストレージ 🝸 アプリケーション 2 Bluetooth 位置情報サービス 位置情報の利用方法を設 Bluetooth ネットワーク設定 相内モード、モバイルネットワークなど ロックとセキュリティ 画面ロック、地図番号設定など **シークレット設定** シークレットの各種設定、シークレッ 言語と文字入力 言語と地域、文字入力の設定 🏁 Bluetooth®画面が表示され、「使用可能なデバイス」欄に近く にあるBluetooth®機器が表示されます。 ・目的の機器が表示されないときは、「デバイスの検索」をタップ し、再検索をしてください。 3 ペア設定する機器をタップ ⋺ 画面に従って機器を認証

Bluetooth®機器が登録(ペア設定)されます(ペア設定後、ハンズフリー機器などは自動的に接続されます)。

- ・認証方法は、機器によって異なります。認証パスキーの入力が必 要なこともあります。
- ・認証パスキーとは、本機と接続する機器とを認証し合うための任 意の数字(1~16桁)または文字、記号のことです。
- ・登録(ペア設定)済みの機器は、「ペアリングされたデバイス」
   欄に表示されます。

## 登録済みのBluetooth®機器と接続する

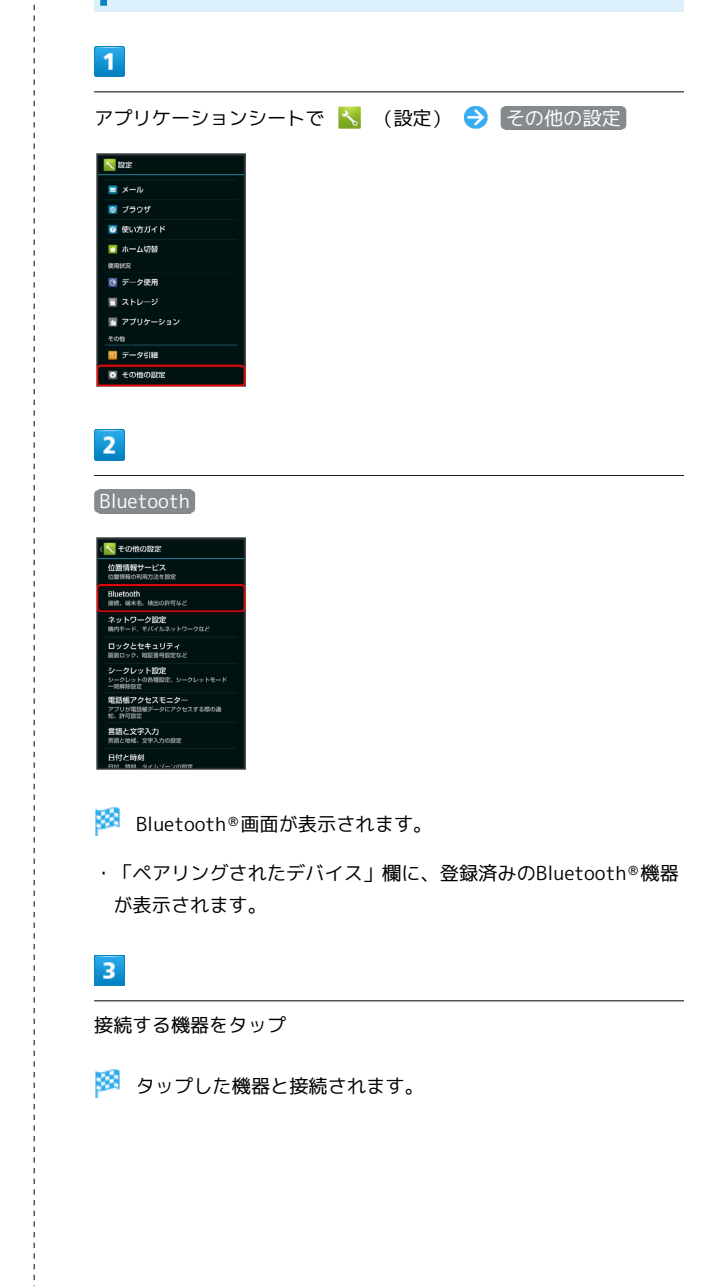

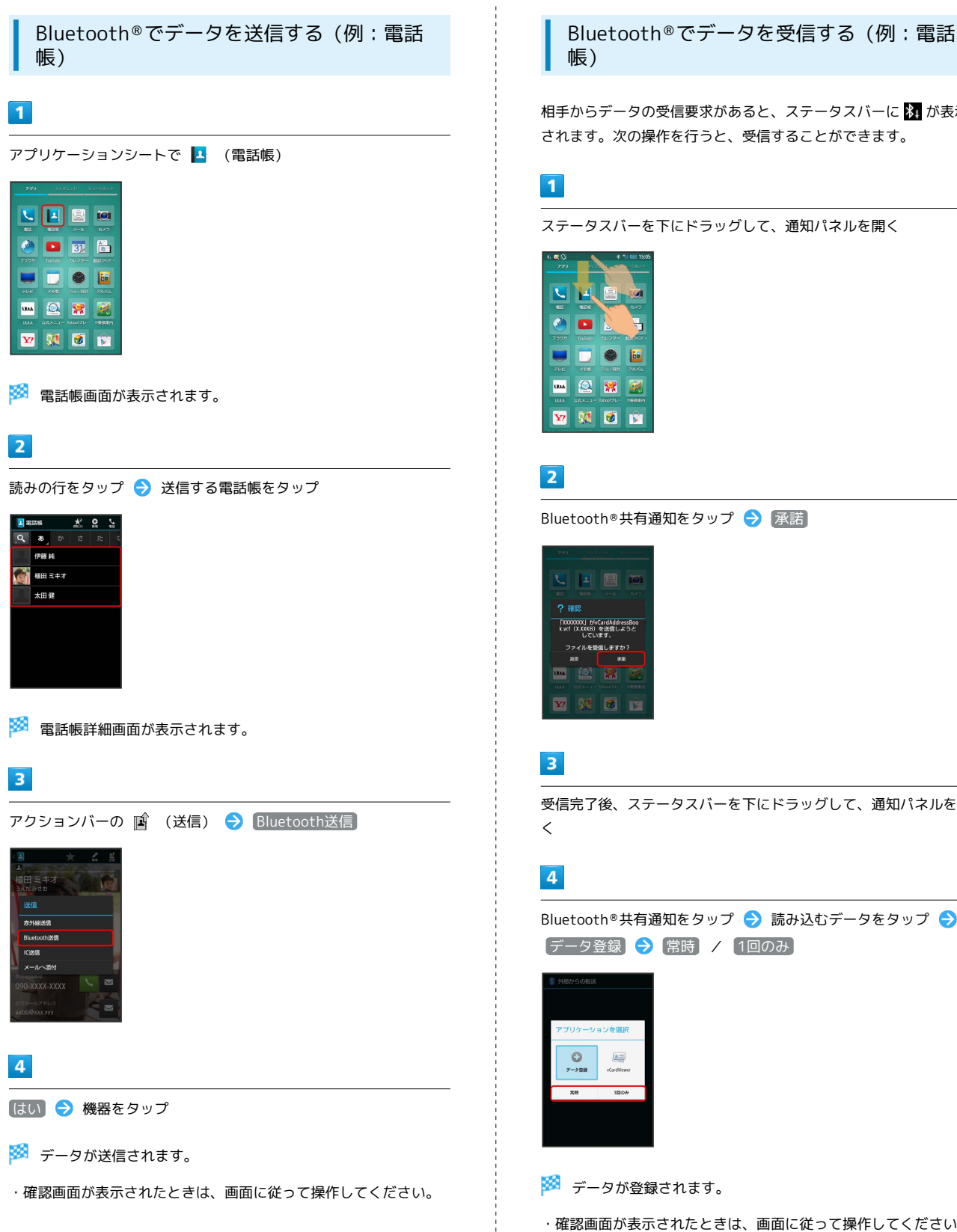

相手からデータの受信要求があると、ステータスバーに 🔉 が表示 されます。次の操作を行うと、受信することができます。

ステータスバーを下にドラッグして、通知パネルを開く

受信完了後、ステータスバーを下にドラッグして、通知パネルを開

Bluetooth®共有通知をタップ ラ 読み込むデータをタップ ⋺

·確認画面が表示されたときは、画面に従って操作してください。 ・受信したメールは、コンテンツマネージャーから利用できます。 詳しくは、「各種データを管理する」を参照してください。

#### 🛐 相手からの接続要求を受けて接続する

ペア設定している機器から接続要求があると、自動的に接続され ます。また、どちらもペア設定を解除しているときは、本機をほ かの機器から検出できるようにしてから、相手機器を操作してく ださい。接続要求を受けたあとは、画面に従って操作してくださ い。

・確認画面が表示されたときは、画面に従って操作してください。

Bluetooth®接続時の操作

ペア設定している機器の名称を設定する

Bluetooth®画面で、ペア設定している機器の 🔧 ラ 名前を 変更 ラ 名前を入力 ラ OK

・名前に絵文字を入力すると、名前を変更できない場合があります。

#### ペア設定を解除する

Bluetooth®画面で、解除する機器の 🔧 ラ ペアを解除]

#### 本機の操作でBluetooth®4.0対応機器を鳴動させる

Bluetooth®画面で、鳴動させる機器の 🔧 🗲 このデバイス を呼び出す ラ アラートレベルを選択

- ・Bluetooth®4.0対応機器が鳴動に対応している必要がありま す。詳細は、各機器の取扱説明書を参照してください。
- ・鳴動の内容は、選択したアラートレベルとBluetooth®4.0対応 機器により異なります。
- ・本機がほかのBluetooth®4.0対応機器から呼び出された場合
   は、固定のアラートレベルで鳴動します。

#### Bluetooth®4.0対応機器の設定を変更する

Bluetooth®画面で、設定を変更する機器の 🗞 🔿 詳細設定 ・以降は、画面に従って操作してください。

#### サービスを選択してBluetooth®機器と接続する

Bluetooth®画面で、接続する機器の 🗞 ゔ 項目をタップ ・各サービスに対応している機器とペア設定したときに利用でき ます。

#### 接続しているハンズフリー機器などを切断する

Bluetooth®画面で、接続中の機器をタップ 🔿 💽

ほかの機器から本機を検出できるようにするかどう かを設定する

Bluetooth®画面で、本機の端末名 ( SBM303SH など)を タップ

- ・端末名の下の表示が「周辺のすべてのBluetoothデバイスに表示」に切り替わり、表示のタイムアウトで設定した時間内は、ほかのBluetooth®機器から本機が検出可能になります。
- 表示のタイムアウトで設定した時間が経過すると、自動的に 検出不可となり、ペア設定していない機器には本機が表示され なくなります。

#### ほかの機器に表示される本機の名称を設定する

 Bluetooth®画面で
 ・
 ・
 ・
 ・
 ・
 ・
 ・
 ・
 ・
 ・
 ・
 ・
 ・
 ・
 ・
 ・
 ・
 ・
 ・
 ・
 ・
 ・
 ・
 ・
 ・
 ・
 ・
 ・
 ・
 ・
 ・
 ・
 ・
 ・
 ・
 ・
 ・
 ・
 ・
 ・
 ・
 ・
 ・
 ・
 ・
 ・
 ・
 ・
 ・
 ・
 ・
 ・
 ・
 ・
 ・
 ・
 ・
 ・
 ・
 ・
 ・
 ・
 ・
 ・
 ・
 ・
 ・
 ・
 ・
 ・
 ・
 ・
 ・
 ・
 ・
 ・
 ・
 ・
 ・
 ・
 ・
 ・
 ・
 ・
 ・
 ・
 ・
 ・
 ・
 ・
 ・
 ・
 ・
 ・
 ・
 ・
 ・
 ・
 ・
 ・
 ・
 ・
 ・
 ・
 ・
 ・
 ・
 ・
 ・
 ・
 ・
 ・
 ・
 ・
 ・
 ・
 ・
 ・
 ・
 ・
 ・
 ・
 ・
 ・
 ・
 ・
 ・
 ・
 ・

 ・

・名前に絵文字を入力すると、名前を変更できない場合があります。

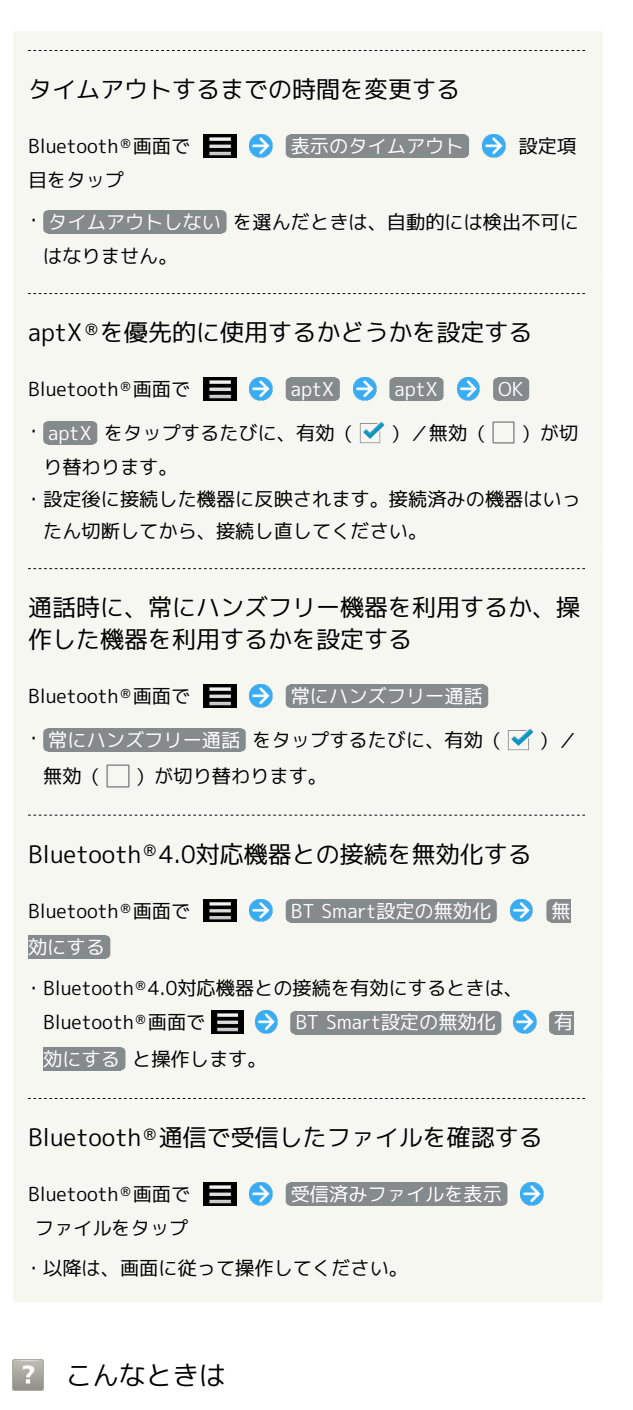

- Q. Bluetooth®機能を利用できない
- A. 機内モードを設定していませんか。Bluetooth®機能を 有効にした状態で機内モードを設定すると、いったん、 Bluetooth®機能は無効となります。

#### \rm 📙 Bluetooth®機能利用時のご注意

#### 接続について

本機は、すべてのBluetooth®機器とのワイヤレス接続を保証す るものではありません。ワイヤレス通話やハンズフリー通話のと き、状況によっては雑音が入ることがあります。

#### データ送受信について

送受信したデータの内容によっては、互いの機器で正しく表示されないことがあります。

### 赤外線でデータをやりとりする

赤外線を利用して、携帯電話などほかの機器とデータ(電話帳、メ モ帳、ブックマーク、メール、プロフィール、静止画、動画、音楽 など)をやりとりできます。

#### データを1件ずつ受信する

本機と送信側の機器を近づけ、双方の赤外線ポートがまっすぐに向 き合うようにしてください。

・受信するデータの種類によっては、操作が異なることがありま す。

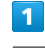

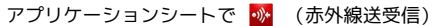

| Y7      | <b>207</b>       | My Sont Darks | Pay 3 1-7 |  |
|---------|------------------|---------------|-----------|--|
| R:      |                  |               |           |  |
|         | 200<br>200       | 98tH          | A5277     |  |
| WAZZ-   | <b>()</b><br>W11 | eanna         |           |  |
| <b></b> |                  |               |           |  |

🏁 赤外線送受信画面が表示されます。

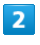

【件受信 → 本機と送信側の機器の赤外線ポートを合わせる →
 OK

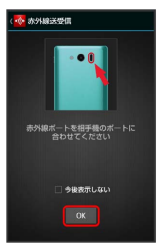

🏁 赤外線受信待機中画面が表示されます。

#### 3

相手機器でデータ送信の操作を実行 ⋺ はい

| 🐼 水外線送受用                   |           |
|----------------------------|-----------|
| 受信<br>おが続きまって<br>ファイルを設置しま |           |
| ? データ登録                    | ()<br>課   |
| 電話板に登録しま                   | ますか?      |
| ンジンボームはようと<br>ファイルを送信しま    | 2         |
| 1#                         | 24<br>218 |
|                            |           |

🏁 データが受信されます。

- ・確認画面が表示されたときは、画面に従って操作してください。 ・受信したメールは、コンテンツマネージャーから利用できます。
- 詳しくは、「各種データを管理する」を参照してください。

### 機能ごとのデータを一括して受信する

本機と送信側の機器を近づけ、双方の赤外線ポートがまっすぐに向 き合うようにしてください。

・受信するデータの種類によっては、操作が異なることがあります。

### 1

アプリケーションシートで 💁 (赤外線送受信)

| 779                    | 943                | eser s      | e=bbxb   |
|------------------------|--------------------|-------------|----------|
| <b>1</b> 22.001 (MFA)S | <b>31</b><br>797   | Ny Soutbank | Fay2.1-2 |
| <b>N</b>               |                    |             |          |
| AND X9                 | <b>1</b> 20<br>112 | SEI:        | ×5297    |
| WIRksty                | <b>1</b>           | eanna       |          |
|                        |                    |             |          |

🏁 赤外線送受信画面が表示されます。

### 2

(全件受信)

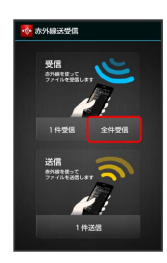

## 3

認証コードを入力 🔶 OK 🔶 OK

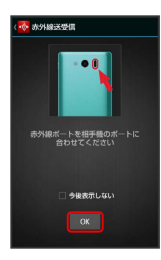

🏁 赤外線受信待機中画面が表示されます。

・認証コードは、正しい通信相手かどうかをお互いに確認するための暗証番号です。送信側/受信側で同じ数字(4桁)を入力します(特に決まった数字はなく、その通信限りのものです)。

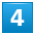

相手機器で認証コードの入力、データ送信の操作を実行

### 5

操作用暗証番号を入力 ラ 🛛 🛛

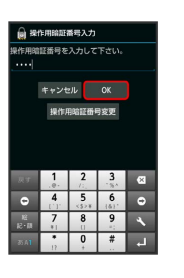

🏁 登録方法の選択画面が表示されます。

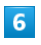

#### 追加登録

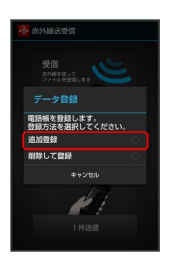

🏁 データが登録されます。

- 本機の電話帳をすべて削除して登録するときは、削除して登録
   をタップします。このときは、画面に従って操作してください。
- ・確認画面が表示されたときは、画面に従って操作してください。
   ・受信したメールは、コンテンツマネージャーから利用できます。
- 詳しくは、「各種データを管理する」を参照してください。

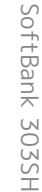

### データを1件ずつ送信する(例:メモ帳)

本機と受信側の機器を近づけ、双方の赤外線ポートがまっすぐに向 き合うようにしてください。

・送信するデータの種類によっては、操作が異なることがあります。

#### 1

アプリケーションシートで 📃 (メモ帳)

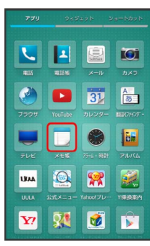

🏁 メモ帳一覧画面が表示されます。

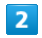

送信するメモをタップ

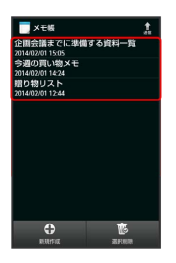

#### 3

アクションバーの 😭 (送信) ラ 赤外線送信

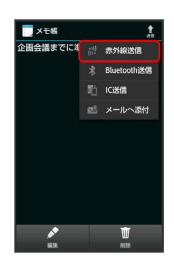

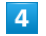

はい → 本機と受信側の機器の赤外線ポートを合わせる

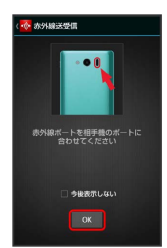

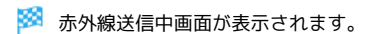

5

相手機器でデータ受信の操作を実行

🏁 データが送信されます。

### データを選んで送信する(例:メモ帳)

本機と受信側の機器を近づけ、双方の赤外線ポートがまっすぐに向 き合うようにしてください。

・送信するデータの種類によっては、操作が異なることがあります。

### 1

アプリケーションシートで 📃 (メモ帳)

| 779          | 949     | 998 - S           | e=bbxb            |
|--------------|---------|-------------------|-------------------|
|              | 424     | <b>X</b> -14      | <b>101</b><br>840 |
| 7929         | Trofate | 31<br>31          | 85<br>100007      |
| FUE          |         | <b>2</b> 71 - 188 | <b>1</b> 2014     |
| URAA<br>U.LA | 2010-0- | <b>**</b>         | 1992071           |
| ¥?           | 24      | ۲                 |                   |

🏁 メモ帳一覧画面が表示されます。

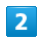

アクションバーの 😭 (送信) 🔿 赤外線送信

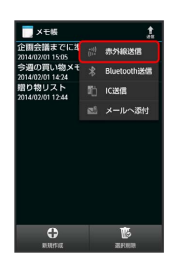

3

送信するメモ帳をタップ ( 🗹 表示) 🗦 送信

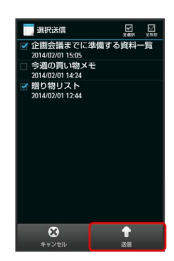

4

【はい ラ 本機と受信側の機器の赤外線ポートを合わせる ラ 🛛 🕅

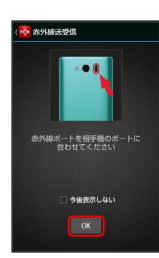

🏁 赤外線送信中画面が表示されます。

## 5

相手機器でデータ受信の操作を実行

🏁 データが送信されます。

SoftBank 303SH

Wi-Fi / 接続

### 204

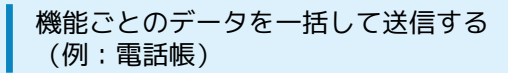

本機と受信側の機器を近づけ、双方の赤外線ポートがまっすぐに向 き合うようにしてください。

- ・送信するデータの種類によっては、操作が異なることがあります。
- 1
- アプリケーションシートで 🔼 (電話帳)

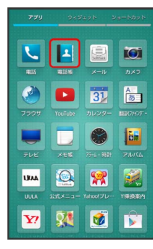

🏁 電話帳画面が表示されます。

- 2
- 📃 🔿 [送信] ラ [赤外線送信]

🏁 送信方法の選択画面が表示されます。

#### 3

全件送信 → はい (顔写真登録時は 送信する(画像なし))
 / 送信する(画像付き) )

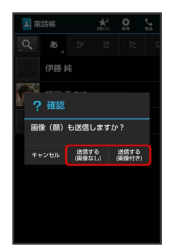

### 4

操作用暗証番号を入力 ⋺ 🛛 🔿 アカウントをタップ

#### 5

(はい) 🔿 認証コードを入力 🔿 OK

認証コードは、正しい通信相手かどうかをお互いに確認するための暗証番号です。送信側/受信側で同じ数字(4桁)を入力します(特に決まった数字はなく、その通信限りのものです)。

6

本機と受信側の機器の赤外線ポートを合わせる ⋺ 0K

🏁 赤外線送信中画面が表示されます。

7

相手機器で認証コードの入力、データ受信の操作を実行

#### プロフィール (電話番号など)を送信する

本機と受信側の機器を近づけ、双方の赤外線ポートがまっすぐに向 き合うようにしてください。

・画像ファイルや音楽ファイルを送信することもできます(送信するデータの種類によっては、操作が異なることがあります)。

### 1

アプリケーションシートで 💁 (赤外線送受信)

| 799         | 245        | iayte a     | a-bbyb     |
|-------------|------------|-------------|------------|
| Yahaal MFAN | <b>**</b>  | Me SoftBack | Pay 2.1-2" |
|             | <b>6</b> 7 |             |            |
|             |            |             |            |
| Ann xo      | 118        | 9811        | ~5277      |
| WRXER       | Wi fi      | Fanna       |            |
|             | -          |             |            |

🏁 赤外線送受信画面が表示されます。

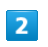

1件送信

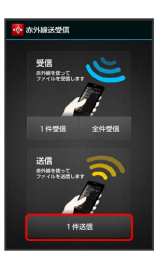

🏁 送信データ選択画面が表示されます。

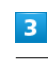

#### プロフィール

| 〈 💑 赤外線送受信 |
|------------|
| 画像ファイル     |
| 音楽ファイル     |
| 動剤ファイル     |
| 電話帳データ     |
| プロフィール     |
|            |
|            |
|            |

 その他のファイルを送信するときは、対応する項目をタップした あと、画面に従って操作してください。

### 4

赤外線送信 ᅌ 本機と受信側の機器の赤外線ポートを合わせる → OK

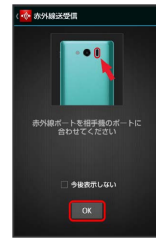

🏁 赤外線送信中画面が表示されます。

### 5

相手機器でデータ受信の操作を実行

🏁 データが送信されます。

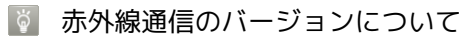

本機の赤外線通信は、IrMCバージョン1.1に準拠しています。

#### ? こんなときは

- Q. 送受信がうまくいかない
- A. 赤外線ポートは正しく向き合っていますか。送受信時、赤外 線ポート間に物を置かないでください。また、送受信終了ま で動かさないでください。

#### \rm 赤外線通信利用時のご注意

相手機器やデータによっては、利用できなかったり、正しく転送 されなかったりすることがあります。また、赤外線通信中に、ほ かのアプリケーションが起動すると通信が終了します。

### 🔕 赤外線ポートには目を向けない

赤外線通信を行うときは、赤外線ポートに目を向けないでくださ い。目に影響を与えることがあります。

## IC通信でデータをやりとりする

IC通信を利用してIC通信対応の携帯電話など、ほかの機器とデータ (電話帳、メモ帳、ブックマーク、メール、プロフィール、静止 画、動画、音楽など)をやりとりできます。

## データを1件ずつ送信する(例:電話帳)

本機と受信側の機器を近づけ、双方の 🔎 マークが向き合うように して操作してください。

### 1

アプリケーションシートで 🔼 (電話帳)

|          | 2222.246   |          |
|----------|------------|----------|
|          |            |          |
|          |            | IO1      |
|          | 115M ×-11/ | כאמ      |
| <b>(</b> | 31         | A        |
|          |            | BB0107 - |
|          |            | 6        |
|          |            | 24/14    |
| UMA      | Q 👷        |          |
|          |            | 199801   |
| ¥7       | 2          |          |

🏁 電話帳画面が表示されます。

## 2

読みの行をタップ ⋺ 送信する電話帳をタップ

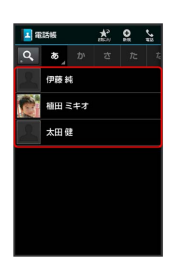

Wi-Fi / 接続

🏁 電話帳詳細画面が表示されます。

## 3

アクションバーの 🖻 (送信) ラ 🛛 🔀 🗐

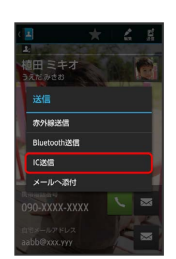

#### 🚺 ICカード通信利用時の操作 4 はい (顔写真登録時は 送信する (画像なし) / 送信する 機能ごとのデータを一括して送信する(例:電話 (画像付き)) 帳) 電話帳画面で 🚍 🔿 送信 ラ IC送信 ଚ 全件送信 🔿 はい (顔写真登録時は 送信する (画像なし) / 送信 する(画像付き) ) 🔿 操作用暗証番号を入力 ⋺ OK ଚ アカウントをタップ ラ 認証コードを入力 ラ 0 🔿 , 送信する 送信する (画像なし) (画像付き OK → 本機と受信側の機器の ∑ マークを合わせる → 相手機器でデータ受信の操作を実行 ・認証コードは、正しい通信相手かどうかをお互いに確認する ための暗証番号です。送信側/受信側で同じ数字(4桁)を入 5 力します(特に決まった数字はなく、その通信限りのもので OK ⇒ 本機と受信側の機器の 2 マークを合わせる す)。 6 機能ごとのデータを一括して受信する(例:電話 帳) 相手機器でデータ受信の操作を実行 相手機器でデーター括送信の操作を実行 ラ 認証コードを入力 🏁 データが送信されます。 ○K → ○K → 受信完了後、ステータスバーを下にド ラッグ 🔿 IC通信通知をタップ ラ 読み込むデータをタップ ଚ データ登録 ଚ 常時 / 1回のみ ラ 操作用暗証番 データを1件ずつ受信する(例:電話帳) 号を入力 ⋺ 💽 ラ 登録方法をタップ ・認証コードは、正しい通信相手かどうかをお互いに確認する 本機と送信側の機器を近づけ、双方の 🕥 マークが向き合うように ための暗証番号です。送信側/受信側で同じ数字(4桁)を入 して操作してください。 力します(特に決まった数字はなく、その通信限りのもので す)。 1 ・受信したメールは、コンテンツマネージャーから利用できま 相手機器でデータ送信の操作を実行 す。詳しくは、「各種データを管理する」を参照してくださ U10 2 データを選択して送信する(例:電話帳) OK 電話帳画面で 🚍 🔿 送信 🔿 IC送信 🔿 選択送信 🔿 電話帳をタップ ( 🗹 表示) 🔿 送信 🔿 はい (顔写真 登録時は「送信する(画像なし)」/「送信する(画像付き) ファイルを受信しますか? ) ラ 🛯 🔿 本機と受信側の機器の 🔎 マークを合わせ る ଚ 相手機器でデータ受信の操作を実行 🏁 データが受信されます。 3 ステータスバーを下にドラッグして、通知パネルを開く ラ IC通信 通知をタップ 4 受信したデータをタップ ⋺ データ登録 ラ 常時 / 1回の

み

🏁 データが登録されます。

・確認画面が表示されたときは、画面に従って操作してください。

## 本機の画面をほかの機器に表示する

ほかの機器の画面に、本機の画面と同じ内容を出力して表示するこ とができます(ミラーリング機能)。本機の静止画や動画を、テレ ビなどの大画面で楽しむことができます。

### ワイヤレス出力を利用する

本機と近くにあるWi-Fi Direct規格対応機器を、アクセスポイント を経由せずにWi-Fi接続します。

・本機のアプリケーションによっては、接続している機器に画面を 表示できないことがあります。

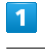

| <br>アプリケーションシートで 🔧 (設定) ラ その他の設定〕                                                                                                    |
|----------------------------------------------------------------------------------------------------|
| <ul> <li>■ おエル</li> <li>■ オール</li> <li>■ ブラウザ</li> <li>■ オームの話</li> <li>■ ホームの話</li> <li>■ ホームの話</li> <li>■ ストレージ</li> <li>■ ストレージ</li> <li>■ オリジェンシン</li> <li>● マータ話</li> <li>■ マータ話</li> <li>● モの曲の話案</li> </ul> |
| 2                                                                                                    |
| 「ネットワーク設定」 <del>→</del> 「ワイヤレス出力(Miracast)」                                                                                                    |
| ▲ ネットワーク放送<br>● サモード<br>● VE(28 + 7 - 7 - 9 - 4) 設計<br>マイヤレ2.H:D/Min.xx80<br>ホーム.3 -> トワーク設定<br>モバイル.2 -> トワーク設定<br>モバイル.2 -> トワーク                                                                                 |
| 🕺 ワイヤレス出力画面が表示されます。                                                                                                    |
| ・確認画面が表示されたときは、画面に従って操作してください。                                                                                                    |
| 3                                                                                                    |
| アクションバーの OFF                                                                                                    |
| ■ ワイヤレス出力<br>(***) ■ Starting Radia # Brandy ***レス出力<br>************************************                                                                                                    |

🏁 ワイヤレス出力が有効になります( 이 表示)。

- ・Wi-Fi設定がOFFのときは、ONになります。
- ・このあと、近くにある機器の検索が開始されます。検索が終わる と、画面に出力先として利用できるWi-Fi Direct対応機器の名称 が表示されます。
- ・ワイヤレス出力を無効にするときは、 ОΝ をタップします ( OFF 表示)。

#### 4

相手機器をタップ

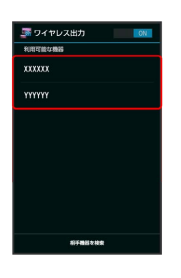

🏁 認証に成功すると、本機の画面と同じ内容が相手機器の画面に表 示されます。

- ・認証した機器は本機に登録され、次回からは簡単な操作でワイヤ レス出力ができます。
- ・ワイヤレス出力中に電話の着信があったり、電池残量が不足した りすると、自動的に切断されます。

## 5

本機を操作して、相手機器に映したい画面を表示する

🏁 本機の画面に合わせて、相手機器の画面が切り替わります。

#### ワイヤレス出力時の操作

以前に接続したことのある機器にワイヤレス出力す る

ワイヤレス出力がONのときに利用できます。

ワイヤレス出力画面で、接続する機器をタップ

認証方式を設定する

ワイヤレス出力画面で 🚍 🔿 [認証方式] 🔿 プッシュボタ ン方式 / PIN方式 / DISPLAY方式

ワイヤレス出力中に本機の画面が消灯するかどうか を設定する

#### ワイヤレス出力画面で 🚍 ⋺ 画面OFFしない

- ・ 画面OFFしない をタップするたびに、有効 ( 🗹 ) / 無効 ( 🗌 )が切り替わります。
- ・ワイヤレス出力中に本機の画面が消灯すると、相手機器の画面 には何も表示されなくなります。

#### ヘルプを確認する

ワイヤレス出力画面で 📃 ラ ヘルプ

## ほかの機器と静止画/動画や音楽を共 有する

Wi-Fiを利用して、AQUOSなどDLNA(家庭内電子機器の相互接続規格)対応のレコーダーやテレビと静止画/動画や音楽を共有することができます。あらかじめ、Wi-Fiを利用できるように設定しておいてください。

#### レコーダーの動画などを本機で視聴する

本機とレコーダーを接続して利用することができます。

| 1                                                                                                    |           |
|----------------------------------------------------------------------------------------------------|-----------|
| アプリケーションシートで 曼                                                                                                    | (AV家電リンク) |
| 279         312(14)         31448(15)           III (279)         IIII (279)         IIII (279)         IIII (279)           IIII (279)         IIIII (279)         IIIII (279)         IIIII (279)           IIII (279)         IIIII (279)         IIIII (279)         IIIII (279)           IIII (279)         IIIII (279)         IIIII (279)         IIIII (279)           IIII (279)         IIIII (279)         IIIII (279)         IIIII (279)           IIII (279)         IIIII (279)         IIIII (279)         IIIII (279)           IIII (279)         IIIII (279)         IIIII (279)         IIIII (279)           IIII (279)         IIIII (279)         IIIII (279)         IIIII (279)           IIIII (279)         IIIII (279)         IIIII (279)         IIIII (279)           IIII (279)         IIIII (279)         IIIII (279)         IIIII (279)           IIII (279)         IIIIII (279)         IIIIII (279)         IIIII (279)           IIII (279)         IIIII (279)         IIIII (279)         IIIII (279)           IIIII (279)         IIIII (279)         IIIII (279)         IIIII (279)           IIIII (279)         IIIII (279)         IIIIIII (279)         IIIIIIIIIIIIIIIIIIIIIIIIIIIIIIIIIIII                                                                                                    |           |
| Eff         Image: Comparison of the comparison of the comparison of t |           |

・ 機能紹介はこちら をタップすると、利用方法を確認できます。

## 2

このアプリを使う

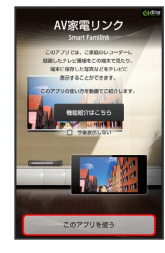

🏁 AV家電リンク画面が表示されます。

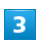

レコーダーに録画した番組を見る

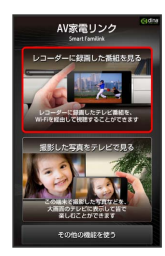

・Wi-Fi設定が無効になっている場合は、 1.Wi-FiをONにしてくだ さい をタップしてWi-Fi設定を有効にしてください。

## 4

2.接続するレコーダーを選択してください

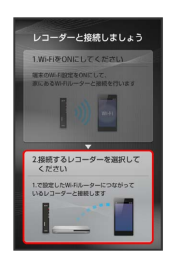

🏁 接続可能な機器が表示されます。

・次回からはAV家電リンク画面で「レコーダーに録画した番組を見る」
 るをタップすると、自動的に接続されます。

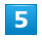

接続する機器をタップ ラ OK

- 🏁 レコーダーのデーター覧画面が表示されます。
- ・以降は、画面に従って操作してください。

#### 本機のSDカード内の静止画/動画や音楽を テレビで視聴する

本機をホームネットワークサーバーに設定すると、テレビの操作 で、本機のSDカード内の静止画/動画や音楽を視聴することができ ます。

次の操作を行うと、本機の操作で、本機のSDカード内の静止画/動 画や音楽をテレビで視聴することができます。

### 1

アプリケーションシートで 曼 (AV家電リンク)

| 220               | 242                | eyr i                  | e-bbsb       |
|-------------------|--------------------|------------------------|--------------|
| NEC 9 9 13        | OfficeSuite        |                        | <b>1</b>     |
|                   |                    |                        |              |
|                   |                    |                        |              |
| f                 | 8.                 | <b>*</b>               | •            |
| Farebook          | 8+<br>Gragher      | 748                    | 00<br>129791 |
| f<br>Fertest      | St<br>Forester     | <b>**</b>              | 129791-      |
| Facebook<br>Ornal | Scoular<br>Scoular | 748<br>748<br>201913 1 | 1979F        |

・機能紹介はこちらをタップすると、利用方法を確認できます。

## 2

このアプリを使う

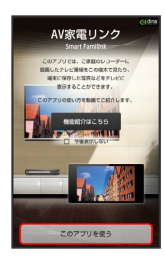

🏁 AV家電リンク画面が表示されます。

## 3

撮影した写真をテレビで見る

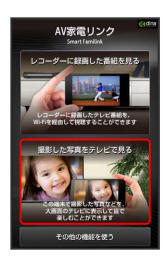

・Wi-Fi設定が無効になっている場合は、 1.Wi-FiをONにしてくだ さい をタップしてWi-Fi設定を有効にしてください。 4

2.この端末をホームネットワーク内にサーバーとして公開する】

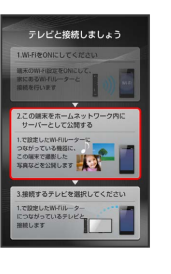

🏁 本機がホームネットワークサーバーとして設定 (公開) されま す。

・ホームネットワークの設定について詳しくは、「ネットワーク設定」を参照してください。

## 5

3.接続するテレビを選択してください

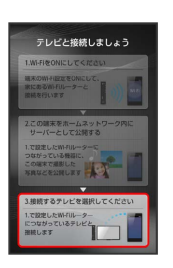

🏁 接続可能な機器が表示されます。

- ・以降は、画面に従って操作してください。
- ・次回からはAV家電リンク画面で【撮影した写真をテレビで見る」を タップすると、自動的に接続されます。

#### 🛨 AV家電リンク利用時の操作

レコーダーのチューナーを利用して、本機でテレビ を視聴する

AV家電リンク画面で その他の機能を使う 🧇 「レコーダー 経由でテレビ放送を見る」のガイダンス画面で 使う ラ 画面 に従って操作

#### 本機の着信などをテレビに表示させて確認する

AV家電リンク画面で その他の機能を使う 

→ 

→ 

→ 

「電

話着信やメール受信をAQUOSに表示」のガイダンス画面で

設

定する

→ 

画面に従って操作

#### Wi-Fiやホームネットワークなどの設定をする

AV家電リンク画面で 🚍 ラ 設定 ラ 各項目を設定

#### Ⅰ AV家電リンク利用時のご注意

静止画のサイズによっては、テレビで表示できないものもありま す。

## USBホスト機能を利用する

#### USBホスト機能について

本機にはUSBホスト機能が搭載されています。市販の周辺機器接続 用USBケーブルを外部接続端子に接続することで、市販のUSB機器を 利用することができます。

#### 1

本機の外部接続端子に、周辺機器接続用USBケーブルのmicroUSBプ ラグを差し込む

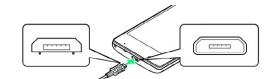

 ・microUSBプラグを誤った向きに差し込むと、本機の外部接続端子 が破損することがあります。microUSBプラグの形状と向きをよく 確かめてから差し込んでください。

#### 2

周辺機器接続用USBケーブルのUSB端子に、USB機器のUSBプラグを 差し込む

#### ? こんなときは

- Q. USBホスト機能を利用できない
- A. 電池残量が少ないときは、USBホスト機能を利用できません。USBホスト機能を使用する前に本機を充電してください。

\rm USBホスト機能利用時のご注意

#### 接続時のご注意

接続時は、次の点にご注意ください。

- ・すべてのUSB機器との接続を保証するものではありません。
- ・電池残量が少なくなったり、本機の温度が低下するとUSB機器の接続を解除します。USBメモリなどへのファイルのコピー・ 移動中に接続が解除された場合、コピー・移動途中のファイルがUSBメモリ上に残ってしまう可能性があります。移動元のファイルが消えることはありません。
- ・USBホスト機能の利用中はプロセッサの動作を一時的に制限す るため、動作が遅くなる場合があります。

#### USBメモリを取り外す場合のご注意

USBメモリを本機から取り外す場合は、次の操作を行ってください。

- ・アプリケーションシートで 
   (設定) → ストレージ →
   USBメモリのマウント解除 → OK
- ・上記の操作を行わずにUSBメモリを取り外した場合、データが 消失したりUSBメモリが故障する可能性があります。

#### 消費電力の大きいデバイスとの接続について

ポータブルハードディスクドライブのような消費電力の大きなデ バイスを接続する際には、本体の動作状態、電池残量、周囲温度 によっては自動的に本体の電源が切れる場合がありますので、セ ルフパワー対応(ACアダプタから電源供給)のUSBハブを使用し てください。

# 海外でのご利用

| 海外でご利用になる前に | 212  |
|-------------|------|
| 海外で電話をかける   | .213 |

## 海外でご利用になる前に

本機は世界対応ケータイです。お使いのソフトバンク携帯電話の電 話番号をそのまま海外で利用できます。

#### 通信事業者を設定する

本機はお買い上げ時、自動的に滞在地域の適切な通信事業者に接続 するように設定されています。特定の通信事業者を利用したい場合 は、次の操作で設定します。

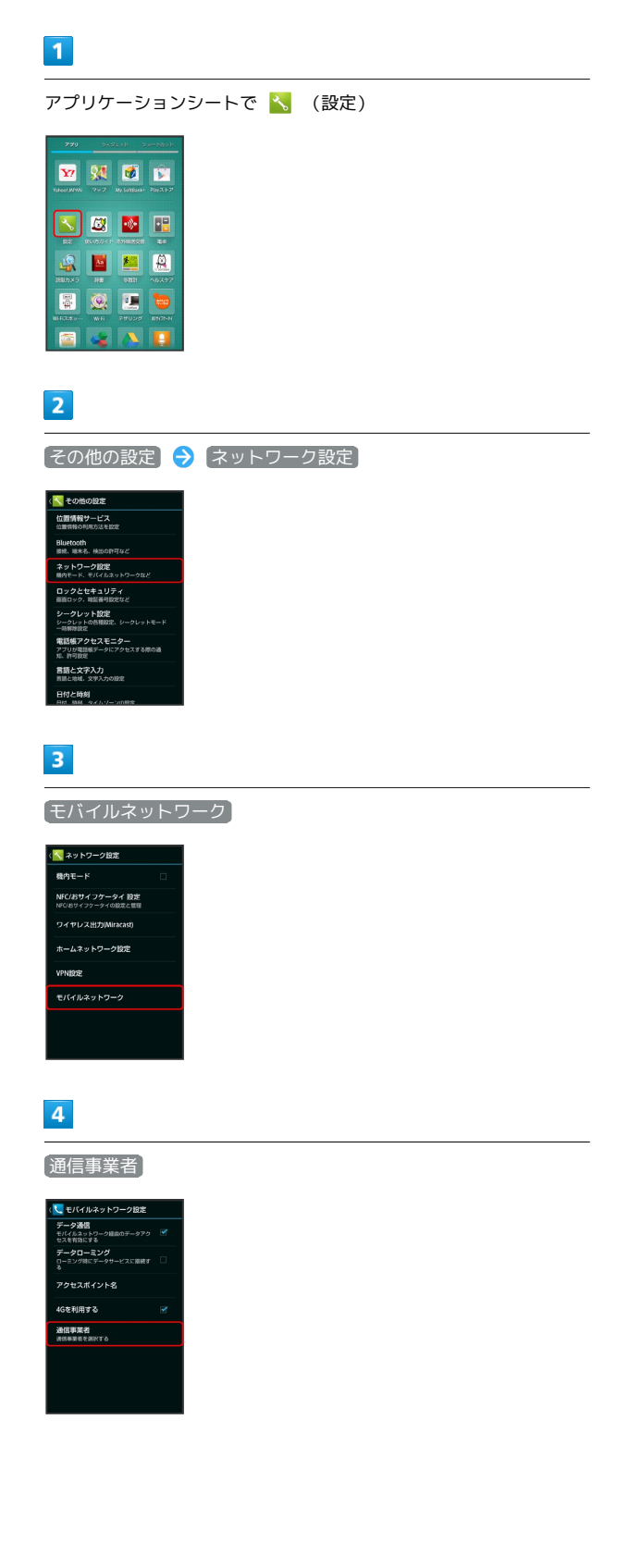

### 5

接続するネットワークをタップ

- 🏁 選択した通信事業者が設定されます。
- ・自動的に適切な通信事業者に接続するように設定するときは、 自動的に選択をタップします。
- ・利用可能なすべてのネットワークを検索するときは、
   ネットワークを検索するときは、

## 海外で電話をかける

海外にお出かけになるときは、「世界対応ケータイサービスガイ ド」を携帯してください。

#### 海外から日本へ国際電話をかける

### 1

アプリケーションシートで 📐 (電話) ラ ダイヤル

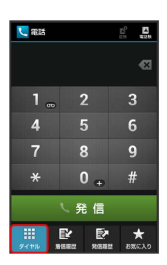

- 🏁 電話番号発信画面が表示されます。
- ・不在着信画面が表示されたときは、
   るラインホームが表示されたときは、再度操作してください。

### 2

ダイヤルキーをタップして相手の電話番号を入力 ラ 発信

- 🏁 海外発信アシスト画面が表示されます。
- ・電話番号の先頭には「+」を付けないでください。

### 3

#### 日本の番号へ発信

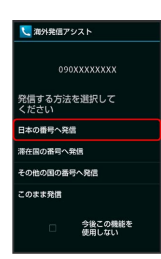

🏁 発信されます。

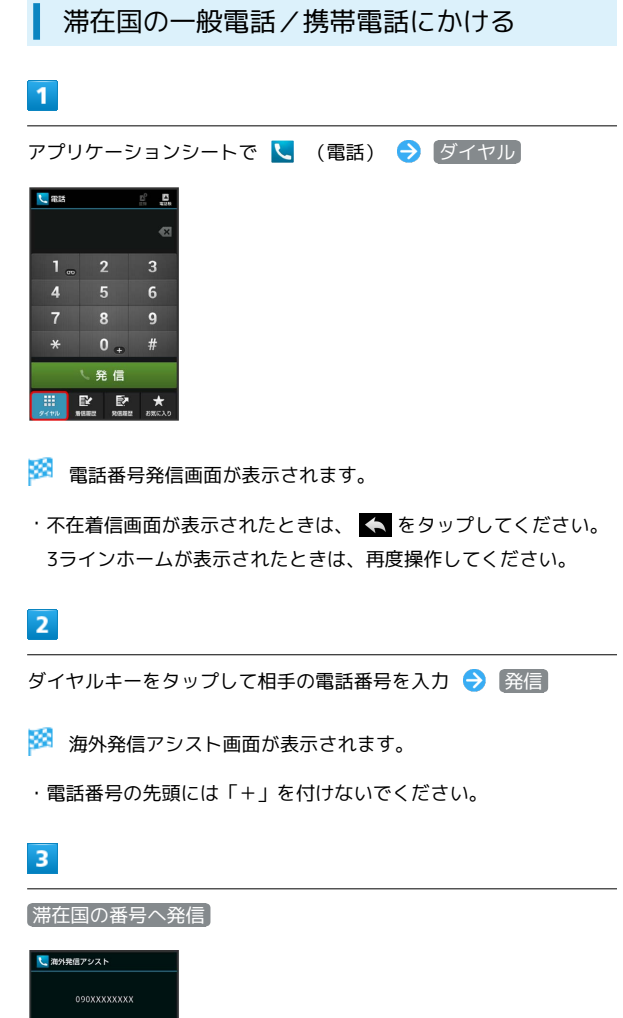

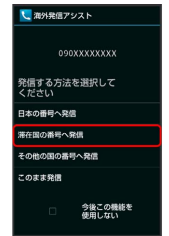

🏁 発信されます。

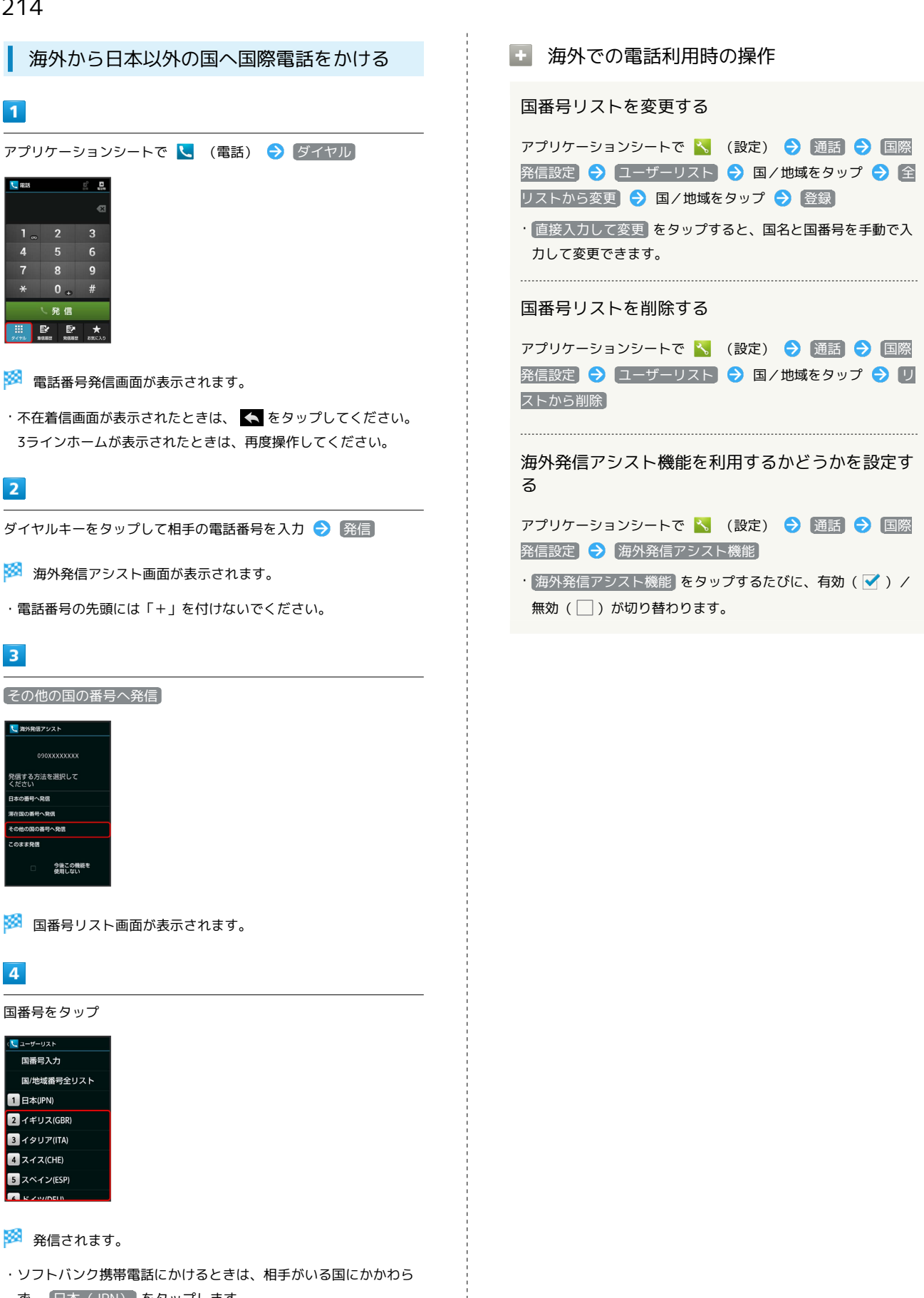

ず、 日本 (JPN) をタップします。
# 端末設定

| 端末設定について             | 216 |
|----------------------|-----|
| プロフィールの設定            | 217 |
| サウンド・バイブの設定          | 217 |
| 壁紙・ディスプレイの設定         | 219 |
| 省エネの設定               | 222 |
| アプリ使用履歴キーの設定         | 226 |
| 端末情報の設定              | 226 |
| アカウントを追加             | 227 |
| Wi-Fi設定              | 228 |
| SoftBank Wi-Fiスポット設定 | 229 |
| 通話の設定                | 229 |
| メールの設定               | 231 |
| ブラウザの設定              | 232 |
| 使い方ガイドの設定            | 232 |
| ホーム切替の設定             | 233 |
| データ使用の設定             | 233 |
| ストレージの設定             | 235 |
| アプリケーションの設定          | 236 |
|                      | 237 |
|                      |     |

# 端末設定について

# 端末設定について

アプリケーションシートで <u>、</u>(設定)をタップすると、本機の各 機能のはたらきをカスタマイズできます。端末設定には次の項目が あります。

| 項目                       | 説明                                                          |
|--------------------------|-------------------------------------------------------------|
| プロフィール                   | 自分の電話番号やメールアドレスなどを確認<br>できます。                               |
| サウンド・バ<br>イブ             | マナーモードの設定や着信音、操作音などに<br>関する設定ができます。                         |
| 壁紙・ディスプ<br>レイ            | 壁紙や画面の明るさなどが設定できます。                                         |
| 省エネ                      | 電池の消費を軽減する項目をまとめて設定し<br>たり、電池の利用状況を確認できます。                  |
| アプリ使用履歴<br>キー            | アプリ使用履歴キーをタップしたときの動作<br>を設定できます。                            |
| 端末情報                     | 本機の状態を確認できます。                                               |
| アカウントを<br>追加             | アカウントの新規作成/追加できます。ま<br>た、新規作成/追加したアカウントの同期に<br>ついて設定できます。   |
| Wi-Fi設定                  | Wi-Fi接続の利用を設定できます。                                          |
| SoftBank Wi-<br>Fiスポット設定 | ソフトバンクWi-Fiスポットの利用を設定でき<br>ます。                              |
| 通話                       | 通話に関する機能を設定できます。                                            |
| メール                      | メールに関する機能を設定できます。                                           |
| ブラウザ                     | ブラウザに関する機能を設定できます。                                          |
| 使い方ガイド                   | 使い方ガイドを常時表示するかどうかを設定<br>できます。                               |
| ホーム切替                    | ホームアプリを切り替えることができます。                                        |
| データ使用                    | データ使用量に関する機能を設定できます。                                        |
| ストレージ                    | 本体メモリやSDカードのメモリ容量の確認<br>や、SDカードのマウント、SDカード内のデー<br>タを消去できます。 |
| アプリケーショ                  | インストールしたアプリケーションや、実行                                        |
| ン                        | 中のアプリケーションを確認できます。                                          |
|                          | SDカードやBluetooth®機能を利用してほかの                                  |
| データ引継                    | 携帯電話からデータをインポートしたり、本<br>機のデータをSDカードにバックアップしたり<br>できます。      |

## 1

| アプリケーションシートで 📩                                                                                                    | (設定) |
|----------------------------------------------------------------------------------------------------|------|
| 2799         0.050.01         Demble 0.01           279         200         200         200           279         200         200         200           1000         70.7         No default         1000.7                                                                                                    |      |
|                                                                                                    |      |
| Image: Section 1         Image: Section 1         Image: Section 1< |      |
|                                                                                                    |      |

🏁 端末設定画面が表示されます。

# 2

#### 各項目を設定

# プロフィールの設定

プロフィールの設定

#### 1

アプリケーションシートで 🔧 (設定)

|               | 945               | 22.25 S      | - 1620 P         |
|---------------|-------------------|--------------|------------------|
| Yahaan Mirikk | <b>911</b><br>797 | My Southanks | <b>1</b> 4/2,1-7 |
|               | <u>6</u>          |              | <b>E</b> 0       |
|               | 200<br>118        | SEI:         | -6297            |
| W F33.5 y     | <b>()</b>         | eanna        |                  |
|               |                   |              |                  |

## 2

[プロフィール]

- 🏁 電話番号を確認できます(プロフィール画面)。
- プロフィール利用時の操作

#### プロフィールを編集する

・入力欄を表示/追加するときは + を、消去するとき は 😢 をタップします。

#### プロフィールを送信する

プロフィール画面でアクションバーの 🖻 (送信) 🗦 送信方 法をタップ ラ はい ラ 画面に従って操作

#### データを送信するときの項目を設定する

プロフィール画面でアクションバーの 🖻 (送信) 🗲 プロ フィール送信情報設定 🗲 送信する項目をタップ( ✔ 表 示) 🗲 保存 🗲 はい

# サウンド・バイブの設定

## サウンド・バイブの設定

マナーモードの設定や着信音、操作音などに関する設定ができま す。設定できる項目は次のとおりです。

| 項目             | 説明                                                |
|----------------|---------------------------------------------------|
| マナーモード<br>設定   | マナーモードを設定します。                                     |
| 音量             | 電話の着信音やアラーム音などの音量を設定<br>します。                      |
| 電話着信           | 電話の着信音などを設定します。                                   |
| メール            | メールの着信音などを設定します。                                  |
| お知らせ           | 通知音の種類などを設定します。                                   |
| アラーム           | アラームの動作や音量などを設定します。                               |
| タイマー           | タイマーの動作音などを設定します。                                 |
| タッチ操作バ<br>イブ   | ダイヤルキーなどをタップしたときに、バイ<br>ブレータを動作させるかどうかを設定しま<br>す。 |
| タッチ操作音         | メニューなどをタップしたときに、操作音を<br>鳴らすかどうかを設定します。            |
| ダイヤルパッド<br>操作音 | ダイヤルキーをタップしたときに、操作音を<br>鳴らすかどうかを設定します。            |
| 画面ロックの音        | 画面ロックが動作したときに、音を鳴らすか<br>どうかを設定します。                |

# 1

アプリケーションシートで 📐 (設定)

| 230         | 263        | izyte z     | e-basb          |
|-------------|------------|-------------|-----------------|
| Y77         | <b>2</b>   | Me Settlart | <b>Pay2 1-7</b> |
|             | 13         |             |                 |
|             |            |             |                 |
| HUN X5      | 201<br>118 | Sait        | ~6297           |
| 1<br>1<br>1 | 0          |             |                 |
| WAXE        | Wife       | 24024       | 897/h-H         |

#### 2

**サウンド・バイブ** 

| <b>8</b> + | 82                               |
|------------|----------------------------------|
| 1          | プロフィール                           |
| 1          | サウンド・パイプ                         |
| 2          | 雛紙・ディスプレイ                        |
| ¢.         | 省エネ                              |
| 6          | アプリ使用履歴キー                        |
| 0          | 端末情報                             |
| 77         |                                  |
| 0          | アカウントを追加                         |
| w.r        |                                  |
| Ŷ          | Wi-Fi設定                          |
|            | Coff Darak Will Elitz when Later |

🏁 サウンド・バイブ画面が表示されます。

#### 3

各項目を設定

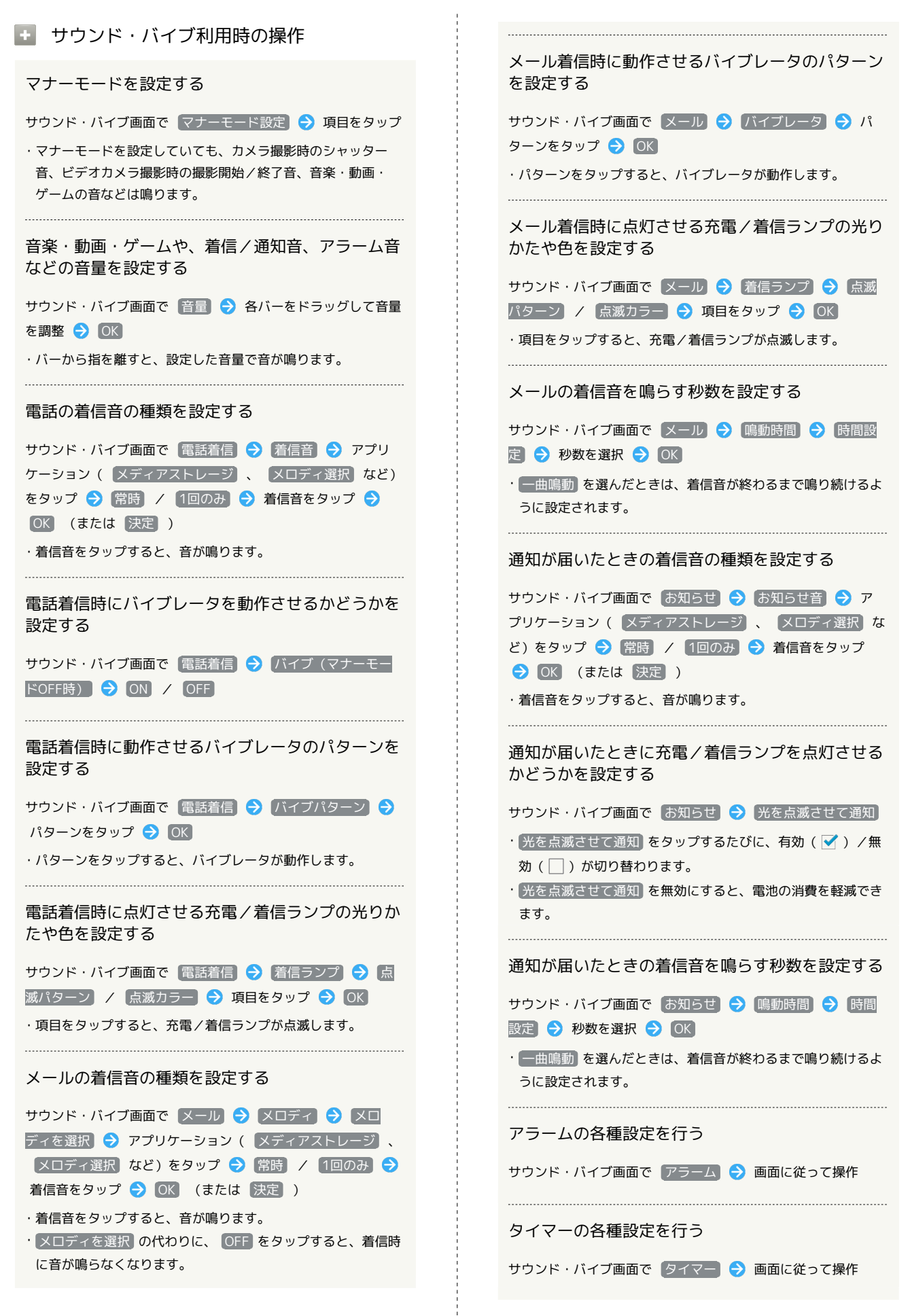

#### ダイヤルキーなどをタップしたときにバイブレータ を動作させるかどうかを設定する

#### サウンド・バイブ画面で タッチ操作バイブ

- ・ タッチ操作バイブ をタップするたびに、有効( ✓) / 無効
   (□) が切り替わります。
- · タッチ操作バイブを無効にすると、電池の消費を軽減できます。

メニューなどをタップしたときに操作音を鳴らすか どうかを設定する

#### サウンド・バイブ画面で タッチ操作音

- ・ タッチ操作音 をタップするたびに、有効( ✓ ) / 無効
   ( ) が切り替わります。
- ・ タッチ操作音 を無効にすると、電池の消費を軽減できます。

#### ダイヤルキータップ時に操作音を鳴らすかどうかを 設定する

- サウンド・バイブ画面で「ダイヤルパッド操作音」
- ・ダイヤルパッド操作音 をタップするたびに、有効( ✔ ) / 無効 ( □ ) が切り替わります。
- ・ ダイヤルパッド操作音 を無効にすると、電池の消費を軽減できます。

画面ロックの動作時に音を鳴らすかどうかを設定す る

#### サウンド・バイブ画面で 画面ロックの音

- ・画面□ックの音 をタップするたびに、有効( ✓ ) / 無効
   (□)が切り替わります。
- ・画面ロックの音を無効にすると、電池の消費を軽減できます。

# 壁紙・ディスプレイの設定

### 壁紙・ディスプレイの設定

壁紙や画面の明るさなどが設定できます。設定できる項目は次のと おりです。

| 項目                       | 説明                                        |
|--------------------------|-------------------------------------------|
| 壁紙                       | SHホームの壁紙を設定します。                           |
| ウェルカムシー<br>ト (ロック画<br>面) | ウェルカムシート(ロック画面)の壁紙など<br>を設定します。           |
| 画面の縁の効果                  | 画面が点灯したときの縁の効果を設定しま<br>す。                 |
| 画面の明るさ                   | 画面の明るさを設定します。                             |
| バックライト点<br>灯時間           | 一定時間操作をしなかったときに、画面が自<br>動消灯するまでの時間を設定します。 |
| 画質モード                    | 画面の色や明るさなどの画質を設定します。                      |
| 画面の自動回転                  | 本機の方向に応じて、画面を自動回転させる<br>かどうかを設定します。       |
| モーションに<br>よる画面ON/<br>OFF | 本機の操作による画面の点灯/消灯について<br>設定します。            |
| 文字フォント<br>設定             | 画面に表示される文字の大きさや書体を設定<br>します。              |
| のぞき見ブロッ<br>ク             | 横からののぞき見を防ぐ表示を設定します。                      |
| スクリーンセー<br>バー            | 充電中に画面が消灯したあとの画面表示につ<br>いて設定します。          |
| 電池残量%表示                  | 電池残量の%表示を有効にするかどうかを設定<br>します。             |

#### 1

2

アプリケーションシートで 📐 (設定)

| 779         | 245        | 14916 B       | e-60x6    |
|-------------|------------|---------------|-----------|
| Yeheel MPAN | <b>207</b> | My SoftBark ( | Fay2.1-2* |
|             | <u>.</u>   | •             |           |
|             |            |               |           |
|             | n=         | 981           | ~52977    |
| WifiXits    | w.H        | 24024         | 87(7-3)   |

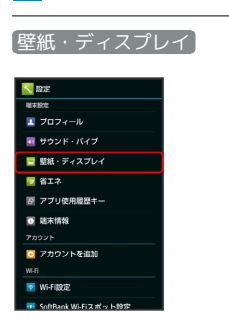

| 2 | 2 | 0 |
|---|---|---|
| Ζ | Z | U |

各項目を設定

🏁 設定が完了します。

💽 壁紙・ディスプレイ利用時の操作

SDカードに保存している画像を「SHホーム」の壁 紙に設定する ホーム切替を「SHホーム」に設定しているときの壁紙をお好み の画像に変更できます。 壁紙・ディスプレイ画面で 壁紙 ラ OK ラ アプリケー ション ( コンテンツマネージャー) など) をタップ 🔿 🛱 時)/ 1回のみ ラ 画面に従って操作 あらかじめ登録されている画像を壁紙に設定する ホーム切替を「SHホーム」に設定しているときの壁紙をお好み の画像に変更できます。 壁紙・ディスプレイ画面で 「壁紙 🔶 OK 🔶 ライブ壁紙 ] |/ 「壁紙」 ⋺ 「常時」 / 「1回のみ」 ⋺ 画像を選択 ⋺ 「壁紙 に設定 ・設定する壁紙によっては、その他の設定も行えます。画面に 従って操作してください。 静止画をウェルカムシート(ロック画面)の壁紙に 設定する 壁紙・ディスプレイ画面で「ウェルカムシート(ロック画面)」 ଚ ウェルカムシート壁紙 ଚ 「静止画」欄の 》 をタップ → 登録先 ( 1枚目 など)をタップ → アプリケーション ( コンテンツマネージャー など)をタップ ⋺ 画面に従っ て操作 ・アプリケーションをタップするときに、 設定解除 をタップす ると、登録している静止画を解除することができます。 ライブ壁紙をウェルカムシート (ロック画面)の壁 紙に設定する 壁紙・ディスプレイ画面で「ウェルカムシート(ロック画面)」 → 「ウェルカムシート壁紙」 → 「ライブ壁紙」欄の > を タップ ⋺ 画像をタップ ⋺ 壁紙に設定 ·設定する壁紙によっては、その他の設定も行えます。画面に 従って操作してください。 「壁紙」の設定をウェルカムシート (ロック画面) の壁紙に反映する 壁紙・ディスプレイ画面で「ウェルカムシート(ロック画面)」 → 「ウェルカムシート壁紙」 → 「壁紙設定を反映する」 ウェルカムシート (ロック画面)のショートカット を設定する 壁紙・ディスプレイ画面で「ウェルカムシート(ロック画面)] ⇒ ショートカット ⇒ 変更するショートカットをタップ ଚ ショートカットの種類 ( アプリ など)をタップ ⋺ ショートカットで起動する機能をタップ

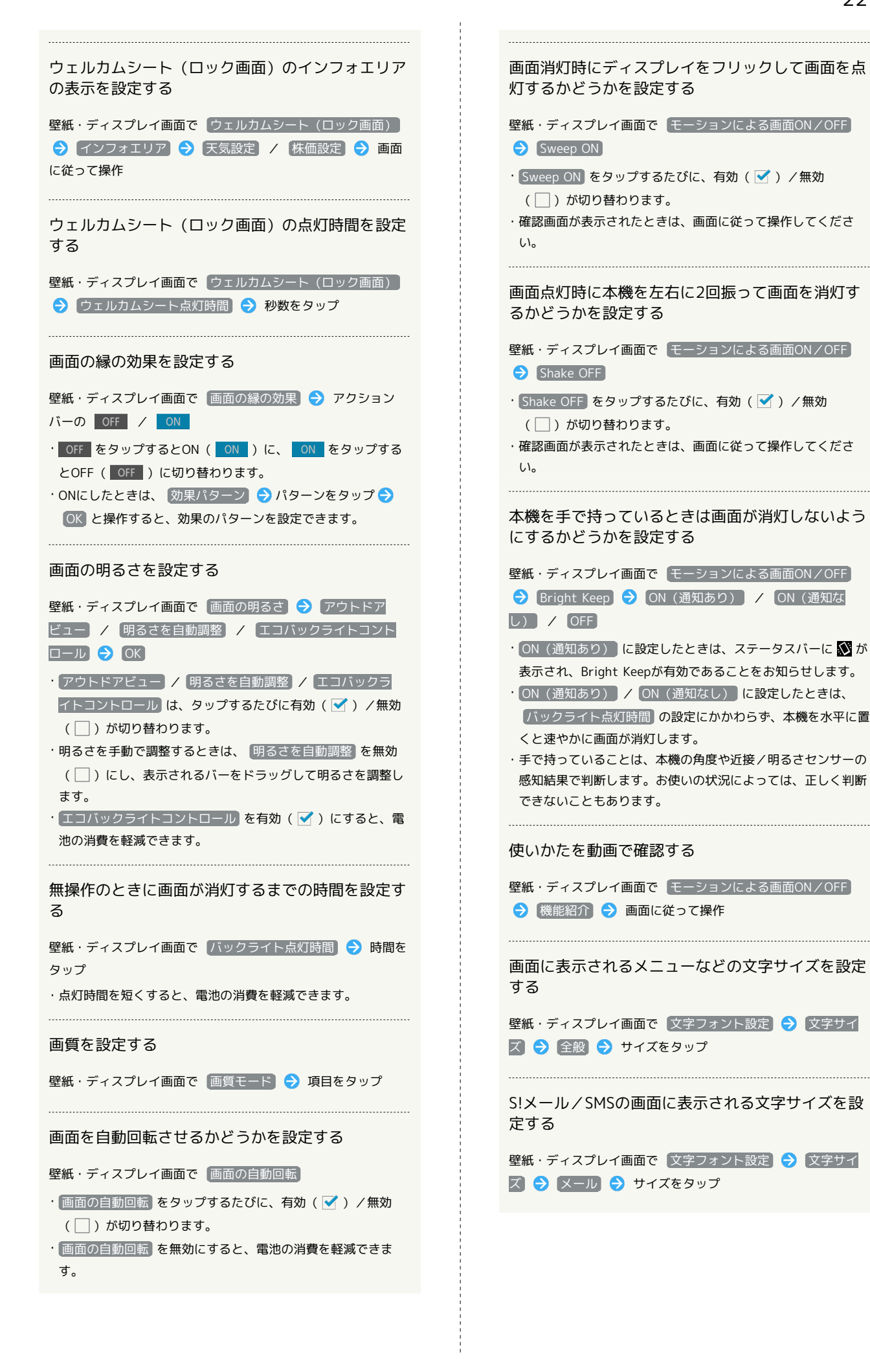

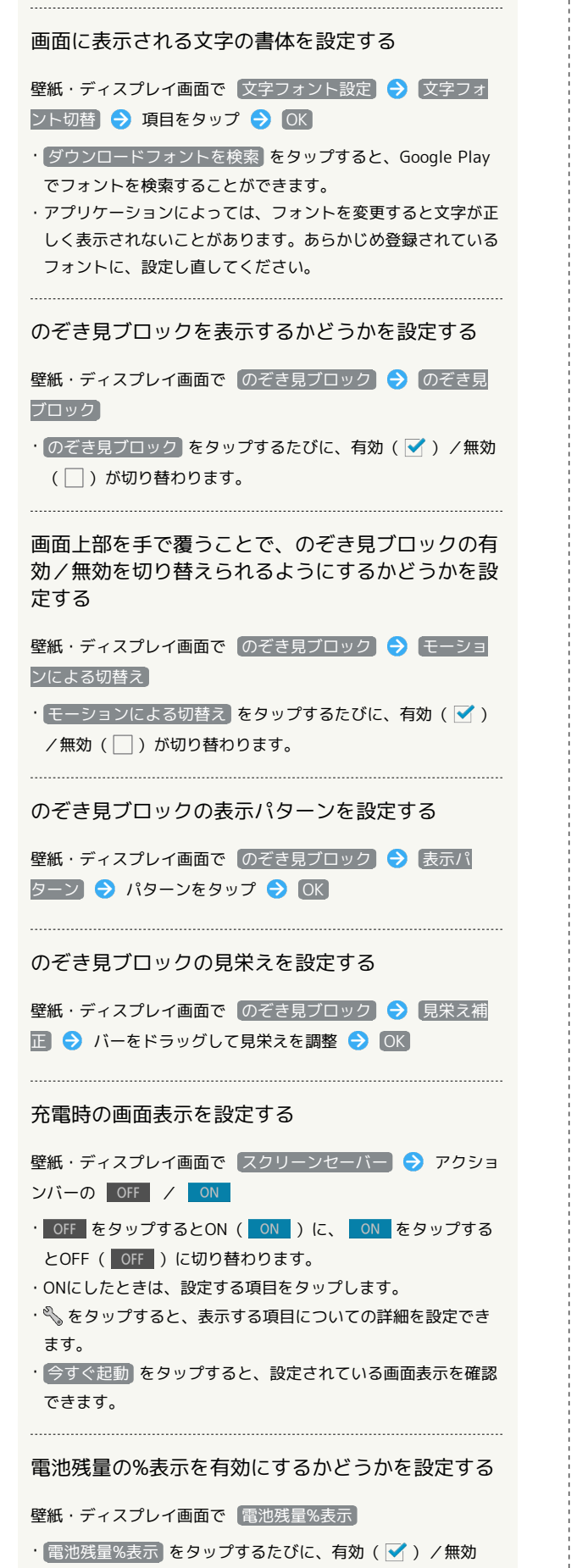

( 🗌 )が切り替わります。

# 省エネの設定

#### エコ技設定を利用する

本機を省エネ状態で利用することができます。

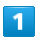

アプリケーションシートで 📉 (設定)

| 779         | 263       | iayte a | s=book     |
|-------------|-----------|---------|------------|
| <b>Y</b> 7  | <b>91</b> | 1       | Ê          |
| Yahoot MPNN |           |         | Play 2 1-7 |
|             |           | •))•    |            |
|             |           |         | 80         |
| 4           | An        | *       | <u>8</u>   |
| 1880A×5     | 118       | satt    | NB297      |
| -           | 0         |         | -          |
|             |           |         | 81178-H    |
|             | **        |         |            |

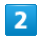

|省エネ] 🔿 [エコ技設定]

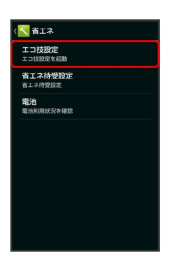

🏁 エコ技設定画面が表示されます。

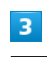

[エコ技]

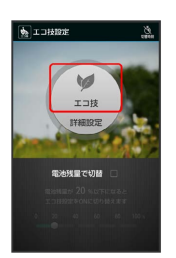

🏁 設定が完了します。

・ エコ技 が有効のときに緑色で表示されます。

## 充電状態に応じてエコ技設定を切り替える

電池残量が一定以下になると、自動的に エコ技 を有効にすること ができます。

## 1

アプリケーションシートで 📐 (設定)

| 770          | 243        | 12.915 2    | 9-622F   |
|--------------|------------|-------------|----------|
| Yahaal JAFAN | <b>207</b> | My SortEura | Fay2.1-7 |
| RE B         |            |             | <b>R</b> |
|              | 128<br>128 | SRIT.       | A5297    |
| WI FIXE 9    | <b>()</b>  | eanna       |          |
|              |            |             |          |

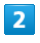

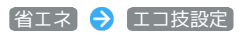

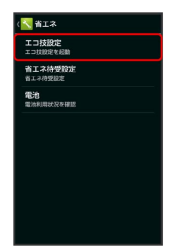

🏁 エコ技設定画面が表示されます。

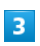

電池残量で切替の 🗌 ( 🗹 表示)

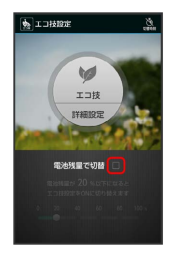

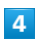

バーをドラッグして電池残量を設定

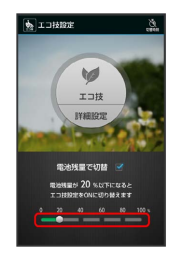

🏁 設定が完了します。

時間帯によってエコ技設定を切り替える

あらかじめ指定した時刻になると、自動的に エコ技 の設定を切り 替えることができます。

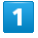

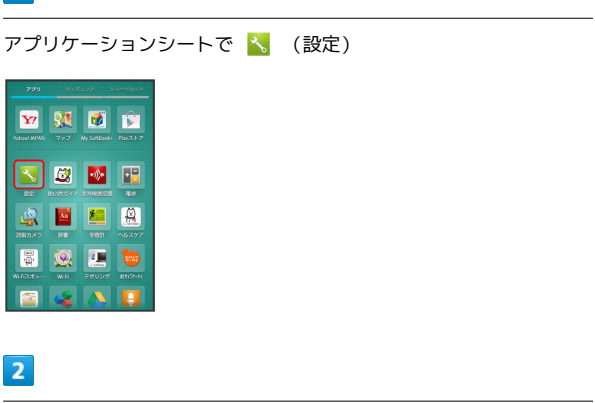

(省エネ) 🔿 (エコ技設定)

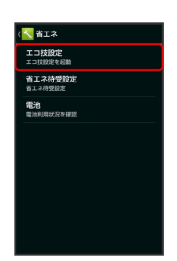

🏁 エコ技設定画面が表示されます。

# 3

アクションバーの (切替時刻)

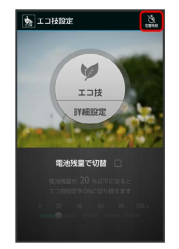

🏁 タイマー設定画面が表示されます。

## 4

設定する項目 ( 切替時刻1 など)をタップ

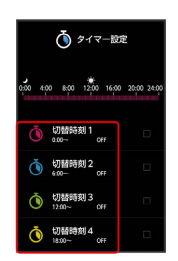

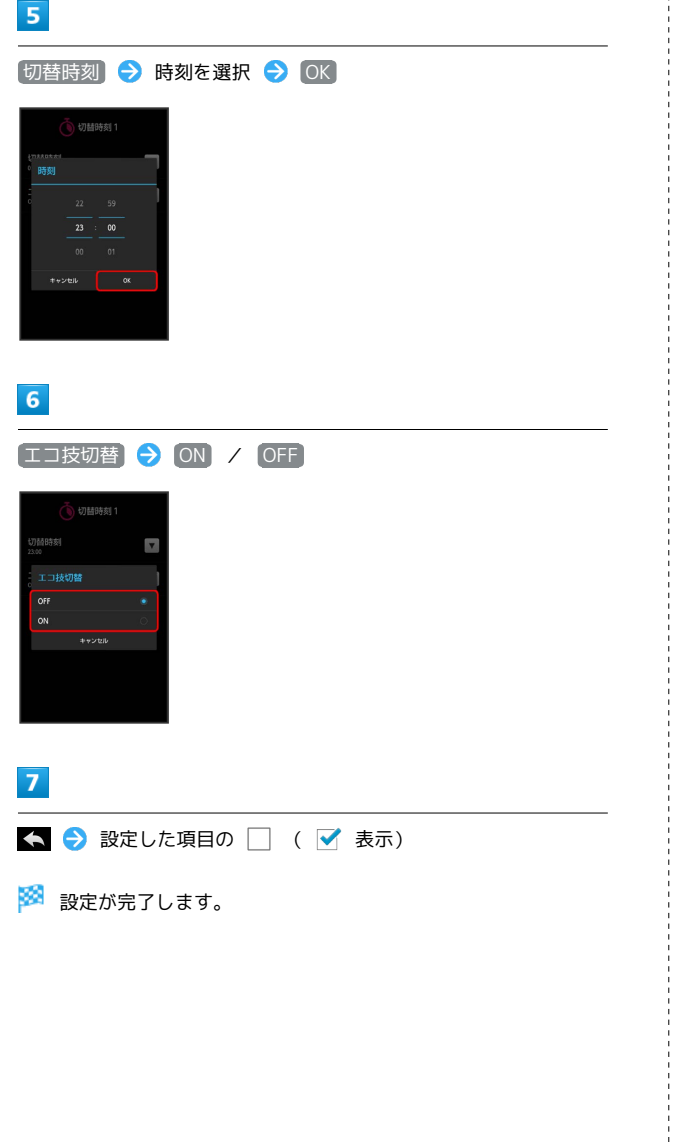

## 省エネ待受設定を利用する

画面消灯時にバックグラウンドで動作するアプリケーションのはた らきを制限します。

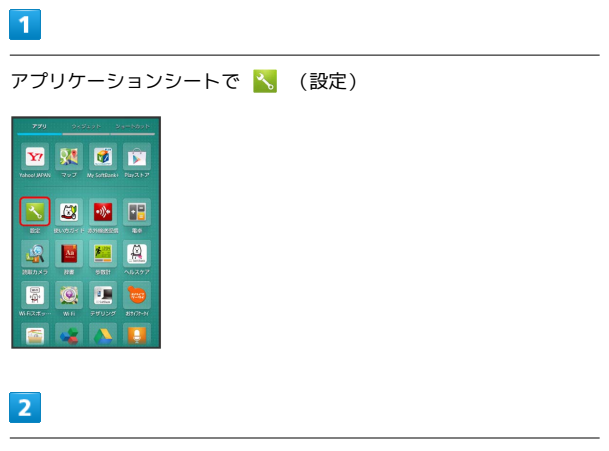

【省エネ】 🔿 【省エネ待受設定】

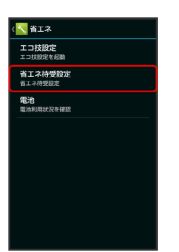

🏁 省エネ待受設定画面が表示されます。

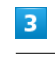

省エネ待受

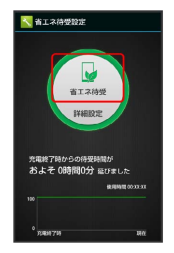

🏁 設定が完了します。

・ 省エネ待受 が有効のときに緑色で表示されます。

電池の使用状況を確認できます。

#### 1

アプリケーションシートで 📐 (設定)

| 779         | 243        | izyk z        | e-bbsb   |
|-------------|------------|---------------|----------|
| Yoheel MFNN | <b>207</b> | My SortBark ( | Far2.1-7 |
|             |            |               |          |
|             | 28<br>28   | SRIH          | A5297    |
| Wi Fizzery  | <b>()</b>  | eanna         |          |
|             |            |               |          |

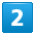

【省エネ】 🔶 🔳 電池】

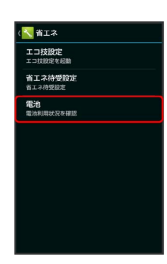

🏁 電池画面が表示されます。

## 3

項目をタップ

🏁 電池使用状況の詳細画面が表示されます。

省エネ利用時の操作

エコ技設定の設定内容を編集する

エコ技設定画面で 詳細設定 ⋺ 設定項目をタップ

・以降は、画面に従って操作してください。

省エネ待受設定で制限するアプリケーションを設定 する

省エネ待受設定画面で 詳細設定 宁 設定するアプリケーションの 動作可 ( 制限中 表示) ラ はい

・制限を解除するときは、設定されたアプリケーションの制限
 中 をタップします(動作可表示)。

📙 省エネ利用時のご注意

定期的に通信を行うアプリケーションについて

省エネ待受 を有効から無効に切り替えたとき、アプリケーショ ンによっては、正しく通信が行われないことがあります。このと きは、いったん本機の電源を切り、再度電源を入れてください。

#### 省エネ待受について

省エネ待受 は画面消灯時にバックグラウンドで動作するアプリ ケーションのはたらきを制限します。そのため、アプリケーショ ンによっては正しく動作しない場合もあります。

## アプリ使用履歴キーの設定 ▶ アプリ使用履歴キーの設定 1 アプリケーションシートで 📉 (設定) 1 👽 🔉 🚿 🗊 🔀 🖉 💽 👽 👯 🗭 😰 🗟 📕 🖉 🚇 💌 🖉 📧 📱 🧕 💻 💆 🔐 📕 🛄 🔐 🔤 😼 🔼 🚺 🖉 🧟 📃 👦 🔤 🙀 🔥 2 アプリ使用履歴キー 2 1935 端末情報 8+10:0 💀 サウンド・バイブ **1915** W#1818 \_\_\_\_\_ 聖紙・ディスプレイ 💟 省エネ 歴 アプリ使用履歴キー ・ サウンド・パイプ ・ ディスプレイ 😼 省エネ 🖸 アカウントを追加 ■ アプリ使用履歴キ・ ◎ 矯末情報 💽 アカウントを追加 3 【クイックランチャー】/ 【アプリ使用履歴】 < アブリ使用履歴キー アプリ使用履歴 🏁 設定が完了します。

# 端末情報の設定

端末情報の設定

本機の状態を確認できます。

アプリケーションシートで 📐 (設定)

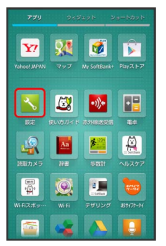

🏁 端末情報が表示されます(端末情報画面)。

・ソフトウェア更新について詳しくは、「ソフトウェアの更新につ いて」を参照してください。

#### 🚹 端末情報利用時の操作

開発者向けオプションを表示する

#### 端末情報画面で ビルド番号 を7回タップ

このあと、端末設定画面でその他の設定 (開発者向けオ)
 プション と操作し、開発者向けオプションを利用できます。

#### 電池の状態や電話番号など、本機の状態を確認する

#### 端末情報画面で「端末の状態」

- ・このあと、「電池の状態」をタップすると、電池の劣化状態が確認できます。
- ・このあと、 [MEI] をタップすると、IMEIのバーコードが確認 できます。

#### 端末の診断をする

端末情報画面で セルフチェック → チェックスタート → 診断する項目をタップ( ✓ 表示) → 次へ → 次へ → 診断開始 → 画面に従って操作

・診断する項目をまとめて選択( ✓ )/解除( ) するとき は、診断する項目を選択する画面でアクションバーの Ø (全 選択) / Ø (全解除)をタップします。

#### 端末をセーフモードで再起動する

端末情報画面で セルフチェック → セーフモードで再起動

・お買い上げ時に近い状態で再起動します。

・セーフモードで再起動したあと、端末情報画面で セルフ
 チェック → 再起動してセーフモード解除 → OK の順に
 タップすると、セーフモードを終了できます。

セルフチェックの診断履歴を確認する

端末情報画面で セルフチェック 
→ 確認する診断履歴をタッ プ → 画面に従って操作

#### タッチパネルを補正する

タッチパネルをより正確に動作させるため、よくお使いになる姿 勢や角度でタッチパネル補正を行います。

端末情報画面で タッチパネル補正 ラ 画面に従って操作

モーションセンサー/地磁気センサーを補正する

端末情報画面で センサー感度補正 
→ OK 
→ 画面に従っ
て操作(補正完了の認識音が鳴るまで) 
→ OK

法的情報/認証/技術基準適合証明を確認する

端末情報画面で 法的情報 / 認証 / 技術基準適合証明

# アカウントを追加

#### アカウントを追加

アカウントの新規作成/追加できます。また、新規作成/追加した アカウントの同期について設定できます。

## 1

アプリケーションシートで 📐 (設定)

| 779         | 243                                       | 998 - 9      | e-bbyb    |
|-------------|-------------------------------------------|--------------|-----------|
| <b>Y</b> 7  | <b>91</b><br>797                          | Mr SoftBarks | Pay 2 1-7 |
|             |                                           | •            |           |
|             | BUNDA R                                   |              |           |
| HEA NO      | An an an an an an an an an an an an an an | Sair         | ~15.297   |
| 1<br>1<br>1 | ۲                                         |              |           |
| WEX#9       |                                           | 74024        | 8707-14   |

## 2

「アカウントを追加」

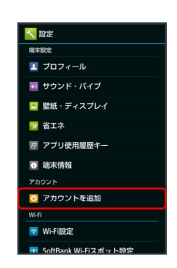

# 3

追加するアカウントの種類をタップ ラ 画面に従って操作

🏁 アカウントの追加が完了します。

同期するアプリケーションをアカウントご
 とに設定する

アプリケーションシートで 📉 (設定) ᅌ アカウントの種 類をタップ ᅌ アカウントをタップ ᅌ 同期するアプリケー ションやデータをタップ ( 🗹 表示)

# 端末設定

# Wi-Fi設定

## Wi-Fi設定

## 1

アプリケーションシートで 🔧 (設定)

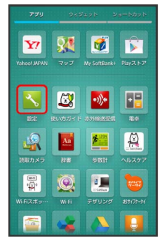

# 2

Wi-Fi設定

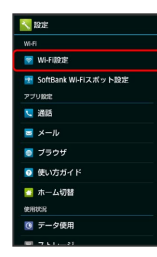

🏁 Wi-Fi設定画面が表示されます。

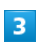

アクションバーの OFF

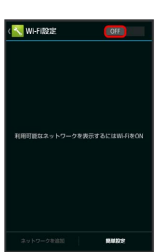

🏁 Wi-Fi設定が有効になります( 🔼 表示)。

・このあと、アクセスポイントの検索が開始されます。検索が終わ ると、画面に利用できるアクセスポイントが表示されます。

Wi-Fi設定を無効にするときは、 ON をタップします
 ( OFF 表示)。

# 4

アクセスポイントをタップ ラ パスワードを入力 ラ 接続

🏁 アクセスポイントに接続されます。

- ・パスワードは、ご家庭用のWi-Fiルーターであれば、「WEP」や 「WPA」、「KEY」などと、ルーター本体にシールで貼られてい る場合があります。詳しくは、ルーターのメーカーにお問い合わ せください。また、公衆無線LANのパスワードはご契約のプロバ イダーにご確認ください。
- ・セキュリティで保護されていないアクセスポイントのときは、パ
   スワードを入力する必要はありません。
- ・Wi-Fiの設定について詳しくは、「Wi-Fiで接続する」を参照して ください。

## SoftBank Wi-Fiスポット設定

ソフトバンクWi-Fiスポットの利用を開始できます。

1

アプリケーションシートで <u>\</u> (設定)

|             | 245                | 491 - 2      | g=bbyb     |
|-------------|--------------------|--------------|------------|
| Yoheel MPNN | <b>91</b><br>797   | My SoftBark+ | Par2 1-7   |
|             |                    |              | <b>R</b> 0 |
| aunx5       | <b>1</b> 22<br>772 | Satt         | ×6277      |
| WRXsty      | <b>1</b>           | HANNA        |            |
|             |                    |              |            |

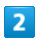

SoftBank Wi-Fiスポット設定

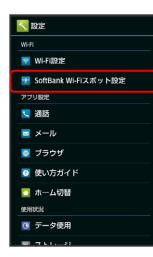

🏁 Wi-Fiスポット設定画面が表示されます。

・確認画面が表示されたときは、画面に従って操作してください。

3

暗証番号入力欄をタップ ラ 暗証番号を入力 ラ 💽

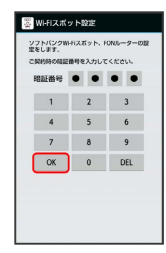

4

OK

🏁 設定が完了します。

# 通話の設定

## 通話の設定

通話に関する情報の確認や、動作を設定できます。設定できる項目 は次のとおりです。

| 項目              | 説明                                                                    |
|-----------------|-----------------------------------------------------------------------|
| 通話時間明細          | 通話時間の目安を確認できます。                                                       |
| クイックサイレ<br>ント   | 着信中に本機を裏返すと着信音やバイブレー<br>タが止まるようにするかどうかを設定しま<br>す。                     |
| 電話帳未登録番<br>号追加  | 電話帳未登録の相手との通話後に電話帳の登<br>録確認画面を表示するかどうかを設定しま<br>す。                     |
| オートアンサー         | イヤホン接続時の着信自動応答と着信時間を<br>設定します。                                        |
| 通話中表示設定         | 通話中に表示する背景画像などを設定しま<br>す。                                             |
| クイック返信          | 電話を受けられないときに、相手に送信する<br>SMSのメッセージを編集します。                              |
| 簡易留守録設定         | 簡易留守録や音声メモの再生と、応答メッ<br>セージを設定します。                                     |
| 留守番・転送<br>電話    | 留守番電話/転送電話の利用や動作を設定し<br>ます。<br>詳しくは、「オプションサービス」を参照し<br>てください。         |
| 着信お知らせ<br>機能    | 着信や留守番電話メッセージのお知らせを設<br>定します。<br>詳しくは、「オプションサービス」を参照し<br>てください。       |
| 国際発信設定          | 国際発信時の国番号リストや、海外発信アシ<br>スト機能を設定します。<br>詳しくは、「海外で電話をかける」を参照し<br>てください。 |
| 発着信制限           | 電話発着信の規制/限定/拒否などを設定し<br>ます。<br>詳しくは、「オプションサービス」を参照し<br>てください。         |
| 電源キーで通話<br>を終了  | で通話を終了できるようにします。                                                      |
| その他のサービ<br>ス設定  | 発信者番号通知や割込通話を設定します。<br>詳しくは、「オプションサービス」を参照し<br>てください。                 |
| アカウント           | インターネット通話のアカウントや着信許可<br>を設定します。                                       |
| インターネット<br>通話使用 | Wi-Fiネットワーク接続時のインターネット通<br>話の利用方法を設定します。                              |

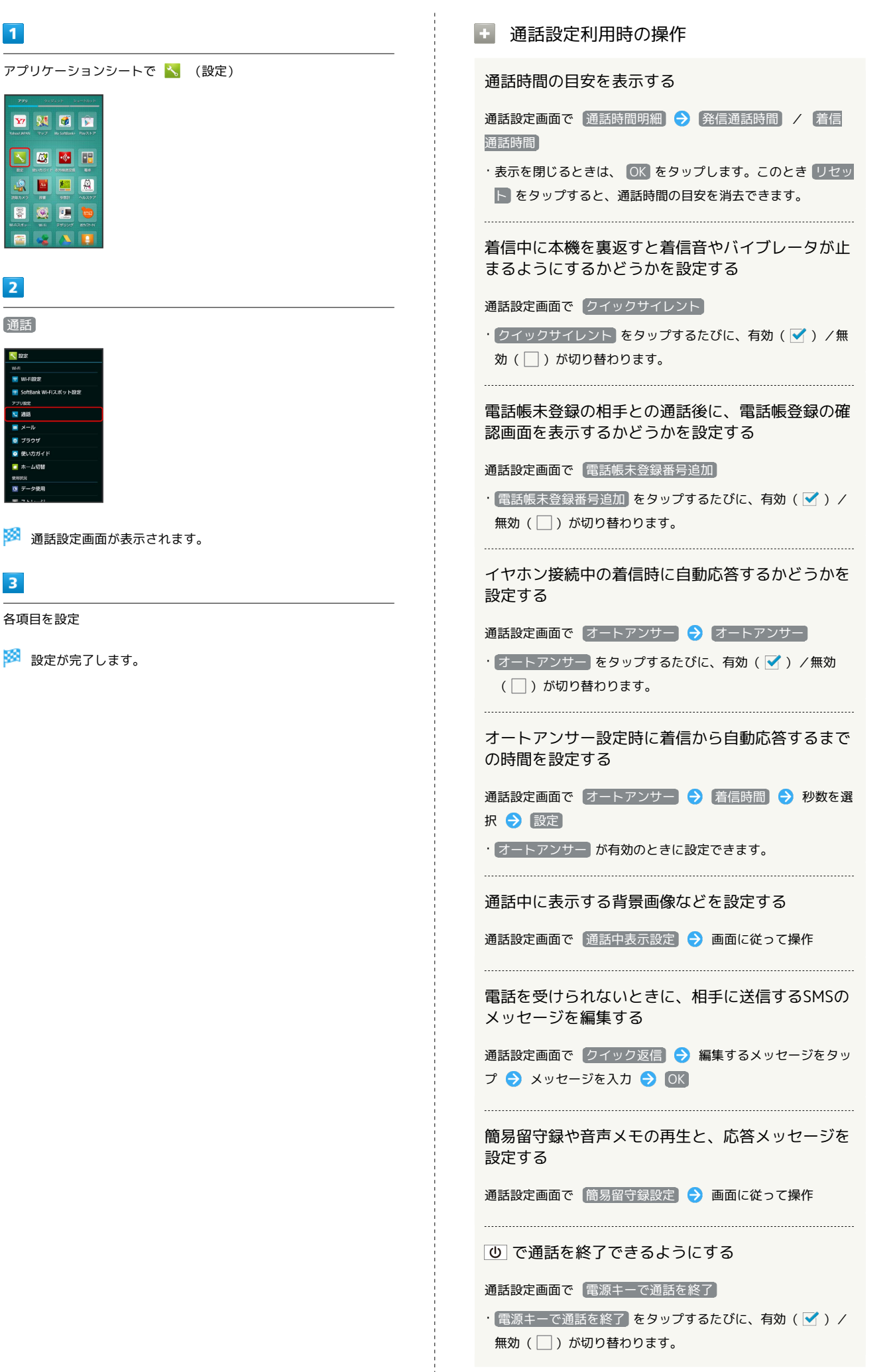

インターネット通話のアカウントや着信許可を設定 する

通話設定画面で アカウント ラ 画面に従って操作

Wi-Fiネットワークに接続しているときのインター ネット通話の利用方法を設定する

通話設定画面で インターネット通話使用 🔿 項目をタップ

メールの設定

「メール」アプリケーションを起動して 設定 をタップした場合と 同じ設定ができます。メールの設定について詳しくは、「S!メール /SMS設定」を参照してください。

# ブラウザの設定

# ブラウザの設定

「ブラウザ」アプリケーションを起動して 🔁 😏 認定 をタッ プした場合と同じ設定ができます。ブラウザの設定について詳しく は、「ブラウザを設定する」を参照してください。

# 使い方ガイドの設定

# 使い方ガイドの設定

使い方ガイドのアイコンをステータスバーに常時表示するかどうか を設定します。

#### 1

アプリケーションシートで <u> (</u>設定)

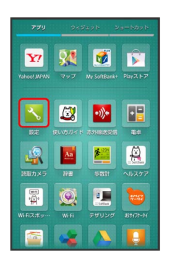

## 2

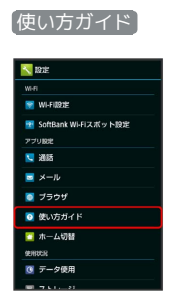

🏁 常時表示設定画面が表示されます。

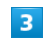

スイッチを「OFF」または「ON」にドラッグ ラ 完了

# ホーム切替の設定

#### ホーム切替の設定

利用するホームアプリを設定します。

#### 1

アプリケーションシートで <u> (</u>設定)

|               | 945              | layb a      | e=bayb    |
|---------------|------------------|-------------|-----------|
| Y. Ander Mark | <b>91</b><br>797 | Ny SoftBark | Pay 2 1-7 |
|               |                  |             |           |
| ALL N.Y.      | NB<br>NB         | satt        | -162977   |
| WHREE .       | <b>Q</b>         | 54024<br>2  |           |
|               |                  |             |           |

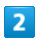

「ホーム切替」

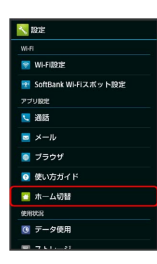

🏁 ホーム切替画面が表示されます。

# 3

ホームアプリをタップ

🏁 設定が完了します。

# データ使用の設定

モバイルデータ通信の使用量(1ヶ月単位)を確認したり、使用を制 限することができます。

データ使用量はあくまでも本機での記録です。実際のデータ利用明 細とは異なることがあります。

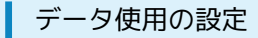

データの使用量を確認できます。

## 1

アプリケーションシートで 📐 (設定)

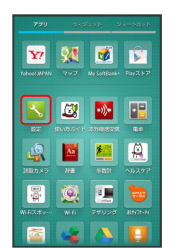

## 2

「データ使用」

| N | 設定       |
|---|----------|
|   | ×-10     |
|   | ブラウザ     |
| 0 | 使い方ガイド   |
|   | ホーム切替    |
| 使 | INCR     |
| 0 | データ使用    |
|   | ストレージ    |
|   | アプリケーション |
| ÷ | PHB      |
|   | データ引鞭    |
| 0 | その他の設定   |

🏁 データ使用画面が表示されます。

# 3

各項目を設定

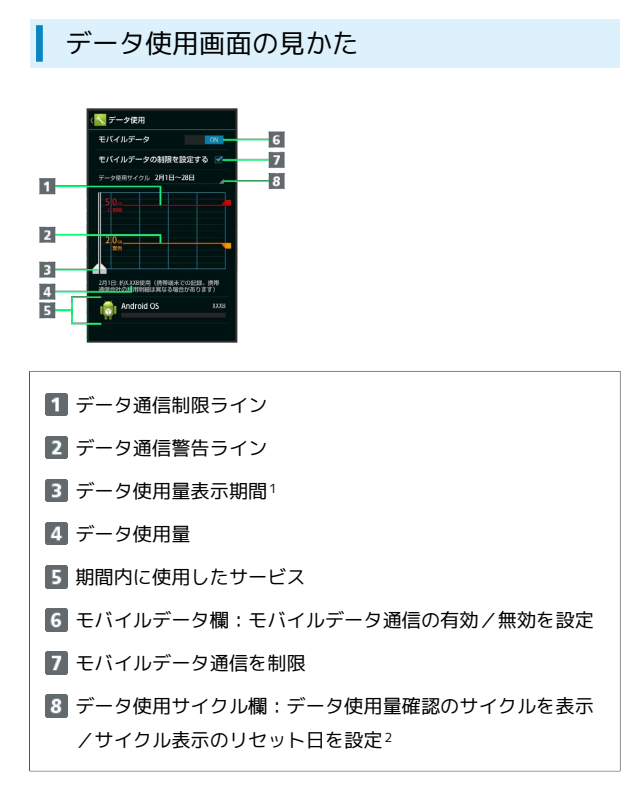

- 1 バーを左右にドラッグすると、表示期間が調整できます。
- 2 データ使用サイクルは、毎月同じ日(お買い上げ時は初回起動時の前日)にリセットされます(リセット日を変更することもできます)。

#### データ使用量を制限/警告する

あらかじめ、データ使用量の上限と警告位置を設定しておけば、使 用中に上限に近づくと、警告や制限案内を表示させることができま す。

#### 1

#### アプリケーションシートで 📉 (設定)

| 779         | 943                 | iaye a           | e=bbxb    | 1 |
|-------------|---------------------|------------------|-----------|---|
| <b>1</b> 27 | <b>30</b> 2         | Ny Soldana       | Pay2.1-2* |   |
|             |                     |                  |           |   |
| AND X P     | <b>1</b> 20<br>1120 | <b>5</b><br>9811 | AB397     |   |
| WHRATE -    | <b>()</b>           | F4024            |           |   |
| <b>2</b>    |                     |                  |           |   |

## 2

「データ使用」

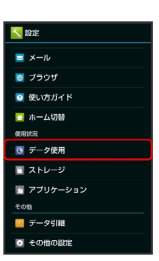

🏁 データ使用画面が表示されます。

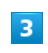

「モバイルデータの制限を設定する】 🔶 [OK]

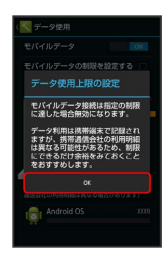

🏁 データ通信制限ライン (赤色) に容量が表示されます。

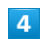

データ通信制限ライン(赤色)を上下にドラッグしてデータ使用量の上限を設定

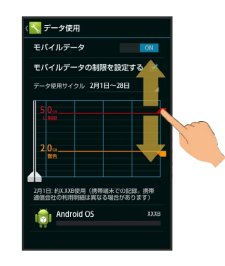

データ通信警告ライン (オレンジ色)を上下にドラッグして警告す る容量を設定

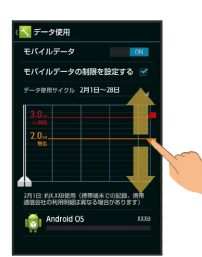

🏁 データ使用量の上限と警告位置が設定されます。

・以降、使用中に警告位置に達したときは画面上部に ▲ が表示され、上限になるとモバイルデータ通信を無効にした案内が表示されます。このときは、画面に従って操作してください。

#### 🚹 データ使用利用時の操作

モバイルデータ通信を有効にするかどうかを設定する

データ使用画面で、「モバイルデータ」の OFF / ON

- ・ OFF をタップするとON ( ON ) に、 ON をタップする とOFF ( OFF ) に切り替わります。
- ・確認画面が表示されたときは、画面に従って操作してください。

#### データ使用量がリセットされる期間を設定する

データ使用画面で、「データ使用サイクル」の日付をタップ → サイクルを変更… → リセット日を選択 → 設定

機能ごとのデータ使用量を確認する

データ使用画面で機能名(Android OS など)をタップ

アプリケーションの自動同期を許可するかどうかを 設定する

#### データ使用画面で 🚍 ラ データの自動同期 ラ OK

- ・データの自動同期 をタップするたびに、有効( ✓) / 無効
   (□)が切り替わります。
- データの自動同期)を無効にすると、電池の消費を軽減できます。

ストレージの設定

### ストレージの設定

本体メモリやSDカードのメモリ容量の確認や、SDカードのマウント /マウント解除、SDカード内のデータ消去などが行えます。設定で きる項目は次のとおりです。

| 項目                 | 説明                                                                         |
|--------------------|----------------------------------------------------------------------------|
| 合計容量               | 本体メモリやSDカードの合計容量を確認しま<br>す。                                                |
| 空き容量               | 本体メモリやSDカードの空き容量を確認しま<br>す。                                                |
| microSDをマウ<br>ント   | SDカードをマウントします。<br>詳しくは、「SDカードのマウントを解除す<br>る」を参照してください。                     |
| microSDのマウ<br>ント解除 | SDカードのマウントを解除して安全に取り外<br>せるようにします。<br>詳しくは、「SDカードのマウントを解除す<br>る」を参照してください。 |
| microSD内デー<br>夕を消去 | SDカードをフォーマットします。<br>詳しくは、「SDカードをフォーマットする」<br>を参照してください。                    |
| 優先インストー<br>ル先      | アプリケーションのインストール先を設定し<br>ます。                                                |
| microSDバック<br>アップ  | SDカードにデータをバックアップします。<br>【保存】/ 読み込み について詳しくは、<br>「データ引継の設定」を参照してください。       |

#### 1

アプリケーションシートで 📐 (設定)

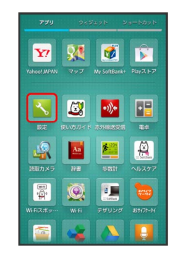

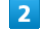

[ストレージ]

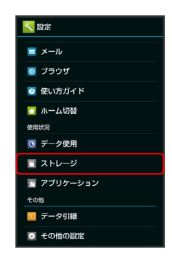

🏁 ストレージ画面が表示されます。

3 各項目を設定 🏁 設定が完了します。 ストレージ利用時の操作 アプリケーションのインストール先を設定する ストレージ画面で 優先インストール先 🔿 項目をタップ 不要になったバックアップファイルを削除する ストレージ画面で microSDバックアップ 🔿 設定・管理 → バックアップファイルの整理 → 項目をタップ → バッ クアップファイルをタップ ( 🗹 表示) ラ 囯 ラ 削除) 🔿 (はい) ・ファイルをまとめて選択( 🗹 )/解除( 🗌 )するときは、 ファイルを選ぶ画面でアクションバーの 🗹 (全選択) / 📓 (全解除)をタップします。 電話帳をバックアップするとき、画像を含めるかど うかを設定する ストレージ画面で [microSDバックアップ] → [設定・管理] → [電話帳画像バックアップ] ・ 電話帳画像バックアップ をタップするたびに、有効 ( 🗹 ) /無効( 🗌 )が切り替わります。 最新のバックアップ/読み込み結果を確認する ストレージ画面で [microSDバックアップ] → [設定・管理] → 結果画面閲覧 → 項目をタップ USBの接続モードを設定する ストレージ画面で 🖃 🔿 USB接続 🕞 接続モードをタップ

# アプリケーションの設定

#### アプリケーションの設定

インストールしたアプリケーションや、実行中のアプリケーション を確認できます。

1

アプリケーションシートで 📐 (設定)

| 779           | 243                                       | 975 P        | e-boxb   |
|---------------|-------------------------------------------|--------------|----------|
| Yahaat Julius | <b>91</b><br>777                          | My SoftBanks | Pby2.1-7 |
|               |                                           |              |          |
| END X5        | An an an an an an an an an an an an an an | Sati         | N5297    |
| WRARKy-       | <b>()</b><br>W F                          | HANDA        | 85172-M  |
| <b>2</b>      |                                           |              |          |

#### 2

「アプリケーション」

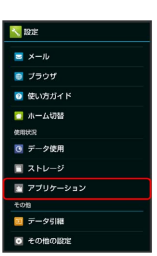

🏁 アプリケーション画面が表示されます。

- ・ ダウンロード済み / SDカード上 / 実行中 / すべて を タップすると、それぞれの分類のアプリケーションが表示されま す。
- ・アプリケーション表示エリアを左右にフリックすると、分類を切り替えることができます。

|  |   | ۰. |
|--|---|----|
|  | - |    |
|  |   |    |
|  |   |    |
|  |   |    |
|  |   |    |

アプリケーションをタップ

🏁 アプリケーションの詳細が表示されます。

## 4

各項目を設定

# データ引継の設定

SDカードやBluetooth®機能を利用してほかの携帯電話からデータを インポートしたり、本機のデータをSDカードにバックアップしたり できます。

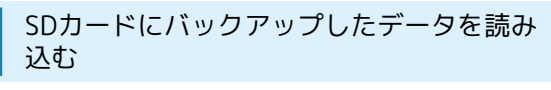

#### 1

アプリケーションシートで 📐 (設定)

| <b>1</b> 27 | <b>31</b><br>797 | Ny Sontana | Pay2.1-7 |
|-------------|------------------|------------|----------|
| Ex.         |                  |            | <b>R</b> |
|             | 200<br>200       | 98tH       | AB277    |
| Wi Fizzer   | <b>()</b><br>W11 | eanna      |          |
|             |                  |            |          |

## 2

〔データ引継〕

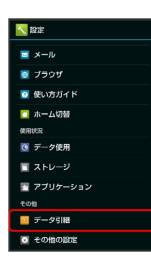

## 🏁 データ引継画面が表示されます。

・機能紹介をタップすると、機能を確認できます。

# 3

〔データ取り込み〕 ⋺ 〔取り込む〕

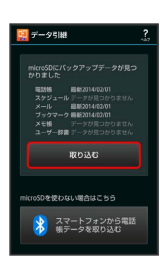

 SDカードが挿入されていなかったり、SDカードにバックアップ データがない場合は、インポート元の携帯電話の選択画面が表示 されます。画面に従って操作してください。Bluetooth®で電話帳 データをインポートする方法について詳しくは、「Bluetooth®で 電話帳をインポートする」を参照してください。

# 4

読み込む項目をタップ 🔿 バックアップファイルをタップ ラ 追 加登録 / 削除して登録

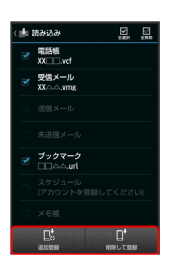

・読み込む項目をまとめて選択( ✓) / 解除(□) するときは、
 項目を選ぶ画面でアクションバーの 図(全選択) / 図(全解
 除)をタップします。

# 5

## はい

🏁 読み込みが開始されます。

・確認画面が表示されたときは、画面に従って操作してください。

## 6

完了

🏁 読み込みが完了します。

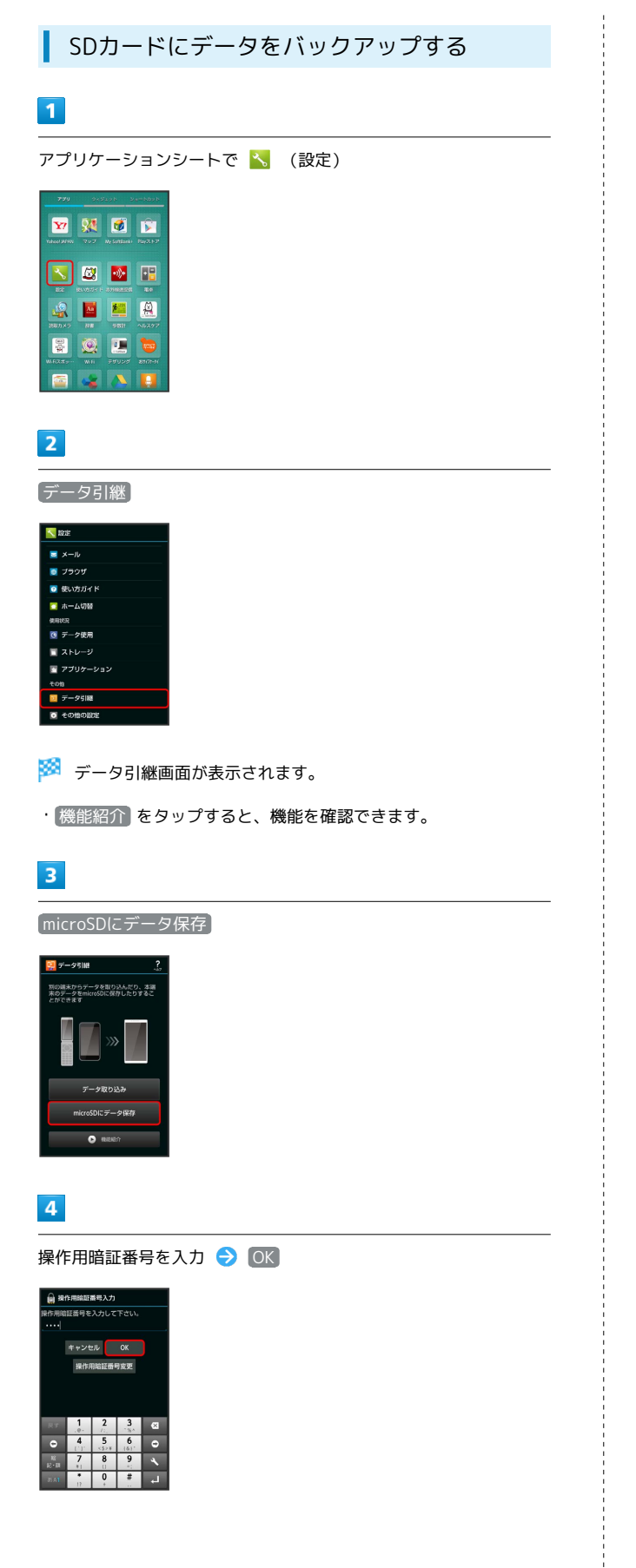

# 5

バックアップする項目をタップ

| ł | 保存     | x dir           | ,E |
|---|--------|-----------------|----|
|   | 電話帳    |                 |    |
|   |        |                 |    |
|   |        |                 |    |
|   |        |                 |    |
|   | ブックマーク |                 |    |
|   |        |                 |    |
|   |        |                 |    |
|   |        | lä‡in<br>Ition) |    |

- ・バックアップする項目をまとめて選択( ) / 解除( ) ) する
   ときは、項目を選ぶ画面でアクションバーの (全選択) / 
   (全解除)をタップします。
- ·確認画面が表示されたときは、画面に従って操作してください。

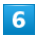

# 保存 🔿 はい

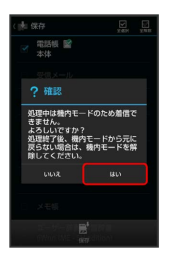

🏁 バックアップが開始されます。

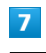

#### 完了

🏁 バックアップが完了します。

! バックアップ時のご注意

本体メモリの空き容量が11MB未満のときは、バックアップを利 用できません。また、電池残量が不足しているときは、操作が中 止されます。電池残量が十分あるときに操作することをおすすめ します。

# その他の設定

# その他の設定

その他の機能のはたらきを設定できます。設定できる項目は次のと おりです。

| 項目              | 説明                                                                          |
|-----------------|-----------------------------------------------------------------------------|
| 位置情報サー<br>ビス    | 位置情報の利用を設定できます。                                                             |
| Bluetooth       | Bluetooth®接続の利用を設定できます。                                                     |
| ネットワーク<br>設定    | 機内モードやモバイルネットワークに関する<br>機能を設定できます。                                          |
| ロックとセキュ<br>リティ  | 画面のロックや暗証番号など、セキュリティ<br>に関する機能を設定できます。                                      |
| シークレット<br>設定    | 電話帳やメールのシークレット機能について<br>設定します。<br>詳しくは、「電話帳などのデータを見られな<br>いようにする」を参照してください。 |
| 電話帳アクセス<br>モニター | アプリケーションが電話帳にアクセスするこ<br>とを許可するかどうかを設定します。                                   |
| 言語と文字入力         | 表示言語や文字入力に関する機能を設定でき<br>ます。                                                 |
| 日付と時刻           | 日付や時刻に関する機能を設定できます。                                                         |
| ユーザー補助          | ユーザー補助に関する機能を設定できます。                                                        |
| 初期設定            | 初回起動時に実行される初期設定を、手動で<br>実行できます。                                             |
| オールリセット         | 本機のデータをすべて消去できます。                                                           |

# 1

アプリケーションシートで <u> (</u>設定)

| Yaheet MPAN | <b>91</b><br>797 | Ny SoftBark+ | Pay2.1-7 |
|-------------|------------------|--------------|----------|
|             |                  | <b>.</b>     |          |
| aunx7       | 172<br>172       | Satt         | -162.977 |
| WIFIZ:Ey-   | <b>()</b>        | HANNA        |          |
|             |                  |              |          |

## 2

その他の設定

| Novie                      |
|----------------------------|
| <b>■</b> ×−1 <i>b</i>      |
| 💿 ブラウザ                     |
| ◎ 使い方ガイド                   |
| 🔽 ホーム切替                    |
| 使用状况                       |
| ◎ デーク使用                    |
| 🔲 ストレージ                    |
| 🛐 アプリケーション                 |
| その独                        |
| 🧾 データ引用                    |
| <ul> <li>その他の認定</li> </ul> |

# 🏁 その他の設定画面が表示されます。

## 3

各項目を設定

#### 位置情報サービスの設定

位置情報の利用を設定できます。設定できる項目は次のとおりで す。

| 項目                         | 説明                                                                         |
|----------------------------|----------------------------------------------------------------------------|
| 位置情報にアク<br>セス              | 現在地の位置情報取得に無線ネットワークを<br>使用するかどうかを設定します。位置情報を<br>取得すると、アプリケーションで利用されま<br>す。 |
| GPS機能                      | 現在地の位置情報取得にGPS機能を使用するか<br>どうかを設定します。                                       |
| Wi-Fi/モバイ<br>ル接続時の位置<br>情報 | (位置情報にアクセス)の設定に連動します。                                                      |

## 1

アプリケーションシートで 📉 (設定)

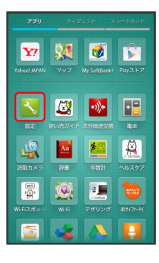

#### 2

その他の設定

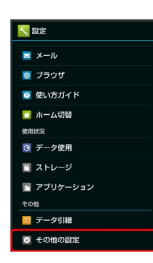

🏁 その他の設定画面が表示されます。

# 3

[位置情報サービス]

| <b>\</b> #(           | D他の設定                             |              |
|-----------------------|-----------------------------------|--------------|
| 位 <b>期</b> 9<br>位期184 | 報サービス<br> の利用方法を設定                |              |
| Blueto<br>Hitt. P     | ioth<br>i米名、検出の許可な                |              |
| ネット<br>勝内モー           | ・ワーク設定<br>-ド、モバイルネット              |              |
| ロック                   | とセキュリティ<br>ク、暗証書号設定な              |              |
| シーク<br>シーク <br>一時期    | <b>レット設定</b><br>/ットの各種設定、シ<br>1版定 |              |
| 電話制 アブリア              | アクセスモニター<br>電話帳データにアク<br>目的に      | ー<br>セスする際の道 |
| 言語と                   | 文字入力<br>18. 文字入力の設定               |              |
| 日付と                   | 時刻                                |              |

#### 🏁 位置情報サービス画面が表示されます。

## 4

[位置情報にアクセス] / GPS機能]

- ・ 位置情報にアクセスをタップするたびに、ON ( ON ) /OFF
   ( OFF ) が切り替わります。また、 位置情報にアクセス と
   Wi-Fi/モバイル接続時の位置情報 は連動して切り替わります。
- ・ GPS機能 をタップするたびに、有効( ✓ ) / 無効( ) が切 り替わります。
- ・確認画面が表示されたときは、画面に従って操作してください。

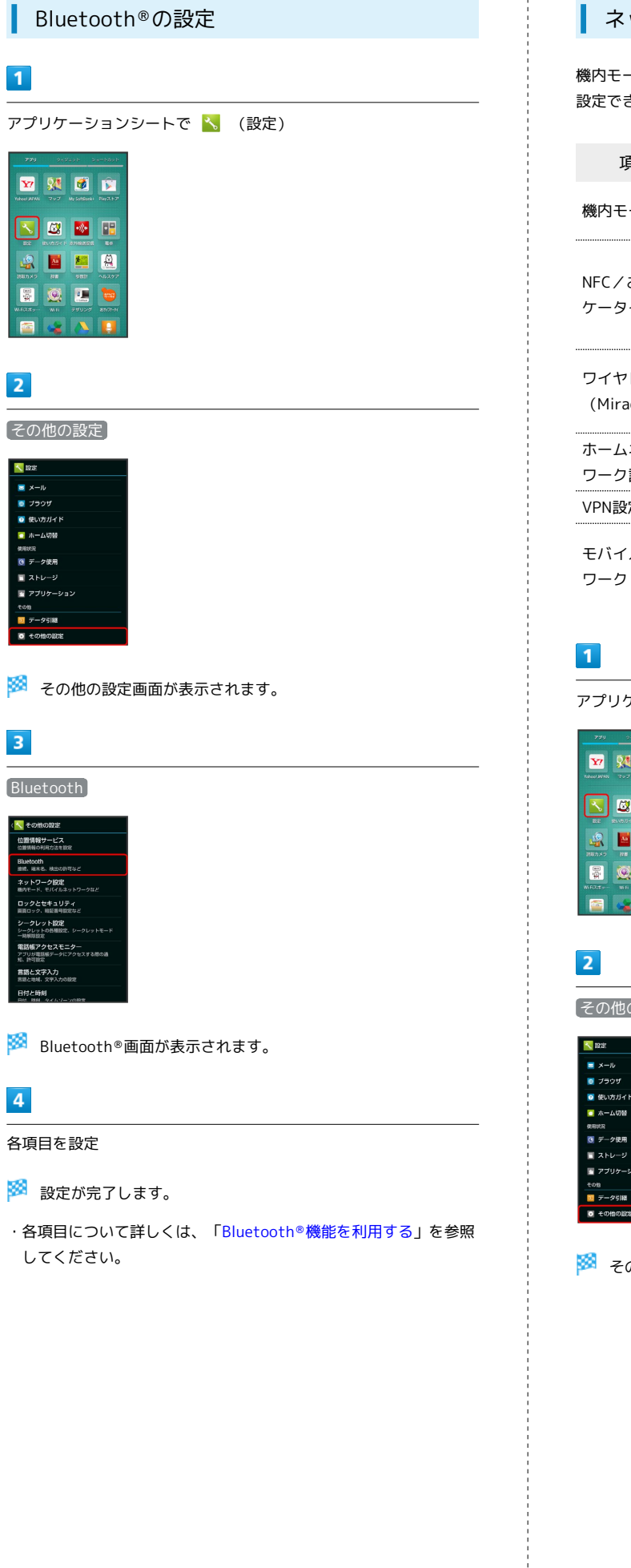

#### ネットワーク設定

機内モードやモバイルネットワークに関する機能を設定できます。 設定できる項目は次のとおりです。

| 項目                    | 説明                                                                     |
|-----------------------|------------------------------------------------------------------------|
| 機内モード                 | 電源を入れたまま、電波を発する機能をすべ<br>て無効に設定します。                                     |
| NFC/おサイフ<br>ケータイ 設定   | NFCやおサイフケータイ®の動作を設定しま<br>す。<br>詳しくは、「NFC/おサイフケータイ®を利用<br>する」を参照してください。 |
| ワイヤレス出力<br>(Miracast) | ワイヤレス出力を設定します。<br>詳しくは、「ワイヤレス出力を利用する」を<br>参照してください。                    |
| ホームネット<br>ワーク設定       | ホームネットワークを利用して、ほかの機器<br>と画像などを共有します。                                   |
| VPN設定                 | VPNを設定します。                                                             |
| モバイルネット<br>ワーク        | ネットワークモードなどを設定します。<br>[通信事業者] について詳しくは、「海外でご<br>利用になる前に」を参照してください。     |

アプリケーションシートで 📐 (設定)

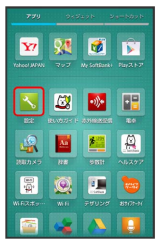

その他の設定

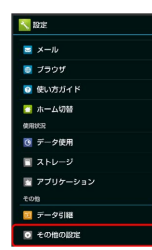

🏁 その他の設定画面が表示されます。

| 3                                                                                                    | ネットワーク設定利用時の操作                                                       |
|----------------------------------------------------------------------------------------------------|----------------------------------------------------------------------|
| ネットワーク設定<br>(Stonows<br>の意味が-ビスー                                                                                                    | 電源を入れたまま電波を使ったやりとりを停止する<br>かどうかを設定する                                 |
| 10.00mmの1002012年2000<br>国際なの称<br>第二章 スキシークロロ<br>合 アクロークロロ<br>10.00011<br>10.00011<br>10.000011<br>10.000011<br>10.000011<br>10.00001<br>10.00000               | ネットワーク設定画面で(機内モード)                                                   |
| marter をいた 2017 - 2017 - 20                                                                                                    | <ul> <li>・ 機内モード をタップするたびに、有効( ▼ ) / 無効</li> </ul>                   |
| - 金融的会社<br>単語集子のそれていた。<br>アンパロ開催・パンプンスであの点<br>変化を学った。<br>日本の一部では、<br>日本の一部では、<br>日本の一では、<br>日本の一部では、<br>日本の一では、<br>日本の一での<br>日本 | ( ) か切り替わります。                                                        |
| mall-ave, 2 SY-Jooge<br>England<br>and System - Johnson                                                                                                    | SDカードに保存されている静止画や音楽を、DLNA                                            |
| 🏁 ネットワーク設定画面が表示されます。                                                                                                    | 対応のテレビなどで視聴できるようにするかどうか<br>を設定する                                     |
| 4 各項目を設定                                                                                                    | ネットワーク設定画面で (ホームネットワーク設定) 😏 (サー<br>バー                                |
| ◎ 設定が完了します。                                                                                                    | ・あらかじめ、 公開ネットワーク を設定しておいてください。<br>・ サーバー をタップするたびに、有効( ✔ ) / 無効( □ ) |
|                                                                                                    | が切り替わります。                                                            |
|                                                                                                    | ・DEINAX別ルのテレビから本機に接続する操作方法は、テレビの<br>取扱説明書を参照してください。                  |
|                                                                                                    | DLNAを利用するネットワーク(Wi-Fiアクセスポイ<br>ント)を設定する                              |
|                                                                                                    | ネットワーク設定画面で(ホームネットワーク設定)→ 公開<br>ネットワーク)→ 接続するアクセスポイントをタップ            |
|                                                                                                    | サーバー」が無効のときに設定できます。                                                  |
|                                                                                                    | ・確認画面が表示されたときは、画面に従って操作してくたさ<br>い。                                   |
|                                                                                                    | DLNA対応のテレビなどで表示する本機の名称を設<br>定する                                      |
|                                                                                                    | ネットワーク設定画面で(ホームネットワーク設定) 子 [サー                                       |
|                                                                                                    | バー名 → サーバー名入力欄をタップ → 名前を入力 → OK                                      |
|                                                                                                    | ・サーバーが無効のときに設定できます。                                                  |
|                                                                                                    | VPNを追加する                                                             |
|                                                                                                    | ネットワーク設定画面で VPN設定 → アクションバーの 🖸<br>◆ 内容を設定 → 保存                       |
|                                                                                                    | ・あらかじめ、画面ロック解除用のパターン/ロックNo./パス<br>ワードを設定しておいてください。                   |
|                                                                                                    | ・追加したVPNをタップすると、接続/切断できます。また、                                        |
|                                                                                                    | 追加したVPNをロノクタッチすると、VPNを編集/削除できま<br>す。                                 |
|                                                                                                    | モバイルネットワーク経由のデータ通信を有効にす<br>るかどうかを設定する                                |
|                                                                                                    | ネットワーク設定画面で (モバイルネットワーク) 🔿 (データ)<br>通信                               |
|                                                                                                    | ・ 「データ通信」をタップするたびに、有効( ✔ ) / 無効<br>( )が切り替わります。                      |
|                                                                                                    |                                                                      |
|                                                                                                    |                                                                      |

ネットワーク設定画面で (モバイルネットワーク) → データ ローミング

- ・データローミングをタップするたびに、有効(✓)/無効
   (□)が切り替わります。
- ・確認画面が表示されたときは、画面に従って操作してください。

#### アクセスポイントを追加する

ネットワーク設定画面で モバイルネットワーク → アクセ スポイント名 → ● → 新しいAPN → 設定項目をタッ プ → 設定項目を入力 → ● → 保存

追加したアクセスポイントを削除し、お買い上げ時 の状態に戻す

4G LTE/4G回線を利用するかどうかを設定する

ネットワーク設定画面で モバイルネットワーク 🔶 (4Gを利) 用する

・ 4Gを利用する をタップするたびに、有効( ✓ ) / 無効
 ( ○ ) が切り替わります。

## ロックとセキュリティの設定

画面のロックや暗証番号など、セキュリティに関する機能を設定で きます。設定できる項目は次のとおりです。

| 項目                  | 説明                                                                                         |
|---------------------|--------------------------------------------------------------------------------------------|
| 操作用暗証番号<br>設定       | 各機能を利用するときの操作用暗証番号を設<br>定します。<br>詳しくは、「操作用暗証番号を設定する」を<br>参照してください。                         |
| 画面のロック              | 画面ロック解除方法を設定します。                                                                           |
| NFCでの画面<br>ロック解除設定  | ICカード (NFC) で画面ロックを解除するよう<br>に設定します。                                                       |
| 所有者情報               | ウェルカムシート(ロック画面)に所有者情<br>報を表示するように設定します。                                                    |
| USIMカード<br>ロック設定    | 電源を入れたとき、PINコードを入力しないと<br>本機を操作できないようにするかどうかを設<br>定します。<br>詳しくは、「PINコードについて」を参照して<br>ください。 |
| パスワードを<br>表示        | パスワード入力時に、文字を隠さずに表示す<br>るかどうかを設定します。                                                       |
| デバイス管理<br>機能        | デバイス管理機能を有効にするかどうかを設<br>定します。                                                              |
| 提供元不明のア<br>プリ       | Google Play以外から入手したアプリケーショ<br>ンのインストールを許可するかどうかを設定<br>します。                                 |
| アプリを確認<br>する        | 有害なアプリケーションのインストール時<br>に、警告を表示したりインストールを禁止し<br>たりするかどうかを設定します。                             |
| 安全な認証情報<br>の使用      | 安全な証明書とほかの認証情報へのアクセス<br>をアプリケーションに許可するかどうかを設<br>定します。                                      |
| microSDからイ<br>ンストール | 暗号化された認証情報をSDカードからインス<br>トールします。                                                           |
| 認証ストレージ<br>の消去      | すべての認証情報を削除して認証情報スト<br>レージのパスワードもリセットします。                                                  |

#### 1

アプリケーションシートで 📐 (設定)

| 779        | 263       | izyte a       | 9-6005  |
|------------|-----------|---------------|---------|
| <b>Y</b> 7 |           |               | No.2 NT |
|            |           |               |         |
|            | BLADING P | 20182205      |         |
| 4          |           |               |         |
| BB5×5      | 112       | Sati          |         |
| WERE       | WE        | PANNA<br>Care |         |
|            |           |               |         |

| 2                                                                                                    | 🛨 ロックとセキュリティ利用時の操作                                                                                                    |
|----------------------------------------------------------------------------------------------------|----------------------------------------------------------------------------------------------------|
| その他の設定                                                                                                    | 画面をロックしないように設定する                                                                                                    |
| <ul> <li>★ ホル</li> <li>★ メール</li> <li>オール</li> <li>ダ メンカリイド</li> <li>ホームの物</li> <li>● ホームの物</li> <li>● ホームの物</li> <li>● ホームの物</li> <li>● ホームの物</li> <li>● マーク教用</li> <li>● マーク教</li> <li>● マリケーション</li> <li>そ08</li> </ul> | ロックとセキュリティ画面で 画面のロック → なし<br>・変更前のロック解除方法が なし または スライド 以外のと<br>きは、 画面のロック をタップしたあとロックを解除する操作<br>が必要です。                                                   |
| ■ <del>7-95111</del><br><b>● <del>30000111</del><br/>その他の設定両面が実売されます</b>                                                                                                    | 画面をドラッグして画面ロックを解除するように設<br>定する                                                                                                    |
| 3<br>□ックとセキュリティ<br>▼ *0mouzz                                                                                                    | ロックとセキュリティ画面で 画面のロック → スライド<br>・変更前のロック解除方法が なし または スライド 以外のと<br>きは、 画面のロック をタップしたあとロックを解除する操作<br>が必要です。                                                 |
| 位置時間サービス<br>電気期の必須な生態で<br>Buckotom<br>第二、最高、地名の可見に<br>スットワーンの時度                                                                                                    | 顔認証で画面ロックを解除するように設定する                                                                                                    |
| <pre>mm</pre>                                                                                                    | ロックとセキュリティ画面で 画面のロック → 顔認証<br>(フェイスアンロック) → 画面内の注意事項を確認 →<br>セットアップ → 続行 → 画面のガイドに顔を合わせる<br>→ 「顔写真を取り込みました。」の表示を確認 → 次へ<br>→ 顔認証できないときの予備の解除方法をタップ → パター |
|                                                                                                    | ンノロックNo.を設定 → OK<br>・変更前のロック解除方法が なし または スライド 以外のと                                                                                                    |
| ▲<br>                                                                                                    | きは、「画面のロック」をタップしたあとロックを解除する操作<br>が必要です。                                                                                                    |
| 🏁 設定が完了します。                                                                                                    | パターンを指でなぞって画面ロックを解除するよう<br>に設定する                                                                                                    |
|                                                                                                    | ロックとセキュリティ画面で 画面のロック → パターン<br>→ 新しいパターンを入力 → 次へ → 新しいパターンを再<br>度入力 → 確認                                                                                 |
|                                                                                                    | <ul> <li>・変更前のロック解除方法がなしまたはスライド以外のときは、</li> <li>(画面のロック)をタップしたあとロックを解除する操作が必要です。</li> </ul>                                                              |
|                                                                                                    | ・画面ロックを解除するときに、Googleアカウントが設定されて<br>いる場合、5回連続して間違えると「忘れた場合」が表示されま<br>す。「忘れた場合」をタップしGoogleアカウントでログインす<br>ると、画面ロックを解除できます。                                 |
|                                                                                                    | ロックNo.で画面ロックを解除するように設定する                                                                                                    |
|                                                                                                    | ロックとセキュリティ画面で 画面のロック → ロックNo.<br>→ 新しいロックNo.を入力 → 次へ → 新しいロックNo.を<br>再度入力 → OK<br>・変更前のロック解除方法が なし または スライド 以外のと                                         |
|                                                                                                    | きは、「画面のロック」をタップしたあとロックを解除する操作<br>が必要です。                                                                                                    |
|                                                                                                    |                                                                                                    |
|                                                                                                    |                                                                                                    |

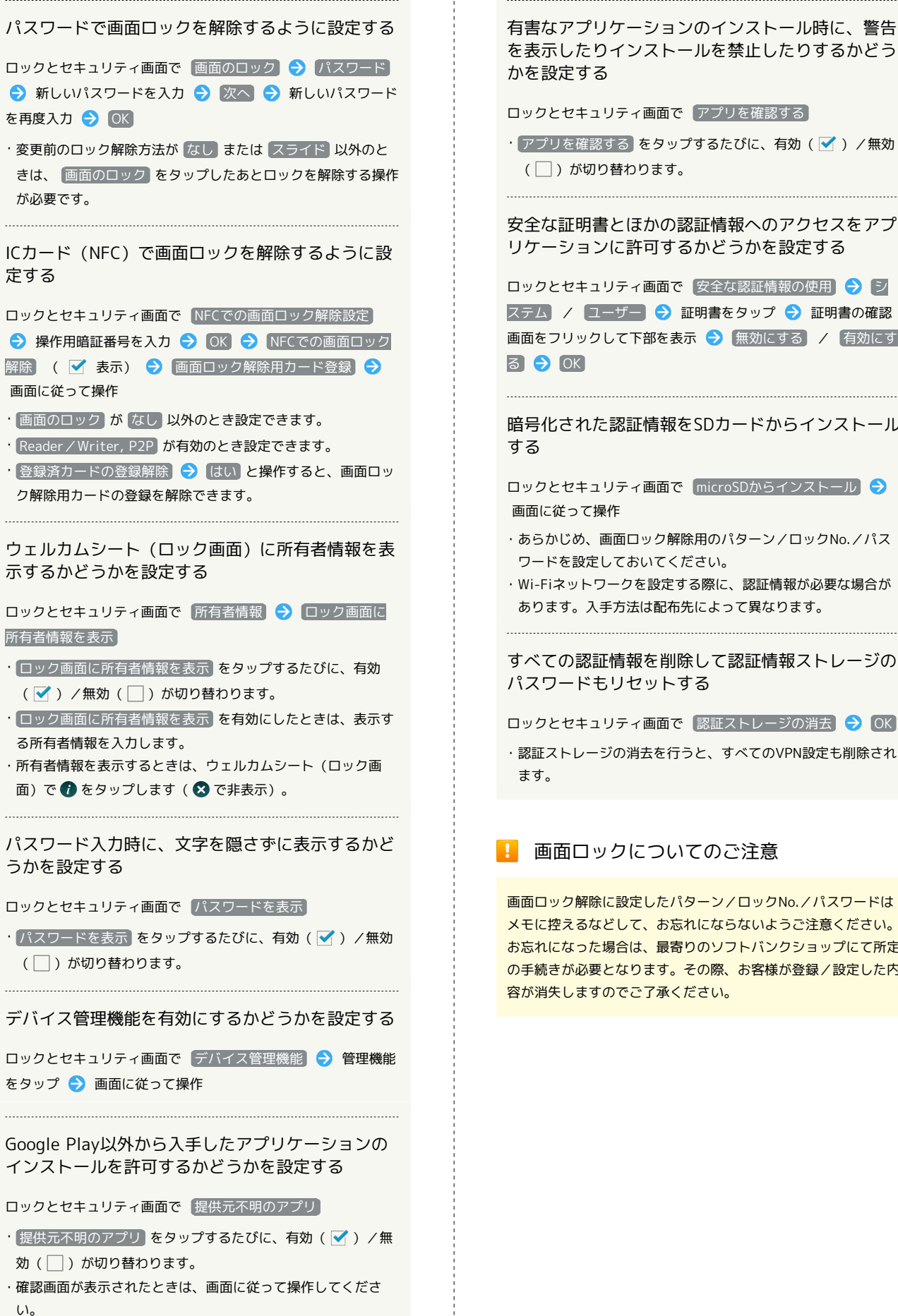

・アプリを確認する。をタップするたびに、有効( 🗹 ) / 無効 ( 🗌 )が切り替わります。 安全な証明書とほかの認証情報へのアクセスをアプ リケーションに許可するかどうかを設定する ロックとセキュリティ画面で 安全な認証情報の使用 🔿 🔊 ステム / ユーザー 🔿 証明書をタップ ラ 証明書の確認 画面をフリックして下部を表示 → 無効にする / 有効にす 暗号化された認証情報をSDカードからインストール ロックとセキュリティ画面で microSDからインストール 🔿 ・あらかじめ、画面ロック解除用のパターン/ロックNo./パス ワードを設定しておいてください。 ·Wi-Fiネットワークを設定する際に、認証情報が必要な場合が あります。入手方法は配布先によって異なります。

すべての認証情報を削除して認証情報ストレージの パスワードもリセットする

ロックとセキュリティ画面で 認証ストレージの消去 ラ OK

・認証ストレージの消去を行うと、すべてのVPN設定も削除され

# 画面ロックについてのご注意

画面ロック解除に設定したパターン/ロックNo./パスワードは メモに控えるなどして、お忘れにならないようご注意ください。 お忘れになった場合は、最寄りのソフトバンクショップにて所定 の手続きが必要となります。その際、お客様が登録/設定した内 容が消失しますのでご了承ください。

## 電話帳アクセスモニターの設定

アプリケーションが電話帳にアクセスすることを許可するかどうか を設定します。

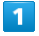

アプリケーションシートで 🔧 (設定)

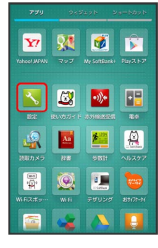

2

#### その他の設定

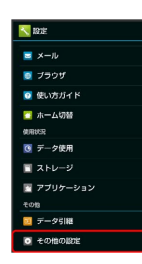

🏁 その他の設定画面が表示されます。

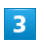

「電話帳アクセスモニター」

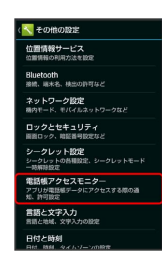

🏁 電話帳アクセスモニター画面が表示されます。

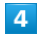

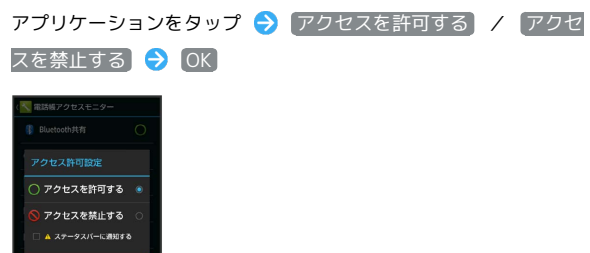

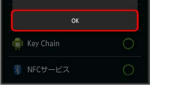

🏁 設定が完了します。

ステータスバーに通知するにチェックを入れると、アプリケーションが電話帳へアクセスしたとき、ステータスバーに通知が表示されるようになります。

#### 言語と文字入力の設定

表示言語や文字入力に関する機能を設定できます。設定できる項目 は次のとおりです。

| 項目                       | 説明                                |
|--------------------------|-----------------------------------|
| 言語<br>(Language)<br>を選択  | 画面に表示される言語を設定します。                 |
| スペルチェッ<br>カー             | 入力時にスペルチェックをするかどうかを設<br>定します。     |
| ユーザー辞書                   | ユーザー辞書に単語を登録します。                  |
| デフォルト                    | 利用する入力方法を設定します。                   |
| Googleキー<br>ボード          | Googleキーボードの動作を設定します。             |
| Google音声入<br>力           | 音声入力を利用するかどうかを設定します。              |
| iWnn IME - SH<br>edition | iWnn IME - SH editionの動作を設定します。   |
| 音声検索                     | 音声検索の詳細設定をします。                    |
| テキスト読み上<br>げの出力          | 音声読み上げ時の詳細設定をします。                 |
| ポインタの速度                  | マウス/トラックパッド利用時のポインタの<br>速度を設定します。 |

#### 1

アプリケーションシートで 📉 (設定)

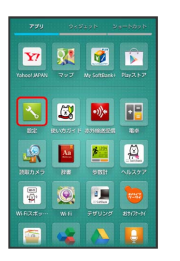

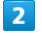

その他の設定

| <b>N</b> 1921E             |
|----------------------------|
| ■ メール                      |
| 🧧 ブラウザ                     |
| ◎ 使い方ガイド                   |
| 🔼 ホーム切替                    |
| 使用状况                       |
| び データ使用                    |
| 🔲 ストレージ                    |
| 🛅 アプリケーション                 |
| その物                        |
| 🧾 データ引用                    |
| <ul> <li>その他の認定</li> </ul> |

🏁 その他の設定画面が表示されます。

言語と文字入力

| 位置   | IAN        | サーヒ         | 2            |          |      |      |
|------|------------|-------------|--------------|----------|------|------|
| CUMP | nmo        | PSH754      | Ce BA        |          |      |      |
| Blu  | toot       | h<br>22 184 | en la t      | m P      |      |      |
|      |            |             |              |          |      |      |
| 不ら   | ・トワ<br>モード | - ク語        | 0E<br>(11-2- |          | -711 |      |
| -    |            |             |              |          |      |      |
| 国際   | 172        | 24 3<br>REE | リテ           | 4<br>はよど |      |      |
| 2/-  | -71/       | 2 NB        | 177          |          |      |      |
|      | クレッ<br>解除数 | トの告報<br>定   | 10212        |          |      |      |
| 電話   | 観ア         | クセス         |              | ター       |      |      |
| アプ   | リが電け可能     | 18県デー<br>空  |              |          | 1991 | io i |
| 82   | と文         | 字入ナ         | 2            |          |      |      |
| 815  | と地域        |             | 502          | 焢        |      |      |

🏁 言語と文字入力画面が表示されます。

# 4

各項目を設定

🏁 設定が完了します。

#### 言語と文字入力利用時の操作

画面に表示される言語を設定する

言語と文字入力画面で「言語 (Language) を選択 🔿 言語を タップ

入力時にスペルチェックをするかどうかを設定する

#### 言語と文字入力画面でスペルチェッカー

```
    ・スペルチェッカーをタップするたびに、有効( ) / 無効
    ( ) が切り替わります。
    ・ まをタップすると、スペルチェッカーの動作が設定できま
```

```
す。
```

#### ユーザー辞書に単語を登録する

言語と文字入力画面で ユーザー辞書 ◆ ● ◆ フレーズ 入力欄をタップ ◆ フレーズを入力 ◆ 次へ ◆ ショート カットを入力 ◆ 完了 ◆ 言語欄をタップ ◆ 言語を選択 ◆ ▲

・単語を削除するときは、削除する単語の 👕 をタップします。

#### 利用する入力方法を設定する

言語と文字入力画面で デフォルト ラ 入力方法をタップ

 入力方法をセットアップをタップすると、入力方法の動作が 設定できます。

#### Googleキーボードの動作を設定する

言語と文字入力画面で、「Googleキーボード」の 😤 ⋺ 設定 項目をタップ 😔 画面に従って操作

・設定項目をタップすると、設定が終了するものもあります。

#### 音声入力を利用するかどうかを設定する

#### 言語と文字入力画面でGoogle音声入力

- Google音声入力 をタップするたびに、有効(✓)/無効
   (□)が切り替わります。
- ・ 🚅 をタップすると、音声入力の動作が設定できます。

#### iWnn IME - SH editionを設定する

言語と文字入力画面で、「iWnn IME - SH edition」の 😤

・iWnn IME - SH editionの設定について詳しくは、「文字入力の設定を行う」を参照してください。

#### 音声検索利用時の言語を設定する

言語と文字入力画面で 音声検索 ラ 言語 ラ 言語をタップ

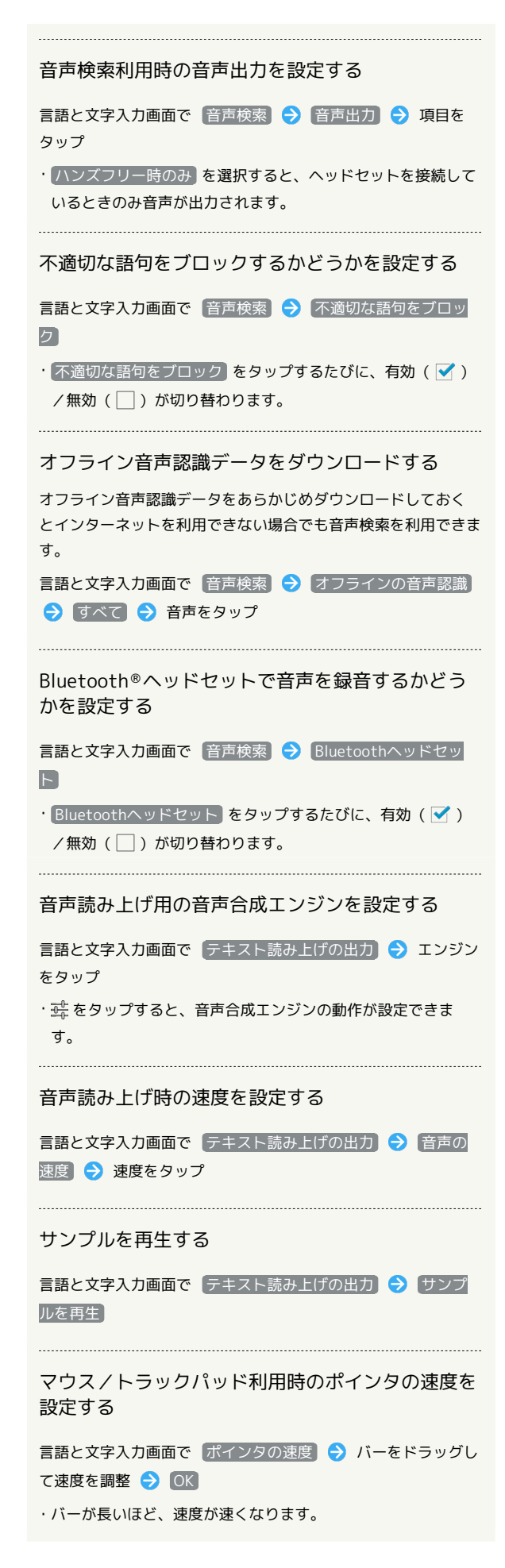

#### 日付と時刻の設定

日付や時刻に関する機能を設定できます。設定できる項目は次のと おりです。

| 項目              | 説明                                      |  |  |  |
|-----------------|-----------------------------------------|--|--|--|
| 日付と時刻の自<br>動設定  | 日付と時刻を自動的に設定します。                        |  |  |  |
| タイムゾーンの<br>自動設定 | ネットワークから提供されたタイムゾーンを<br>利用するかどうかを設定します。 |  |  |  |
| 日付設定            | 日付を手動で設定します。                            |  |  |  |
| 時刻設定            | 時刻を手動で設定します。                            |  |  |  |
| タイムゾーンの<br>選択   | タイムゾーンを手動で設定します。                        |  |  |  |
| 24時間表示          | 時刻表示を24時間制にするかどうかを設定し<br>ます。            |  |  |  |
| 日付形式の選択         | 日付の表示形式を設定します。                          |  |  |  |

#### 1

アプリケーションシートで 📐 (設定)

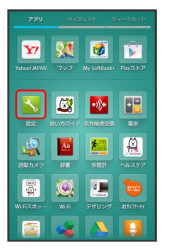

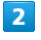

その他の設定

| <b>N 1871</b> E                                            |
|------------------------------------------------------------|
| ■ メール                                                      |
| ブラウザ                                                       |
| 使い方ガイド                                                     |
| 🔁 ホーム切替                                                    |
| 使用状况                                                       |
| ⑦ データ使用                                                    |
| ストレージ                                                      |
| 🛅 アプリケーション                                                 |
| その物                                                        |
| ☑ 〒一夕51種                                                   |
| <ul> <li>         ・一一一一一一一一一一一一一一一一一一一一一一一一一一一一一</li></ul> |

🏁 その他の設定画面が表示されます。

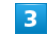

日付と時刻

| 〈 📉 その他の酸定                      |
|---------------------------------|
| ロックとセキュリティ                      |
| 画面ロック、地証番号設定など                  |
| シークレット設定                        |
| シークレットの各種設定、シークレットモード<br>一時解除設定 |
| 電話帳アクセスモニター                     |
| アプリが電話機データにアクセスする際の適<br>気、許可設定  |
| 言語と文字入力                         |
| 言語と地域、文字入力の設定                   |
| 日付と時刻                           |
| 日付、時刻、タイムゾーンの設定                 |
| ユーザー補助                          |
| ユーザー補助のオブション項目                  |
| 初期設定                            |
| オールリセット                         |

🏁 日付と時刻画面が表示されます。

各項目を設定

🏁 設定が完了します。

#### ■ 日付と時刻利用時の操作

#### 日付と時刻を自動的に設定する

- 日付と時刻画面で(日付と時刻の自動設定)
- ・日付と時刻の自動設定 をタップするたびに、有効( ✓ ) /
   無効(□)が切り替わります。

ネットワークから提供されたタイムゾーンを利用す るかどうかを設定する

日付と時刻画面で「タイムゾーンの自動設定」

・タイムゾーンの自動設定 をタップするたびに、有効( ✓ )
 /無効( ○ )が切り替わります。

#### 日付を手動で設定する

日付と時刻画面で 日付設定 ラ 日付を選択 ラ OK

日付と時刻の自動設定」が無効のときに設定できます。

#### 時刻を手動で設定する

日付と時刻画面で 時刻設定 🗲 時刻を選択 🗲 OK

日付と時刻の自動設定が無効のときに設定できます。

#### タイムゾーンを手動で設定する

日付と時刻画面で タイムゾーンの選択 🔿 国/地域/都市名 などをタップ

· タイムゾーンの自動設定 が無効のときに設定できます。

#### 時刻表示を24時間制にするかどうかを設定する

#### 日付と時刻画面で 24時間表示

・24時間表示 をタップするたびに、有効( ) / 無効
 ( ) が切り替わります。

#### 日付の表示形式を設定する

日付と時刻画面で 日付形式の選択 ⋺ 日付形式をタップ

| ユーザー補助に関する機能を設定できます。                                                                                                    |
|----------------------------------------------------------------------------------------------------|
| 1                                                                                                    |
| <br>アプリケーションシートで <u>、</u> (設定)                                                                                                    |
| 2920       2022       2024         2022       2024       2024         2024       2024       2024         2024       2024       2024         2024       2024       2024         2024       2024       2024         2024       2024       2024         2024       2024       2024         2024       2024       2024         2024       2024       2024         2024       2024       2024         2024       2024       2024         2024       2024       2024         2024       2024       2024         2024       2024       2024         2024       2024       2024         2024       2024       2024         2024       2024       2024         2024       2024       2024         2024       2024       2024         2024       2024       2024         2024       2024       2024         2024       2024       2024         2024       2024       2024         2024       2024       2024         2024       2024 |
| 2                                                                                                    |
| その他の設定                                                                                                    |
| <ul> <li>Nati</li> <li>メール</li> <li>オラング</li> <li>オリング/</li> <li>オレンガ/ボ</li> <li>ホームの約</li> <li>atuux</li> <li>ストレージ</li> <li>ストレージ</li> <li>フリゾージョン</li> <li>その他</li> <li>デージジ細</li> <li>マージジ細</li> <li>マージジ細</li> <li>マージジ細</li> </ul>                                                                                                    |
| 🏁 その他の設定画面が表示されます。                                                                                                    |
| 3                                                                                                    |
|                                                                                                    |
| マンセドネリアイ           シーンレット防定           シーンレット防止           電気のク、電気を開発           マリリンドのために           電気のクリレスをした           電気のクリレスをした           電気のクリレスをした           電気のクリレスをした           電気のクリレスをした           電気のクリレスをした           電気のクリレスをした           電気のクリレスをした           電気のクリレスをした           目した           開た、パンパンの位置           ニーナー細胞           コーナー細胞           オールリセット                                                                                                    |
| 🏁 ユーザー補助画面が表示されます。                                                                                                    |
| 4                                                                                                    |
| 各項目を設定                                                                                                    |
| 🏁 設定が完了します。                                                                                                    |
|                                                                                                    |
|                                                                                                    |
|                                                                                                    |
|                                                                                                    |

ユーザー補助の設定

端末設)

#### 初期設定

初回起動時に実行される初期設定を、手動で実行できます。

## 1

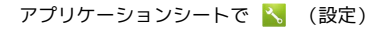

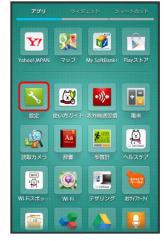

## 2

その他の設定

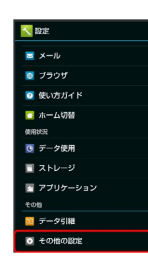

🏁 その他の設定画面が表示されます。

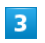

初期設定

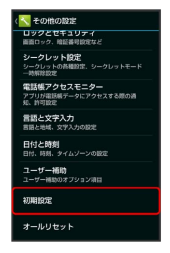

🏁 初期設定画面が表示されます。

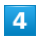

次へ ⋺ 各項目を順に設定

🏁 設定が完了します。

### オールリセット

本体メモリのデータをすべて消去できます。

- ・オールリセットすると、本体メモリのデータがすべて消去されます(お買い上げ時にインストールされている一部のアプリケーションも含みます)。事前に必要なデータはバックアップをとることをおすすめします。
- ・消去された内容は元に戻せません。十分に確認したうえで操作し てください。

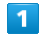

#### アプリケーションシートで 📉 (設定)

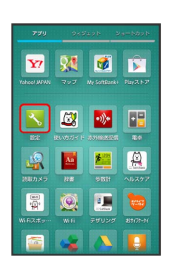

#### 2

その他の設定

| NOTE:                      |
|----------------------------|
| <b>≡</b> ×−1 <i>l</i>      |
| 👿 ブラウザ                     |
| ◎ 使い方ガイド                   |
| 🔽 木一ム切替                    |
| 使用状况                       |
| 10 データ使用                   |
| 🔳 ストレージ                    |
| 🛅 アブリケーション                 |
| その物                        |
| 🧾 データ引題                    |
| <ul> <li>その他の認定</li> </ul> |

🏁 その他の設定画面が表示されます。

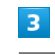

(オールリセット) 🔿 (オールリセット)

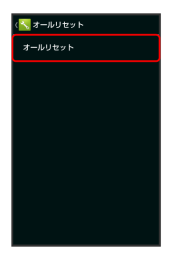

4

操作用暗証番号を入力 ⋺ 🛛 🛛

🏁 オールリセット画面が表示されます。
内データも消去する をタップします ( 🗹 表示) 。

#### 6

[すべて消去]

🏁 オールリセットが実行されます。

# 端末設定

# 困ったときは

| データの保存について   | 254 |
|--------------|-----|
| バックアップとインポート | 254 |
| トラブルシューティング  | 255 |
| 仕様           | 257 |
| 保証とアフターサービス  | 258 |
| お問い合わせ先一覧    | 259 |

### データの保存について

#### データの保存先について

- ・データの保存先として、本体メモリとSDカードを利用できます。 SDカードの取り付け/取り外しなどについては、「SDカードについて」を参照してください。
- ・データの作成時の保存先は変更できません。おもなデータの保存 先は次のとおりです。

| データの種類                               | 説明                   |
|--------------------------------------|----------------------|
| 電話帳、ブック<br>マーク、カレン<br>ダー、メール、<br>メモ帳 | データ作成時、本体メモリに保存されます。 |
| 静止画、動画、<br>番組                        | データ作成時、SDカードに保存されます。 |

### バックアップとインポート

#### バックアップ/インポートの方法について

バックアップ/インポートの方法は次のとおりです。

| 方法                     | 説明                                                                                   |
|------------------------|--------------------------------------------------------------------------------------|
| あんしんバック<br>アップ         | クラウドサーバーやSDカードなどにデータ<br>を保存したり、読み込んだりできます。詳し<br>くは「あんしんバックアップアプリを利用す<br>る」を参照してください。 |
| 各アプリケー<br>ションからの<br>操作 | アプリケーションによって、設定を変更でき<br>るものもあります。                                                    |
| 端末設定                   | 端末設定からSDカードに保存したり、読み込<br>んだりできます。詳しくは「データ引継の設<br>定」を参照してください。                        |
| パソコンなどと<br>接続          | パソコンなどと接続して、データを転送でき<br>ます。詳しくは「パソコンとUSBで接続する」<br>を参照してください。                         |

#### 故障とお考えになる前に

気になる症状の内容を確認しても症状が改善されない場合は、最寄 りのソフトバンクショップまたはお問い合わせ先までご連絡くださ い。

- 김 こんなときは
- Q. 電源が入らない
- A. し を長押ししていますか。ロゴが表示されるまで、
   し を押し続けてください。
- A. 充電はできていますか。充電ができていないときは、本機を 充電してください。
- Q. 電源が切れる/電源が入らない
- A. 本機の温度が高い状態のまま使用し続けると、警告画面が表示されたあと、約3分後に電源が切れます。この場合には、本機の内部温度を下げるため、すべてのアプリケーションを終了してから、画面を消灯してください。
- Q. フリーズ/動作が不安定
- 本機が動作を停止したり入力を受け付けなくなったりしたと きは、強制的に電源を切ることができます。
  - (8秒以上長押し)
  - ・バイブレータが動作したあとに指を離すと、電源が切れま す。
- Q. 新たにアプリケーションをインストールして以後、動作が不 安定

A. 新たにインストールしたアプリケーションが原因の可能性があります。セーフモードでアプリケーションをアンインストールしてください。アンインストールの方法は「アプリケーションをアンインストールする」を参照してください。次の操作で、セーフモードで電源を入れることができます。

(長押し) → 電源を切る をロングタッチ → 表示を確認して OK

- ・セーフモードで電源を入れると、画面左下に「セーフモー ド」と表示されます。
- ・セーフモードで再起動すると、通常の状態で電源を入れる ことができます。
- ・セーフモードで電源を入れる前に、必要なデータはバック アップをとることをおすすめします。
- ・セーフモードで電源を入れると、追加していたウィジェットが削除されることがあります。
- Q. 画面に触れていないのに本機が勝手に動作する/画面に触れ ても本機が反応しない
- A. () を押して画面を消灯させたあと、再度() を押して画面を点灯させてから操作してください。

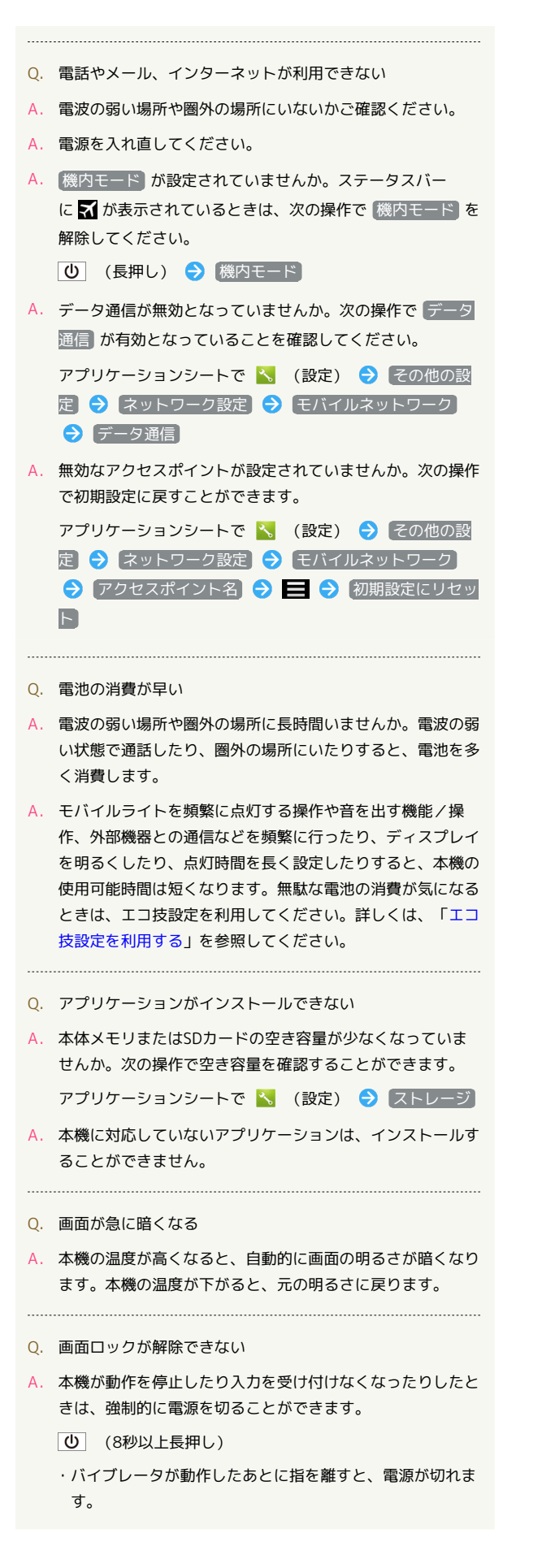

- Q. 充電できない/充電に時間がかかる
- A. ACアダプタのmicroUSBプラグが本機にしっかりと差し込ま れていますか。いったん取り外し、もう一度確実に差し込ん でください。
- A. ACアダプタのプラグが、家庭用ACコンセントにしっかりと
   差し込まれていますか。いったん取り外し、もう一度確実に
   差し込んでください。
- A. 指定品以外のACアダプタなどを使っていませんか。必ず指 定品を使用してください。指定品以外のものを利用すると、 充電できないばかりか、内蔵電池を劣化させる原因となりま す。
- A. 充電/着信ランプが点滅していませんか。充電ができていません。指定品の充電器を使用して充電してください。
   それでも充電ができない場合は、「お問い合わせ先」または「ソフトバンクショップ」へご相談ください。
- A. ACアダプタのmicroUSBプラグが汚れていませんか。端子部 を乾いたきれいな綿棒などで清掃してから、充電し直してく ださい。
- A. USB充電を利用していませんか。USB充電を利用すると、AC アダプタで充電したときよりも充電時間が長くなります。接 続環境によっては充電できないことがあります。
- Q. 充電が止まる/充電が始まらない
- A. 本機の温度が高くなると、自動的に充電が停止します。本機の温度が下がると、充電を再開します。
- Q. USIMカードが認識されない
- A. USIMカードは正しく取り付けられていますか。取り付け位置や、USIMカードの向きに問題はありませんか。電源を切り、USIMカードが正しく取り付けられているか確認したあと、電源を入れ直してください。それでも症状が改善されないときは、USIMカードが破損している可能性があります。
- A. USIMカードのIC(金属)部分に指紋などの汚れが付いてい ませんか。USIMカードを取り外し、乾いたきれいな布で汚 れを落としたあと、正しく取り付けてください。
- A. 違ったUSIMカードを取り付けていませんか。使用できない
   USIMカードが取り付けられている可能性があります。正しいUSIMカードであることを確認してください。

Q. USB充電できない

- A. パソコンの電源は入っていますか。電源が入っていないとき は充電できません。
- A. USBハブを使用していませんか。USBハブを使用している ときは、充電できないことがあります。オプション品のPC 接続用microUSBケーブルをパソコンに直接接続してください。

- Q. 電話がかけられない/繋がらない
- - (長押し) → 機内モード
- A. 相手の電話番号を全桁ダイヤルしていますか。市外局番な ど、「0」で始まる相手の電話番号を全桁ダイヤルしてくだ さい。
- A. 電波が届く場所にいますか。電波状態表示を確認しながら、
   電波の届く場所に移動してかけ直してください。
- Q. 電話の相手の声が聞こえない
- A. 通話音量が小さくなっていませんか。通話中に + をタップし、通話音量を大きくしてください。
- A. 常にハンズフリー機器を使って通話する設定となっていませんか。次の操作で「常にハンズフリー通話」が無効になっていることを確認してください。

アプリケーションシートで 📉 (設定) 🔿 その他の設 定 🔿 Bluetooth 🔿 🚍 🔿 (常にハンズフリー通話)

・Bluetooth がONのときに確認できます。

#### 仕様

#### 本体

本体の仕様は次のとおりです。

- ・下記の時間は、エコバックライトコントロールを「無効」、アウトドアビューを「無効」、画面の明るさを「21段階中の11段階目」に設定したときの数値です。
- ・お使いの場所や状況、設定内容によって、下記の時間は変動します。
- 液晶ディスプレイは非常に精密度の高い技術で作られていますが、画素欠けや常時点灯する画素がある場合がありますので、あらかじめご了承ください。

| 項目                          | 説明                                                                                                |
|-----------------------------|---------------------------------------------------------------------------------------------------|
| 質量                          | 約117g (内蔵電池を含む)                                                                                   |
| 内蔵電池容量                      | 2,120mAh                                                                                          |
| 連続通話時間1                     | 約1,000分(3Gモード)<br>約650分(GSMモード)                                                                   |
| 連続待受時間2                     | 約550時間(3Gモード)<br>約450時間(GSMモード)<br>約380時間(4Gモード:AXGP網)<br>約450時間(4Gモード:FDD-LTE網)                  |
| ワンセグ連続視<br>聴時間 <sup>3</sup> | 約8.5時間                                                                                            |
| 充電時間4                       | 約150分                                                                                             |
| サイズ (幅×高<br>さ×奥行)           | 約63×124×9.9mm(突起部除く)                                                                              |
| 最大出力                        | 3G : 0.25W<br>GSM (900MHz) : 2W、GSM<br>(1800MHz,1900MHz) : 1W<br>4G : 0.2W                        |
| 通信速度5                       | SoftBank 4G:下り最大110Mbps/上り最大<br>10Mbps<br>SoftBank 4G LTE:下り最大75Mbps <sup>6</sup> /上り<br>最大25Mbps |

- 連続通話時間とは、電池の充電を満たし、電波が正常に受信できる静止状態から算出した平均的な計算値です。
- 2 連続待受時間とは、電池の充電を満たし、通話や操作をせず、 電波が正常に受信できる静止状態から算出した平均的な計算値で す。データ通信/緊急速報メールを無効に設定したときの数値で す。また使用環境(充電状況、気温など)や機能の設定状況など により、ご利用時間が変動することがあります。
- 3 ワンセグ連続視聴時間とは、電池の充電を満たし、サウンド設定 「ナチュラル」、横画面フルスクリーン表示、別売のマイク付ス テレオイヤホンを使用し、音量最大、電池残量約10%を残した計 算値です。電波状況、再生コンテンツにより、ご利用時間が変動 することがあります。
- 4 充電時間は、本機の電源を切ってACアダプタを使って充電した 場合の数値です。
- 5 ベストエフォート方式のため、回線の混雑状況や通信環境など により、通信速度が低下、または通信できなくなる場合がありま す。また、ご利用地域によって通信速度が異なります。
- 6 ご利用のエリアによっては下り最大37.5Mbpsとなります。対応 エリアについては、ソフトバンクモバイルホームページをご確認 ください。

#### ACアダプタ

| 項目                | 説明                                       |
|-------------------|------------------------------------------|
| 電源                | AC100V-240V、50/60Hz共用                    |
| 出力電圧/出力<br>電流     | DC5.0V/1.0A                              |
| 充電温度範囲            | 5℃~35℃                                   |
| サイズ (幅×高<br>さ×奥行) | 約40×53×23mm(突起部、コード除く)                   |
| コードの長さ            | 約1.5m                                    |
| 使用材料/表面<br>処理     | PC樹脂+MBS樹脂+PBT樹脂+TPE樹脂+銅<br>合金+SUS/Niメッキ |

#### 使用材料

| 使用箇所                                                            | 使用材料/表面処理                                 |
|-----------------------------------------------------------------|-------------------------------------------|
| キャビネット<br>(ディスプレイ<br>側)                                         | PA樹脂+GF樹脂/塗装、UV塗装                         |
| 背面カバー                                                           | PC樹脂+エラストマー樹脂/塗装、UV塗装、<br>印刷              |
| カード挿入口<br>キャップ                                                  | PC樹脂+エラストマー樹脂                             |
| 電源キー                                                            | アルミニウム+シリコンゴム/アルマイト染<br>色                 |
| イヤホンマイク<br>端子飾り                                                 | PA樹脂                                      |
| ディスプレイ                                                          | 強化ガラス/裏面印刷                                |
| 飛散防止シート                                                         | PET/ハードコート                                |
| レシーバーメッ<br>シュ                                                   | ステンレス/電着塗装                                |
| カメラ窓                                                            | アクリル樹脂+PC樹脂/表面防汚処理、裏面<br>印刷               |
| 赤外線ポート<br>(ブラック、<br>ターコイズ、<br>ゴールド、<br>ビビッドピン<br>ク、レッド、ブ<br>ルー) | アクリル樹脂                                    |
|                                                                 |                                           |
| 赤外線ポート<br>(ホワイト、ラ<br>イトピンク)                                     | PC樹脂/表面多層膜蒸着、UV塗装                         |
| 赤外線ポート<br>(ホワイト、ラ<br>イトピンク)<br>モバイルライ<br>ト窓                     | PC樹脂/表面多層膜蒸着、UV塗装<br>アクリル樹脂               |
| 赤外線ポート<br>(ホワイト、ラ<br>イトピンク)<br>モバイルライ<br>ト窓<br>外部接続端子           | PC樹脂/表面多層膜蒸着、UV塗装<br>アクリル樹脂<br>ステンレス/錫メッキ |

#### 保証とアフターサービス

#### 保証について

本機をお買い上げいただいた場合は、保証書が付いております。

・お買い上げ店名、お買い上げ日をご確認ください。

・内容をよくお読みのうえ、大切に保管してください。

・保証期間は、保証書をご覧ください。

#### 1 注意

#### 損害について

本製品の故障、誤作動または不具合などにより、通話などの機会 を逸したために、お客様、または第三者が受けられた損害につき ましては、当社は責任を負いかねますのであらかじめご了承くだ さい。

#### 故障・修理について

故障または修理により、お客様が登録/設定した内容が消失/変 化する場合がありますので、大切な電話帳などは定期的にバック アップをとっておかれることをおすすめします。なお、故障、修 理、機種変更の際や、その他の取り扱いなどによって、本機に登 録したデータ(電話帳/画像/サウンドなど)や設定した内容が 消失/変化した場合の損害につきましては、当社は責任を負いか ねますのであらかじめご了承ください。

#### 分解・改造について

本製品を分解/改造すると、電波法にふれることがあります。また、改造された場合は修理をお引き受けできませんので、ご注意 ください。

ディスプレイ部やキー部にシールなどを貼ったり、接着剤などで 本製品に装飾を施すと、改造とみなされることがあり、修理をお 引き受けできない場合があります。

#### アフターサービスについて

修理を依頼される場合、お問い合わせ先または最寄りのソフトバン クショップへご相談ください。その際、できるだけ詳しく異常の状 態をお聞かせください。

- ・保証期間中は保証書の記載内容に基づいて修理いたします。
- ・保証期間後の修理につきましては、修理により機能が維持できる 場合は、ご要望により有償修理いたします。

🔋 ご不明な点について

アフターサービスについてご不明な点は、最寄りのソフトバンク ショップまたはお問い合わせ先までご連絡ください。

#### お問い合わせ先一覧

お困りのときや、ご不明な点などございましたら、お気軽に次のお 問い合わせ窓口までご連絡ください。

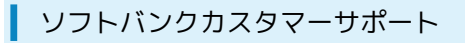

#### 🖉 総合案内

ソフトバンク携帯電話から157(無料) 一般電話から ⑥ 0800-919-0157(無料)

#### 紛失・故障受付

ソフトバンク携帯電話から113(無料)
一般電話から ④ 0800-919-0113(無料)
IP電話などでフリーコールが繋がらない場合は、恐れ入りますが次の番号へおかけください。
東日本地域:022-380-4380(有料)
東海地域:052-388-2002(有料)
関西地域:06-7669-0180(有料)
中国・四国・九州・沖縄地域:092-687-0010(有料)

スマートフォン テクニカルサポートセン ター

スマートフォンの操作案内はこちら ソフトバンク携帯電話から151 (無料) 一般電話から <sup>(</sup>) 0800-1700-151 (無料)

#### ソフトバンクモバイル国際コールセンター

海外からのお問い合わせおよび盗難・紛失のご連絡 +81-92-687-0025(有料、ソフトバンク携帯電話からは無料)

### க

| 227 |
|-----|
| 22  |
|     |
| 226 |
|     |
|     |
| 152 |
|     |

### ()

| インターネットメールを利用する      | 110 |
|----------------------|-----|
| インターネットを利用する(ブラウザ)   | 112 |
| インターネットを利用する(Chrome) | 117 |

### 5

### お

| お問い合わせ先一覧        | .259 |
|------------------|------|
| オプションサービス        | 72   |
| お店などの情報を電話帳に登録する | 129  |
| 音楽/静止画/動画について    | .132 |
| 音楽を聴く(ミュージック)    | .132 |
| 音声で情報を検索する(音声検索) | 166  |
| 音声を録音/再生する       | 183  |

### か

| 海外でご利用になる前に             |     |
|-------------------------|-----|
| 海外で電話をかける               | 213 |
| 各種データを管理する              | 179 |
| 各部の名称とはたらき              | 8   |
| 壁紙・ディスプレイの設定            | 219 |
| 画面の文字を手軽にコピーする(どこでもコピー) | 65  |
| 画面をロックする                | 41  |
| カレンダーを利用する              | 167 |

### き

| 基本的な操作のしくみ   | 20  |
|--------------|-----|
| 緊急速報メールを利用する | 151 |

### <

| ワイックランチャーを利用する53 |
|------------------|
|                  |

J

経過時間をお知らせする......172

# 303SH 取扱説明書 索引

# ರ

| サウンド・バイブの設定  | 217 |
|--------------|-----|
| さまざまな方法で撮影する | 124 |

## U

| 指定した時刻に視聴/録画する       | 146 |
|----------------------|-----|
| 充電する                 | 13  |
| 受信したGmail (メール)を確認する | 105 |
| 仕様                   | 257 |
| 省エネの設定               | 222 |
| 初期設定について             | 17  |
| 「書」メモを利用する           | 66  |

# す

| ステータスバーについて   | 50  |
|---------------|-----|
| ストップウォッチを利用する | 171 |
| ストレージの設定      | 235 |

# せ

| 静止画/動画を確認・管理する(アルバム) | .134  |
|----------------------|-------|
| 静止画を撮影する             | . 120 |
| 世界時計を利用する            | .170  |
| 赤外線でデータをやりとりする       | . 200 |

# そ

| その他の設定        | . 239 |
|---------------|-------|
| ソフトウェアの更新について | 45    |

# た

| タッチ操作を一時的に無効にする | 65  |
|-----------------|-----|
| タッチパネルの使いかた     |     |
| 単語を辞書で調べる       | 185 |
| 端末情報の設定         |     |
| 端末設定について        | 216 |

### 0

| 通知パネルを利用する | 52  |
|------------|-----|
| 通話の設定      |     |
| 使い方ガイドの設定  | 232 |

# 7

| テザリングオプションを利用する | 195 |
|-----------------|-----|
| データ使用の設定        | 233 |
| データの保存について      | 254 |
| データ引継の設定        | 237 |
| 電源を入れる/切る       | 15  |
| 電子書籍を閲覧する       | 187 |
| 電卓で計算をする        | 166 |

| 電話帳/通話履歴/お気に入りから電話をかける | 71 |
|------------------------|----|
| 電話帳などのデータを見られないようにする   | 42 |
| 電話帳をインポートする            | 80 |
| 電話帳をバックアップする           | 84 |
| 電話帳を利用する               | 77 |
| 電話番号について               | 27 |
| 電話をかける/受ける             | 68 |

# と

| 動画を撮影する     |  |
|-------------|--|
| トラブルシューティング |  |

### な

| ナビを利用する1 | 62 |
|----------|----|
|----------|----|

### (は

| バーコードを読み取る     | 125 |
|----------------|-----|
| パソコンとUSBで接続する  | 190 |
| パソコン用ファイルを利用する | 175 |
| バックアップとインポート   | 254 |
| ハングアウトを利用する    | 164 |
| 番組を録画/再生する     | 145 |

### 121

| 付近の便利な情報を取得する(ローカル) |     |
|---------------------|-----|
| ブラウザの設定             | 232 |
| プロフィールの設定           |     |

## (J

| ほかの機器と静止画/動画や音楽を共有する   | 208 |
|------------------------|-----|
| 保証とアフターサービス            | 258 |
| 歩数計を利用する               | 181 |
| 保存されているGmail(メール)を管理する | 106 |
| ホーム切替の設定               | 233 |
| 本機で使いかたを確認する           | 4   |
| 本機の画面をほかの機器に表示する       | 207 |
| 本書について                 | 4   |
| 翻訳機能を利用する              | 150 |

### ま

マナーモード/機内モードについて......28

# Ъ

ミニアプリ/ミニウィジェットを利用する......55

### め

名刺を電話帳に登録する.....126

| メーカーサイトを利用する | 46  |
|--------------|-----|
| メモ帳を利用する     | 173 |
| メールの種類について   | 88  |
| メールの設定       | 231 |

# ŧ

| 文字を入力する | 29  |
|---------|-----|
| 文字を読み取る | 127 |

# わ

| ワンセグを視聴す | る142 |  |
|----------|------|--|

# В

| Bluetooth®機能を利用す | ສ196 |
|------------------|------|
|                  | 9    |

## B

| Facebookを利用する186 | õ |
|------------------|---|
|------------------|---|

# G

| Gmail (メール)を作成/送信する | 104 |
|---------------------|-----|
| Googleアカウントを利用する    | 35  |
| Google 検索を利用する      | 165 |
| Google マップを利用する     | 162 |
| Google Playについて     | 37  |

### 0

# N

| NFC/おサイフケータイ®を利用する175 |  |
|-----------------------|--|
|                       |  |

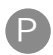

| ードについて |
|--------|
|        |

# S

| S!メールでデコレメールを送信する    | 90  |
|----------------------|-----|
| S!メール/SMS作成時の操作      | 98  |
| S!メール/SMS設定          | 101 |
| S!メール/SMSを管理する       | 95  |
| S!メール/SMSを受信/返信する    | 92  |
| S!メール/SMSを送信する       |     |
| SDカードについて            | 10  |
| Social Boardを利用する    | 56  |
| SoftBank Wi-Fiスポット設定 | 229 |

### U

| USBホスト機能を利用する | 210 |
|---------------|-----|
| USIMカードについて   | 9   |

# W

| Wi-Fi設定    | 228  |
|------------|------|
| Wi-Fiで接続する | .192 |

#### Y

```
YouTubeを利用する......173
```

# 3

| 3ラインホームのしくみ    | 49 |
|----------------|----|
| 3ラインホームをアレンジする | 58 |

SoftBank 303SH 取扱説明書

2014年2月 第1版 ソフトバンクモバイル株式会社

※ご不明な点はお求めになられた ソフトバンク携帯電話取扱店にご相談ください。

機種名:SoftBank 303SH 製造元:シャープ株式会社